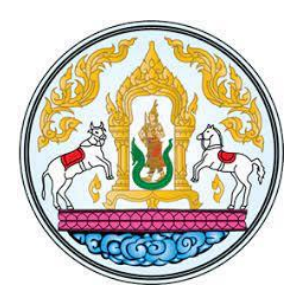

ผลงาน

เรื่องที่ 1

คู่มือการปฏิบัติงานด้านเบิกจ่ายเงินนอกงบประมาณด้วยระบบ New GFMIS Thai และการตรวจสอบเอกสารขอเบิกของกองคลัง กรมปศุสัตว์ ประจำปีงบประมาณ พ.ศ. 2565 – 2566

โดย

นางสาวดวงใจ สมบูรณ์วีรรัตน์ ตำแหน่ง นักวิชาการเงินและบัญชีชำนาญการ ตำแหน่งเลขที่ 131 กลุ่มเงินทุนหมุนเวียนและเงินนอกงบประมาณ กองคลัง กรมปศุสัตว์

.....

เพื่อขอประเมินแต่งตั้งให้ดำรงตำแหน่งนักวิชาการเงินและบัญชีชำนาญการพิเศษ ตำแหน่งเลขที่ 131 กลุ่มเงินทุนหมุนเวียนและเงินนอกงบประมาณ กองคลัง กรมปศุสัตว์

สัดส่วนผลงานร้อยละ 100

# ชื่อเรื่อง คู่มือการปฏิบัติงานด้านเบิกจ่ายเงินนอกงบประมาณด้วยระบบ New GFMIS Thai และการตรวจสอบเอกสารขอเบิกของกองคลัง กรมปศุสัตว์ ประจำปีงบประมาณ พ.ศ.2565-2566

**ชื่อผู้เขียน** ดวงใจ สมบูรณ์วีรรัตน์

### บทคัดย่อ

เนื่องจากกระทรวงการคลังได้ดำเนินการพัฒนาระบบบริหารการเงินการคลังภาครัฐแบบอิเล็กทรอนิกส์ใหม่ (New GFMIS Thai) เพื่อทดแทนระบบบริหารการเงินการคลังภาครัฐแบบอิเล็กทรอนิกส์ (GFMIS) ที่ใช้อยู่เดิม และได้กำหนดหลักเกณฑ์และวิธีปฏิบัติในการปฏิบัติงานผ่านระบบ New GFMIS Thai โดยให้หน่วยงานผู้เบิก ดำเนินการเบิกเงินจากคลัง รับเงิน จ่ายเงิน และนำเงินส่งคลัง ในระบบ New GFMIS Thai ตั้งแต่วันจันทร์ที่ 4 เมษายน 2565 เป็นต้นไป

กองคลัง เป็นหน่วยเบิกจ่ายของกรมปศุสัตว์ในส่วนกลาง มีหน้าที่ในการเบิกจ่ายเงินให้กับกอง/สำนัก และหน่วยงานต่างๆ จำนวน 26 หน่วยงาน และมีเงินนอกงบประมาณหลากหลายประเภท เพื่อให้การเบิก ้จ่ายเงินนอกงบประมาณผ่านระบบ New GFMIS Thai ของกรมปศุสัตว์ส่วนกลาง สามารถดำเนินการเบิกจ่ายเงิน ้ให้กับเจ้าหนี้หรือผู้มีสิทธิรับเงินเป็นไปด้วยความรวดเร็ว ถูกต้อง ลดความผิดพลาดในการปฏิบัติงานของ เจ้าหน้าที่ของกองคลัง เป็นไปตามหลักเกณฑ์และวิธีปฏิบัติในการปฏิบัติงานผ่านระบบ New GFMIS Thai ของ ้กระทรวงการคลัง ซึ่งผู้ขอรับการประเมินได้เล็งเห็นถึงความสำคัญด้านการดำเนินการเบิกจ่ายในระบบและการ ตรวจสอบเอกสาร จึงได้จัดทำคู่มือการปฏิบัติงานด้านเบิกจ่ายเงินนอกงบประมาณด้วยระบบ New GFMIS Thai ้และการตรวจสอบเอกสารขอเบิกของกองคลัง กรมปศุสัตว์ ประจำปีงบประมาณ พ.ศ.2565-2566 ขึ้น เพื่อใช้เป็น คู่มือในการปฏิบัติงานของเจ้าหน้าที่ที่ปฏิบัติงานด้านเบิกจ่ายและเจ้าหน้าที่ผู้ควบคุมการเบิกจ่ายเงินนอก งบประมาณ ของกองคลัง ให้สามารถปฏิบัติงานด้านเบิกจ่ายและตรวจสอบเอกสารขอเบิกเงินนอกงบประมาณได้ ้อย่างถูกต้องและสอดคล้องกับหลักเกณฑ์และวิธีปฏิบัติในการปฏิบัติงานดำเนินการเบิกเงินจากคลัง ผ่านระบบ ้อิเล็กทรอนิกส์ที่กระทรวงการคลังกำหนด ผังบัญชีมาตรฐานสำหรับหน่วยงานภาครัฐ และระบบ New GFMIS Thai ในปัจจุบัน ซึ่งหากมีการปรับปรุงและพัฒนาหลักเกณฑ์และวิธีปฏิบัติที่กระทรวงการคลังกำหนด ผังบัญชี มาตรฐานสำหรับหน่วยงานภาครัฐ และระบบ New GFMIS Thai ขึ้นใหม่ ก็จะต้องมีการปรับเปลี่ยนวิธีการ ปฏิบัติงานด้านเบิกจ่ายเงินนอกงบประมาณด้วยระบบ New GFMIS Thai และการตรวจสอบเอกสารขอเบิกของ กองคลัง กรมปศุสัตว์ ตามที่ได้มีการปรับปรุงและพัฒนาขึ้นใหม่ในอนาคต

เนื่องจากกระทรวงการคลังได้ดำเนินการพัฒนาระบบบริหารการเงินการคลังภาครัฐแบบ อิเล็กทรอนิกส์ใหม่ (New GFMIS Thai) เพื่อทดแทนระบบบริหารการเงินการคลังภาครัฐแบบอิเล็กทรอนิกส์ (GFMIS) ที่ใช้อยู่เดิม และได้กำหนดหลักเกณฑ์และวิธีปฏิบัติในการปฏิบัติงานผ่านระบบ New GFMIS Thai โดยให้หน่วยงานผู้เบิกดำเนินการเบิกเงินจากคลัง รับเงิน จ่ายเงิน และนำเงินส่งคลัง ในระบบ New GFMIS Thai ตั้งแต่วันจันทร์ที่ 4 เมษายน 2565 เป็นต้นไป

กองคลัง เป็นหน่วยเบิกจ่ายของกรมปศุสัตว์ในส่วนกลาง มีหน้าที่ในการเบิกจ่ายเงินให้กับ กอง/สำนัก และหน่วยงานต่างๆ จำนวน 26 หน่วยงาน และมีเงินนอกงบประมาณหลากหลายประเภท เพื่อให้ การเบิกจ่ายเงินนอกงบประมาณผ่านระบบ New GFMIS Thai ของกรมปศุสัตว์ส่วนกลาง สามารถดำเนินการ เบิกจ่ายเงินให้กับเจ้าหนี้หรือผู้มีสิทธิรับเงินเป็นไปด้วยความรวดเร็ว ถูกต้อง ลดความผิดพลาดในการ ปฏิบัติงานของเจ้าหน้าที่ของกองคลัง เป็นไปตามหลักเกณฑ์และวิธีปฏิบัติในการปฏิบัติงานผ่านระบบ New GFMIS Thai ของกระทรวงการคลัง ผู้ขอรับการประเมินหวังเป็นอย่างยิ่งว่า คู่มือการปฏิบัติงานฯ นี้ จะเป็น ประโยชน์สำหรับเจ้าหน้าที่กองคลังผู้ปฏิบัติงานด้านเบิกจ่ายและเจ้าหน้าที่ผู้ควบคุมการเบิกจ่ายเงินนอกงบประมาณให้ มีประสิทธิภาพและประสิทธิผลยิ่งขึ้น

> ดวงใจ สมบูรณ์วีรรัตน์ พฤษภาคม 2567

|    | 9  | 0   |
|----|----|-----|
| สา | รเ | ເໜື |

|          |                                               | หน้า |
|----------|-----------------------------------------------|------|
| บทคัดย่อ | (ถ้ามี)                                       | (ก)  |
| คำนำ     |                                               | (ข)  |
| สารบัญ   |                                               | (ค)  |
| สารบัญภ  | าพ                                            | (ຈ)  |
| บทที่ 1  | บทนำ                                          | 1    |
|          | 1.1 ความเป็นมาและความสำคัญของผลงาน            | 1    |
|          | 1.2 วัตถุประสงค์ของผลงาน                      | 1    |
|          | 1.3 ขอบเขตการศึกษา                            | 2    |
|          | 1.4 ระยะเวลาการดำเนินการ                      | 2    |
| บทที่ 2  | ความรู้ทางวิชาการหรือแนวคิดทฤษฎีที่เกี่ยวข้อง | 3    |
|          | 1.1 ความรู้ทางวิชาการที่เกี่ยวข้อง            | 3    |
|          | 1.2 กฎหมาย/ระเบียบที่เกี่ยวข้อง               | 4    |
| บทที่ 3  | วิธีการและผลการดำเนินงาน                      | 10   |
|          | 3.1 วิธีการ/ขั้นตอนการดำเนินการ               | 10   |
|          | 3.2 ผลการดำเนินการ / วิจารณ์ผล                | 143  |
|          | 33 การนำไปใช้ประโยชน์ / ผลกระทบ               | 143  |
|          | 3.4 ความยุ่งยากและซับซ้อนในการดำเนินการ       | 143  |
|          | 3.5 ปัญหาและอุปสรรคในการดำเนินการ             | 143  |
| บทที่ 4  | ข้อเสนอแนะ                                    | 144  |
| บรรณานุ  | กรม                                           | 148  |

# สารบัญ (ต่อ)

|           |                                              | หน้า |
|-----------|----------------------------------------------|------|
| ภาคผนวก   |                                              | 149  |
| ภาคผนวก ก | กฎหมาย/ระเบียบ/หนังสือสั่งการที่เกี่ยวข้อง   | 150  |
| ภาคผนวก ข | เอกสารประกอบ                                 | 152  |
| ภาคผนวก ค | ตัวอย่างรายงานสรุปรายการขอเบิกของหน่วยงานและ | 154  |
|           | ทะเบียนคุมรายการขอเบิก                       |      |

# สารบัญภาพ

|                |                                                                      | หน้า |
|----------------|----------------------------------------------------------------------|------|
| ภาพที่ 1       | กระบวนการจัดทำและเบิกจ่ายเงินนอกงบประมาณด้วยระบบ                     | 10   |
|                | New GFMIS Thai และการตรวจสอบเอกสารขอเบิกของกองคลัง                   |      |
|                | ในภาพรวม                                                             |      |
| ภาพที่ 2       | ขั้นตอนการปฏิบัติงาน (Work Flow)                                     | 13   |
| ภาพที่ 3-9     | ขั้นตอนการเข้าสู่ระบบการบันทึกรายการด้วยระบบ New GFMIS Thai          | 20   |
| ภาพที่ 10-11   | แบบ ขบ.01 ขอเบิกเงินงบประมาณที่ต้องอ้างใบสั่งซื้อฯ                   | 24   |
| ภาพที่ 12-36   | ตัวอย่างที่ 1 การบันทึกรายการเบิกค่าวัสดุงานบ้านฯ ประเภทเอกสาร KG    | 28   |
| ภาพที่ 37-39   | แบบ ขบ.03 ขอเบิกเงินนอกงบประมาณที่ไม่อ้างใบสั่งซื้อๆ                 | 47   |
| ภาพที่ 40-55   | ตัวอย่างที่ 2 การบันทึกรายการเบิกค่าวัสดุคอมพิวเตอร์ ประเภทเอกสาร KH | 53   |
| ภาพที่ 56-73   | ตัวอย่างที่ 3 การบันทึกรายการเบิกค่าจ้างเหมาบริการฯ ประเภทเอกสาร KI  | 66   |
| ภาพที่ 74-84   | ตัวอย่างที่ 4 การบันทึกรายการเบิกค่าใช้จ่ายในการเดินทางไปราชการ      | 81   |
|                | ประเภทเอกสาร KN                                                      |      |
| ภาพที่ 85-93   | ตัวอย่างที่ 5 การบันทึกรายการเบิกลูกหนี้เงินยืมนอกงบประมาณ           | 91   |
|                | ประเภทเอกสาร K1                                                      |      |
| ภาพที่ 94-100  | ตัวอย่างที่ 6 การบันทึกรายการเบิกค่าจ้างชั่วคราวประจำเดือนกันยายน    | 99   |
|                | 2566 ประเภทเอกสาร K0                                                 |      |
| ภาพที่ 101-103 | ตัวอย่างที่ 7 การตรวจรายการขอเบิก ชุดเสนออนุมัติ                     | 106  |
| ภาพที่ 104-110 | ตัวอย่างที่ 8 การตรวจโดยการสอบทานเอกสารขอเบิก                        | 110  |
| ภาพที่ 111-113 | แบบ ขจ.05 บันทึกรายการจ่ายชำระเงิน                                   | 117  |
| ภาพที่ 114-120 | ตัวอย่างที่ 9 การบันทึกรายการจ่ายชำระเงิน ประเภทเอกสาร PM            | 120  |
| ภาพที่ 121-123 | ขั้นตอนการเข้าสู่ระบบการเรียกรายงานในระบบ New GFMIS Thai             | 125  |
| ภาพที่ 124     | แบบฟอร์มรายงานติดตามสถานะขอเบิก NAP_S80000034                        | 127  |
| ภาพที่ 125-126 | ตัวอย่างที่ 10 การเรียกรายงานติดตามสถานะขอเบิก NAP S80000034         | 129  |

# สารบัญภาพ (ต่อ)

|                |                                                                           | หน้า |
|----------------|---------------------------------------------------------------------------|------|
| ภาพที่ 127     | แบบฟอร์มรายงานสรุปการเบิกจ่ายของหน่วยงาน NAP_RPTW01                       | 130  |
| ภาพที่ 128-130 | ตัวอย่างที่ 11 การเรียกรายงานสรุปการเบิกจ่ายของหน่วยงาน                   | 132  |
|                | NAP_RPTW01                                                                |      |
| ภาพที่ 131     | แบบฟอร์มรายงานขอเบิกตามวันที่สั่งโอนเงิน NAP_RPT503                       | 134  |
| ภาพที่ 132-135 | ตัวอย่างที่ 12 การเรียกรายงานขอเบิกตามวันที่สั่งโอนเงิน NAP_RPT503        | 135  |
| ภาพที่ 136     | แบบฟอร์มรายงานแสดงการจ่ายเงินเข้าบัญชีของผู้มีสิทธิรับเงิน                | 138  |
|                | NAP_RPT506                                                                |      |
| ภาพที่ 137-141 | ตัวอย่างที่ 13 การเรียกรายงานแสดงการจ่ายเงินเข้าบัญชีของผู้มีสิทธิรับเงิน | 140  |
|                | NAP_RPT506                                                                |      |

# บทที่ 1 บทนำ

### 1.1 ความเป็นมาและความสำคัญของผลงาน

เนื่องจากกระทรวงการคลังได้ดำเนินการพัฒนาระบบบริหารการเงินการคลังภาครัฐแบบ อิเล็กทรอนิกส์ใหม่ (New GFMIS Thai) เพื่อทดแทนระบบบริหารการเงินการคลังภาครัฐแบบอิเล็กทรอนิกส์ (GFMIS) ที่ใช้อยู่เดิม และได้กำหนดหลักเกณฑ์และวิธีปฏิบัติในการปฏิบัติงานผ่านระบบ New GFMIS Thai โดยให้หน่วยงานผู้เบิกดำเนินการเบิกเงินจากคลัง รับเงิน จ่ายเงิน และนำเงินส่งคลัง ในระบบ New GFMIS Thai ตั้งแต่วันจันทร์ที่ 4 เมษายน 2565 เป็นต้นไป

กองคลัง เป็นหน่วยเบิกจ่ายของกรมปศุสัตว์ในส่วนกลาง มีหน้าที่ในการเบิกจ่ายเงินให้กับ กอง/สำนัก และหน่วยงานต่างๆ จำนวน 26 หน่วยงาน และมีเงินนอกงบประมาณหลากหลายประเภท เพื่อให้ การเบิกจ่ายเงินนอกงบประมาณผ่านระบบ New GFMIS Thai ของกรมปศุสัตว์ส่วนกลาง สามารถดำเนินการ เบิกจ่ายเงินให้กับเจ้าหนี้หรือผู้มีสิทธิรับเงินเป็นไปด้วยความรวดเร็ว ถูกต้อง ลดความผิดพลาดในการ ปฏิบัติงานของเจ้าหน้าที่ของกองคลัง เป็นไปตามหลักเกณฑ์และวิธีปฏิบัติในการปฏิบัติงานผ่านระบบ New GFMIS Thai ของกระทรวงการคลัง ผู้ขอรับการประเมินจึงได้จัดทำคู่มือการปฏิบัติงานด้านเบิกจ่ายเงินนอก งบประมาณด้วยระบบ New GFMIS Thai และการตรวจสอบเอกสารขอเบิกของกองคลัง กรมปศุสัตว์ ผู้รับ การประเมินได้ศึกษาและรวบรวมเอกสาร กฎหมาย ระเบียบ ข้อบังคับ หนังสือเวียนที่เกี่ยวข้อง และวิธีการ ปฏิบัติงาน เพื่อให้เจ้าหน้าที่ของกองคลัง มีความรู้ ความเข้าใจในการปฏิบัติงานเบิกจ่ายและตรวจสอบ เอกสารขอเบิกเงินนอกงบประมาณใช้เป็นคู่มือในการปฏิบัติงานได้อย่างถูกต้อง ซึ่งจะส่งผลให้การปฏิบัติงานมี ประสิทธิภาพยิ่งขึ้น

### 1.2 วัตถุประสงค์ของผลงาน

เพื่อให้เจ้าหน้าที่ของกองคลังที่ปฏิบัติงานด้านเบิกจ่ายและตรวจสอบเอกสารขอเบิกเงินนอก งบประมาณใช้เป็นคู่มือในการปฏิบัติงานด้านเบิกจ่ายเงินนอกงบประมาณผ่านระบบ New GFMIS Thai มี หลักการและแนวทางในการตรวจสอบ สอบทานเอกสารหลักฐานใบสำคัญก่อนการตั้งเบิก และเป็นการ เสริมสร้างความรู้ ความเข้าใจให้เจ้าหน้าที่สามารถปฏิบัติงานได้ตามขั้นตอน บันทึกรายการ ผ่านระบบ เบิกจ่ายด้วยระบบ New GFMIS Thai ได้อย่างถูกต้อง

### 1.3 ขอบเขตการศึกษา

เงินนอกงบประมาณในส่วนของกรมปศุสัตว์นั้นปัจจุบันมีทั้งเงินนอกงบประมาณที่ฝาก กระทรวงการคลังและเงินนอกงบประมาณที่ฝากธนาคารพาณิชย์ ในส่วนของคู่มือการปฏิบัติงานด้านเบิก จ่ายเงินนอกงบประมาณด้วยระบบ New GFMIS Thai และการตรวจสอบเอกสารขอเบิกของกองคลัง กรมปศุสัตว์ ประจำปีงบประมาณ พ.ศ. 2565 – 2566 นั้นดำเนินการเฉพาะเงินนอกงบประมาณที่ฝากกระทรวงการคลัง และเบิกจ่ายโดยกองคลัง

### 1.4 ระยะเวลาการดำเนินการ

ตุลาคม 2564 - กันยายน 2566

# บทที่ 2

## ความรู้ทางวิชาการหรือแนวคิดทฤษฎีที่เกี่ยวข้อง

คู่มือการปฏิบัติงานด้านเบิกจ่ายเงินนอกงบประมาณด้วยระบบ New GFMIS Thai และการ ตรวจสอบเอกสารขอเบิกของกองคลัง กรมปศุสัตว์ ประจำปีงบประมาณ พ.ศ. 2565 - 2566 ผู้ขอรับการ ประเมินได้ศึกษาความรู้ทางวิชาการ กฎหมาย ระเบียบที่เกี่ยวข้อง ดังนี้

2.1 ความรู้ทางวิชาการที่เกี่ยวข้อง

- 2.1.1 การใช้งานระบบ New GFMIS Thai สำหรับหน่วยเบิกจ่ายของ ส่วนราชการ การปฏิบัติงานระบบเบิกจ่าย (AP)
- 2.1.2 การใช้งานระบบ New GFMIS Thai สำหรับหน่วยเบิกจ่ายของ ส่วนราชการ ปฏิบัติงานระบบจัดซื้อจัดจ้าง (PO)
- 2.2 กฎหมาย/ระเบียบที่เกี่ยวข้อง
  - 2.2.1 พระราชบัญญัติ วินัยการเงินการคลังของรัฐ พ.ศ. 2561
  - 2.2.2 ระเบียบกระทรวงการคลังว่าด้วยการเบิกเงินจากคลัง การรับเงิน การจ่ายเงิน การเก็บรักษาเงิน และการนำเงินส่งคลัง พ.ศ. 2562 และที่แก้ไขเพิ่มเติม (ฉบับที่ 2) พ.ศ. 2563
  - 2.2.3 ผังบัญชีมาตรฐานสำหรับหน่วยงานภาครัฐ Version 2560

มีรายละเอียดดังนี้

### 2.1 ความรู้ทางวิชาการที่เกี่ยวข้อง

2.1.1 จากการศึกษาคู่มือปฏิบัติงานและรายงานระบบเบิกจ่าย (AP) หลักสูตรการใช้งาน ระบบ New GFMIS Thai สำหรับหน่วยเบิกจ่ายของส่วนราชการ (กรมบัญชีกลาง, 2564) สรุปการดำเนินการ ดังนี้

เมื่อได้รับใบแจ้งหนี้หรือเอกสารขอเบิกเงินจากเจ้าหนี้หรือผู้มีสิทธิรับเงิน, ข้าราชการลูกจ้างหรือ บุคคลในหน่วยงาน ซึ่งเป็นผู้ได้รับอนุมัติจากหัวหน้าส่วนราชการให้เบิกจ่ายเงินให้แก่เจ้าหนี้หรือผู้มีสิทธิรับเงิน ข้าราชการลูกจ้างหรือบุคคลในหน่วยงาน นั้นจะต้องดำเนินการบันทึกรายการขอเบิกเงินในระบบ New GFMIS Thai โดยบันทึกการขอเบิกเงินเพื่อจ่ายตรงผู้ขายผ่านใบสั่งซื้อสั่งจ้าง (PO), การขอเบิกเงินเพื่อจ่ายตรง ผู้ขายไม่ผ่านใบสั่งซื้อสั่งจ้าง (PO), การขอเบิกเงินผ่านส่วนราชการเพื่อจ่ายให้แก่บุคคลภายนอก, การขอเบิก เงินผ่านส่วนราชการเพื่อจ่ายให้แก่บุคคลในหน่วยงาน 2.1.2 จากการศึกษาคู่มือปฏิบัติงานและรายงานระบบจัดซื้อจัดจ้าง (PO) หลักสูตรการใช้งาน ระบบ New GFMIS Thai สำหรับหน่วยเบิกจ่ายของส่วนราชการ (กรมบัญชีกลาง, 2564) สรุปการดำเนินการ ดังนี้

ก่อนดำเนินการขอเบิกเงินเพื่อจ่ายตรงผู้ขายผ่านใบสั่งซื้อสั่งจ้าง (PO) หรือการขอเบิกเงินเพื่อจ่ายตรง ผู้ขายไม่ผ่านใบสั่งซื้อสั่งจ้าง (PO) จะต้องตรวจสอบข้อมูลหลักผู้ขาย ซึ่งเป็นข้อมูลของหน่วยงานผู้เบิกหรือ เจ้าหนี้หรือผู้มีสิทธิรับเงินเกี่ยวกับ ชื่อ-สกุล ที่อยู่เลขประจำตัวประชาชน เลขประจำตัวผู้เสียภาษีอากร ชื่อ และเลขที่บัญชีธนาคาร เลขที่สัญญา เงื่อนไขการ ชำระเงิน หรือข้อมูลอื่นใดที่จำเป็นแล้วแต่กรณีเพื่อใช้ สำหรับการรับเงินขอเบิกเงินจากคลัง

### 2.2 กฎหมาย/ระเบียบที่เกี่ยวข้อง

#### 2.2.1 พระราชบัญญัติ วินัยการเงินการคลังของรัฐ พ.ศ. 2561

"เงินนอกงบประมาณ" หมายความว่า บรรดาเงินทั้งปวงที่หน่วยงานของรัฐจัดเก็บ หรือ ได้รับไว้เป็นกรรมสิทธิ์ตามกฎหมาย ระเบียบ ข้อบังคับ หรือจากนิติกรรมหรือนิติเหตุ หรือกรณีออื่นใด ที่ต้อง นำส่งคลัง แต่มีกฎหมายอนุญาตให้สามารถเก็บไว้ใช้จ่ายได้โดยไม่ต้องนำส่งคลัง

### 2.2.2 ระเบียบกระทรวงการคลังว่าด้วยการเบิกเงินจากคลัง การรับเงิน การจ่ายเงิน การเก็บรักษาเงิน และการนำเงินส่งคลัง พ.ศ. 2562 และที่แก้ไขเพิ่มเติม (ฉบับที่ 2) พ.ศ. 2563

อาศัยอำนาจตามความในมาตรา 39 และมาตรา 61 วรรคสาม แห่งพระราชบัญญัติวินัย การเงินการคลังของรัฐ พ.ศ. 2561 รัฐมนตรีว่าการกระทรวงการคลังโดยความเห็นชอบของคณะรัฐมนตรี กำหนดระเบียบการเบิกเงินจากคลัง การรับเงิน การจ่ายเงิน การเก็บรักษาเงิน และการนำเงินส่งคลังไว้ ดังต่อไปนี้

"หน่วยงานของรัฐ" หมายความว่า ส่วนราชการ รัฐวิสาหกิจ หน่วยงานของรัฐสภา ศาลยุติธรรม ศาลปกครอง ศาลรัฐธรรมนูญ องค์กรอิสระตามรัฐธรรมนูญ องค์กรอัยการ องค์การมหาชน ทุนหมุนเวียน ที่มีฐานะเป็นนิติบุคคล องค์กรปกครองส่วนท้องถิ่น และหน่วยงานอื่นของรัฐ ตามที่กฎหมายกำหนด

"หน่วยงานผู้เบิก" หมายความว่า หน่วยงานของรัฐที่ได้รับจัดสรรงบประมาณรายจ่ายและ เบิกเงินจากกรมบัญชีกลางหรือสำนักงานคลังจังหวัด แล้วแต่กรณี

"ส่วนราชการ" หมายความว่า กระทรวง ทบวง กรม หรือส่วนราชการที่เรียกชื่ออย่างอื่น และมีฐานะเป็นกรม และให้หมายความรวมถึงจังหวัดและกลุ่มจังหวัดตามกฎหมายว่าด้วยระเบียบ บริหารราชการแผ่นดินด้วย

"คลัง" หมายความว่า ที่เก็บรักษาเงินแผ่นดินของกระทรวงการคลัง และให้หมายความ รวมถึงบัญชีเงินฝากที่ธนาคารแห่งประเทศไทยเพื่อการนี้ด้วย

"งบรายจ่าย" หมายความว่า งบรายจ่ายตามระเบียบว่าด้วยการบริหารงบประมาณ

"เงินยืม" หมายความว่า เงินที่ส่วนราชการจ่ายให้แก่บุคคลใดบุคคลหนึ่งยืมเพื่อเป็น ค่าใช้จ่ายในการเดินทางไปราชการหรือการปฏิบัติราชการอื่นใด ทั้งนี้ ไม่ว่าจะจ่ายจากงบประมาณรายจ่าย หรือเงินนอกงบประมาณ

"เงินนอกงบประมาณ" หมายความว่า บรรดาเงินทั้งปวงที่หน่วยงานของรัฐจัดเก็บ หรือ ได้รับไว้เป็นกรรมสิทธิ์ตามกฎหมาย ระเบียบ ข้อบังคับ หรือจากนิติกรรมหรือนิติเหตุ หรือกรณีอื่นใดที่ต้อง นำส่งคลัง แต่มีกฎหมายอนุญาตให้สามารถเก็บไว้ใช้จ่ายได้โดยไม่ต้องนำส่งคลัง

"ระบบ" หมายความว่า ระบบการบริหารการเงินการคลังภาครัฐด้วยระบบอิเล็กทรอนิกส์ (Government Fiscal Management Information System: GFMIS) ซึ่งปฏิบัติโดยผ่านช่องทางที่ กระทรวงการคลังกำหนด

"ข้อมูลหลักผู้ขาย" หมายความว่า ข้อมูลของหน่วยงานผู้เบิกหรือเจ้าหนี้หรือผู้มีสิทธิรับเงิน เกี่ยวกับชื่อ ที่อยู่ เลขประจำตัวประชาชน เลขประจำตัวผู้เสียภาษี ชื่อและเลขที่บัญชีธนาคารเลขที่สัญญา เงื่อนไขการชำระเงิน หรือข้อมูลอื่นใดที่จำเป็นแล้วแต่กรณี เพื่อใช้สำหรับการรับเงินที่ขอเบิกจากคลัง ส่วนที่ 2 หลักเกณฑ์ทั่วไปของการเบิกเงิน

ข้อ 17 การขอเบิกเงินทุกกรณีให้ระบุวัตถุประสงค์ที่จะนำเงินนั้นไปจ่าย เงินที่ขอเบิกจาก คลังเพื่อการใด ให้นำไปจ่ายได้เฉพาะเพื่อการนั้นเท่านั้น จะนำไปจ่ายเพื่อการอื่นไม่ได้

ข้อ 18 หน่วยงานผู้เบิกจะจ่ายเงินหรือก่อหนี้ผูกพันได้แต่เฉพาะที่กฎหมาย ระเบียบข้อบังคับ คำสั่ง กำหนดไว้หรือมติคณะรัฐมนตรีอนุญาตให้จ่ายได้ หรือตามที่ได้รับอนุญาตจากกระทรวงการคลังการ ได้รับเงินจากคลังไม่ปลดเปลื้องความรับผิดชอบของหน่วยงานผู้เบิกในการที่จะต้องดูแลให้มีการจ่ายเงินหรือ ก่อหนี้ผูกพันให้เป็นไปตามวรรคหนึ่ง

ข้อ 19 การขอเบิกเงินทุกกรณี หน่วยงานผู้เบิกมีหน้าที่ตามกฎหมายที่จะต้องหักภาษีใด ๆ ไว้ ณ ที่จ่าย ให้บันทึกภาษีเป็นรายได้แผ่นดินไว้ในคำขอเบิกเงินนั้นด้วย เว้นแต่ได้มีการหักภาษีไว้แล้ว

ข้อ 20 การเบิกเงินจากคลัง ให้หน่วยงานผู้เบิกปฏิบัติ ดังนี้

(1) เปิดบัญชีเงินฝากไว้กับธนาคารที่เป็นรัฐวิสาหกิจ หรือธนาคารที่กองทุนเพื่อการ ฟื้นฟูและพัฒนาระบบสถาบันการเงินถือหุ้นเกินกึ่งหนึ่ง สำหรับเงินงบประมาณหนึ่งบัญชี และเงินนอก งบประมาณหนึ่งบัญชี

(2) นำข้อมูลตาม (1) หรือของเจ้าหนี้หรือผู้มีสิทธิรับเงิน กรณีจ่ายตรงเจ้าหนี้ ส่ง ให้แก่กรมบัญชีกลางเพื่อสร้างเป็นข้อมูลหลักผู้ขายในระบบ

(3) ตรวจสอบความถูกต้องครบถ้วนของคำขอเบิกเงินก่อนส่งคำขอเบิกเงินไปยัง กรมบัญชีกลางหรือสำนักงานคลังจังหวัด แล้วแต่กรณี

(4) ตรวจสอบการจ่ายเงินของกรมบัญชีกลางตามคำขอเบิกเงินจากรายงานในระบบ ส่วนที่ 4 หลักเกณฑ์การเบิกเงินของส่วนราชการ ข้อ 22 การขอเบิกเงินทุกกรณีห้ามมิให้ขอเบิกเงินจนกว่าจะถึงกำหนด หรือใกล้จะถึงกำหนด

จ่ายเงิน

ข้อ 23 ค่าใช้จ่ายที่เกิดขึ้นในปีงบประมาณใด ให้เบิกเงินจากงบประมาณรายจ่ายของปีนั้นไป จ่าย ในกรณีมีเหตุจำเป็นไม่สามารถเบิกจากเงินงบประมาณรายจ่ายของปีนั้นได้ทัน ให้เบิกจากเงิน งบประมาณรายจ่ายของปีงบประมาณถัดไปได้ แต่ค่าใช้จ่ายนั้นจะต้องไม่เป็นการก่อหนี้ผูกพันเกินงบประมาณ รายจ่ายที่ได้รับอนุมัติ และให้ปฏิบัติตามวิธีการที่กระทรวงการคลังกำหนด

ส่วนที่ 5 วิธีการเบิกเงินของส่วนราชการ

ข้อ 28 การขอเบิกเงินของส่วนราชการสำหรับการซื้อทรัพย์สิน จ้างทำของ หรือเช่าทรัพย์สิน ตามกฎหมายว่าด้วยการจัดซื้อจัดจ้างและการบริหารพัสดุภาครัฐ ให้ปฏิบัติ ดังนี้

(1) ในกรณีที่มีใบสั่งซื้อ ใบสั่งจ้าง สัญญาหรือข้อตกลง ซึ่งมีวงเงินตั้งแต่ห้าพันบาท ขึ้นไปหรือตามที่กระทรวงการคลังกำหนด ให้ส่วนราชการจัดทำหรือลงใบสั่งซื้อ หรือใบสั่งจ้างเพื่อทำการจอง งบประมาณในระบบ โดยกรมบัญชีกลางจ่ายเงินเข้าบัญชีให้กับเจ้าหนี้หรือผู้มีสิทธิรับเงินของส่วนราชการ โดยตรง

(2) นอกจากกรณีตาม (1) ส่วนราชการไม่ต้องจัดทำหรือลงใบสั่งซื้อหรือใบสั่งจ้างใน ระบบโดยกรมบัญชีกลางจะจ่ายเงินเข้าบัญชีเงินฝากธนาคารของส่วนราชการเพื่อให้ส่วนราชการจ่ายเงินให้ เจ้าหนี้หรือผู้มีสิทธิรับเงินต่อไป หรือหากส่วนราชการต้องการให้จ่ายเงินเข้าบัญชีให้กับเจ้าหนี้หรือผู้มีสิทธิรับ เงินของส่วนราชการโดยตรงก็ได้ การซื้อทรัพย์สิน จ้างทำของ หรือเช่าทรัพย์สิน ให้ส่วนราชการดำเนินการขอ เบิกเงินจากคลังโดยเร็ว อย่างช้าไม่เกินห้าวันทำการนับแต่วันที่ได้ตรวจรับทรัพย์สินหรือตรวจรับงานถูกต้อง แล้วหรือนับแต่วันที่ได้รับแจ้งจากหน่วยงานย่อย

ข้อ 29 การขอเบิกเงินที่ไม่ใช่การซื้อทรัพย์สิน จ้างทำของ หรือเช่าทรัพย์สิน กรมบัญชีกลาง จะจ่ายเงินเข้าบัญชีให้กับเจ้าหนี้หรือผู้มีสิทธิรับเงินของส่วนราชการโดยตรง

### 2.2.3 ผังบัญชีมาตรฐานสำหรับหน่วยงานภาครัฐ Version 2560

การใช้งานผังบัญชีในระบบ GFMIS บัญชีแยกประเภทในผังบัญชีมาตรฐานถูกสร้างขึ้นใน ระบบงานบัญชีแยกประเภท (GL) ในระบบ GFMIS เพื่อให้รองรับความต้องการในการใช้งานของหน่วยงาน ภาครัฐ ดังนี้

ลูกหนี้เงินยืมนอกงบประมาณ หมายถึง จำนวนเงินนอกงบประมาณที่หน่วยงานจ่ายให้กับข้าราชการ ลูกจ้าง พนักงาน และ/หรือ เจ้าหน้าที่ของรัฐ เพื่อนำไปทดรองใช้จ่ายในการดำเนินงานของหน่วยงาน ซึ่งอยู่ใน ระหว่างรอรับชำระคืนหรือรอการส่งชดใช้ใบสำคัญ

ค่าจ้าง หมายถึง ค่าใช้จ่ายที่เกิดขึ้นจากการจ้างงานซึ่งจ่ายให้แก่ลูกจ้างประจำ ลูกจ้างชั่วคราว ลูกจ้าง ชาวต่างประเทศที่มีสัญญาจ้างของส่วนราชการและลูกจ้างตามสัญญา โดยมีอัตรากำหนดไว้แน่นอนในบัญชี ค่าจ้าง รวมทั้งค่าใช้จ่ายลักษณะเดียวกันที่หน่วยงานอื่นจ่ายให้แก่ลูกจ้าง เงินสมทบกองทุนประกันสังคม หมายถึง ค่าใช้จ่ายเพื่อเป็นเงินจ่ายสมทบเข้ากองทุนประกันสังคม ให้แก่ลูกจ้างชั่วคราวและพนักงานของรัฐประเภทอื่นที่เข้าข่ายตามกฎหมายประกันสังคม บัญชีนี้ถือเป็นบัญชี ระหว่างกัน (BP) กับบัญชีเงินสมทบจากนายจ้าง-หน่วยงานภาครัฐ รหัสบัญชี 4311010102

ค่าใช้จ่ายด้านการฝึกอบรม – ในประเทศ หมายถึง ค่าใช้จ่ายที่เกี่ยวข้องกับการจัดอบรม การประชุม ทางวิชาการหรือเชิงปฏิบัติการ การสัมมนาทางวิชาการหรือเชิงปฏิบัติการ การบรรยายพิเศษ การฝึกศึกษา การดูงาน การฝึกงาน หรือที่เรียกชื่ออย่างอื่น โดยมีโครงการหรือหลักสูตรและช่วงเวลาจัดที่แน่นอนที่มี วัตถุประสงค์เพื่อพัฒนาบุคคลหรือเพิ่มประสิทธิภาพในการปฏิบัติงานโดยไม่มีการรับปริญญาหรือ ประกาศนียบัตรวิชาชีพ ซึ่งเป็นการฝึกอบรมในประเทศ และผู้เข้ารับการฝึกอบรมเกินกึ่งหนึ่งเป็นบุคลากรของ หน่วยงาน เช่น ค่าลงทะเบียน ค่าสมนาคุณวิทยากร ค่าอาหารว่างและเครื่องดื่ม ค่าอาหาร ค่าเช่าที่พัก ค่าเบี้ย เลี้ยงเดินทาง ค่ายานพาหนะ ค่าวัสดุ เครื่องเขียนและอุปกรณ์ ค่าถ่ายเอกสาร ค่าพิมพ์เอกสาร และสิ่งพิมพ์ ค่าประกาศนียบัตร ค่าเช่าอุปกรณ์ต่างๆ ในการฝึกอบรม ค่าของสมนาคุณในการดูงาน ค่ากระเป๋าหรือสิ่งที่ใช้ บรรจุเอกสารสำหรับผู้เข้ารับการฝึกอบรม ค่าใช้จ่ายในการติดต่อสื่อสาร ค่าใช้จ่ายเกี่ยวกับการใช้และการ ตกแต่งสถานที่ฝึกอบรม ค่าใช้จ่ายในพิธีเปิด - ปิด การฝึกอบรม ค่าหนังสือสำหรับผู้เข้ารับการฝึกอบรม เป็นต้น ตามกฎหมายที่เกี่ยวข้อง

ค่าใช้จ่ายด้านการฝึกอบรม – ต่างประเทศ หมายถึง ค่าใช้จ่ายที่เกี่ยวข้องกับการจัดอบรม การ ประชุมทางวิชาการหรือเชิงปฏิบัติการ การสัมมนาทางวิชาการหรือเชิงปฏิบัติการ การบรรยายพิเศษ การฝึก ศึกษา การดูงาน การฝึกงาน หรือที่เรียกชื่ออย่างอื่น โดยมีโครงการหรือหลักสูตรและช่วงเวลาจัดที่แน่นอนที่มี วัตถุประสงค์เพื่อพัฒนาบุคคลหรือเพิ่มประสิทธิภาพในการปฏิบัติงานโดยไม่มีการรับปริญญาหรือ ประกาศนียบัตรวิชาชีพ ซึ่งเป็นการฝึกอบรมในต่างประเทศ และผู้เข้ารับการฝึกอบรมเกินกึ่งหนึ่งเป็นบุคลากร ของหน่วยงาน เช่นค่าลงทะเบียน ค่าธรรมเนียมและค่าใช้จ่ายในทำนองเดียวกัน ค่าเครื่องแต่งตัว ค่าเช่าที่พัก ค่าเบี้ยเลี้ยงเดินทาง ค่าโดยสารเครื่องบิน เป็นต้น ตามกฎหมายที่เกี่ยวข้อง

ค่าใช้จ่ายด้านการฝึกอบรม – บุคคลภายนอก หมายถึง ค่าใช้จ่ายในการฝึกอบรมที่ผู้เข้ารับการ ฝึกอบรมเกินกึ่งหนึ่งไม่ใช่บุคคลากรของหน่วยงาน เช่น อบรมกลุ่มเป้าหมายเด็ก เยาวชนผู้ด้อยโอกาส และ ผู้สูงอายุ เป็นต้น ค่าใช้จ่ายที่เกี่ยวข้องได้แก่ ค่าเบี้ยเลี้ยง ค่าที่พัก ค่าพาหนะเดินทาง ค่าอาหารว่างและ เครื่องดื่ม ค่าอาหาร ค่าเช่าที่พัก ค่าเบี้ยเลี้ยงเดินทาง ค่าวัสดุ เครื่องเขียนและอุปกรณ์ ค่าถ่ายเอกสาร ค่าพิมพ์ เอกสาร และสิ่งพิมพ์ ค่าประกาศนียบัตร ค่าเช่าอุปกรณ์ต่างๆ ในการฝึกอบรม ค่าของสมนาคุณในการดูงาน ค่ากระเป๋าหรือสิ่งที่ใช้บรรจุเอกสารสำหรับผู้เข้ารับการฝึกอบรม ค่าใช้จ่ายในการติดต่อสื่อสาร ค่าใช้จ่าย เกี่ยวกับการใช้และการตกแต่งสถานที่ฝึกอบรมค่าใช้จ่ายในพิธีเปิด - ปิด การฝึกอบรม ค่าหนังสือสำหรับผู้เข้า รับการฝึกอบรม เป็นต้น ตามกฎหมายที่เกี่ยวข้อง ค่าใช้จ่ายเดินทาง ในประเทศ

ค่าเบี้ยเลี้ยง หมายถึง ค่าเบี้ยเลี้ยง สำหรับการเดินทางไปราชการในราชอาณาจักร ตามระเบียบที่ เกี่ยวข้อง

ค่าที่พัก หมายถึง ค่าใช้จ่ายในการเช่าห้องพักในโรงแรม หรือที่พักแรม สำหรับการเดินทางไปราชการ ในราชอาณาจักร ตามระเบียบที่เกี่ยวข้อง

ค่าใช้จ่ายเดินทางไปราชการ – ในประเทศ หมายถึง ค่าใช้จ่ายอื่นๆ ในการเดินทางไปราชการใน ราชอาณาจักร เช่น ค่าพาหนะ ค่าเชื้อเพลิงหรือพลังงานสำหรับยานพาหนะ ค่าระวางบรรทุก ค่าจ้างคนหาบหาม และอื่นๆ ทำนองเดียวกัน ค่าขนย้ายสัมภาระ เป็นต้น ตามกฎหมายที่เกี่ยวข้อง

ค่าวัสดุ หมายถึง ค่าใช้จ่ายที่เกิดจากการซื้อวัสดุมาเพื่อไว้ใช้ในการดำเนินงานของหน่วยงาน หรือ กรณีปรับวัสดุสิ้นเปลืองที่เบิกใช้ไปในระหว่างงวด

ค่าซ่อมแซมและบำรุงรักษา หมายถึง ค่าใช้จ่ายที่เพื่อซ่อมแซมทรัพย์สินที่ชำรุดเสียหายและเพื่อการ รักษาสภาพการใช้งานสินทรัพย์ เช่น เปลี่ยนลูกบิดประตู เปลี่ยนหม้อน้ำรถ เติมน้ำมันหล่อลื่น เปลี่ยน แบตเตอรี่รถ เปลี่ยนยางรถยนต์ที่ชำรุดซ่อมบานประตู ขุดลอกท่อในหน่วยงาน ทาสีอาคารสำนักงาน เปลี่ยน หลอดไฟ เป็นต้น

ค่าเชื้อเพลิง หมายถึง ค่าน้ำมันเชื้อเพลิง ค่าแก๊ส ค่าเชื้อเพลิงอย่างอื่นที่ใช้ในการดำเนินงานของ หน่วยงาน (ไม่รวมถึงเชื้อเพลิงที่ซื้อมาสต์อกไว้)

ค่าจ้างเหมาบริการ – บุคคลภายนอก หมายถึง ค่าจ้างเหมาบริการที่จ่ายให้หน่วยงานภายนอกเพื่อให้ ทำการอย่างหนึ่งอย่างใดให้แก่หน่วยงาน ซึ่งอยู่ในความรับผิดชอบของผู้รับจ้างตามระเบียบที่เกี่ยวข้อง เช่น ค่าจ้างเหมาบริการทำความสะอาด ค่าจ้างรักษาความปลอดภัย ค่าจ้างทำหนังสือ ค่าจ้างถ่ายเอกสาร ค่าใช้จ่ายในการจัดทำเว็บไซต์ และส่วนอื่นที่เกี่ยวข้องในการจัดทำเว็บไซต์ ค่าบริการหรือค่าใช้จ่ายเกี่ยวกับการ กำจัดแมลง หนู หรือสัตว์ที่อาจเป็นพาหะนำโรคร้ายมาสู่คนรวมถึงการกำจัดเชื้อโรคเชื้อราตามส่วนราชการ หรือบ้านพักที่ทางราชการจัดไว้ให้ ค่าบริการในการกำจัดสิ่งปฏิกูล จัดเก็บขยะของส่วนราชการ ค่าบริการใน การกำจัดสิ่งปฏิกูลบ้านพักของทางราชการกรณีไม่มีผู้อาศัย ค่าระวาง บรรทุก ขนส่งพัสดุหรือพัสดุภัณฑ์ของ ส่วนราชการ เป็นต้น

ค่าใช้จ่ายในการประชุม หมายถึง ค่าใช้จ่ายในการจัดประชุมราชการ และให้หมายรวมถึงการประชุม ราชการทางไกลผ่านดาวเทียม เช่น ค่าเบี้ยประชุมกรรมการ ค่าอาหารว่างและเครื่องดื่ม ค่าอาหารในกรณีที่มี การประชุมคาบเกี่ยว มื้ออาหาร ค่าเช่าห้องประชุม ค่าใช้จ่ายอื่นๆ ที่จำเป็น เป็นต้น ไม่รวมรายการประชุม วิชาการและการฝึกอบรม

ค่าเช่าเบ็ดเตล็ด – บุคคลภายนอก หมายถึง ค่าเช่าสินทรัพย์ประเภทเครื่องจักร อุปกรณ์ หรืออื่น ๆ ซึ่งไม่ได้จัดเป็นการให้เช่าอสังหาริมทรัพย์ตามที่ระบุไว้ข้างต้นที่หน่วยงานจ่ายให้แก่บุคคลภายนอก เช่น ค่าเช่า รถยนต์ เช่าเครื่องถ่ายเอกสาร เช่าหม้อแปลงไฟฟ้า เป็นต้น เงินประกันอื่น หมายถึง จำนวนเงินประกันสัญญา,เงินประกันผลงาน และเงินประกันอื่นๆ ที่เบิกจ่าย จากเงินนอกงบประมาณที่ไม่ได้ฝากคลังซึ่งหน่วยงานเรียกเก็บไว้เพื่อเป็นหลักประกันการปฏิบัติอย่างหนึ่ง อย่างใด หรือเพื่อเป็นประกันความเสียหายที่อาจเกิดขึ้นแก่หน่วยงานจากการปฏิบัติของบุคคลอื่น ซึ่งไม่ต้อง บันทึกรายละเอียดบัญชีรายตัวในระบบ GFMIS

## บทที่ 3 วิธีการและผลการดำเนินงาน

### 3.1 วิธีการ/ขั้นตอนการดำเนินการ

เงินนอกงบประมาณ หมายความว่า บรรดาเงินทั้งปวงที่หน่วยงานของรัฐจัดเก็บ หรือได้รับไว้เป็น กรรมสิทธิ์ตามกฎหมาย ระเบียบ ข้อบังคับ หรือจากนิติกรรมหรือนิติเหตุ หรือกรณีอื่นใด ที่ต้องนำส่งคลัง แต่ มีกฎหมายอนุญาตให้สามารถเก็บไว้ใช้จ่ายได้โดยไม่ต้องนำส่งคลัง

สำหรับเงินนอกงบประมาณในส่วนของกรมปศุสัตว์นั้นปัจจุบันมีทั้งเงินนอกงบประมาณที่ฝาก กระทรวงการคลังและเงินนอกงบประมาณที่ฝากธนาคารพาณิชย์ ในส่วนของคู่มือการปฏิบัติงานด้านเบิก จ่ายเงินนอกงบประมาณด้วยระบบ New GFMIS Thai และการตรวจสอบเอกสารขอเบิกของกองคลัง กรมปศุสัตว์ ประจำปีงบประมาณ พ.ศ. 2565 – 2566 นั้นดำเนินการเฉพาะเงินนอกงบประมาณที่ฝากกระทรวงการคลัง และเบิกจ่ายโดยกองคลัง

เงินนอกงบประมาณที่เบิกจ่ายด้วยระบบ New GFMIS Thai กับกองคลัง ประกอบด้วย

1. เงินประกันซอง/เงินประกันสัญญา รหัสเงินฝากคลัง : 00599

 เงินค่าธรรมเนียมที่เรียกเก็บจากใบอนุญาตนำสัตว์หรือซากสัตว์เข้า ออก หรือผ่าน ราชอาณาจักร และค่าที่พักสัตว์หรือซากสัตว์ที่นำเข้ามาในหรือส่งออกไปนอกราชอาณาจักร รหัสเงินฝากคลัง รหัสเงินฝากคลัง : 00796

3. เงินรายได้จากการผลิต และจำหน่ายด้านปศุสัตว์ รหัสเงินฝากคลัง : 00761

4. เงินรายได้จากการจำหน่ายผลิตภัณฑ์สัตว์ รหัสเงินฝากคลัง : 00913

5. เงินทุนวิจัย รหัสเงินฝากคลัง : 00789

**การดำเนินการเบิกจ่ายของกองคลัง** มีกระบวนการจัดทำและการเบิกจ่ายเงินผ่านระบบ New GFMIS Thai ในภาพรวม และขั้นตอนการปฏิบัติงาน (Work Flow) ดังนี้

1. กระบวนการจัดทำและเบิกจ่ายเงินนอกงบประมาณด้วยระบบ New GFMIS Thai และการตรวจสอบเอกสารขอเบิกของกองคลัง ในภาพรวม

2. ขั้นตอนการปฏิบัติงาน (Work Flow) กระบวนการเบิกจ่ายเงินนอกงบประมาณด้วย ระบบ New GFMIS Thai และการตรวจสอบเอกสารขอเบิก

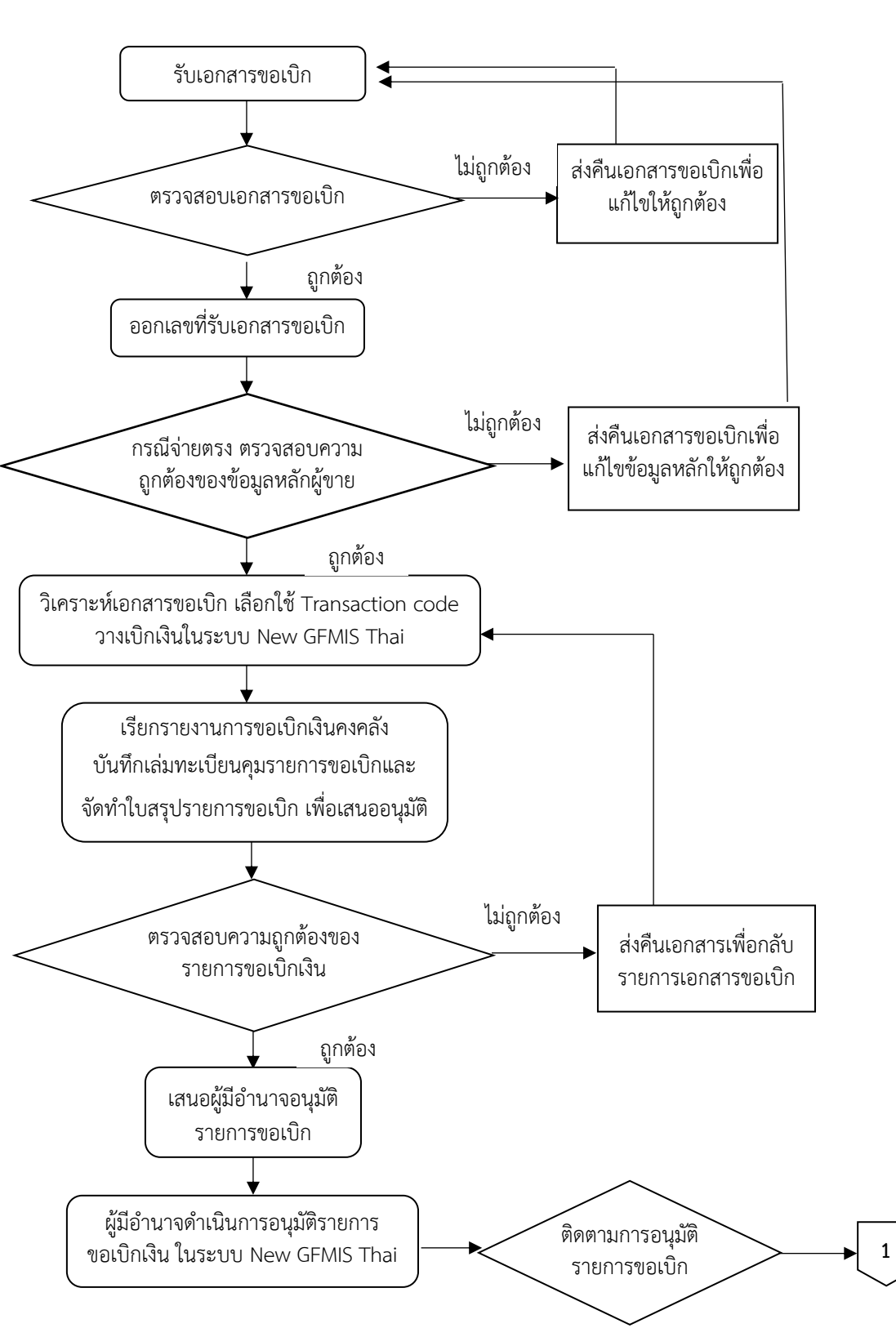

ภาพที่ 1 กระบวนการจัดทำและเบิกจ่ายเงินนอกงบประมาณด้วยระบบ New GFMIS Thai และการตรวจสอบเอกสารขอเบิกของกองคลัง ในภาพรวม

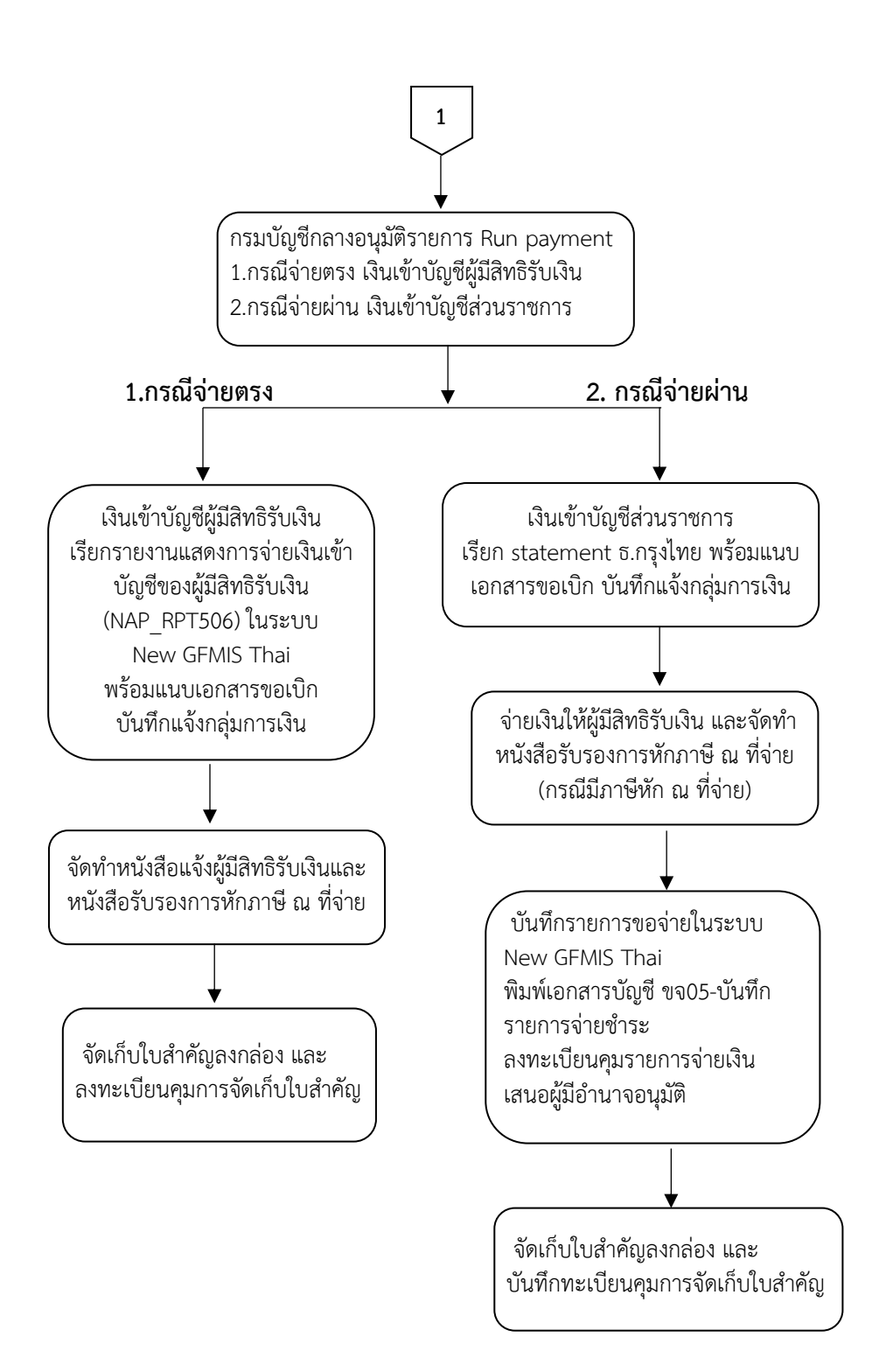

## ภาพที่ 2 ขั้นตอนการปฏิบัติงาน (Work Flow)

### กระบวนการจัดทำและเบิกจ่ายเงินนอกงบประมาณด้วยระบบ New GFMIS Thai และการตรวจสอบเอกสารขอเบิกของกองคลัง ในภาพรวม

| ลำดับ | ผังกระบวนการ             | รายละเอียด                               | ผู้รับผิดชอบ | แบบฟอร์ม   | เอกสารอ้างอิง         |
|-------|--------------------------|------------------------------------------|--------------|------------|-----------------------|
| 1     | รับเอกสารขอเบิก          | รับเอกสารใบสำคัญซึ่งผ่านการตรวจสอบ       | กลุ่มบัญชี   | เอกสาร     |                       |
|       |                          | และอนุมัติให้เบิกจ่ายจากกลุ่มการเงิน     |              | ขอเบิก     |                       |
| 2     |                          | สอบทานความถูกต้องของเอกสารขอเบิก         | กลุ่มบัญชี   |            |                       |
|       | ส่งคืน ไม่ ตรวจสอบ       | แยกกรณีจ่ายตรงเข้าบัญชีเจ้าหนี้หรือผู้มี |              |            |                       |
|       |                          | สิทธิรับเงิน และกรณีจ่ายผ่านส่วนราชการ   |              |            |                       |
|       | ી જં                     | ถ้าไม่ถูกต้อง ครบถ้วน ส่งคืนกลุ่มการเงิน |              |            |                       |
|       |                          | เพื่อแก้ไขให้ถูกต้องต่อไป                |              |            |                       |
| 3     | ↓                        | ออกเลขที่ลงรับใบสำคัญจ่าย ใช้คุม         | กลุ่มบัญชี   | ทะเบียนส่ง | ระบบทะเบียนส่งใบสำคัญ |
|       | ออกเลขที่รับเอกสารขอเบิก | เอกสารในการขอเบิกในระบบ New              |              | ใบสำคัญ    | เบิกจ่าย Bar code     |
|       |                          | GFMIS Thai เพื่อความสะดวกในการ           |              | เบิกจ่าย   |                       |
|       |                          | ค้นหาและจัดเก็บเอกสาร                    |              |            |                       |
| 4     | <b>V</b>                 | ตรวจสอบข้อมูลหลักผู้ขาย โดยตรวจสอบ       | กลุ่มบัญชี   |            |                       |
|       |                          | สถานะการอนุมัติและยืนยันข้อมูลหลัก       |              |            |                       |
|       | annu                     | ผู้ขายในระบบ New GFMIS Thai ผ่าน         |              |            |                       |
|       | ીજં                      | ระบบจัดซื้อจัดจ้าง >> ข้อมูลหลักผู้ขาย   |              |            |                       |
|       |                          | และพิมพ์รายงานข้อมูลหลักผู้ขายแนบ        |              |            |                       |
|       | •                        | ชุดเอกสารขอเบิก                          |              |            |                       |
|       | 1                        |                                          |              |            |                       |

| ลำดับ | ผังกระบวนการ                                                                                                    | รายละเอียด                                                                                                    | ผู้รับผิดชอบ | แบบฟอร์ม                                                                 | เอกสารอ้างอิง                                                                          |
|-------|----------------------------------------------------------------------------------------------------|----------------------------------------------------------------------------------------------------|--------------|--------------------------------------------------------------------------|----------------------------------------------------------------------------------------|
|       |                                                                                                    |                                                                                                    |              |                                                                          |                                                                                        |
| 5     | วิเคราะห์เอกสารขอเบิก เลือกใช้<br>Transaction code วางเบิกเงินใน<br>ระบบ New GFMIS Thai                               | วิเคราะห์และตรวจสอบข้อมูลที่เกี่ยวข้องจาก<br>เอกสารหลักฐานขอเบิก เพื่อพิจารณาเลือกใช้<br>คำสั่งให้ตรงกับประเภทรายการที่ขอเบิก บันทึก<br>รายการขอเบิกเข้าสู่ระบบ New GFMIS Thai                                                                    | กลุ่มบัญชี   |                                                                          | ผังบัญชีแยก<br>ประเภท                                                                  |
| 6     | เรียกรายงานการขอเบิกเงินคงคลัง<br>บันทึกเล่มทะเบียนคุมรายการ<br>ขอเบิกและจัดทำใบสรุปรายการ<br>ขอเบิก เพื่อเสนออนุมัติ | เรียกรายงานการขอเบิกเงินคงคลังและรายงาน<br>สรุปรายการเบิกจ่ายจากระบบ New GFMIS<br>Thai ลงเลขที่ใบสำคัญ รายการขอเบิกใน<br>ทะเบียนคุมรายการขอเบิกและจัดทำใบสรุป<br>รายการขอเบิก เพื่อเสนอผู้มีอำนาจอนุมัติ<br>รายการขอเบิกเงินในระบบ New GFMIS Thai | กลุ่มบัญชี   | รายงานการ<br>ขอเบิกเงิน<br>คงคลังและ<br>รายงานสรุป<br>รายการ<br>เบิกจ่าย | รายงานการขอ<br>เบิกเงินคงคลัง<br>และรายงานสรุป<br>รายการเบิกจ่าย                       |
| 7     | แก้ไข/กลับรายการ<br>เอกสารขอเบิก<br>ใช่                                                                               | ผู้ตรวจสอบ ตรวจสอบการบันทึกรายการขอเบิก<br>เงินในรายงานขอเบิกเงินคงคลัง กับเอกสารขอ<br>เบิกให้ถูกต้องตรงกัน หากไม่ถูกต้อง ดำเนินการ<br>แก้ไข/กลับรายการขอเบิก ตรวจสอบทะเบียนคุม<br>รายการขอเบิกและใบสรุปรายการขอเบิก                              | กลุ่มบัญชี   |                                                                          | รายงานขอเบิก<br>เงินคงคลัง,<br>ทะเบียนคุม<br>รายการขอเบิก<br>และใบสรุป<br>รายการขอเบิก |

| ลำดับ | ผังกระบวนการ                                                                                                    | รายละเอียด                                                                                                    | ผู้รับผิดชอบ | แบบฟอร์ม | เอกสารอ้างอิง               |
|-------|----------------------------------------------------------------------------------------------------|----------------------------------------------------------------------------------------------------|--------------|----------|-----------------------------|
|       | 2                                                                                                    |                                                                                                    |              |          |                             |
| 8     | เสนอผู้มีอำนาจอนุมัติรายการขอเบิก                                                                                                    | นำเสนอผู้มีอำนาจอนุมัติรายการขอเบิก<br>ในระบบ New GFMIS Thai                                                                                               | กลุ่มบัญชี   |          | ใบสรุปรายการ<br>ขอเบิก      |
| 9     | ผู้มีอำนาจดำเนินการอนุมัติ<br>รายการขอเบิก                                                                                                    | ผู้มีอำนาจดำเนินการอนุมัติรายการขอเบิก<br>ในระบบ New GFMIS Thai และอนุมัติการ<br>กลับรายการในเอกสารรายการขอเบิก                                            | ผู้มีอำนาจ   |          |                             |
| 10    | ติดตามการอนุมัติรายการขอเบิก                                                                                                    | ตรวจสอบ ติดตาม การอนุมัติรายการขอเบิกของ<br>ผู้มีอำนาจ ในรายงานติดตามสถานะขอเบิก<br>(NAP_S80000034)                                                        | กลุ่มบัญชี   |          | รายงานติดตาม<br>สถานะขอเบิก |
| 11    | <ul> <li>กรมบัญชีกลางอนุมัติรายการ Run payment</li> <li>1.กรณีจ่ายตรง เงินเข้าบัญชีผู้มีสิทธิรับเงิน</li> <li>2.กรณีจ่ายผ่าน เงินเข้าบัญชีส่วนราชการ</li> </ul> | ตรวจสอบและติดตามสถานะจ่ายและ<br>ยืนยันการจ่ายเงินของกรมบัญชีกลาง<br>1.กรณีจ่ายตรง เงินเข้าบัญชีผู้มีสิทธิรับเงิน<br>2.กรณีจ่ายผ่าน เงินเข้าบัญชีส่วนราชการ | กลุ่มบัญชี   |          | รายงานติดตาม<br>สถานะขอเบิก |
|       | 3                                                                                                    | 1                                                                                                    | 1            | 1        | 1                           |

| ลำดับ | ผังกระบวนการ                                                                                                    |                                                                                               | รายละเอียด                                                                                                    | ผู้รับผิดชอบ | แบบฟอร์ม | เอกสารอ้างอิง                                                                                                    |
|-------|----------------------------------------------------------------------------------------------------|-----------------------------------------------------------------------------------------------|----------------------------------------------------------------------------------------------------|--------------|----------|----------------------------------------------------------------------------------------------------|
|       |                                                                                                    | 3                                                                                             |                                                                                                    |              |          |                                                                                                    |
| 12    | 1.กรณีจ่าย<br>เรียกรายงานแสดงการ<br>จ่ายเงินในระบบ New<br>GFMIS Thai พร้อมแนบ<br>เอกสารขอเบิก บันทึกแจ้ง<br>กลุ่มการเงิน | 2.กรณีจ่ายผ่าน<br>เรียก statement ธ.กรุงไทย<br>พร้อมแนบเอกสารขอเบิก<br>บันทึกแจ้งกลุ่มการเงิน | <ul> <li>1.กรณีจ่ายตรง เรียกรายงานแสดงการจ่ายเงิน เข้าบัญชีของผู้มีสิทธิรับเงิน (NAP_RPT506) ลงวันที่เงินเข้าบัญชีผู้มีสิทธิรับเงิน ในเอกสาร ขอเบิก และทะเบียนคุมรายการขอเบิก บันทึก แจ้งกลุ่มการเงิน ส่งเอกสารขอเบิกผ่านระบบ ทะเบียนใบสำคัญเบิกจ่าย</li> <li>2.กรณีจ่ายผ่าน เรียก statement ธ.กรุงไทย ตรวจสอบจำนวนเงินใน statement กับ รายงานขอเบิกตามที่ได้รับอนุมัติเข้าบัญชีของ หน่วยงาน ลงวันที่เงินเข้าบัญชีของหน่วยงานใน เอกสารขอเบิก และทะเบียนคุมรายการขอเบิก บันทึกแจ้งกลุ่มการเงิน ส่งเอกสารขอเบิกผ่าน</li> </ul> | กลุ่มบัญชี   |          | รายงานแสดง<br>การจ่ายเงินเข้า<br>บัญชีของ<br>ผู้มีสิทธิ์รับเงิน<br>รายงานขอเบิก<br>ตามวันที่สั่งโอน<br>เงิน,statement<br>ธ.กรุงไทย |
|       | 4                                                                                                    | 5                                                                                             |                                                                                                    |              | L        |                                                                                                    |

| ลำดับ | ผังกระบวนกา                                                                                                    | ร                                                                                                    | รายละเอียด                                                                                                    | ผู้รับผิดชอบ | แบบฟอร์ม | เอกสารอ้างอิง                                                             |
|-------|----------------------------------------------------------------------------------------------------|----------------------------------------------------------------------------------------------------|----------------------------------------------------------------------------------------------------|--------------|----------|---------------------------------------------------------------------------|
|       | 4                                                                                                    | 5                                                                                                    |                                                                                                    |              |          |                                                                           |
| 13    | <ul> <li>หนังสือแจ้งผู้มีสิทธิรับเงิน     <li>และหนังสือรับรองการหัก</li> <li>ภาษี ณ ที่จ่าย</li> <li>(กรณีมีม     </li> </li></ul> | <ul> <li>↓     <li>ให้ผู้มีสิทธิรับเงินและ     <li>นังสือรับรองการ</li> <li>น ที่จ่าย</li> <li>ภาษีหัก ณ ที่จ่าย)</li> </li></li></ul> | กรณีจ่ายตรง จัดทำหนังสือแจ้งผู้มีสิทธิ์รับเงินและ<br>หนังสือรับรองการหักภาษี ณ ที่จ่าย<br>กรณีจ่ายผ่าน ดำเนินการจ่ายเงินให้แก่ผู้มีสิทธิรับ<br>เงิน ผ่านระบบ KTB Corporate Online<br>จัดทำหนังสือรับรองการหักภาษี ณ ที่จ่าย<br>(กรณีมีภาษีหัก ณ ที่จ่าย) | กลุ่มการเงิน |          | หนังสือรับรองการ<br>หักภาษี ณ ที่จ่าย,<br>ระบบ KTB<br>Corporate<br>Online |
| 14    | บันทึก<br>เสนอยู่                                                                                                    | ◆<br>กรายการขอจ่าย และ<br>มู้มีอำนาจอนุมัติ                                                                                            | กรณีจ่ายผ่าน บันทึกรายการขอจ่ายในระบบ<br>New GFMIS Thai พิมพ์เอกสารบัญชี<br>ขจ05-บันทึกรายการจ่ายชำระ ลงทะเบียนคุม<br>รายการจ่ายเงิน เสนอผู้มีอำนาจอนุมัติเอกสาร                                                                                         | กลุ่มบัญชี   |          | ทะเบียนคุม<br>รายการจ่ายเงิน                                              |
| 15    | ปิดงานในระบบทะเบียน<br>เบิกจ่าย Bar code จัดเล<br>ลงกล่อง และบันทึกทร<br>การจัดเก็บใบสำ                                             | มส่งใบสำคัญ<br>ก็บใบสำคัญ<br>ะเบียนคุม<br>เคัญ                                                                                         | ปิดงานในระบบทะเบียนส่งใบสำคัญเบิกจ่าย Bar<br>code จัดเก็บใบสำคัญลงกล่อง พิมพ์เดือนและ<br>เลขที่กล่อง ผู้รับผิดชอบที่ข้างกล่อง และลงเลขที่<br>กล่องในทะเบียนคุมการจัดเก็บใบสำคัญ                                                                          | กลุ่มบัญชี   |          | ระบบทะเบียน<br>ส่งใบสำคัญ<br>เบิกจ่าย Bar<br>code                         |

#### ประเภทรายการขอเบิกเงินนอกงบประมาณ

#### <u>กรณีจ่ายตรง</u>

### การตั้งเบิกเพื่อจ่ายบุคคลภายนอก-อ้างอิงใบสั่งซื้อ/สัญญา

เพื่อจ่ายเจ้าหนี้บุคคลภายนอกโดยอ้างอิงใบสั่งซื้อ ในระบบ GFMIS สามารถการตั้งเบิกได้ทุกกรณี ของใบสั่งซื้อ โดยระบบจะอ้างอิงข้อมูลตามใบสั่งซื้อที่ได้บันทึกไปแล้ว

ขบ.01 ขอเบิกเงินงบประมาณที่ต้องอ้างใบสั่งซื้อฯ ประเภทรายการขอเบิก ขอเบิกเงินนอก งบประมาณที่ฝากคลัง (KG)

### การตั้งเบิกเพื่อจ่ายบุคคลภายนอก-ไม่อ้างอิงใบสั่งซื้อ/สัญญา

เพื่อเจ้าหนี้บุคคลภายนอกโดยไม่อ้างอิงใบสั่งซื้อ ในระบบ GFMIS เช่น การตั้งเบิกเพื่อจ่ายตามใบแจ้ง หนี้ โดยใบแจ้งหนี้นั้น ยังไม่ได้มีการจ่ายเงินไปก่อน เช่น การจ่ายค่าสาธารณูปโภค

ขบ.03 ขอเบิกเงินนอกงบประมาณที่ไม่อ้างใบสั่งซื้อฯ ประเภทรายการขอเบิกเพื่อจ่ายผู้ขาย/คู่สัญญา วิธีการชำระเงินจ่ายตรงเข้าบัญชีเงินฝากธนาคารของผู้ขาย/คู่สัญญา (KH)

#### <u>กรณีจ่ายผ่านส่วนราชการ</u>

### การตั้งเบิกบุคคลภายนอก-ไม่ผ่านการจัดซื้อจัดจ้าง

เพื่อจ่ายบุคคลภายนอกที่ไม่อ้างอิงใบสั่งซื้อ ที่ยังไม่ได้มีการจ่ายเงินไปก่อน โดยกรมบัญชีกลางจ่าย ผ่านส่วนราชการ จากนั้นส่วนราชการทำการจ่ายเงินต่อผู้ขาย เช่น ค่าจ้างเหมาบริการบุคคลภายนอกที่ทำ สัญญาจ้างเป็นรายบุคคล เงินประกันซอง

ขบ.03 ขอเบิกเงินนอกงบประมาณที่ไม่อ้างใบสั่งซื้อฯ ประเภทรายการขอเบิกเพื่อจ่ายผู้ขาย/คู่สัญญา วิธีการชำระเงินจ่ายผ่านบัญชีเงินฝากธนาคารของหน่วยงาน (KI)

### การตั้งเบิกเพื่อชดใช้ใบสำคัญ

เพื่อจ่ายชดใช้ตามใบสำคัญหรือใบเสร็จรับเงินที่ส่วนราชการได้มีการสำรองจ่ายไปก่อน เช่น เงิน ประกันสัญญา ค่าใช้จ่ายในการเดินทางไปราชการ ค่าใช้จ่ายในการจัดประชุม ค่าใช้จ่ายในการฝึกอบรม กรณี ตกเบิกเงินค่าจ้างและเงินสมทบกองทุนประกันสังคม

ขบ.03 ขอเบิกเงินนอกงบประมาณที่ไม่อ้างใบสั่งซื้อฯ ประเภทรายการขอเบิกเพื่อชดใช้ใบสำคัญ วิธีการชำระเงินจ่ายผ่านบัญชีเงินฝากธนาคารของหน่วยงาน (KN)

### การบันทึกตั้งลูกหนี้เงินยืม

เพื่อจ่ายเงินยืมเป็นค่าใช้จ่ายในการเดินทางหรือปฏิบัติราชการ

ขบ.03 ขอเบิกเงินนอกงบประมาณที่ไม่อ้างใบสั่งซื้อฯ ประเภทรายการขอเบิกเพื่อจ่ายให้ยืม วิธีการ ชำระเงินจ่ายผ่านบัญชีเงินฝากธนาคารของหน่วยงาน (K1)

### การจ่ายเงินเดือนและเงินอื่นที่มีกำหนดจ่ายสิ้นเดือน

เพื่อจ่ายเงินเดือนและเงินอื่นที่กำหนดจ่ายสิ้นเดือน เช่น ค่าตอบแทนพนักงานราชการ ค่าจ้างชั่วคราว เงินประกันสังคม

ขบ.03 ขอเบิกเงินนอกงบประมาณที่ไม่อ้างใบสั่งซื้อฯ ประเภทรายการขอเบิกเพื่อจ่ายเงินเดือนและ เงินอื่นที่จ่ายสิ้นเดือน วิธีการชำระเงินจ่ายผ่านบัญชีเงินฝากธนาคารของหน่วยงาน (K0)

### การบันทึกรายการเบิกจ่ายเงินนอกงบประมาณด้วยระบบ New GFMIS Thai

เมื่อกองคลังได้รับอนุมัติให้เบิกจ่ายตามเอกสารขอเบิก และได้ดำเนินการตรวจสอบเอกสาร ขอเบิก ออกเลขที่ลงรับเอกสารขอเบิก และวิเคราะห์เลือกใช้ Transaction Code ตามกระบวนการบันทึก รายการแล้ว ให้ดำเนินการดังนี้

1. ขั้นตอนการเข้าสู่ระบบการบันทึกรายการด้วยระบบ New GFMIS Thai ตามภาพที่ 3 - ภาพที่ 9 Login by Token โดยผู้มีสิทธิเข้าใช้งานในระบบ New GFMIS Thai ตามที่ได้รับมอบหมายตามคำสั่งกรมปศุสัตว์

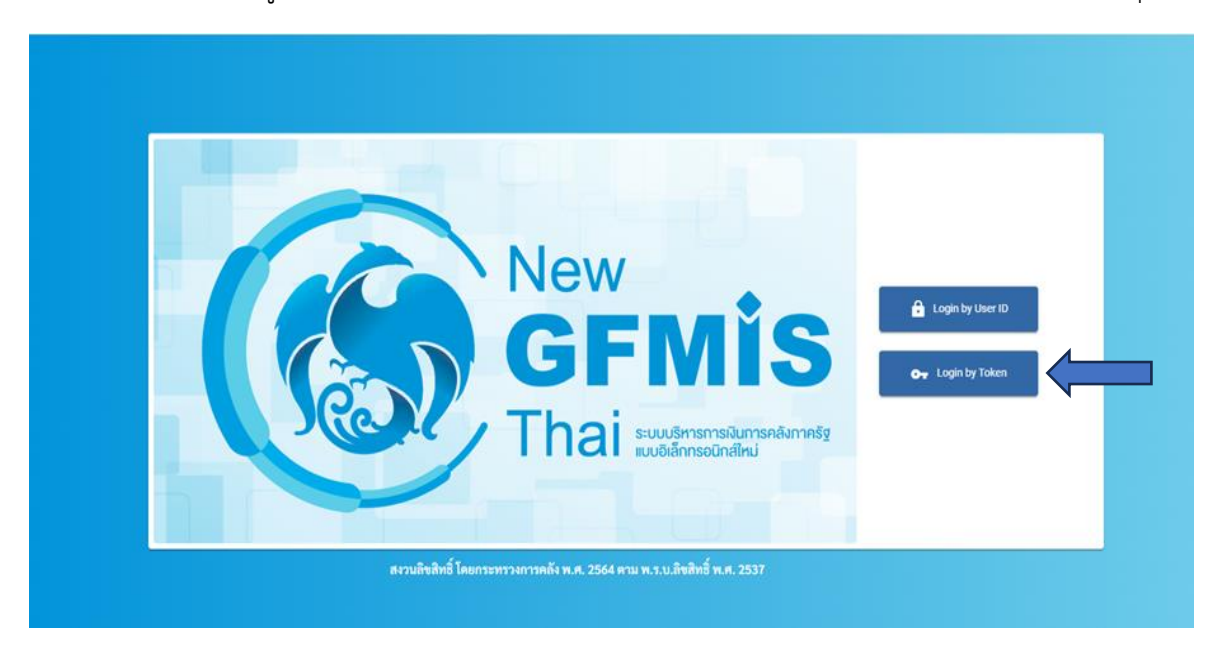

ภาพที่ 3

HARDWARE KEY Select certificate 07006000001103@tms.gfmi er: GFMIS CA1 lid From: 14/9/2565 to 13/9/2570 Cancel ภาพที่ 4

Login เข้าสู่ระบบ

ใส่รหัสผ่าน

| HARDWARE KEY                                                                                        |
|----------------------------------------------------------------------------------------------------|
| มายาร์มาน<br>ขรับเท่านโทงกัน:<br>มายาร์มานิน<br>เราะร์ชันเป็นขนุญาณร์มายองได้เข่านั้น.<br>OK Cancel |

ภาพที่ 5

หน้า MENU เลือกระบบบันทึกข้อมูลหน่วยงานรัฐ ระบบจะแสดงหน้าจอระบบงานต่างๆ

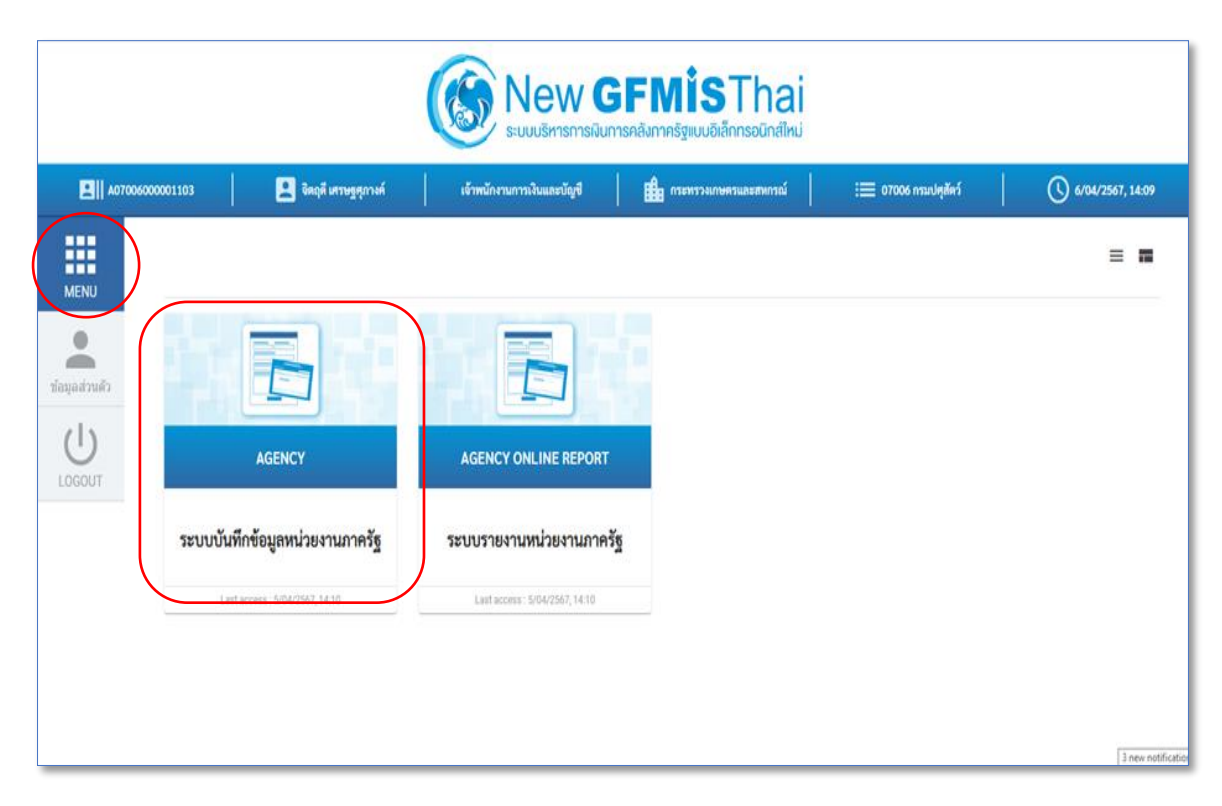

#### ระบบเบิกจ่าย

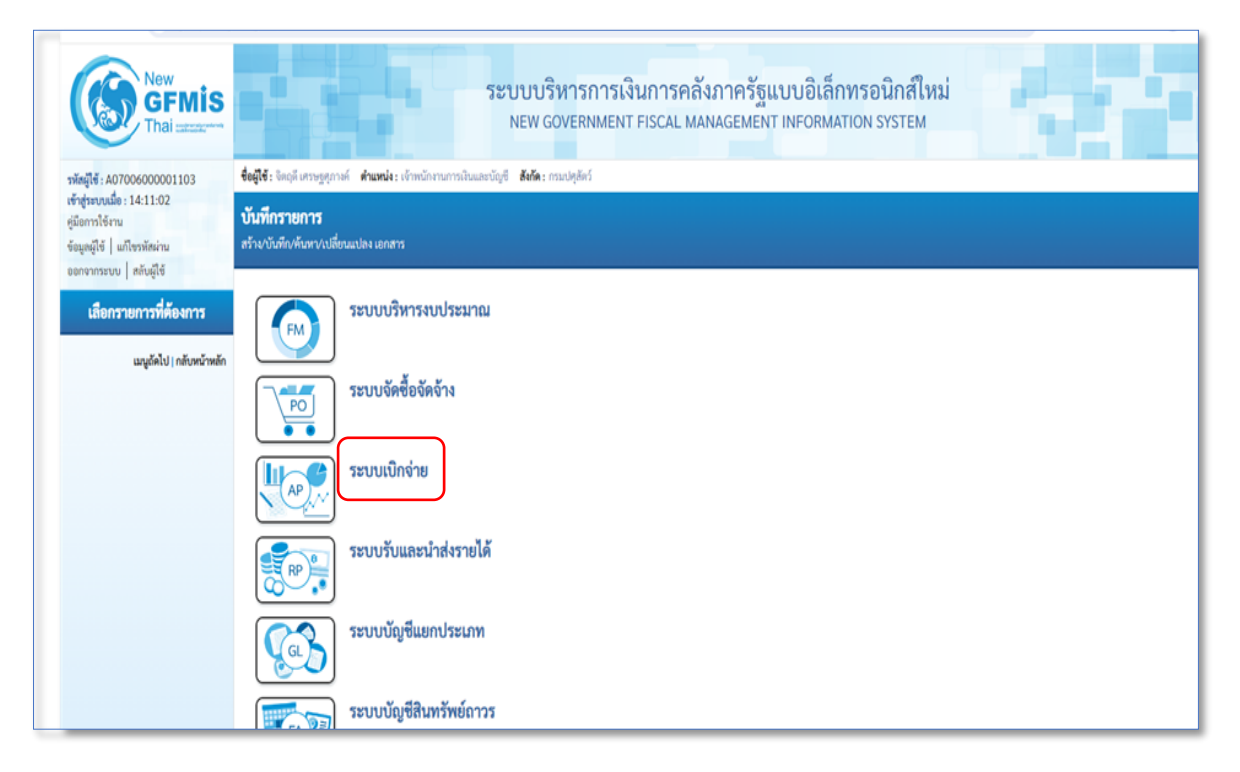

ภาพที่ 7

#### ขอเบิกเงิน

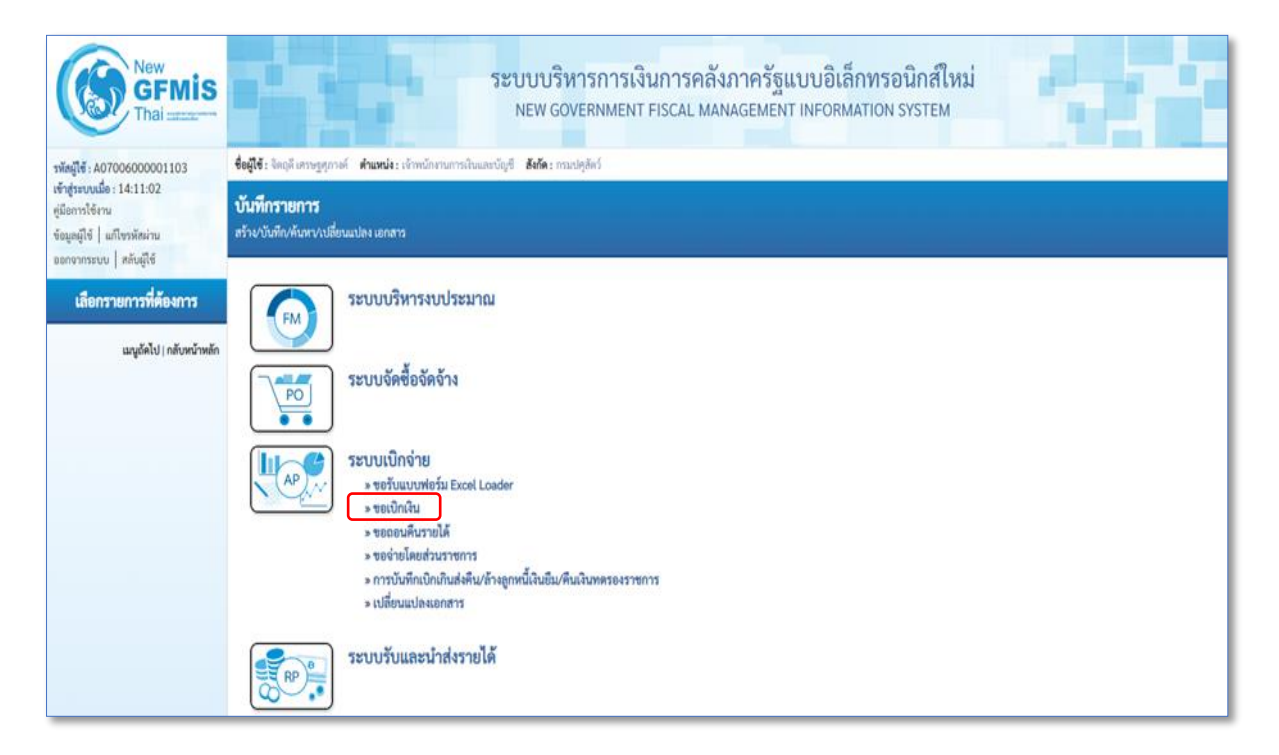

เข้าสู่เมนู ขอเบิกเงิน พิจารณาตามประเภทเอกสารขอเบิก ว่าเป็นรายการขอเบิกประเภทไหน เลือกใช้เมนูในการบันทึกรายการขอเบิกให้ตรงกับเอกสารขอเบิก เมนูในการบันทึกรายการขอเบิก

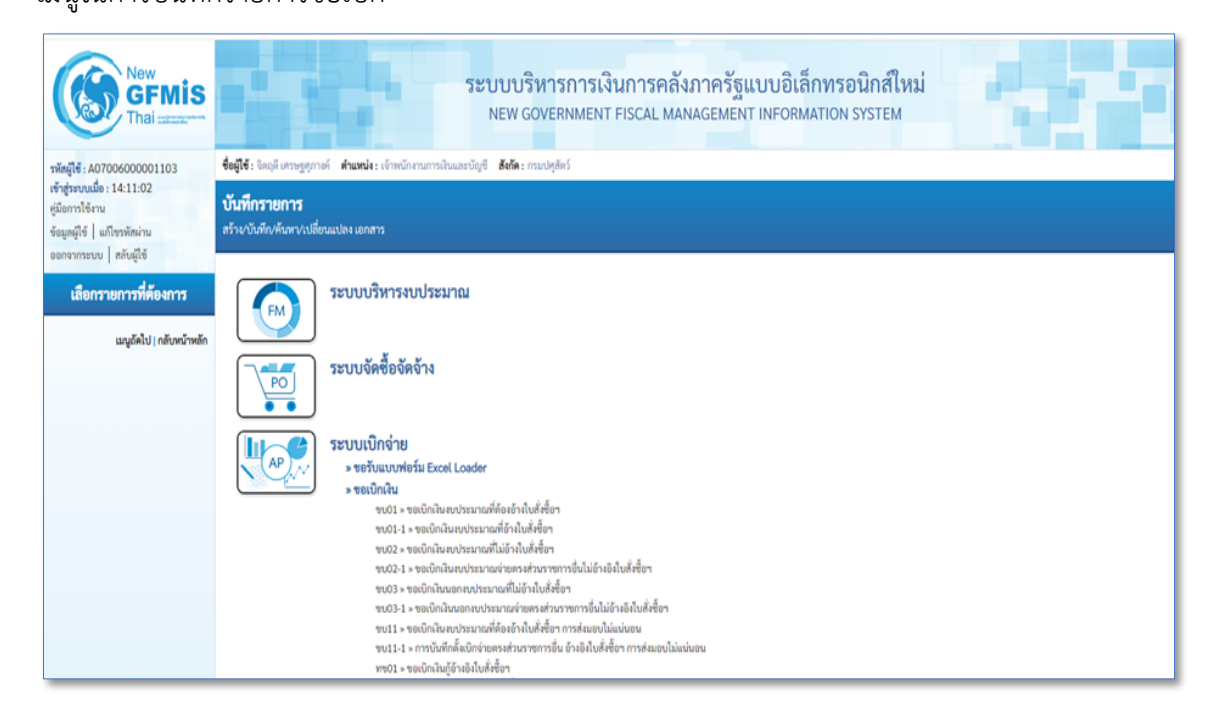

ภาพที่ 9

## แบบ ขบ.01 ขอเบิกเงินงบประมาณที่ต้องอ้างใบสั่งซื้อฯ ตามภาพที่ 10 - ภาพที่ 11

แบบ ขบ.01 ขอเบิกเงินงบประมาณที่ต้องอ้างใบสั่งซื้อฯ ใช้บันทึกรายการขอเบิกเงินนอกงบประมาณ ที่ฝากคลัง ประเภทเอกสาร KG แบบฟอร์มการบันทึกรายการ มีดังนี้

| เขาสูระบบเมอ : 10:59:30<br>คู่มือการใช้งาน<br>ข้อมูลผู้ใช้ แก้ไขรทัสผ่าน | ขอเบิกเงินงบประมาณที่ต้องอ้างใบสั่งซื้อฯ (ขบ. 01)<br>สร้างขอเบิกเงินงบประมาณที่ต้องอ้างใบสั่งซื้อฯ |
|--------------------------------------------------------------------------|----------------------------------------------------------------------------------------------------|
| ออกจากระบบ   สลับผู้ใช้<br>ระบบเปิกจ่าย                                  | <u>รมัสหน่วยงาน</u> 1 07006 (จ. วั <u>นที่แลกสาร</u> 4 15 เมษายน 2567 🖻                            |
| » ขอเบิกเงิน                                                             | ามัลทั้นที่ 2 เกษายน 2567 🗈                                                                        |
| » ขอถอนคืนรายได้                                                         | <u>าหัสหน่วยเป็กง่าย</u> (3) 0700600005 (A) การข้างชิง                                             |
| » ขอจ่ายโดยส่วนราชการ                                                    | แ <del>ละพิในสี่เชื่อรั้งรักระบบ GFMS</del> คัณฑาละพิโปล์เชื้อระบบ GFMIS <b>7</b>                  |
| » การบันทึกเบิกเกินส่งคืน/ล้างลูกหนี้เงิน<br>ยืม/คืนเงินทครองราชการ      |                                                                                                    |
| » เปลี่ยนแปลงเอกสาร                                                      | ข้อมูลทั่วไป รายการขอเบิก                                                                          |
| เมนูถัดไป กลับหน้าหลัก                                                   | ประเภทรายการของปีก/การข้าระเงิน                                                                    |
|                                                                          | ง กับอะบักเงินในงบประมาณ                                                                           |
|                                                                          | วิธีการขำระงิน 9 จ่ายตรงเข้าบัญชีเงินฝากธนาคารของผู้ขาย/คู่สัญญา                                   |
|                                                                          | ข้อมูลผู้รับเงิน                                                                                   |
|                                                                          | เลขร้างังหัวบัตรประชาชน/<br>เลขร้างังผู้สือภาษี 10                                                 |
|                                                                          | ซื่อผู้ชาย                                                                                         |
|                                                                          | คำอธิบายเอกสาร (12)                                                                                |
|                                                                          |                                                                                                    |
|                                                                          | 15 ueneu 2567                                                                                      |

### ภาพที่ 10

| ขบ03 » ขอเบิกเงินนอกงบประมาณที่ไม่อ้าง<br>ใบสั่งซื้อๆ                  | (113      | รไป ราย       | การขอเบิก        |                  |                      |                 |                           |                        |                 |                  |                      |                    |
|------------------------------------------------------------------------|-----------|---------------|------------------|------------------|----------------------|-----------------|---------------------------|------------------------|-----------------|------------------|----------------------|--------------------|
| ขบ11 » ขอเบิกเงินงบประมาณที่ต้องอ้างใบ<br>สั่งขี้อๆ การส่งมอบไม่แน่นอน | เลือก     | สำคับ         | รายการใบสั่งซื้อ | วันที่ส่งมอบ     | เลขที่เอกสารตรวจรับ  | ม รพัส GPS      | с                         | รายละเอียดพัสดุ        | จำ              | นวนที่สั่งซื้อ ห | หน่วย ราคาต่อหน่     | เย มูลค่ารวม (บาท) |
| ทข01 » ขอเบิกเงินกู้อ้างอิงใบสั่งซื้อฯ                                 |           | 1             | 1                | 28 มิถุนายน 2566 | 6110010487           | 9900003022      | 2500 วัสดุอุเ             | ปกรณ์อำนวยความสะดวกด่า | างๆ             | 1.00             | TM 6,8               | 00.00 6,800.00     |
| ทข02 » ขอเบิกเงินกู้ที่ไม่อ้างอิงใบสั่งซื้อฯ                           |           |               |                  |                  |                      |                 | < 1 >                     |                        |                 |                  |                      |                    |
| ทข11 » ขอเบ็กเงินกู้อ้างอิงใบสั่งซื้อฯ การ<br>ส่งมอบไม่แน่นอน          |           |               |                  |                  |                      |                 | จัดเก็บรายการนี้ลงตาราง   |                        |                 |                  |                      |                    |
| » ขอถอนคืนรายได้                                                       | เลือก     | ลำดับ         | รายการใบสั่งชื้อ | ชื่อบัญชี รห้    | สบัญชีแยกประเภท      | รหัสศูนย์ดันทุน | รหัสแหล่งของเงิน          | รหัสงบประมาณ           | รพัสกิจกรรมหลัก | 5                | พัสกิจกรรมย่อย       | จำนวนเงินขอเบิก    |
| » ขอจ่ายโดยส่วนราชการ                                                  |           | 1             | 1                | ค่าวัสดุ         | 5104010104           | 0700600298      | 6626000                   | 07006                  | P1000           |                  |                      | 6,800.00           |
| » การบันพึกเบิกเกินส่งคืน/ล้างลูกหนี้เงิน                              |           |               |                  |                  |                      |                 |                           |                        |                 | จำนวนเงินขอ      | งเป็ก                | 6,800.00           |
| ยืม/คินเงินทดรองราชการ                                                 |           |               |                  |                  |                      |                 |                           |                        |                 | จำนวนเงินภา      | าษีทัก ณ ที่จ่าย<br> | 0.00               |
|                                                                        |           |               |                  |                  |                      |                 |                           |                        |                 | จำนวนเงินค่า     | าปรับ<br>            | 0.00               |
| เมนูถัดไป กลับหน้าหลัก                                                 |           |               |                  |                  |                      |                 |                           |                        |                 | จำนวนเงินขอ      | วรับ                 | 6,800.00           |
|                                                                        |           |               |                  |                  |                      |                 | < 1 >                     |                        |                 |                  |                      |                    |
|                                                                        | ค่ำอธิบาย | : 📑 คลิกเพื่อ | ลบเอกสาร         |                  | $\left(\cdot\right)$ | 14 m            | าษี หัก ณ ที่ถ่าย/ค่าปรับ | 0                      |                 |                  |                      |                    |
|                                                                        |           |               |                  |                  |                      | (15)            | จำลองการบันทึก            |                        |                 |                  |                      |                    |

ภาพที่ 11

# คำอธิบายการกรอกแบบฟอร์ม ขบ.01 ขอเบิกเงินงบประมาณที่ต้องอ้างใบสั่งซื้อฯ

| ลำดับ |                          |                                                                           |
|-------|--------------------------|---------------------------------------------------------------------------|
| ที่   | ช่อง                     | คำอธิบาย                                                                  |
| 1     | รหัสหน่วยงาน             | ระบบแสดงรหัสหน่วยงาน 07006 กรมปศุสัตว์ จำนวน                              |
|       |                          | 5 หลักให้อัตโนมัติตามสิทธิการเข้าใช้งานระบบ                               |
| 2     | รหัสพื้นที่              | ระบบแสดงรหัสพื้นที่ 1000-ส่วนกลาง จำนวน 4 หลัก                            |
|       |                          | ให้อัตโนมัติตามสิทธิการเข้าใช้งานระบบ                                     |
| 3     | รหัสหน่วยเบิกจ่าย        | ระบบแสดงรหัสหน่วยเบิกจ่าย 0700600005 กองคลัง                              |
|       |                          | จำนวน 10 หลักให้อัตโนมัติตามสิทธิการเข้าใช้งานระบบ                        |
| 4     | วันที่เอกสาร             | ระบบแสดงวันที่ปัจจุบันให้อัตโนมัติ สามารถระบุวันที่โดย                    |
|       |                          | กดปุ่ม 芭 ระบบแสดง 🛄 (ปฏิทิน) เลือก เดือน ปี                               |
|       |                          | และวันที่เพื่อให้แสดงค่าวัน เดือน ปี                                      |
| 5     | วันที่ผ่านรายการ         | ระบบแสดงวันที่ปัจจุบันให้อัตโนมัติ สามารถระบุวันที่โดย                    |
|       |                          | กดป่ม 🗖 ระบบแสดง 🦳 (ปภิทิน) เลือก เดือน ปี                                |
|       |                          | และวันที่เพื่อให้แสดงค่าวัน เดือน ปี                                      |
| 6     | การอ้างอิง               | ระบเลขที่ใบแจ้งหนี้ที่ได้รับจากผ้ขาย                                      |
| 7     | เลขที่ใบสั่งซื้อสั่งจ้าง | กดปุ่มค้นหาเลขที่ใบสัง่ซื้อสั่งจ้างระบบ GFMIS                             |
|       | ระบบ GFMIS               | อ้านของอยู่สื่อเช่าสู่อระบาม CEMIS                                        |
|       |                          |                                                                           |
|       |                          | เพื่อค้นหาเลขที่ใบสั่งซื้อสั่งจ้างที่นำมาขอเบิก                           |
|       |                          | โดยสามารถค้นหาได้ 2 วิธี คือ                                              |
|       |                          | 1. ค้นหาตามเลขที่เอกสาร ระบุเลขที่ใบสั่งซื้อสั่งจ้าง                      |
|       |                          | <ol> <li>ค้นหาตามเงื่อนไขอื่น ระบุวันที่บันทึกรายการหรือวันที่</li> </ol> |
|       |                          | ใบสั่งซื้อ/สัญญา                                                          |
|       |                          | fan                                                                       |
|       |                          | antiul-france.snus                                                        |
|       |                          | (kan)                                                                     |
|       |                          |                                                                           |
| 8     | ประเภทรายการขอเบิก       | กดปุ่ม                                                                    |
|       |                          | 🕑 เลือก ขอเบิญใหม่อกระประชาวณที่ปากควัง                                   |
|       |                          | รยุณา ภูณรานรุกทุกถากระหา เกินเพ แปลเยง                                   |
|       |                          | ขอเบกเงินในงบประมาณ<br>ขอเบิกเงินในงบประมาณ                               |
|       |                          | ขอเบิกเงินนอกงบประมาณที่ฝากคลัง                                           |

| ลำดับ |                           |                                                                    |
|-------|---------------------------|--------------------------------------------------------------------|
| ที่   | ช่อง                      | คำอธิบาย                                                           |
| 9     | วิธีการชำระเงิน           | ระบบแสดงวิธีการชำระเงินให้โดยอัตโนมัติ                             |
|       |                           | จ่ายตรงเข้าบัญซีเงินฝากธนาคารของผู้ขาย/คู่สัญญา                    |
| 10    | เลขประจำตัวบัตร           | ระบบแสดงเลขประจำตัวประชาชนหรือเลขประจำตัวผู้เสียภาษีให้            |
|       | ประชาชน/                  | โดยอัตโนมัติ                                                       |
|       | เลขประจำตัวผู้เสียภาษี    |                                                                    |
| 11    | เลขที่บัญชีเงินฝาก        | ระบบแสดงเลขที่บัญชีเงินฝากธนาคารของผู้ขาย                          |
|       | ธนาคาร                    | ให้โดยอัตโนมัติ                                                    |
| 12    | คำอธิบายเอกสาร            | ระบุคำอธิบายเอกสาร สามารถระบุได้สูงสุด 99 ตัวอักษร                 |
|       |                           | ใน 1 บรรทัดรายการ                                                  |
| 13    | รายการขอเบิก              | เลือก                                                              |
|       |                           |                                                                    |
|       |                           | เพื่อเลือกบรรทัดรายการสั่งซื้อสั่งจ้าง                             |
|       |                           | กดปุ่ม                                                             |
|       |                           | จัดเก็บรายการนี้ลงตาราง                                            |
|       |                           | เพื่อบันทึกรายการขอเบิก                                            |
| 14    | ภาษีหัก ณ ที่จ่าย/ค่าปรับ | กดปุ่ม                                                             |
|       |                           | ระบุภาษี หัก ณ ที่จ่าย/ค่าปรับ                                     |
|       |                           | บันทึกภาษีหัก ณ ที่จ่าย/ค่าปรับ                                    |
|       |                           | ระนุภาษีพัก ณ ที่จ่าย / คำปรับ                                     |
|       |                           | สารษ์สิทธ ที่ส่วน / ส่วงวิจ<br>การ์ปไปได้ () และสาระเนิด (การ์ป    |
|       |                           | มารอะรักตรองไประ 0 มนั้น มารอะรักตรองไประ 0 มนี้นะออร์ไดร 0 มนี้นะ |
|       |                           |                                                                    |
|       |                           | mai                                                                |
|       |                           | - ภาษีเงินได้ เลือก บุคคลธรรมดาหรือนิติบุคคล โดยให้                |
|       |                           | สอดคล้องกับผู้ขาย                                                  |
|       |                           | - ฐานการคำนวณ ระบุจำนวนเงินที่เป็นฐานการคำนวณ                      |
|       |                           | - จำนวนเงินที่หักไว้ ระบุจำนวนเงินภาษี หัก ณ ที่จ่าย               |
|       |                           | - ค่าปรับ เลือก รายได้ของแผ่นดินหรือรายได้ของหน่วยงาน              |
|       |                           | - ฐานการคำนวณ ระบุจำนวนเงินที่เป็นฐานการคำนวณ                      |
|       |                           | - จำนวนเงินที่หักไว้ ระบุจำนวนเงินค่าปรับที่ต้องการหักไว้          |
|       |                           | - กดปุ่ม(ตกลง) เพื่อกลับเข้าสู่หน้าจอรายการขอเบิก                  |

| ลำดับ |                |                                                                |
|-------|----------------|----------------------------------------------------------------|
| ที่   | ช่อง           | คำอธิบาย                                                       |
| 15    | จำลองการบันทึก | กดปุ่ม                                                         |
|       |                | จำลองการบันทึก                                                 |
|       |                | เพื่อตรวจสอบความถกต้องของการบันทึกโดย                          |
|       |                | ้ง<br>ระบบแสดงผลการตรวจสอบ หลังจากกดป่มจำลองการบันทึก          |
|       |                | ระบบแสดงรายละเอียดผลการตรวจสอบ ประกอบด้วย                      |
|       |                | เอการบันทึก รหัสข้อความและคำอธินาย                             |
|       |                |                                                                |
|       |                | จากองการบบรทการ                                                |
|       |                | สาเร็จ 5001 ตรวงสายแกตรา ในใช้ออิพพลาด Q45 Client 03           |
|       |                | ค่ำออิบาย 10404 100000946 : บริษัท ซูอินวัน แต่ลิล (MFMIS 000) |
|       |                | ป็นพืชที่สมุด เสียไปปนก็ใหร่อมูล Export XML Export JSON        |
|       |                | กดปุ่ม                                                         |
|       |                | กลับไปแก้ไขข้อมูล                                              |
|       |                | กรณีที่มีความผิดพลาดให้กดปุ่มนี้ เพื่อย้อนกลับไปหน้าจอ         |
|       |                | รายการขอเบิก                                                   |
|       |                | กดปุ่ม                                                         |
|       |                | บันทึกข้อมูล                                                   |
|       |                | กรณีที่ไม่มีรายการผิดพลาดให้กดปุ่มนี้ เพื่อให้ระบบ             |
|       |                | บันทึกรายการ หลังจากกดปุ่มบันทึกข้อมูล ระบบบันทึกรายการ        |
|       |                | ขอเบิกเงิน โดยมีผลการบันทึกเป็น "สำเร็จ" ได้เลขที่เอกสาร       |
|       |                | 33XXXXXXX                                                      |

**ตัวอย่างที่ 1 การบันทึกรายการเบิกค่าวัสดุงานบ้านฯ ประเภทเอกสาร KG** ตามภาพที่ 12 - ภาพที่ 36 เอกสารขอเบิกตามใบสำคัญคู่จ่าย

| ส่วนราชการกลุ่มกาย<br>ส่วนราชการกลุ่มกาย<br>ที่                                                                                  | ออกเลข<br>และเลข<br>จากระบ<br>กานในสำคัญรู่ร่าน                                              | 9435 คุมใบสำคัญ<br>เอกสาร 3300002161<br>เบ New GFMIS Thai                                                                                                    | <b>กษณ์</b><br>ตั้งเบิกในระบบ GFMIS<br>เงินนอกงบประมาณ<br>ข่ายสารเสียาชี <b>0.9435</b> 1.6<br>เอกสารและที่<br>ละวันที่                                                                                                    |
|----------------------------------------------------------------------------------------------------|----------------------------------------------------------------------------------------------|----------------------------------------------------------------------------------------------------|----------------------------------------------------------------------------------------------------|
| เมอน มูอานรอการก่องคลง<br>กลุ่มการเงิ<br>ของ <u>949</u><br>เป็นจำนวนเงิน                                                         | นได้ตรวจสอบโบสำ<br>0.50, บาง<br>12 ใบสั่งซื้อ/จ้าง<br>เค้องแล้ว ดังรายล<br>เว้คซีนจำหน่าย 12 | ทัญคู่จ่ายคามใบแจ้งหนึ่/ใบส่งของเ<br>เป็นค่า <u>ได้ผู้จำ หีข้าหรา</u><br>1 ซึ่งจัดซื้อ/จ้าง ตามระเบียบพัสคุไง<br>เลขห <u>ึ่ ก็ผู้จังคือ 60 / 2966</u><br>ะเอียดที่แนบมาพร้อมนี้ เป็นการลู<br>เงินนอกงบประมาณ โครงการ 190 | ลงที่ ITASIov, 036 <u>- 2566 (4 ก. ช. 0</u> )<br>14 ครั้ว 3 ธาชาวช<br>คยวีธี 14 ควา 14 7 - 99<br>คยวีธี 14 ควา 14 7 - 99<br>คยวีธี 14 ควา 14 ค. 66<br>กล้องแล้ว เห็นสมควรให้เบิกจ่ายได้จาก<br>เอ้าจ โล้าากกา <i>น</i> รี่กหน้าทองเลิดเป็นเป็ล้องค์ |
| หมาด<br>เป็นจำนวนเงิน<br>นวก ภาษีมูลค่าเพิ่ม<br>รวมขอเบิก<br><u>พัก</u> ภาษีเงินได้หัก ณ ที่จ่า<br>ค่าปรับ<br>จำนวนเงินจ่ายสุทธิ |                                                                                              | 0,290.00 UT<br>720.30<br>1,010.30<br>102.90<br>0,907.40                                                                                                    | 9.(Bade)                                                                                                    |
| วงเงินอยู่ในอาร์<br>ชื่อผู้รับเงิน จำนวนเงิน<br>เบิกจ่ายจากเงิน ประเภท<br>ค่าใช้จ่ายให้ตรงกับเอกสาร<br>กันเงิน                   | การกองคลัง ตาม<br>พื่อโปรดพิจารณาอ<br>จำยได้                                                 | คำสั่งกรมปดุสัตว์ที่849/2552<br>นุมัติเปิกอ่ายเงินดังกล่าว                                                                                                    | ลงวันที่10 พฤศจิกายน 2552<br>เจ้าหน้าที่ตรวจสอบใบสำคัญ<br><br>อนุมัติ                                                                                                    |
| หัวหน้ากลุ่มก                                                                                                    | ห ก.e. 2566<br>ทรเงิน                                                                        | ได้รับอนุมัติให้เบิก<br>งก                                                                                                    | มา ก.ช. 66<br>ผู้อำนวยการกองคลัง<br>บัติราชการแทน อธิบดีกรมปดุสัตว์                                                                                                    |

| 33 00002 16 1       บันทึกข้อความ         ส่วนราชการ       กองผลิตภัณฑ์ปกลัดว์         ที่       วันที่       13 กันยายน 2566         ที่       วันที่       13 กันยายน 2566         หืองเมืองภัณฑ์ปกลัดว่า       รับใบสำคัญจ่ายผ่าน         เรื่อง       ส่งใบสำคัญเบิกจ่ายการจัดซื้อจัดจ้าง       รับใบสำคัญเจ้ายผ่าน         เรื่อง       ส่งใบสำคัญเบิกจ่ายการจัดซื้อจัดจ้าง       รับใบสำคัญเจ้ายผ่าน         เรื่อง       ส่งใบสำคัญเบิกจ่ายการจัดซื้อจัดจ้าง       รับใบสำคัญเบิกจ่าย         เรื่อง       ส่งใบสำคัญเบิกจ่ายการจัดซื้อจัดจ้าง       รับใบสำคัญเบิกจ่าย Bar         เรื่อง       ส่งกับสำคัญเบิกจ่าย       อสงสองเป็น         เรื่องบัตรับ       เริ่ากัด (สำนักงานไหญ่)       แหล่งที่มาของเงิน         แหล่งที่มาของเงิน       เริ่ากัด (สำนักงานไหญ่)       แหล่งที่มางานใหญ่)         แหล่งที่มาของเงิน       เว็กรับเบิกง่าย       รักกัด (สำนักงานไหญ่)         เริ่านานเงินรวม       เกิงเวื่าบิกง่าย         วัสงราบบ้าน       เกิงเรียนมาเพื่อไปรดดำเนินการเบิกง่ายต่อไป         จังเรียนมาเพื่อไปรดดำเนินการเบิกง่ายต่อไป       เป็นสันก์เรียงเว็บไปรูกูนานูกงานสองสองไป         เป็นขึ้นที่นับเงิน       เป็นสักร์เรียนมาเพื่อไปรดดำเนินการเบิกง่ายต่อไป | 33 0002161<br>บันทึกข้อความ       9435         ส่วนราชการ       กองแลิตภัณฑ์ปกุลัตว์         ที่       วันที่       13 กันยายน 2566         ที่       วันที่       13 กันยายน 2566         หือง       ส่งใบสำคัญเจ้ายผ่าน       รับใบสำคัญจ่ายผ่าน         เรียง       ส่งใบสำคัญเจ้าย่าง       รับบาทะเบียนส่ง         เรียง       ส่งใบสำคัญเจ้าย่าง       รับบาทะเบียนส่ง         เรียง       ส่งใบสำคัญเจ้าย่าง       ระบบทะเบียนส่ง         เรียง       ส่งใบสำคัญเจ้าย่าง       ระบบทะเบียนส่ง         เรียง       ส่งใบสำคัญเจ้าย่าง       เป็นสำคัญเบิกจ่าย Bar         เป็นสำคัญเปิดจ่าง       เริงกัด (สำนักงานไหญ่)       เป็นสำคัญเบิกจ่าย         แหล่งที่มาของเงิน       เริงกัด (สำนักงานไหญ่)       เริงกัด (สำนักงานไหญ่)         แหล่งที่มาของเงิน       เริงกัด (สำนักงานไหญ่)       เริงกัด (สำนักงานไหญ่)         แหล่งที่มาของเงิน       เริงกัดเล่ามีการเปิดจ่ายต่อไป       เริงกัด (สำนักงานไหญ่)         เริงกับเงิน       เริงกัดเล่ากัญจ่ายต่อไป       เริงกัดร่องกับไป เริงกัด         เริงกับระมาเพื่อไปรดดำนนินการเงิกจ่ายต่อไป       เริงกับระมารถานไปรังสัญเมนส์         เริงกับระมาเพื่อไปรดดำนนินการเงินกรรเงินส์       เริงกับระมารถานไปรังสัญเมส์         เริงกับระมาเพื่อไปรดดำนนินการเงิดจะสะเงินส์       เริงกับระมารถานไปรังสัญเมส์         เริงกับระมางกับสี       เ                                                                                                    |                                            |                                                                                                    | ตั้งเปิกในระบบ C                                                                                                    |
|----------------------------------------------------------------------------------------------------|----------------------------------------------------------------------------------------------------|--------------------------------------------|----------------------------------------------------------------------------------------------------|----------------------------------------------------------------------------------------------------|
| <ul> <li>ส่วนราชการ กองผลิตภัณฑ์ปสุลัตร์</li> <li>ที่ วันที่ 13 กันยายน 2566</li> <li>รับใบสำคัญจ่ายผ่าน<br/>ระบบทะเบียนส่ง</li> <li>เรื่อง ส่งใบสำคัญเบิกจ่ายการจัดซื้อจัดจ้าง</li> <li>เรียน ผู้อำนวยการกองคลัง ผ่าน กลุ่มเงินทุนๆ<br/>กองผลิตภัณฑ์ปสุลัตร์ ขอส่งเอกสารเพื่อเบิกจ่ายเงิน ตามรายละเอียดดังนี</li> <li>รหัสสูนย์ต้นทุน 298</li> <li>ชื่อผู้ขาย/ผู้เบิก บริษัท เจ้ากัด (สำนักงานใหญ่)</li> <li>แหล่งที่มาของเงิน</li> <li>เงินต่าสติภัณฑ์สัตร์</li> <li>ประเภทค่าใช้ง่าย</li> <li>วักบาน เงินจนางนังนรวม 11,010.30,บาท</li> <li>จำนวนเงินรวม 11,010.30,บาท</li> <li>จำนวนเงินรวม 11,010.30,บาท</li> <li>เงินข้าสลับผลังสัมาเพื่อไปรดดำเนินการเบิกจ่ายต่อไป</li> </ul>                                                                                                    | <ul> <li>ส่วนราชการ <u>คอมสิตภัณฑ์ปตุสัตว์</u></li> <li>วันที่ <u>13</u> กันยายน 2566 รับใบสำคัญจ่ายผ่าน<br/>เรื่อง <u>ส่งใบสำคัญเบิกจ่ายการจัดต้อจัดด้าง</u><br/>เรียน ผู้อำนวยการกองคลัง ผ่าน กลุ่มเงินทุนๆ<br/>กอนสิตภัณฑ์ปตุสัตว์ ขอส่งเอกสารเพื่อเบิกจ่ายเงิน ตามรายละเอียดดังนี<br/>เปล่าคัญเบิกจ่าย Bar<br/>กอนสิตภัณฑ์ปตุสัตว์ ขอส่งเอกสารเพื่อเบิกจ่ายเงิน ตามรายละเอียดดังนี<br/>งหัสๆนย์ต้นทุน 298<br/>ข้อผู้ขาย/ผู้เบิก บริษัท<br/>เส้นต่าย/ผู้มีการบองเงิน<br/>เงินต่าผลิตภัณฑ์สัตว์</li> <li>ประเทศค่าใช้จ่าย<br/>วัสดุงานบ้าน มีเกิมจรม<br/>เป็นต่ายสังกัณฑ์สัตว์</li> <li>ประเทศค่าใช้จ่าย<br/>วัสงามบ้าน มีเกิมจรม<br/>เป็นต่ายเงิมบาเพื่อไปรดดำเนินการเบิกจ่ายต่อไป<br/>กระเทศต่างในไปรดดำเนินการเบิกจ่ายต่อไป<br/>กระเทศต่างในไปรดดำเนินการเบิกจ่ายต่อไป<br/>เป็นระเทศต่างในเร็จไปรดดำเนินการเบิกจ่ายต่อไป<br/>กระเทศต่างในเร็จไปรดดำเนินการเบิกจ่ายต่อไป<br/>เป็นระเทศต่างในเร็จไปรดดำเนินการเบิกจ่ายต่อไป<br/>เป็นระเทศต่างในเร็จไปรดดำเนินการเบิกจ่ายต่อไป<br/>เป็นระเทศต่างในเร็จไปรดดำเนินการเบิกจ่ายต่อไป<br/>เป็นระเทศต์กานในเร็จไปรดดำเนินการเบิกจ่ายต่อไป<br/>เป็นระเทศต์กานในเร็จไปรดดำเนินการเบิกจ่ายต่อไป<br/>เป็นระเทศต์กานในการเป็นจะเชตองไป เป็นเร็จไปที่ไปรู้สำคัญจานการสอน<br/>ผู้บำนวยการกอนแล้ะกับที่ไปของการเงินตากร้องสองระเจรา<br/>เป็นระเทศต์การเงิมจำนารถึงและสองระเจรา<br/>เป็นหนางการการกานส่วนตร์โปละสองระเจรา<br/>เป็นระเทศต์กานเร็จไปเร็จไปของการเงินตราราร์โดนสองระเจรา<br/>เป็นระเทศต์การกานที่เป็นสองระเจรา<br/>เป็นระเทศต์การกานที่เป็นสองระเจรา<br/>เป็นระเทศต์กานที่ไปเร็จไปของการเงินตราราร์โดนสองระเจรา<br/>เป็นระเทศต์การกานที่เป็นสองระเจรา<br/>เป็นระเทศต์การกานที่เป็นสองระเจรา<br/>เป็นระเทศต์กานที่กานที่เป็นสองระเจรา<br/>เป็นระเทศต์กานที่เป็นสองระเจรา<br/>เป็นระเทศต์กานที่ไปประเจรา<br/>เป็นระเทศตรรรรรรรรรรรรรรรรรรรรรรรรรรรรรรรรรรรร</li></ul> | ¥                                          | 33 0 0 0 0 2 1 6 <b>1</b><br>บันทึกข้อความ                                                                                                    | 9435<br>2982023012748                                                                                                    |
| <ul> <li>ที่ วันที่ 13 กันยายน 2566</li> <li>รับใบสำคัญจ่ายผ่าน<br/>ระบบทะเบียนส่ง</li> <li>เรียน ผู้อำนวยการกองคลัง ผ่าน กลุ่มเงินทุนๆ<br/>กองผลิตภัณฑ์ปกุลัตว์ ขอส่งเอกสารเพื่อเบิกจ่ายเงิน ตามรายละเอียดดังนี</li> <li>รหังศูนย์ต้นทุน 298</li> <li>ชื่อผู้บาย/ผู้เปิก บริษัท เจ้ากัด (สำนักงานใหญ่)</li> <li>แหล่งที่มาของเงิน</li> <li>เงินท่าผลิตภัณฑ์ปกุลัตว์</li> <li>บระเภทค่าใช้จ่าย</li> <li>วัสดุงานบ้าน ม11,010.30,บาท</li> <li>จำนวนเงินรวม ม11,010.30,บาท</li> <li>จึงเรียนมาเพื่อไปรดดำเนินการเบิกจ่ายต่อไป</li> </ul>                                                                                                    | <ul> <li>ที่ วันที่ 13 กันยายน 2566</li> <li>รับใบสำคัญเว้าเย่าน<br/>ระบบทะเบียนส่ง</li> <li>เรียง ส่งใบสำคัญเบิกจ่ายการจัดซื้อจัดจ้าง</li> <li>เรียง ผู้อำนวยการกองคลัง ผ่าน กลุ่มเงินทุนๆ</li> <li>กอะผลิตภัณฑ์ปดูสัตว์ ของร่งเอกสารเพื่อเปิกจ่ายเงิน ตามรายละเอียดดังปี</li> <li>รพัสศูนย์ต้นทุน 298</li> <li>ชื่อผู้ชายะ/ผู้เปิก บริษัท</li> <li>เราะกันที่ที่มาของเงิม</li> <li>เจ้ากัด (สำนักงานใหญ่)</li> <li>แหล่งที่มาของเงิม</li> <li>เงิมคลัดภัณฑ์ปดูสัตว์ ของร่งเอกสารเพื่อเปิกจ่ายเงิน ตามรายละเอียดดังปี</li> <li>รพัสศูนย์ต้นทุน 298</li> <li>ชื่อผู้ชายะ/ผู้เปิก บริษัท</li> <li>เจ้ากัด (สำนักงานใหญ่)</li> <li>แหล่งที่มาของเงิม</li> <li>เงิมคลัดภัณฑ์สัตว์</li> <li>บระเภทค่าใช้จ่าย</li> <li>วันวนเงินรวม</li> <li>เกิงเวองบาท</li> <li>รับรองว่าใบสำคัญจ่ายข้างต้นถูกต้องและได้กันเงินไว้แล้ว</li> <li>จึงเรียนมาเพื่อไปรดดำเนินการเบิกจ่ายต่อไป</li> <li>เงิมหนัวต้อวันเซิม</li> <li>เงิมหนัวต้อวันเซิม</li> <li>เงิมคนวิตร้องและได้ดับแงินไว้แล้ว</li> <li>เงิมระเภทศักร์ไปรดดำเนินการเปิกจ่ายต่อไป</li> <li>เงิมระการสะแนต์สื่อแหล์ คองปก 602556 การระดะอริรธ เงิมจิน 11.010.30 บาท เงินโทลการใจและของระดะ<br/>ได้การเงาแล้วในสำคัญจำยะสารสะดงได้สองสะดงระดะระดะ เงินสาย 11.010.30 บาท เงินโคลการใจและของระดะระดะสะดง</li> </ul>                                                                                                    | ส่วนราชการ กองผลิตภั                       | (ณฑ์ปศุสัตว์                                                                                                    |                                                                                                    |
| เรื่อง     ส่งใบสำคัญเบิกจ่ายการจัดซื้อจัดจ้าง     ระบบทะเบียนส่ง       เรียน     ผู้อำนวยการกองคลัง ผ่าน กลุ่มเงินทุนๆ     ใบสำคัญเบิกจ่าย Bar       กองผลิตภัณฑ์ปคุลัคว์ ขอส่งเอกสารเพื่อเบิกจ่ายเงิน ตามรายละเอียดดังปี     รทัสคุนย์ต้นทุน       รทัสคุนย์ต้นทุน     298       ชื่อผู้บายะผู้เปิก     บริษัท       แหล่งที่มาของเงิน     เจ้ากัด (สำนักงานใหญ่)       แหล่งที่มาของเงิน     เจ้านองเงิน       เงินต่าผลิตภัณฑ์สัตว์     11,010.30,บาท       รักษรว่าใบสำคัญจ่ายข้างต้นถูกต้องและได้กันเงินไว้แล้ว     จึงเรียนมาเพื่อไปรดดำเนินการเบิกจ่ายต่อไป                                                                                                    | เรื่อง     ส่งใบสำคัญเบิกจ่ายการจัดซื้อจัดจ้าง     ระบบทะเบียนส่ง       เรื่อง     สู่อำนวยการกองคลัง ผ่าน กลุ่มเงินทุนๆ     ใบสำคัญเบิกจ่าย Bar       กอสมสิตภัณฑ์ปกุสัตว์ ขอส่งเอกสารเพื่อเบิกจ่ายเงิน ตามรายลงเอียดดังปี     รหัสศูนย์ตันทุน     298       ชื่อผู้ขาย/ผู้เปิก     บริษัท     เจ้ากัด (สำนักงานใหญ่)       แหล่งที่มาของเงิน     เจ้ากัด (สำนักงานใหญ่)       แหล่งที่มาของเงิน     เจ้ากัด (สำนักงานใหญ่)       แหล่งที่มาของเงิน     เจ้ากัด (สำนักงานใหญ่)       แหล่งที่มาของเงิน     เจ้ากัด (สำนักงานใหญ่)       แหล่งที่มาของเงิน     เจ้ากัด (สำนักงานใหญ่)       แหล่งที่มาของเงิน     เจ้ากัด (สำนักงานใหญ่)       แหล่งที่มาของเงิน     เจ้ากัด (สำนักงานใหญ่)       แหล่งที่มาของเงิน     เจ้ากัด (สำนักงานใหญ่)       แหล่งที่มาของเงิน     เจ้ากัด (สำนักงานใหญ่)       แหล่งที่มาของเงิน     เจ้าบานงานระบบ       จัสุงงานบ้าน     เจ้าบานงานระบบ       จัสงงานบ้าน     เจ้าบานงานงาน       จักบังเงินไป     เจ้าบานงานงานงาน       ของระบบไป     เจ้าบานงานงานงานงานงานงานงานงานงานงานงานงานงา                                                                                                    | ที่                                        | <b>วันที่</b> 13 กันยายน 2566                                                                                                    | รับใบสำคัญจ่ายผ่าน                                                                                                    |
| เรียน ผู้อำนวยการกองคลัง ผ่าน กลุ่มเงินทุนๆ<br>กองผลิตภัณฑ์ปศุสัตว์ ขอส่งเอกสารเพื่อเบิกจ่ายเงิน ตามรายละเอียดดังนี้<br>รหัสศูนย์ต้นทุน 298<br>ชื่อผู้ขาย/ผู้เบิก บริษัท เจ้ากัด (สำนักงานใหญ่)<br><b>แหล่งที่มาของเงิน</b><br>เงินค่าผลิตภัณฑ์ลัตว์<br><b>ประเภทค่าใช้จ่าย</b><br>วัสดุงานบ้าน 11,010.30 บาท<br>จำนวนเงินรวม 11,010.30 บาท<br>ขอรับรองว่าใบสำคัญจ่ายร้างต้นถูกต้องและได้กันเงินไว้แล้ว<br>จึงเรียนมาเพื่อไปรดดำเนินการเบิกจ่ายต่อไป                                                                                                    | <ul> <li>เป็น และอย่างกับขายการกองคลัง ผ่าน กลุ่มเงินทุนๆ<br/>กอะเมลิตภัณฑ์ปดุสัตว์ ขอส่งเอกสารเพื่อเปิกจ่ายเงิน ตามรายละเอียดดังนี้</li> <li>รทัสดุนย์ต้นทุน 298</li> <li>ชื่อผู้ขาย/ผู้เป็ก บริษัท (จำกัด (สำนักงานไหญ่)</li> <li>แหล่งที่มาของเงิน</li> <li>เงินท่าผลิตภัณฑ์สัตว์</li> <li>ประเภทค่าใช้จ่าย</li> <li>วัสดุงานบ้าน ม1,010.30,บาท</li> <li>จำนวนเงินรวม ม1,010.30,บาท</li> <li>ขอรับรองว่าใบสำคัญจ่ายข้างต้นถูกต้องและได้กันเงินไว้แล้ว</li> <li>จึงเรียนมาเพื่อไปรดดำเนินการเปิกจ่ายต่อไป</li> <li>เมื่อหนังที่มาของเมือน</li> <li>เมื่อหนังที่มาต่องกันนี้และสุดภัณฑ์สัตว์</li> <li>เมื่อหนังที่มาของเงิน</li> <li>เมื่อหนังที่สุดรู้ข่ายข้างต้นถูกต้องและได้กันเงินไว้แล้ว</li> <li>จึงเรียนมาเพื่อไปรดดำเนินการเปิกจ่ายต่อไป</li> <li>เมื่อหนังที่มาและ</li> <li>เมื่อหนังที่มาเงิน</li> <li>เมื่อหนังที่สุดรู้อาย</li> <li>เมื่อหนังที่มาเงิน</li> <li>เมื่อหนังที่มาครับส์กันเงิน</li> <li>เมื่อหนังที่มากรถุบิกจ่ายต่อไป</li> </ul>                                                                                                    | เรื่อง ส่งในสำลักแข็ดส่วยก                 | nstadatata.                                                                                                    | ระบบทะเบียนส่ง                                                                                                    |
| เรียน ผู้อานวอการกองคลง มาน กลุ่มเง่นทุ่นๆ<br>กองผลิตภัณฑ์ปศุสัตว์ ขอส่งเอกสารเพื่อเปิกจ่ายเงิน ตามรายละเอียดดังนี้<br>รหัสศูนย์ต้นทุน 298<br>ชื่อผู้ขาย/ผู้เปิก บริษัท เจ้ากัด (สำนักงานใหญ่)<br><b>แหล่งที่มาของเงิน</b><br>เงินค่าผลิตภัณฑ์สัตว์<br><b>ประเภทค่าใช้จ่าย</b><br>วัสดุงานบ้าน 11,010.30,บาท<br>จำนวนเงินรวม 11,010.30,บาท<br>ขอรับรองว่าใบสำคัญจ่ายข้างต้นถูกต้องและได้กันเงินไว้แล้ว<br>จึงเรียนมาเพื่อไปรดดำเนินการเปิกจ่ายต่อไป                                                                                                    | เขียน มูยางมอการกองคลง มาน กลุ่มเงนทุนา<br>กองผลิตภัณฑ์ปดุสัตว์ ขอส่งเอกสารเพื่อเปิกจ่ายเงิน ตามรายละเอียดดังนี้<br>รทัสศูนย์ต้นทุน 298<br>ชื่อสู้ขาย/ผู้เปิก บริษัท เจ้ากัด (สำนักงานใหญ่)<br>แหล่งที่มาของเงิน<br>เงินค่าผลิตภัณฑ์สัตว์<br>ประเภทค่าใช้จ่าย<br>วัสดุงานบ้าน 11,010.30,บาท<br>จำนวนเงินรวม 11,010.30,บาท<br>จำนวนเงินรวม 11,010.30,บาท<br>ขอรับรองว่าใบสำคัญจ่ายข้างต้นถูกต้องและได้กันเงินไว้แล้ว<br>จึงเรียนมาเพื่อไปรดดำเนินการเปิกจ่ายต่อไป<br>เป็งหนังที่ข้านเงิม<br>เช้                                                                                                    |                                            | is who have a                                                                                                    | ใบสำคัญเบิกจ่าย Bar                                                                                                    |
| รหัสศูนย์ต้นทุน 298<br>ชื่อผู้ขาย/ผู้เปิก บริษัท เจ้ากัด (สำนักงานใหญ่)<br><b>แหล่งที่มาของเงิน</b><br>เงินต่าผลิตภัณฑ์สัตว์<br><b>ประเภทค่าใช้จ่าย</b><br>วัสดุงานบ้าน 11,010.30,บาท<br>จำนวนเงินรวม 11,010.30,บาท<br>ขอรับรองว่าใบสำคัญจ่ายข้างต้นถูกต้องและได้กันเงินไว้แล้ว<br>จึงเรียนมาเพื่อไปรดดำเนินการเปิกจ่ายต่อไป                                                                                                    | รหัสศูนย์ตันญา 298<br>ชื่อผู้ขาย/ผู้เปิด บริษัท เจ้ากัด (สำนักงานใหญ่)<br>แหล่งที่มาของเงิน<br>เงินค่าผลิตภัณฑ์ลัตว์<br>ประเภทค่าใช้จำย<br>วัสดุงานบ้าน 11,010.30 บาท<br>จำนวนเงินรวม 11,010.30 บาท<br>ชอรับรองว่าใบสำคัญจ่ายข้างต้นถูกต้องและได้กันเงินไว้แล้ว<br>จึงเรียนมาเพื่อไปรดดำเนินการเปิกจ่ายต่อไป<br>เจ้าขวนเงินการกองแล้วกันต์ที่ประการการแล้วไป ผู้ประการกระดังการกองแล้วกันต์ที่ประการใหม่ละพบหลาย<br>ห้าร้องการการการแล้วสี่ห้านเงิน<br>เจ้าขวยเตร                                                                                                    | เรยน ผู้อานวยการกองคลง<br>กละผลิตภัณ       | . ผาน กลุ่มเงนทุนๆ<br>เพิ่ปตสัตว์ ขอส่งเอกสารเพื่อเบิกจ่ายเว็บ ต                                                                                                    | าปรายอะเอียดลังนี้                                                                                                    |
| ชื่อผู้ขาย/ผู้เบิก บริษัท เจ้ากัด (สำนักงานใหญ่)<br>แหล่งที่มาของเงิน<br>เงินค่าผลิดภัณฑ์สัตว์<br>ประเภทค่าใช้จ่าย<br>วัสดุงานบ้าน 11,010.30,บาท<br>จำนวนเงินรวม 11,010.30,บาท<br>ขอรับรองว่าใบสำคัญจ่ายข้างต้นถูกต้องและได้กันเงินไว้แล้ว<br>จึงเรียนมาเพื่อไปรดดำเนินการเบิกจ่ายต่อไป                                                                                                    | ชื่อผู้ขาย/ผู้เปิด บริษัท เจ้ากัด (สำนักงานใหญ่)<br><b>แหล่งที่มาของเงิน</b><br>เงินค่าผลิตภัณฑ์สัตว์<br><b>ประเภทค่าใช้จ่าย</b><br>วิสดุงานบ้าน 11,010.30,บาท<br>จำนวนเงินรวม 11,010.30,บาท<br>ขอรับรองว่าใบสำคัญจ่ายข้างต้นถูกต้องและได้กันเงินไว้แล้ว<br>จึงเรียนมาเพื่อไปรดดำเนินการเปิกจ่ายต่อไป<br>มีกรีดกำรังกับได้รับปรุญาญวริษัทสุมรูกการแพน<br>ผู้บ้านระการกอนมีสภัณฑ์ปฐุญา<br>หายแต่<br>หายแต่<br>กำรัดการการกอนมีสภัณฑ์ปรุญาญวริษัทสุมรูกการแพน<br>ผู้บ้านระการกอนมีสภัณฑ์ปฐุญา                                                                                                    | รหัสศนย์ต้นทน 298                          | A rest of the second second se | and the second second |
| แหล่งที่มาของเงิน<br>เงินค่าผลิตภัณฑ์สัตว์<br>ประเภทค่าใช้จ่าย<br>วัสดุงานบ้าน 11,010.30,บาท<br>จำนวนเงินรวม 11,010.30,บาท<br>ขอรับรองว่าใบสำคัญจ่ายข้างต้นถูกต้องและได้กันเงินไว้แล้ว<br>จึงเรียนมาเพื่อไปรดดำเนินการเปิกจ่ายต่อไป<br>เงินหน้าพี่กับเงิน                                                                                                    | แหล่งที่มาของเงิน<br>เงินค่าผลิตภัณฑ์สัตว์<br>ประเภทค่าใช้จ่าย<br>วัสดุงานบ้าน 11,010.30 บาท<br>จำนวนเงินรวม 11,010.30 บาท<br>จำนวนเงินรวม 11,010.30 บาท<br>ขอรับรองว่าใบสำคัญจ่ายข้างต้นถูกต้องและได้กันเงินไว้แล้ว<br>จึงเรียนมาเพื่อไปรดดำเนินการเปิกจ่ายต่อไป<br>จึงเรียนมาเพื่อไปรดดำเนินการเปิกจ่ายต่อไป<br>มักจัดกำรงานทั่วไปปรูญญญญา จึงเหรือการแหน่<br>ผู้บ้านระการกอนแล้ดภัณฑ์ท่างอัตว์<br>พายนคุ<br>ก่าวัตรุกามกันงานครับ ข่านวน 5 รายการ คนในส์เซี่ยมกาที กละเปกเธดวรรธร สว.2556 เป็นมิน 11,010.30 บาท (งินโครแกรร์ไข่มละและประมาณ<br>โล้งการกร้าหน่ายผลิตภัณฑ์สัตว์ โครแกรโล้งของศัยเทษไป)                                                                                                    | ชื่อผู้บาย/ผู้เบิก บริษัท                  | เ จำกัด (สำนัก                                                                                                    | ะานใหญ่)                                                                                                    |
| ประเภทค่าใช้จ่าย<br>วัสดุงานบ้าน 11,010.30,บาท<br>จำนวนเงินรวม 11,010.30/บาท<br>ขอรับรองว่าใบสำคัญจ่ายข้างต้นถูกต้องและใต้กันเงินไว้แล้ว<br>จึงเรียนมาเพื่อไปรดดำเนินการเบิกจ่ายต่อไป<br>เจ้มหน้าตี้กับเงิน                                                                                                    | ประเภทคำใช้จำย<br>วัสดุงานบ้าน 11,010.30,บาท<br>จำนวนเงินรวม 11,010.30,บาท<br>ขอรับรองว่าใบสำคัญจำยข้างต้นถูกต้องและได้กันเงินไว้แล้ว<br>จึงเรียนมาเพื่อไปรดดำเนินการเปิกจ่ายต่อไป<br>เงิ้งหน้าที่กับเงิน<br>                                                                                                    | แหล่งที่มาของเงิน<br>เงินค่าผลิดภัณฑ์สัตว์ |                                                                                                    |                                                                                                    |
| วัสดุงานบ้าน 11,010.30,บาท<br>จำนวนเงินรวม 11,010.30,บาท<br>ขอรับรองว่าใบสำคัญจ่ายข้างต้นถูกต้องและได้กันเงินไว้แล้ว<br>จึงเรียนมาเพื่อไปรดดำเนินการเบิกจ่ายต่อไป<br>เจ้าหน้าสี่กับเงิน                                                                                                    | วัสดุงานบ้าน 11,010.30 บาท<br>จำนวนเงินรวม 11,010.30 บาท<br>ขอรับรองว่าใบสำคัญจ่ายข้างต้นถูกต้องและได้กันเงินไว้แล้ว<br>จึงเรียนมาเพื่อไปรดดำเนินการเปิกจ่ายต่อไป<br>เงิ้วมหนัวที่ดับเงิม<br>เจ้าแกะเมริ่งหนัวที่ดับเงิม<br>เจ้าและการคณเมิดภูเมพ์หรูลัดูว่<br>หายแต่<br>ค่าใสดุกามบ้านงานศรีป จำนวน 5 รายการ คนไมล์ต้องครี คนองกรรรรร ธา 29 ฮ.ศ.2566 เป็นงิน 11,010.30 บาท (งินโครงการโดยละยะประมาย<br>ได้รายการกระเมติดภัณฑ์ที่รูโปรดมารได้ระเราได้กายเหลือกงอน)                                                                                                    | ประเภทค่าใช้จ่าย                           |                                                                                                    |                                                                                                    |
| จำนวนเงินรวม 11,010.30/บาท<br>ขอรับรองว่าใบสำคัญจ่ายข้างต้นถูกต้องและใต้กันเงินไว้แล้ว<br>จึงเรียนมาเพื่อไปรดดำเนินการเปิกจ่ายต่อไป<br>                                                                                                    | จำนวนเงินรวม 11,010.30,0119<br>ขอรับรองว่าใบสำคัญจ่ายข้างต้นถูกต้องและได้กันเงินไว้แล้ว<br>จึงเรียนมาเพื่อไปรดดำเนินการเปิกจ่ายต่อไป<br>เงิ้วหน้าที่ด้านเงิม<br>เส้<br>พ.กอนตร<br>ค่าใสดุกามง้านงานคริโ จ่านน 5 รายการ คนใบส์ต้อดหลี คะส.ปก.60/2566 ตร 29 ส.ศ.2566 เป็นงิน 11.010.30 บาท (งินโครเการวิจัยเละของระมาย<br>โด้การการจำหน่ายผลิตภัณฑ์ส์ต่าว โครงการโล้รออกซ์สามขอไป                                                                                                    | วัสดุงานบ้าน                               | 11,0                                                                                                    | 10.30 บาท                                                                                                    |
| ขอรับรองว่าใบสำคัญจ่ายข้างต้นถูกต้องและได้กันเงินไว้แล้ว<br>จึงเรียนมาเพื่อไปรดดำเนินการเบิกจ่ายต่อไป<br>เจ้าหน้าซี่กันเงิน                                                                                                    | ขอรับรองว่าใบสำคัญจ่ายข้างต้นถูกต้องและได้กันเงินไว้แล้ว<br>จึงเรียนมาเพื่อไปรดดำเนินการเบิกจ่ายต่อไป<br>เข้าหน้าห้อกับเงิม<br>เส้<br>พ.กอเตร<br>ค่าวัสดุกามง้านรายคริ ร่านน 5 รายการ คนไมล์ซึ่งเลาที่ คะส.ปก.60/2566 สว 29 ส.ศ.2566 เป็นงิน 11.010.30 บาท (งินโครเการวิจัยและส.ประมาย<br>โล้งการกร้าหน่ายผลิตภัณฑ์ส่ว่ โครงการโล้งรองศัสดายไป                                                                                                    |                                            | จำนวนเงินรวม 11,0                                                                                                    | 10.30 Junn                                                                                                    |
| จึงเรียนมาเพื่อไปรดดำเนินการเปิกจ่ายต่อไป<br>                                                                                                    | จึงเรียนมาเพื่อไปรดด้าเป็นการเปิกจ่ายต่อไป<br>มีกรัดกับร่านทั่วไปรักษาญาญการ รัญธราชการแพน<br>เส้<br>พเรือแหร<br>ค่าวัสดุกามบ้านรายคริงภัณฑ์สัตว์ โครแกรได้กระค์แพนไป<br>โรงกราชวัทย์ระแต่สัตว์ โครแกรได้กระค์แพนไป                                                                                                    | ขอรับรองว่าใบสำคัญจ่ายข้างเ                | ด้นถูกต้องและได้กันเงินไว้แล้ว<br>-                                                                                                    |                                                                                                    |
| เจ้าหน้าสี่ส่วนเงิน<br>มีกรัสกำรงานทั่วไปส่วนาญญา สู้ญสุร พการแพน                                                                                                    | ม<br>ม<br>ม<br>ม<br>ม<br>ม<br>ม<br>ม<br>ม<br>ม<br>ม<br>ม<br>ม<br>ม                                                                                                    | จึงเรียนมาเร                               | พื่อไปรดด้ำเนินการเปิกจ่ายต่อไป                                                                                                    | - 1                                                                                                    |
| . ເຈັ້ວທະນ້ຳສໍ້ກ້ານເວັ້ນ ບົດຈິດກາຈຈານທົ່ວໄປອ້ານາຍແດງຈູ່ສູ້ທຸສຸຮາຫກາງແຫນ                                                                                                    | มักรัสการงานหัวไปได้หมายการผู้พระราชการแพน<br>เจ้<br>พกอเหตุ<br>ค่าวีสดุรามใานรายการกอนแล้นกัณฑ์ปฏิสัตว์<br>ค่าวีสดุรามใานรายกรัว ร่านวน 3 รายการ คนไมย์ครื่อมหาที่ คนองปก.60/2566 อา 29 ฮ.ค.2566 เป็นเงิน 11.010.30 บาท (เงินโครมการใจ้อนละอะประมา<br>ได้รากการจำหน่ายมลิตภัณฑ์สัตว์ โครมการใส้กระเครื่อนขอไก่)                                                                                                    |                                            |                                                                                                    | 5                                                                                                    |
| ผู้บ้านวยการกอเมย์สภัณฑ์ท่างฮัดว่                                                                                                    | น<br>ขนายเหตุ<br>คำวัสดุงานบ้านงานครัว จำนวน 5 รายการ คนไม่สี่ต้องการี คนอ.บ่ท.65/2566 สว 29 ส.ค.2566 เป็นเงิน 31.010.30 บาท (งันโครงการวิจัยและอยุประมา<br>ได้จากการจำหน่ายแล้ดภัณฑ์สัตว์ โครงการได้กระเครื่อนเทยไก่)                                                                                                    | เข้าหน้าที่กับเรีย<br>                     | វ<br>រ<br>ម្នាំ                                                                                                    | งานทั่วไปด้านาดการ รักษฐราชการแทน<br>มี.ป. คอง/สำนัก<br>ว่านวยการกองแอ็สภัณฑ์ปฐลิตว์                                                                                                    |
| si u<br>wanewy                                                                                                    | ค่าวัสดุงานบ้านงานครัร จำนวน 5 รายการ คนไปเข้าซึ่งเลขที่ คะสะบท 60/2566 ตร 29 ฮ.ศ.2566 เป็นเงิน 11.010.30 บาท (เงินโครงการวิจัยและฮ.ศ.วะนา<br>ได้จากการจำหน่ายผลิตภัณฑ์สัตว์ โครงการได้กรองค์แกมขอไก่)                                                                                                    | sé<br>vaneuxy                              | u.                                                                                                    |                                                                                                    |
|                                                                                                    |                                                                                                    |                                            |                                                                                                    |                                                                                                    |
|                                                                                                    |                                                                                                    |                                            |                                                                                                    |                                                                                                    |
|                                                                                                    |                                                                                                    |                                            |                                                                                                    |                                                                                                    |
|                                                                                                    |                                                                                                    |                                            |                                                                                                    |                                                                                                    |
|                                                                                                    |                                                                                                    |                                            |                                                                                                    |                                                                                                    |
|                                                                                                    |                                                                                                    |                                            |                                                                                                    |                                                                                                    |
| เข้าสู่ระบบมิย : 19:20:29<br>ดูมิอกรได้งาน<br>รัณมอมิธ์ แก็สระจัดย่าน<br>ระกรรรรม สถับผู้รั<br>ระบบจัดขึ้อจัดจ้าง<br>> ข้อมูลหลักผู้ชาย<br>> บันทึกรายการสิ่งขึ้นจ้าน/เช่า | ข้อมูลหลักผู้ขาย (ผช. 01)<br>ธร้างข้อมูลหลักลู้ขาย<br>วพิตหน่วยงาน<br>07006<br>กรมปฐติคร์<br>รพิตหน่วยเปิกจำต<br>0700600005                                                                                                    |
|----------------------------------------------------------------------------------------------------|----------------------------------------------------------------------------------------------------|
| . อรายนับพัสธ                                                                                                    | กองหยัง<br>หลัดประจำด้วยมีสุขภาษี                                                                                                    |
| แหมูรัดไป [ <u>อภัากจังหลัก</u>                                                                                                    | 012556402.4990<br>าทัสดู้นางโนาะบบ GFMIS<br>1000186896<br>สถานะการชนุมัติ<br>ชนานิต<br>สถานะการชินยัน<br>สินกัน                                                                                                    |
|                                                                                                    | รัญแต่ร้าง รัญมารรมาทารระมุราย<br>รายแรงมีมายมากราร<br>สำนักที่ 6021<br>รับการราชการในบรมมาก รักรัด (มหารณ)<br>รับการราชการในบรมมาก รักรัด (มหารณ)<br>รับการราชการในบรมมาก รักรัด (มหารณ)<br>รับการราชการในบรมมาก รักรัด (มหารณ)<br>รับการราชการในบรมมาก รักรัด (มหารณ)<br>รับการราชการในสังพี้อ (Po)<br>จากระบบ New GFMIS Thai<br>และใบสั่งพื้อ<br>INFINITY TRADING AND SERVICE CO LTD                                                                                                    |
|                                                                                                    | (จะมันรายการโองการท<br>(อะมันรายการโองการท<br>(อะมันรายการโองการท<br>(อะมายการโองการท<br>(อะมายการ<br>(อะมายการ<br>(อะมายก |

ภาพที่ 14

|              | ุ่งาย จำนวนเงน ตามไบสงซอ                                                   | <br>โบตรวจรับข | <b>ัตว์</b><br>พัสดุ/                        |                         | n.u.                         | ന്. തെട | i.           |
|--------------|----------------------------------------------------------------------------|----------------|----------------------------------------------|-------------------------|------------------------------|---------|--------------|
|              | วันที่<br>ใต้รับพัสดุจาก บจก.<br>ใบสั่งซื้อเลขที่ ศผส.ปท.ษ<br>ตาม<br>สัญญา |                | 6๕๖๖ะ<br>กับที่ ๒๙.สิงหาคุ                   | qaza y                  |                              |         |              |
|              |                                                                            |                |                                              | ภาษี                    | จำนวนเจิ                     | u       |              |
| ลำตับ<br>ที่ | รายการ                                                                     | จำนวน          | ราคา<br>พ่อหน่วย                             | มูลค่า<br>เพิ่ม<br>(๗%) | บาท                          | สศ.     | หมา:<br>เหตุ |
| 60           | บรรจุภัณฑ์พุดตั้ง(ขวดและฝา)                                                | MOOMIN         | et.løo/                                      | -                       | 5,550                        | 14      |              |
| ю            | ข้อนซีม /                                                                  | ຄວວ, ອື່ນ      | 6.00                                         | 14                      | 500                          | 62      |              |
| en           | ถุงบรรจุสุญญากาศทีมพ์ลาย ขนาด <sub>ไม่มะ</sub> ภูมิว                       | ₫09/ĝł/        | 5.00                                         | -                       | ,මස්ර                        |         | -            |
|              | ราคาสินค้า                                                                 |                | 41                                           |                         | ගෙ,්නත්ර/                    | 1.2     |              |
|              | ภาษีมูลค่าเพิ่ม ส์96                                                       | -aall          | 163                                          |                         | 100                          | no      | /            |
|              | รวมเป็นเงินทั้งสิ้ม                                                        | 19000          | -                                            |                         |                              | mo      | 1            |
|              | สิ่งของเหล่านี้ได้ตรวจรับถูกต้องตามเกณฑ์ลัก<br>ทุกประการแล้ว               | ษณะหรือกับดั   | ัวอย่างและมีจำเ<br>ร                         | ມວນຄຣນ ຄ້ວ<br>ປາຍ       | นดามที่ตกลงกับ<br>อานกรรมการ | 13      |              |
|              |                                                                            | นักวิทยาศาล    | <del>เ</del> คร์การแพทย์ชำ                   | หาญการ                  |                              |         |              |
|              |                                                                            |                | di fanona ana ana ana ana ana ana ana ana an | <i>y</i> nss            | มการ                         |         |              |
|              |                                                                            | นักวิท         | ยาศาสตร์                                     |                         |                              |         |              |
|              | 1                                                                          | A data dan Ba  | anan dalam dala                              | <u>/</u>                | มการ                         |         |              |
|              |                                                                            | พนักงานผู้ข    | ช่วยสัตวบาล                                  |                         |                              |         |              |

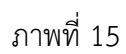

| <ul> <li>รับส์เรือ เข้า 1/2</li> <li>รับส์เรือ เข้า 2005256 (10025555)</li> <li>รับส์ 2005256 (10025555)</li> <li>รับส์ 2005256 (10025555)</li> <li>รับส์ 2005256 (10025555)</li> <li>รับส์ 2005256 (10025555)</li> <li>รับส์บัน 2005256 (10025555)</li> <li>รับสับส์ขับ 2005256 (10025555)</li> <li>รับสับส์ขับ 20052569</li> <li>รับสับส์ขับ 20052569</li> <li>รับสับส์ขับ 200725789</li> <li>รับสับส์ขับ 200725789</li> <li>รับสับส์ขับ 200725789</li> <li>รับสับส์ขับ 200725789</li> <li>รับสับส์ขับ 200725789</li> <li>รับสับส์ขับ 200725789</li> <li>รับสับส์ขับ 200725789</li> <li>รับสับส์ขับ 200725789</li> <li>รับสับส์ขับ 200725789</li> <li>รับสับส์ขับ 200725789</li> <li>รับสับส์ขับ 200725789</li> <li>รับส์ขับ 200725789</li> <li>รับส์ขับ 2</li></ul>                                                                                                    |                |                                                     |                                                              |                         |                      |                    |                      |                    |
|----------------------------------------------------------------------------------------------------|----------------|-----------------------------------------------------|--------------------------------------------------------------|-------------------------|----------------------|--------------------|----------------------|--------------------|
| มั่นได้อ         หน้า 1/2           ผู้การ         ประสา         เป็นสี่งขึ้นอาร์สา         เคระบงรวรรร (ระบงรวรรรรรรรรรรรรรรรรรรรรรรรรรรรรรรรรรร                                                                                                    | 4.1<br>+       | 2                                                   |                                                              |                         |                      |                    |                      |                    |
| รับสี่งื่อ พรับ 1/2<br>ชาตา ปริษัท เป็นสี่งขึ้ง พระบางของ2566 (10029503)<br>รับที่ 29-08-2566<br>1140 ข่าวราชการ กระบุลุติท์<br>1140 ข่าวราชการ กระบุลุติท์<br>1140 ข่าวราชการ กระบุลุติท์<br>1140 ข่าวราชการ กระบุลุติท์<br>1140 ข่าวราชการ กระบุลุติท์<br>1140 ข่าวราชการ กระบุลุติท์<br>1140 ข่าวราชการ กระบุลุติท์<br>1140 ข่าวราชการ กระบุลุติท์<br>1140 ข่าวราชการ กระบุลุติท์<br>1140 ข่าวราชการ กระบุลุติท์<br>1140 ข่าวราชการ กระบุลุติท์<br>1140 ข่าวราชการ กระบุลุติท์<br>1140 ข่าวราชการ กระบุลุติท์<br>1140 ข่าวราชการ กระบุลุติที่มี<br>1140 ข่าวราชการ กระบุลุติที่มี<br>1151 1460 ข่าวราชการ<br>1151 1460 ข่าวราชการ กระบุลุติที่มี<br>1151 1460 ข่าวราชการที่ 1460 กระบุลุติ<br>1151 1460 ข่าวราชการที่ 1470 147758<br>1151 147758<br>1151 147758 |                |                                                     |                                                              |                         |                      |                    |                      |                    |
| ยุกาย ปริติ (ประวัตร์ 10029503)<br>รับที่ 29-08-2566<br>สัญ<br>29-08-2566<br>มาการการ กระปรุติที่ว่า<br>เมษาสิน<br>ส่วนราชการ กระปรุติที่ว่า<br>เมษาสิน<br>ส่วนราชการ กระปรุติที่ว่า<br>เมษาสินสามารรรรรรรรรรรรรรรรรรรรรรรรรรรรรรรรรรร                                                                                                    |                |                                                     |                                                              |                         | ใบสังชื่อ            |                    |                      | MU1 1 / 2          |
| รัมส์ 29-08-2566<br>สีญ่ 27735 ม.11 น้ำนโหน่, เกล้าหญ่ นองกุมี<br>1140<br>มายากร กระเลลูสีคว์<br>โทรศักด์<br>เมษร์โกมน้ำหรักผู้สืบมาริ<br>มายที่ใช่สู่มีมนการการ<br>เมษร์โกมน้ำหรักผู้สืบมาริ<br>มายการที่ มายการที่ 1255655555<br>มายารการที่มายการการ จำนับเราะรายการที่ 125-08-2566 สาวรา<br>มายที่กับไป มายารการ ได้ตระการการการการการการการการการการการการการก                                                                                                    | ผู้ชาย         |                                                     | บริษัท                                                       | ใบกัด                   | ใบสังที่อเลข         | ที่ คลสเปพ         | 60/2566 (4100295638) | r                  |
| <ul> <li>มายางการ กระปฐตร์</li> <li>โทรที่หรัง</li> <li>105.554024000</li> <li>105.554024000</li> <li>105.554000</li> <li>105.554000</li> <li>105.55</li></ul>                                                                                                    | พื่อยู่        |                                                     | 27/35 ม.11 บ้านไหม่, บา<br>11140                             | ะไหญ่ บบหบุรี           | รับที                | 29-08-2            | 566                  |                    |
| มาสับประจำหัญสีมารั<br>มาสับประจำหัญสีมารั<br>มาสารารระรรรรรรรรรรรรรรรรรรรรรรรรรรรรรรร                                                                                                    |                |                                                     |                                                              |                         | ส่วนราชการ           | กระเปตุลั          | ว์ตว์                |                    |
| รมัยปนชร์ที่มีผู้สืบการี<br>แหร่งไปซูชิโนส่งกระบารา<br>ซึ่งอันกูซี ธนาคาร ให้ตรรงกับ<br>มาหาร<br>พบร์ทาบในสมบราคาไว้สอร่วมราชการ สามในสมบราคามาร์ สะวัณร์ 20-08-2566 สนรา                                                                                                    | โทรศักรท       |                                                     | 08-5919-9793 091782                                          | 15829                   |                      |                    |                      |                    |
| <ul> <li>แหล่งมีผู้สิ่นสารงากราช<br/>ส่งมีผู้สิ่นสารงากวิจะองบราชการ สามใบสนอาจากมารที่ 10% (มากาม<br/>แบล้างขึ้งขึ้ง</li> <li>เกิยสารงากวิจะองบราชการ สามใบสนอาจากมารที่ 10% (มากาม<br/>แบล้างขึ้งขึ้ง</li> <li>เกิยสารงากวิจะองบราชการ สามใบสนอาจากมารที่ 10% (มากาม<br/>เป็นสั่งชื้อ</li> <li>เกิยสารงากบารที่ 10% (มากาม<br/>เป็นสั่งชื้อ</li> <li>เกิยสารงากบารที่ 10% (มากาม<br/>เป็นสั่งชื้อ</li> <li>เกิยสารงากบารที่ 10% (มากาม<br/>เป็นสั่งชื้อ</li> <li>เกิยสารงากบารที่ 10% (มากาม<br/>เป็นสั่งชื้อ</li> <li>เกิยสารงากบารที่ 10% (มาการที่ 10% (มากาม<br/>หระสิมชายบายการที่ 10% (มาการที่ 10% (มากา</li></ul>                                                                                                    | รพัสประจำห่    | รัวผู้เสียภาษี                                      | 0125564024990                                                |                         | ที่อยู               | a                  | v d d 1              |                    |
| <ul> <li>สิ่งอิญชี<br/>มนตรวร</li> <li>มศารการรับสรรมบรร จำเดิม 2.880/CE CO LTD<br/>มาตรวร</li> <li>เม่ารับสร้านที่เรียงสรรมบรร จำเดิม 2.880/CE CO LTD<br/>มาตรวร</li> <li>เป็นสั่งชี้อ</li> <li>เป็นสั่งชี้อ</li> <li>เป็นส่งชี้อ</li> <li>เป็นสั่งชี้อ</li> <li>เป็นสั่งชี้อ</li> <li>เป็นส่งชี้อ</li> <li>เป็นสั่งชี้อ</li> <li>เป็นสั่งชี้อ</li> <li>เป็นสั่งชี้อ</li> <li>เป็นส่งชี้อ</li> <li>เป็นส่งชี้อ<td>เลขที่บัญชีเงิ</td><td>ในฝากรุ่นาคาร</td><td>6802055498</td><td></td><td></td><td>ดูเลขท</td><td>บญชเงนฝากธ</td><td>นาคาร</td></li></ul>                                                                                                    | เลขที่บัญชีเงิ | ในฝากรุ่นาคาร                                       | 6802055498                                                   |                         |                      | ดูเลขท             | บญชเงนฝากธ           | นาคาร              |
| รมาคาร<br>หมายการทางไรของบราค จำเดีอ (มหาอน)<br>มหลังข่านได้แนนราคาไรของรากการที่ อะไว้เที่ 29-08-2566 การการ<br>1 รัตยุกานการแหร้ว รายการที่ 3 เว่า<br>1 รัตยุกานการแหร้ว รายการที่ 3 เว่า<br>1 รัตยุกานการแหร้ว รายการที่ 3 เว่า<br>4 การการที่และแล้มหลังหลังของการยุ่งรีโภค)<br>2 รัตยุกานการแหร้ว รายการที่ 1-2 (โครงการมีดอายุการนโบร์กษา<br>2 รัตยุกานการแหร้ว รายการที่ 1-2 (โครงการมีดอายุการนโบร์กษา<br>1 ครั้ง 7,552.80 7,552.80<br>7,552.80<br>1 เกม 1-2 (โครงการมีดอายุการนโบร์กษา<br>1 ครั้ง 7,552.80<br>1 เกม 1-2 (โครงการมีดอายุการนโบร์กษา<br>1 เกม 1-2 (โครงการมีดอายุการนโบร์กษา<br>1 เกม 1-2 (โครงการมีดอายุการนโบร์กษา<br>1 เกม 1-2 (โครงการมีดอายุการนโบร์กษา<br>1 เกม 1-2 (โครงการมีดอายุการนโบร์กษา<br>1 เกม 1-2 (โครงการมีดอายุการนโบร์กษา<br>1 เกม 1-2 (โครงการมีดอายุการนโบร์กษา<br>1 เกม 1-2 (โครงการมีดอายุการนโบร์กษา<br>1 เกม 1-2 (โครงการมีดอายุการนโบร์กษา<br>1 เกม 1-2 (โครงการมีดอายุการนโบร์กษา<br>1 เกม 1-2 (โครงการมีดอายุการนโบร์กษา<br>1 เกม 1-2 (โครงการมีดอายุการนโบร์กษา<br>1 เกม 1-2 (โครงการมีดอายุการนโบร์กษา<br>1 เกม 1-2 (โครงการมีดอายุกระบบคระบบคระบบคระบบคระบบคระบบคระบบคระบบ                                                                                                    | ซื่อบัญชี      |                                                     | INFINITY TRADING AND                                         | SERVICE CO L'TD         |                      | 🚽 ชื่อบัญร์        | ชี ธนาคาร ให้ต       | <b>ทรงกับ</b>      |
| <ul> <li>รายสร้างใต้เสียงราชาวิตอร์ณราชการ ตามใบสมอราคามสาที่ สร้ามที่ 29-08-2566 สามราช</li> <li>สำคับ</li> <li>รายการที่ 3</li> <li>รายการที่ 3</li></ul>                                                                                                    | ชนาตาร         |                                                     | สมาคารทหารไทยสนชาด                                           | จำกัด (มหาชน)           | 200                  | _ ในส่งสัง         | 2                    |                    |
| สำหับ         รายการ         จำนวน         หน่วย         รายการของ         จำนวนมัน<br>(Umi)           1         รัสธุราบบ้านงานตรีว รายการที่ 3<br>(ประการที่สะนาสสิทธิยงที่สิกรอก<br>ติอกมายไปสัตรงสอบเลาตร์บริโภท)         1         ครื้ส         3,477.50         3,477.50           2         รัสธุราบบ้านงานตรีว รายการที่ 1-2 (โครงการยิสธาฐการเก็บรักษา<br>พระสื่ออกไกโล)         1         ครื้ส         7,532.80         7,532.80           2         รัสธุราบบ้านงานตรีว รายการที่ 1-2 (โครงการยิสธาฐการเก็บรักษา<br>พระสื่ออกไกโล)         1         ครื้ส         7,532.80         7,532.80           1         ครื้ส         7,532.80         1         ครื้ส         7,532.80         7,532.80           1         ครื้ส         7,532.80         1         1         ครื้ส         7,532.80         1           1         ครื้ส         7,532.80         1         1         1         1         1                                                                                                    |                | ตามที่ท่านได้เสน                                    | อราคาไวตอส่วนราชการ ตาม                                      | เป็บเสนอราคาเสขที่ สงวั | นพี่ 29-08-2566 พ่วน | เปล่าซเ            | ย                    |                    |
| <ul> <li>มายาง</li> <li>มายาง</li> <li< td=""><td>4.5</td><td>1</td><td></td><td></td><td>- Anna</td><td></td><td>,</td><td></td></li<></ul>                                                                                                    | 4.5            | 1                                                   |                                                              |                         | - Anna               |                    | ,                    |                    |
| 1 รัสธุรานกับมานครัว รายการที่ 5<br>(โครงการพัฒนาผลิตมัยหลี่เมืองกั<br>พัฒนามันที่สัดพลอบเครามผู้บริเมง)<br>2 รัสธุรานกับนานายรัว รายการที่ 1-2 (โครงการซิตอายุกามกับรักษา<br>1 ครั้ง 7,532.80<br>7,532.80<br>7,532.80<br>7,532.80<br>1, ครั้ง<br>7,532.80<br>1, ครั้ง<br>7,532.80<br>1, ครั้ง<br>1, ครั้ง<br>7,532.80<br>1, 1,010.30<br>1, 11,010.30<br>1, 11,010.30<br>1, 11,010.30<br>1, 11,010.30<br>1, 11,010.30<br>1, 11,010.30                                                                                                    | สาคม           |                                                     | \$10015                                                      |                         | จานวน                | 9020               | วาคาพอหน่วย<br>(บาท) | จำนวนเงิน<br>(นาท) |
| 2 รัสตุภามบ้านงานครับ รายการที่ 1-2 โตรงการมีตอรถูการนับบักษา<br>พุศตั้งขอกไปใหญ่<br>                                                                                                    | i              | วัสดุงานบ้านงา<br>(โครงการพัฒนา<br>คือกเทลไก่เพื่อง | นครัว รายการที่ 3<br>าผลิดภัณฑ์ไส้กรอก<br>ทศสอบคลาดดูบริโภค) |                         | 1                    | ควิร               | 3,477.50             | 3,477.50,          |
| รามเป็นสิน<br>ภาษีมูลค่าเพิ่ม 0.00<br>(พนี่ละปั้นหนึ่งพันสิบบาทสามสินสตางค์) รวมเป็นสิบทั้งสิน 11,010.30                                                                                                    | 2              | วัสทุงานบ้านงา<br>ทุดตั้งของกไกโต                   | การของครามดูขับมะกา∕<br>มครัว รายการที่ 1-2 (โครงก           | กรขีดอายุการมโบรักษา    | 1                    | ครั้ง              | 7,532.80             | 7,532.80           |
| การับูลค่าเพิ่ม 0.00<br>(พนึ่งหนึ่นหนึ่งพันสิบบาทสามสิบสตางค์) รวมเป็นเงินทั้งสิน 11,010.30                                                                                                    |                |                                                     |                                                              |                         |                      | รวมเป็นเงิน        |                      | 11,010.30          |
| (พนึงหมืนหนึ่งพันสิบบาทสามสินสหางค์) รวมเป็นเงินทั้งสิน 11,010.30                                                                                                    |                |                                                     |                                                              |                         |                      | ภาษีมูลค่าเพิ่ม    |                      | 0.00               |
|                                                                                                    |                |                                                     | ( หนึ่งหมื่นหนึ่งพันสิบบาทเ                                  | กมสิบสตางค์ )           |                      | รวมเป็นเงินทั้งสิน |                      | 11,010.30          |

ภาพที่ 16

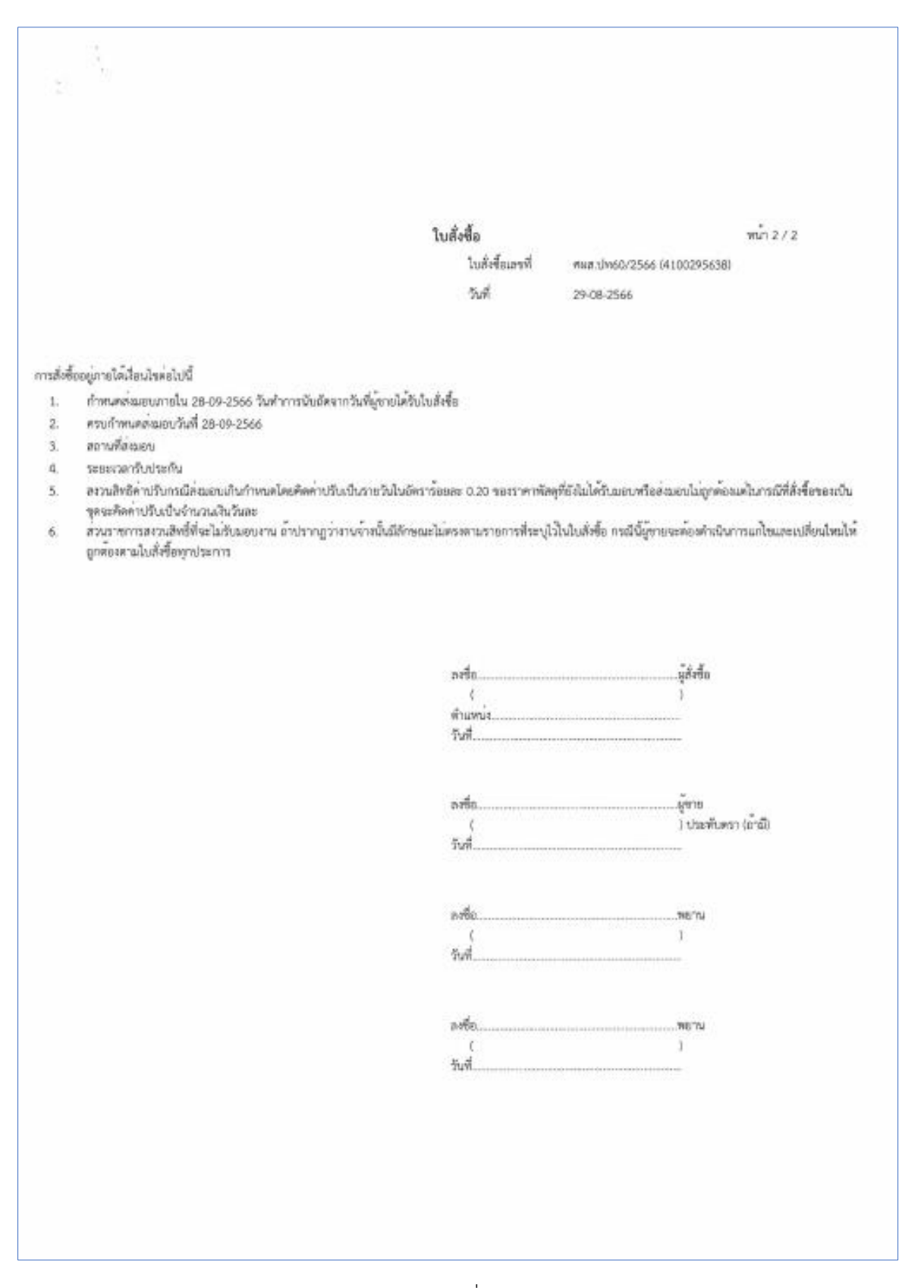

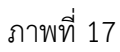

| ดูรห์<br>ศูนย์ |
|----------------|
| ∿⊡             |
|                |
| ່ທີ່           |
| 100 miles      |
|                |
|                |
|                |
|                |

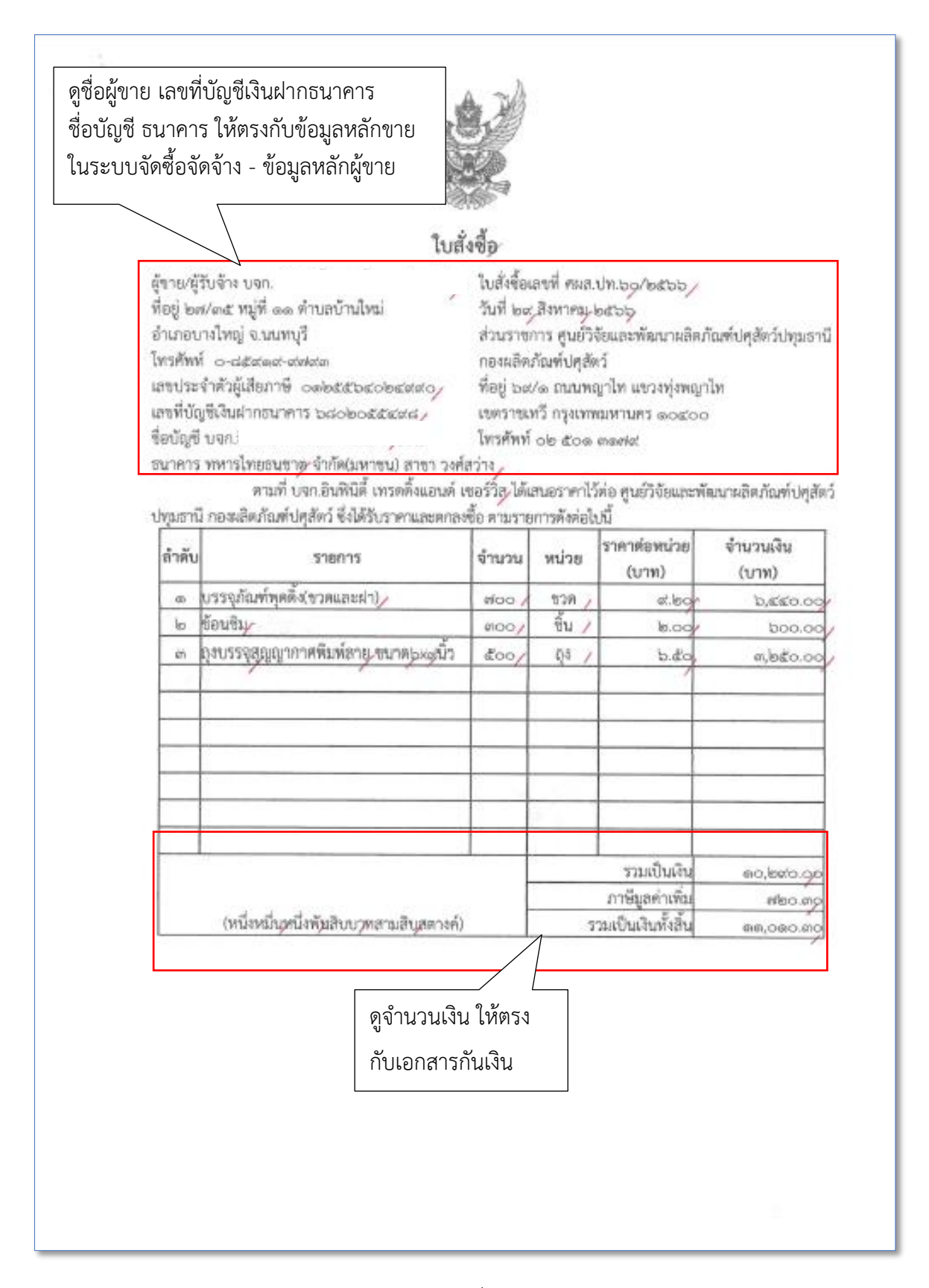

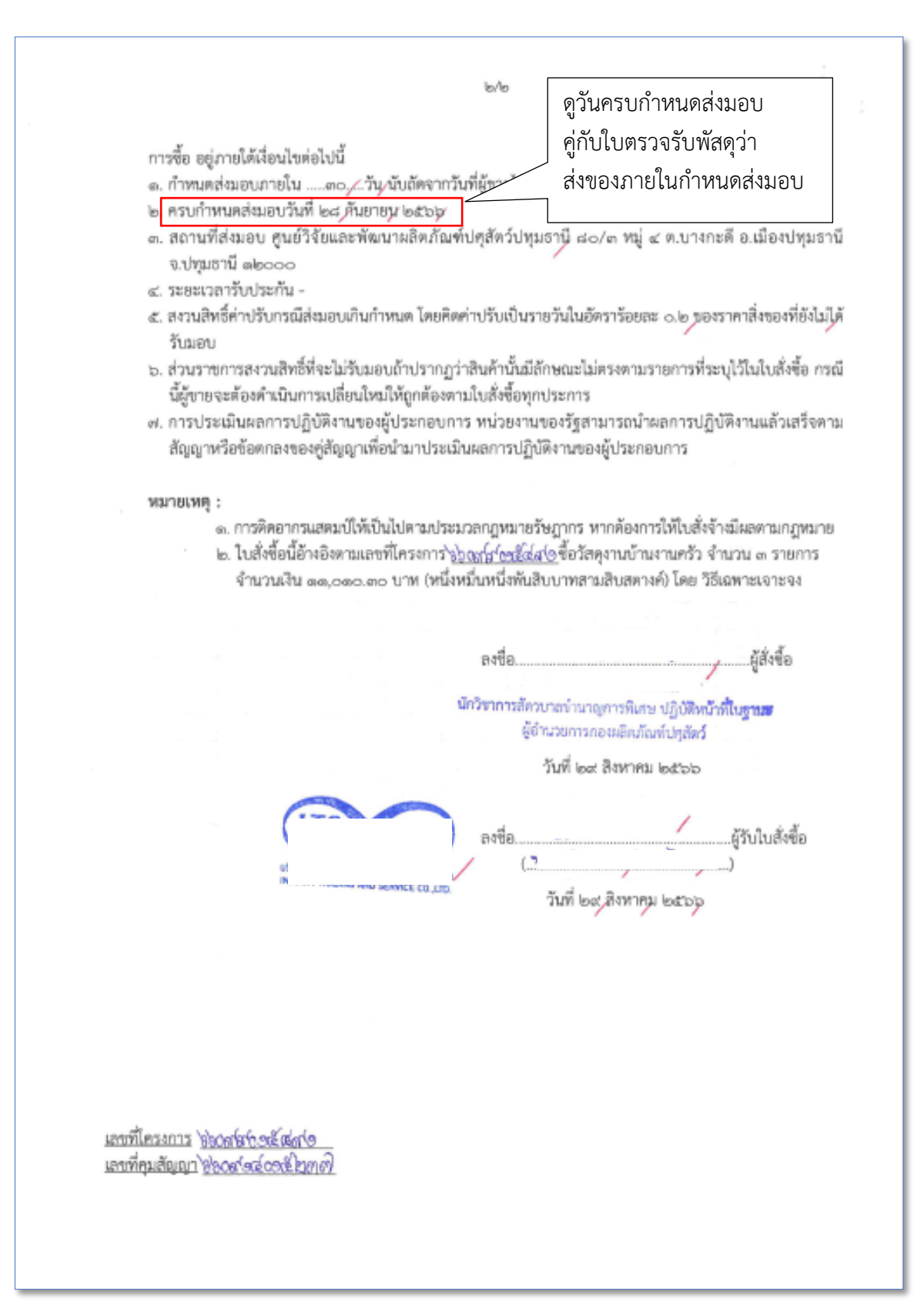

| H   |                                                                              |                 |                 |                         |         |                |            |                        |                                                             |                     |                      |            |                                              |
|-----|------------------------------------------------------------------------------|-----------------|-----------------|-------------------------|---------|----------------|------------|------------------------|-------------------------------------------------------------|---------------------|----------------------|------------|----------------------------------------------|
| 1.5 | ษรุนิตว์<br>การกษณะสงการณ์<br>บน้ำสหานี้รูปแก้รรินและทัฒนาหลัดที่ระทับทั้งไห | เมต์สารุสมุข    |                 | stub <sub>4</sub>       | u, less | M.<br>Manabaru | เป็กและ/   | พรือราย<br>เป็นระเริ่ม | เหานขอชื่อหรือขอจ้าง<br>ได้รูกการจำหน่ายเพื่อภัณฑ์สะ)/วันท  | A. the Burran yes   | dip.                 |            | hutineed act record                          |
| 5 6 | นาคาะที่. อ้านคะ เมือง จัง<br>ณะคาที่ด้องการ วิเป็นที่จะชื่อเร็าง จา         | No              | r.fl.           | Wat                     | eds/fiv | al boarn       | เปลือกระเห | Reefler                | านการความการการความการการการการการการการการการการการการการก | and transformed and | สมาร์กรับไปเรื่องระบ | สมุรถปฏิต  | Pull local Barrian Lotras                    |
| 12  | งสฏารอสนะ                                                                    | อนุกษ<br>กลุ่มก | Trankani<br>Tru | มีครายในเรื่อง<br>มีครา | 2       | 4714<br>4081   | Sin Revea  | 2 2                    | สะโทยาชิชิ                                                  | Tudođati            | uriansianat          | าวสนิท     | กประเภทระชาการ<br>เหล่อย                     |
| 1   | 2 - A                                                                        | uns             | C mays          | num (                   | ÷.      |                |            |                        |                                                             |                     | VINV'B.B.            | u'tw/BLA.  |                                              |
| 1.  | เกาสุขายกลายครามการการการการการการการการการการการการการก                     |                 | 2               | 1                       | -       | 18             | - MON      | 100                    | THE LOOP WRITE PART WITH THE TIL                            | RMATH, DOVERTOR     | of log               | / page oo  | สตั้งได้ในโครดากวิธีหนดรอก haven             |
| 1.1 | četěn /                                                                      |                 | 1               |                         | 100     | 2              | 0 0.00     | 0                      | ont'est will an d'runtrului                                 |                     | leoo                 | 1 500.00   | เป็นราชได้จากการด้วยน่ายแล้งตั้งเช่นที่สิทว์ |
|     | นคระการค่อยานริศภิณฑ์ให้กระกรับการยังค่อ<br>พละยะอาคมีหรือก                  |                 |                 |                         | -       |                | -          |                        | shureunting exumpt                                          |                     |                      |            | รออัครมารพัฒนามริตภิณฑ์ได้กรอกคิยาง          |
| E   | ข้างระสุขุญาาการสมกัดราชาว                                                   |                 |                 |                         | 9       | 1 60           | 0 \$00     | 10                     |                                                             |                     | 63 a                 | n,hito.og  | เพื่อทระอุณหอาครับวิไภค มวย                  |
|     |                                                                              |                 |                 |                         |         |                |            |                        |                                                             |                     |                      |            | โคระการปัดสายุการปกเว็บจากุลที่เหลาให้ไ      |
|     |                                                                              |                 |                 |                         | ++-     |                |            |                        |                                                             |                     |                      |            |                                              |
| 1   |                                                                              |                 |                 |                         | +       | +              | +          | +                      |                                                             |                     | เม็นที่มาสา          | an let non | 1                                            |
|     |                                                                              |                 |                 |                         |         |                |            | -                      |                                                             | 2                   | พื่นเพิ่มหนึ่น อภาร  | 000000     |                                              |
|     |                                                                              |                 |                 |                         | -       |                |            | _                      |                                                             |                     | ารแก้นเงินที่งดิน    | 66,040,99  | ~                                            |
|     |                                                                              |                 |                 |                         | A 17164 | AC'R           |            | 100                    | nisijaty<br>Vjerskovali najdajeljahoja,                     |                     |                      |            |                                              |
|     | หนักงานชู้ต่อเสียมการ                                                        |                 |                 |                         | ğönu    | าเการสูนย์     | Thurse wa  | การคิดป                | มีการบุร่างใหญ่                                             |                     |                      |            |                                              |
|     | รักซึ่ง / ซึ่งเป็นสามสามาธ                                                   |                 |                 |                         |         | cr.g           | pa cimua   | uraw.go                | rifusztőn                                                   |                     |                      |            |                                              |
|     | winding.                                                                     |                 |                 |                         |         | etfe.          |            |                        | <i>.</i>                                                    |                     |                      |            | v.                                           |
|     |                                                                              |                 |                 |                         |         | gon.           | เสนระบอง   | สะเริกเกิน             | ณะที่ปฏาชีตร์                                               |                     |                      |            |                                              |
|     |                                                                              |                 |                 |                         |         |                |            |                        |                                                             |                     |                      |            |                                              |

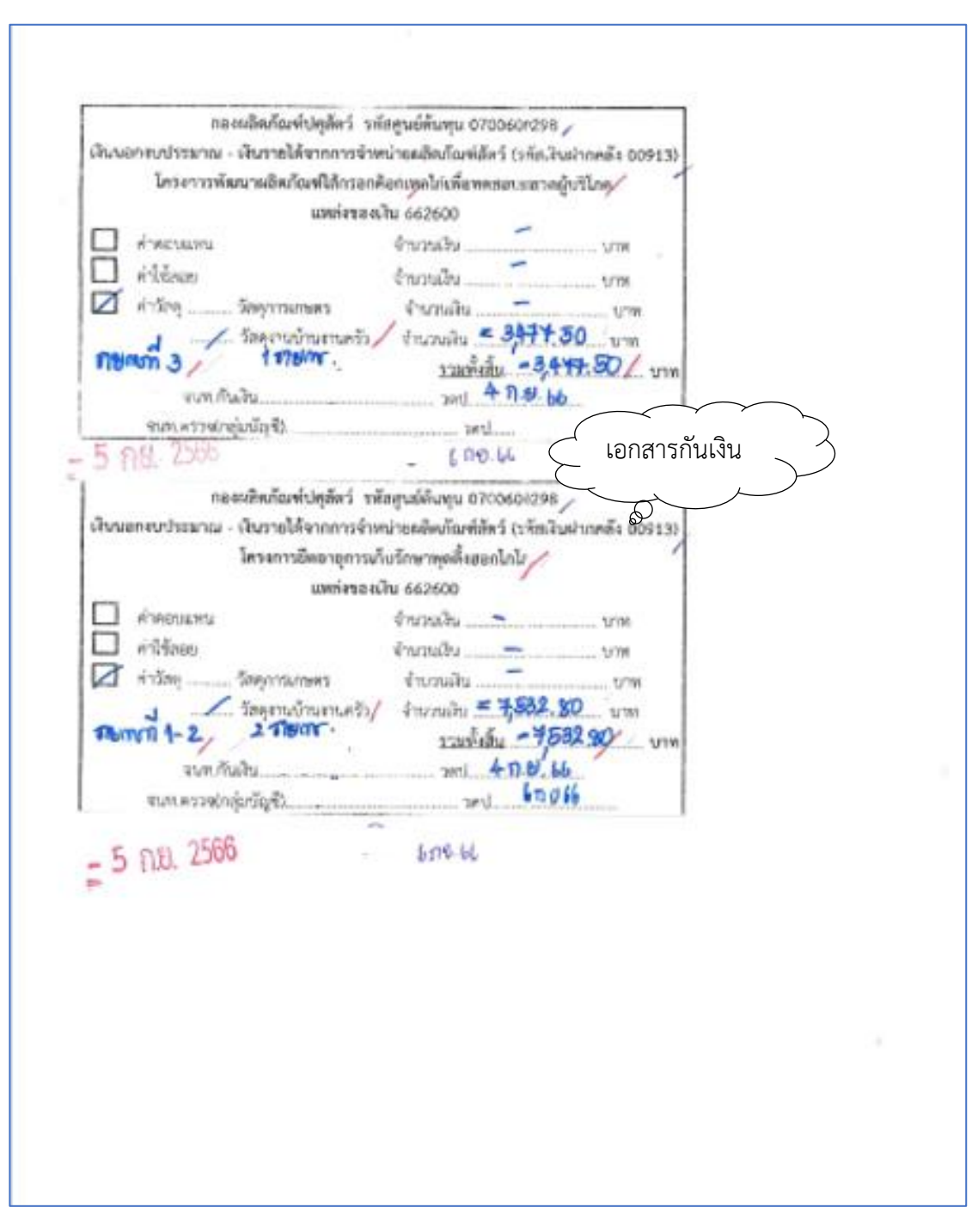

ภาพที่ 22

กองผลิตภัณฑ์ปศุสัตว์ ได้ส่งใบสำคัญเพื่อเบิกค่าวัสดุงานบ้านงานครัว จำนวนเงิน 11,010.30บาท ตามใบสั่งซื้อเลขที่ ศผส.ปท.60/2566 ลงวันที่ 29 สิงหาคม 2566 การบันทึกในระบบ New GFMIS Thai

| รหัสหน่วยงาน             | 07006 กรมปศุสัตว์                                           |
|--------------------------|-------------------------------------------------------------|
| รหัสพื้นที่              | 1000 - ส่วนกลาง                                             |
| รหัสหน่วยเบิกจ่าย        | 0700600005 กองคลัง                                          |
| วันที่เอกสาร             | 22 กันยายน 2566                                             |
| วันที่ผ่านรายการ         | 22 กันยายน 2566                                             |
| การอ้างอิง               | ITASinv 036 2566                                            |
| เลขที่ใบสั่งซื้อสั่งจ้าง |                                                             |
| ระบบ GFMIS               | กดปุ่ม ค้นหาเลขที่ใบสั่งซื้อระบบ GFMIS ใส่เลข Po 4100295638 |
| ประเภทรายการขอเบิก       | ขอเบิกเงินนอกบประมาณที่ฝากคลัง                              |
| วิธีการชำระเงิน          | จ่ายตรงเข้าบัญชีเงินฝากธนาคารของผู้ขาย/คู่สัญญา             |
| เลขประจำตัวบัตรประชาฯ    | ชน/                                                         |
| เลขประจำตัวผู้เสียภาษี   | ระบบแสดงเลขประจำตัวประชาชนหรือเลขประจำตัวผู้เสียภาษีให้     |
|                          | โดยอัตโนมัติ                                                |
|                          |                                                             |

เลขที่บัญชีเงินฝากธนาคาร ระบบแสดงเลขที่บัญชีเงินฝากธนาคารของผู้ขายให้โดยอัตโนมัติ

| เข้าสู่ระบบเมื่อ : 12:58:57<br>คู่มือการใช้งาน<br>ข้อมูลผู้ใช้   แก้ไขรหัสผ่าน                                                                                                    | <b>ขอเบิกเงินงบประมาถ</b><br>สร้างขอเบิกเงินงบประมาณที่ต่                                                                                                    | น <b>ที่ต้องอ้างใบสั่งซื้อฯ (ซบ. 01)</b><br><sub>โองอ้างใบสั่งซื้อฯ</sub>                                    |                                                                            |                                                        |   |
|----------------------------------------------------------------------------------------------------|----------------------------------------------------------------------------------------------------|----------------------------------------------------------------------------------------------------|----------------------------------------------------------------------------|--------------------------------------------------------|---|
| รอยกิจกระบบ สสบสูเข<br>ระบบเปิกจ่าย<br>> ขอเบิกเงิน<br>> ขออนศีนรายได้<br>> ขอจ่ายโดยส่วนราชการ<br>> การบันทึกเบิกเกินส่งศีม/ล้างลูกหนี้เงิน<br>ทีม/คืบเงินทึกเบิกเกินส่งศีม/ล้างลูกหนี้เงิน | รหัสหน่วยงาน<br>รหัสพื้นที่<br>รหัสหน่วยเปิกจ่าย<br>เ <u>ลขที่ใบสั่งขึ้อสั่งร้างระบบ</u><br><u>GFMIS</u>                                                                               | 07006<br>กรมปลุสัตร์<br>1000 - ส่วนกลาง<br>0700600005<br>กองคลัง<br>คันหาและที่ใบสั่งขี้อระบบ GFMIS          | วันที่เอกสาร<br>วันที่ผ่านรายการ<br>การอ้างอิง<br>🗆 ขอเปิกเงินจ่ายส่วงหน้า | 22 กันยายน 2566<br>22 กันยายน 2566<br>ITASinv 036 2566 | Ē |
| มบูถัดไป∣ กลับหน้าหลัก                                                                                                    | ข้อมูลทั่วไป รายการของปี<br>ประเภทรายการของปีก / การข<br>ประเภทรายการของปีก<br>วิธีการขำระเงิน<br>ข้อมูลผู้รับเงิน<br>แลขประจำตัวบัตรประชาชน /<br>แขบประจำตัวมู้เสียภาษี<br>ซื่อผู้ชาย | ม้ก<br>ก <b>ระเงิน</b><br>ขอเบิกเงินนอกงบประมาณที่ฝากคลัง<br>จ่ายตรงเข้าบัญขีเงินฝากธนาคารของผู้ขาย/รู่สัญญา | เลขที่บัญชีเงินผ่ากรนาคาร                                                  |                                                        |   |

ภาพที่ 23

| <b>เข้าสู่ระบบเมื่อ :</b> 12:58:57<br>คู่มีอการใช้งาน<br>ข้อมูลผู้ใช้   แก้ไขรหัสผ่าน | ขอเบิกเงินงบประมาณที่ต้องอ้างใบสั่งซื้อฯ (ซบ. 01)<br>×    |  |  |  |  |  |  |  |
|---------------------------------------------------------------------------------------|-----------------------------------------------------------|--|--|--|--|--|--|--|
| ออกจากระบบ   สลับผู้ใช้                                                               | ค้มก                                                      |  |  |  |  |  |  |  |
| ระบบเบิกจ่าย                                                                          | <mark>ค้มหาตามแลงที่เอกสาร</mark> ค้นหาตามเงื่อนไขอื่น    |  |  |  |  |  |  |  |
| » ขอเบิกเงิน                                                                          | <u>เลขที่ใบสั่งซื้อระบบ GFMIS</u> 4100295638 ถึง          |  |  |  |  |  |  |  |
| » ขอถอนคืนรายได้                                                                      |                                                           |  |  |  |  |  |  |  |
| » ขอจ่ายโดยส่วนราชการ                                                                 |                                                           |  |  |  |  |  |  |  |
| » การบันทึกเบิกเกินส่งคืน/ด้างลูกหนีเง<br>ยืม/คืนเงินทครองราชการ                      | àu<br>An tha tha tha tha tha tha tha tha tha tha          |  |  |  |  |  |  |  |
|                                                                                       | <mark>ช้อมูลทั่วไป</mark> รายการขอเปิด                    |  |  |  |  |  |  |  |
| เมนูถัดไป กลับหน้าหล่                                                                 | ลัก<br>ประเภพรายการขอเบิก / การขำระเงิน                   |  |  |  |  |  |  |  |
|                                                                                       | <u>ประเภทรายการขอเปิก</u> ขอเบิกเงินนอกงบประมาณที่ฝากคลัง |  |  |  |  |  |  |  |
|                                                                                       | วิธีการทำระเงิน                                           |  |  |  |  |  |  |  |

ภาพที่ 24

|                                                              |                                                                     |                                           |                               |                                                 |                     | × |                      |     |
|--------------------------------------------------------------|---------------------------------------------------------------------|-------------------------------------------|-------------------------------|-------------------------------------------------|---------------------|---|----------------------|-----|
| รทัสผู้ใช้ : A07006000051001                                 | ค้นทา                                                               |                                           |                               |                                                 |                     | - | สร้าง กลับรายการ ค้น | เหา |
| เขาสูระบบเมอ : 12:58:57<br>คู่มือการใช้งาน                   | ค้นหาตามเลขที่เอกสาร ค้น                                            | หาตามเงื่อนไขอื่น                         |                               |                                                 |                     | ł |                      |     |
| ข้อมูลผู้ใช้   แก้ไขรหัสผ่าน<br>ออกจากระบบ   สลับผู้ใช้      | เลขที่ใบสั่งซื้อระบบ GFMIS                                          | 4100295638                                |                               | ถึง                                             |                     | 1 |                      |     |
| ระบบเบิกจ่าย                                                 |                                                                     |                                           | ( ค้นหา                       |                                                 |                     | l |                      |     |
| » ขอเบิกเงิน                                                 | จัดลำดับตาม <b>เลขที่ใบสั่งซื้อระบบ G</b><br>หน้าที่ 1 จากทั้งหมด 1 | FMIS จาก น้อยไปมาก                        |                               |                                                 |                     | l |                      |     |
| » ขอถอนคืนรายได้                                             | เลือก <u>เลขที่ใบสั่งชื้อระบบ GF</u>                                | MIS <u>วันที่ใบสั่งซื้อ</u>               | <u>เลขที่ใบสั่งซื้อ/สัญญา</u> | <u>ผู้ขาย</u>                                   | <u>วันที่บันทึก</u> |   |                      |     |
| » ขอจ่ายโดยส่วนราชการ                                        | 4100295638                                                          | 29 สิงหาคม 2566                           | ศมส.ปท60/2566                 | บริษัท อินฟินิตี้ เทรดดิ้ง แอนด์ เซอร์วิส จำกัด | 6 กันยายน 2566      |   |                      |     |
| » การบันทึกเบิกเกินส่งคืน/ล้างลูกห<br>ยืม/คืนเงินทดรองราชการ | <b>คำอธิบาย:</b> 1. คลิกที่คอลัมน์ที<br>2. 📺 คลิกเพื่อ              | มีเส้นใต้เพื่อจัดเรียงลำดับ<br>เสดงเอกสาร |                               |                                                 |                     | l |                      |     |
| เมนถัดไป∣กลับหน้า                                            |                                                                     |                                           | < 1 >                         |                                                 |                     | • |                      |     |
| •                                                            | ประเภทรายการขอเบิก / ก                                              | การชำระเงิน                               |                               |                                                 |                     |   |                      |     |
|                                                              | <u>ประเภทรายการขอเบิก</u>                                           | ขอเบิกเงินนอกงบบ                          | ประมาณที่ฝากคลัง              | •                                               |                     |   |                      |     |
|                                                              | วิธีการชำระเงิน                                                     | จ่ายตรงเข้าบัญชีเงินเ                     | ฝากธนาคารของผู้ขาย/คู่สั      | ນ໙"                                             |                     |   |                      |     |

ภาพที่ 25

| เข้าสู่ระบบเมื่อ : 12:58:57<br>ดู่มือการใช้งาน<br>ข้อมูลผู้ใช้ แก้ไขรหัสผ่าน | <b>ขอเบิกเงินงบประมาณ</b><br>สร้างขอเบิกเงินงบประมาณที่ต้อ | ที่ต้องอ้างใบสั่งซื้อฯ (ขบ. 01)<br><sub>ขอ้างใบสั่งซื้อฯ</sub> |                               |                  |  |  |  |  |
|------------------------------------------------------------------------------|------------------------------------------------------------|----------------------------------------------------------------|-------------------------------|------------------|--|--|--|--|
| ระบบเบิกจ่าย                                                                 | รหัสหน่วยงาน                                               | 07006<br>กรมปศุสัตว์                                           | <u>วันที่เอกสาร</u>           | 22 กันยายน 2566  |  |  |  |  |
| » ขอเบิกเงิน                                                                 | รหัสพื้นที่                                                | 1000 - ส่วนกลาง 🗸                                              | <u>วันที่ผ่านรายการ</u>       | 22 กันยายน 2566  |  |  |  |  |
| » ขอถอนคืนรายได้                                                             | รหัสหน่วยเบิกจ่าย                                          | 0700600005<br>กองคลัง                                          | <u>การอ้างอิง</u>             | ITASinv 036 2566 |  |  |  |  |
| » ขอจ่ายโดยส่วนราชการ                                                        | เลขที่ใบสั่งซื้อสั่งจ้างระบบ                               | 4100295638                                                     | <u>ขอเปิกเงินจ่ายส่วงหน้า</u> |                  |  |  |  |  |
| » การบันทึกเบิกเกินส่งคืน/ล้างลูกหนึ่เงิน<br>ยืม/คืนเงินทดรองราชการ          | GFMIS                                                      |                                                                |                               |                  |  |  |  |  |
|                                                                              | ข้อมูลทั่วไป รายการขอเบิก                                  |                                                                |                               |                  |  |  |  |  |
| <b>เ</b> มนูถัดไป∣กลับหน้าหลัก                                               | ประเภทรายการขอเปิก / การขำระเงิน                           |                                                                |                               |                  |  |  |  |  |
|                                                                              | <u>ประเภทรายการขอเบิก</u>                                  | ขอเบิกเงินนอกงบประมาณที่ฝากคลัง 🗸                              |                               |                  |  |  |  |  |
|                                                                              | วิธีการชำระเงิน                                            | จ่ายตรงเข้าบัญชีเงินฝากธนาคารของผู้ขาย/คู่สัญญา                |                               |                  |  |  |  |  |
|                                                                              | ข้อมูลผู้รับเงิน                                           |                                                                |                               |                  |  |  |  |  |
|                                                                              | เลขประจำตัวบัตรประชาชน /<br>เลขประจำตัวผู้เสียภาษี         | 0125564024990                                                  | เลขที่บัญชีเงินฝากธนาคาร      | 6802055498       |  |  |  |  |
|                                                                              | ชื่อผู้ขาย                                                 | บริษัท อินพินิตี้ เทรดดิ้ง แอนด์ เซอร์วิส จำกัด                |                               |                  |  |  |  |  |

ภาพที่ 26

| รายการขอเบิก           | เลือก 🔲 เพื่อเลือกบรรทัดรายการสั่งซื้อสั่งจ้าง กดปุ่ม                 |
|------------------------|-----------------------------------------------------------------------|
|                        | จัดเก็บรายการนี้ลงตาราง) เพื่อบันทึกรายการขอเบิก                      |
| ภาษีหัก ณ ที่จ่าย/ค่าป | รับ กดปุ่ม ภาษีหัก ณ ที่จ่าย/ค่าปรับ) บันทึกภาษีหัก ณ ที่จ่าย/ค่าปรับ |

| เข้าสู่ระบบเมื่อ : 12:58:57<br>คู่มือการใช้งาน<br>ข้อมูลผู้ใช้   แก้ไขรหัสผ่าน<br>อออออออายาน   ตรับเป็ร | <b>ขอเบิ</b> ศ<br>สร้างขอเ | <b>เอเบิกเงินงบประมาณที่ต้องอ้างใบ</b> สั่งซื้อ <b>ฯ (ขบ. 01)</b><br>ร้างขอเบิกเงินงบประมาณที่ต้องอังใบสั่งซื้อฯ |                  |                       |                     |            |                             |                  |        |              |                 |
|----------------------------------------------------------------------------------------------------|----------------------------|----------------------------------------------------------------------------------------------------|------------------|-----------------------|---------------------|------------|-----------------------------|------------------|--------|--------------|-----------------|
| ขอกจักระบบ   ลสบดูเข<br>ระบบเบิกจ่าย                                                                     | รหัสหน่วย                  | ยงาน                                                                                                    | (<br>1           | )7006<br>เรมปศุสัตว์  |                     |            | <u>วันที่เอกสาร</u>         | 22 กันยายน       | 2566   |              |                 |
| » ขอเบิกเงิน                                                                                             | รหัสพื้นที่                |                                                                                                    |                  | 1000 - ส่วนกลาง       |                     | ~          | <u>วันที่ผ่านรายการ</u>     | 22 กันยายน       | 2566   |              |                 |
| » ขอถอนคืนรายได้                                                                                         | รหัสหน่วย                  | ยเบิกจ่าย                                                                                                    |                  | 0700600005<br>เองคลัง |                     |            | <u>การอ้างอิง</u>           | ITASinv 03       | 6 2566 |              |                 |
| » ขอจ่ายโดยส่วนราชการ                                                                                    | เลขที่ใบส่                 | ไงซื้อสั่งจ้                                                                                                    | างระบบ 2         | 100295638             |                     |            | ขอเปิกเงินจ่ายส่วงหน้า      |                  |        |              |                 |
| » การบันทึกเบิกเกินส่งคืน/ล้างลูกหนี้เงิน<br>ยืม/คืนเงินทดรองราชการ                                      | GFMIS                      |                                                                                                    |                  |                       |                     |            |                             |                  |        |              |                 |
|                                                                                                    | ข้อมูล                     | ทั่วไป                                                                                                    | รายการขอเบิก     |                       |                     |            |                             |                  |        |              |                 |
| เมนูถัดไป   กลับหน้าหลัก                                                                                 |                            |                                                                                                    |                  |                       |                     |            |                             |                  |        |              |                 |
|                                                                                                    | เลือก                      | ลำดับ                                                                                                    | รายการใบสั่งซื้อ | า วันที่ส่งมอบ        | เลขที่เอกสารตรวจรับ | รหัส GPSC  | รายละเอียดพัสดุ             | จำนวนที่สั่งซื้อ | หน่วย  | ราคาต่อหน่วย | มูลค่ารวม (บาท) |
|                                                                                                    | Ο                          | 1                                                                                                    | 1                | 28 กันยายน 2566       | 6110014561          | 24121502   | ซองหรือถุงสำหรับบรรจุทีบท่อ | 1.00             | ТМ     | 3,477.50     | 3,477.50        |
|                                                                                                    | D                          | 2                                                                                                    | 2                | 28 กันยายน 2566       | 6110014561          | 24121502   | ซองหรือถุงสำหรับบรรจุหีบห่อ | 1.00             | ТМ     | 7,532.80     | 7,532.80        |
|                                                                                                    |                            |                                                                                                    |                  |                       |                     | <          | 1 >                         |                  |        |              |                 |
|                                                                                                    |                            |                                                                                                    |                  |                       |                     | จัดเก็บราย | การนี้ลงตาราง               |                  |        |              |                 |

ภาพที่ 27

| เข้าสู่ระบบเมื่อ : 12:58:57<br>ดูมือการใช้งาน<br>ข้อมูลผู้ใช้   แก้ไขรหัสผ่าน<br>20000555 | <b>ขอเบิ</b> ศ<br>สร้างขอเ | า <b>เงินง</b><br>เบิกเงินง | <b>บประมาณที่</b><br>บประมาณที่ต้องส | <b>ี่เต้องอ้างใบสั่งซื้อ</b><br>อ้างใบสั่งซื้อฯ | ๆ (ขบ. 01)          |            |                             |                  |        |              |                 |
|-------------------------------------------------------------------------------------------|----------------------------|-----------------------------|--------------------------------------|-------------------------------------------------|---------------------|------------|-----------------------------|------------------|--------|--------------|-----------------|
| ระบบเปิกจ่าย                                                                              | รหัสหน่วเ                  | ยงาน                        |                                      | 07006<br>กรมปศุสัตว์                            |                     |            | <u>วันที่เอกสาร</u>         | 22 กันยายน       | 1 2566 |              |                 |
| » ขอเบิกเงิน                                                                              | รหัสพื้นที่                |                             |                                      | 1000 - ส่วนกลาง                                 |                     | •          | <u>วันที่ผ่านรายการ</u>     | 22 กันยายน       | 1 2566 |              | Ē               |
| » ขอถอนคืนรายได้                                                                          | รหัสหน่วเ                  | ยเบิกจ่าย                   | J                                    | 0700600005<br>กองคลัง                           |                     |            | <u>การอ้างอิง</u>           | ITASinv 03       | 6 2566 |              |                 |
| » ขอจ่ายโดยส่วนราชการ                                                                     | เลขที่ใบส่                 | ไงซื้อสั่งจ้                | ้างระบบ                              | 4100295638                                      |                     |            | ขอเปิกเงินจ่ายส่วงหน้า      |                  |        |              |                 |
| » การบันทึกเบิกเกินส่งคืน/ล้างลูกหนี้เงิน<br>ยืม/คืนเงินทดรองราชการ                       | GFMIS                      |                             |                                      |                                                 |                     |            |                             |                  |        |              |                 |
|                                                                                           | ข้อมูล                     | ทั่วไป                      | รายการขอเบิก                         |                                                 |                     |            |                             |                  |        |              |                 |
| เมนูถัดไป   กลับหน้าหลัก                                                                  |                            |                             |                                      |                                                 |                     |            |                             |                  |        |              |                 |
|                                                                                           | เลือก                      | ลำดับ                       | รายการใบสั่งขึ้                      | อ วันที่ส่งมอบ                                  | เลขที่เอกสารตรวจรับ | รพัส GPSC  | รายละเอียดพัสดุ             | จำนวนที่สั่งซื้อ | หน่วย  | ราคาต่อหน่วย | มูลค่ารวม (บาท) |
|                                                                                           |                            | 1                           | 1                                    | 28 กันยายน 2566                                 | 6110014561          | 24121502   | ซองหรือถุงสำหรับบรรจุหีบห่อ | 1.00             | ТМ     | 3,477.50     | 3,477.50        |
|                                                                                           |                            | 2                           | 2                                    | 28 กันยายน 2566                                 | 6110014561          | 24121502   | ของหรือถุงสำหรับบรรจุพีบห่อ | 1.00             | ТМ     | 7,532.80     | 7,532.80        |
|                                                                                           |                            |                             |                                      |                                                 |                     | <          | 1 >                         |                  |        |              |                 |
|                                                                                           |                            |                             |                                      |                                                 |                     | จัดเก็บราย | การนี้ลงตาราง               |                  |        |              |                 |

ภาพที่ 28

| » ขอเบิกเงิน                                                        | รหัสพื้นที  |              |                  | 1000 - ส่ว          | านกลาง       |           |                | *                               | <u>วันที่ผ่</u> | <u>านรายการ</u>              | 22 กันยาย        | าน 2566     |                  | Ē               |
|---------------------------------------------------------------------|-------------|--------------|------------------|---------------------|--------------|-----------|----------------|---------------------------------|-----------------|------------------------------|------------------|-------------|------------------|-----------------|
| » ขอถอนคืนรายได้                                                    | รหัสหน่วย   | มเบิกจ่าย    | J (              | 07006000<br>าองคลัง | 05           |           |                |                                 | <u>การอ้า</u>   | <u>พอิง</u>                  | ITASinv C        | 36 2566     |                  |                 |
| » ขอจ่ายโดยส่วนราชการ                                               | เลขที่ใบสั่ | ่งซื้อสั่งจ้ | ้างระบบ          | 410029563           | 18           |           |                |                                 | 1               | <u>อเบิกเงินจ่ายล่วงหน้า</u> |                  |             |                  |                 |
| » การบันทึกเบิกเกินส่งคืน/ล้างลูกหนี้เงิน<br>ยืม/คืนเงินทครองราชการ | GFMIS       |              |                  |                     |              |           |                |                                 |                 |                              |                  |             |                  |                 |
| แหน้ดไป ! ครั้งหน้อนรัด                                             | ข้อมูลท่    | ทั่วไป       | รายการขอเบิก     |                     |              |           |                |                                 |                 |                              |                  |             |                  |                 |
| เมนูยพเบ   กลบหนาทสก                                                |             |              |                  |                     |              |           |                |                                 |                 |                              |                  |             |                  |                 |
|                                                                     | เลือก       | ลำดับ        | รายการไบสังชีย   | า วันที             | ส่งมอบ       | เลขทีเอกส | กรตรวจรับ      | รหัส GPSC                       | 1               | ายละเอียดพัสดุ               | จำนวนที่สั่งซี่เ | อ หน่วย     | ราคาต่อหน่วย     | มูลค่ารวม (บาท) |
|                                                                     | 1           | 1            | 1                | 28 กันย             | มายน 2566    | 61100     | 014561         | 24121502                        | ซองหรื          | อถุงสำหรับบรรจุหีบห่         | a 1.00           | TM          | 3,477.50         | 3,477.50        |
|                                                                     |             | 2            | 2                | 28 กันย             | มายน 2566    | 61100     | 014561         | 24121502                        | ซองหรี          | อถุงสำหรับบรรจุหีบห่         | อ 1.00           | ТМ          | 7,532.80         | 7,532.80        |
|                                                                     |             |              |                  |                     |              |           |                | <                               | 1 >             |                              |                  |             |                  |                 |
|                                                                     |             |              |                  |                     |              |           |                | <ul> <li>จัดเก็บรายก</li> </ul> | ารนี้ลงตาร      | in                           |                  |             |                  |                 |
|                                                                     | เลือก       | ลำดับ        | รายการใบสั่งซื้อ | ชื่อบัญชี           | รหัสบัญชีแยก | ประเภท    | รหัสศูนย์ต้นทุ | น รทัสแหล่ง                     | ของเงิน         | รหัสงบประมาณ                 | รหัสกิจกรรมหลัก  | รหัสก       | จกรรมย่อย        | จำนวนเงินขอเบิก |
|                                                                     |             | 1            | 1                | ค่าวัสดุ            | 5104010      | 104       | 0700600298     | 6626                            | 000             | 07006                        | P1000            |             |                  | 3,477.50        |
|                                                                     |             | 2            | 2                | ค่าวัสดุ            | 5104010      | 104       | 0700600298     | 6626                            | 000             | 07006                        | P1000            |             |                  | 7,532.80        |
|                                                                     |             |              |                  |                     |              |           |                |                                 |                 |                              |                  | จำนวนเงินข  | อเบิก            | 11,010.30       |
|                                                                     |             |              |                  |                     |              |           |                |                                 |                 |                              |                  | จำนวนเงินภ  | าษีหัก ณ ที่จ่าย | 0.00            |
|                                                                     |             |              |                  |                     |              |           |                |                                 |                 |                              |                  | จำนวนเงินค่ | าปรับ            | 0.00            |

ภาพที่ 29

|                          | ขอมูล    | ทวเบ      | รายการขอเบก      |           |             |            |                |                   |             |                                    |                 |             |                  |                 |
|--------------------------|----------|-----------|------------------|-----------|-------------|------------|----------------|-------------------|-------------|------------------------------------|-----------------|-------------|------------------|-----------------|
| เมนูถัดไป   กลับหน้าหลัก |          |           |                  |           |             |            |                |                   |             |                                    |                 |             |                  |                 |
|                          | เลือก    | ลำดับ     | รายการใบสั่งซื้อ | วัน       | ที่ส่งมอบ   | เลขที่เอกเ | สารตรวจรับ     | รหัส GPSC         |             | รายละเอียดพัสดุ                    | จำนวนที่สั่งชื่ | อ หน่วย     | ราคาต่อหน่วย     | มูลค่ารวม (บาท) |
|                          |          | 1         | 1                | 28 กัน    | เขายน 2566  | 6110       | 014561         | 24121502          | ซองหรื      | อถุงสำหรับบรรจุทีบเ                | ก่อ 1.00        | TM          | 3,477.50         | 3,477.50        |
|                          |          | 2         | 2                | 28 กัน    | เขายน 2566  | 6110       | 014561         | 24121502          | ซองหรื      | iอถุงสำหรับบรรจุที <sub>่</sub> บเ | ท่อ 1.00        | TM          | 7,532.80         | 7,532.80        |
|                          |          |           |                  |           |             |            |                | <                 | 1 >         |                                    |                 |             |                  |                 |
|                          |          |           |                  |           |             |            |                | จัดเก็บราย        | การนี้ลงตา  | 574                                |                 |             |                  |                 |
|                          | เลือก    | ลำดับ     | รายการใบสั่งซื้อ | ชื่อบัญชี | รหัสบัญชีแเ | มกประเภท   | รหัสศูนย์ต้นทุ | น รหัสแหล่        | งของเงิน    | รหัสงบประมาณ                       | รหัสกิจกรรมหลัก | รหัสก็      | โจกรรมย่อย       | จำนวนเงินขอเบิก |
|                          |          | 1         | 1                | ค่าวัสดุ  | 51040       | 10104      | 0700600298     | 3 6626            | 000         | 07006                              | P1000           |             |                  | 3,477.50        |
|                          | 5        | 2         | 2                | ค่าวัสดุ  | 51040       | 10104      | 0700600298     | 6626              | 000         | 07006                              | P1000           |             |                  | 7,532.80        |
|                          |          |           |                  |           |             |            |                |                   |             |                                    |                 | จำนวนเงินข  | อเบิก            | 11,010.30       |
|                          |          |           |                  |           |             |            |                |                   |             |                                    |                 | จำนวนเงินภ  | าษีทัก ณ ที่จ่าย | 0.00            |
|                          |          |           |                  |           |             |            |                |                   |             |                                    |                 | จำนวนเงินค่ | าปรับ            | 0.00            |
|                          |          |           |                  |           |             |            |                |                   |             |                                    |                 | จำนวนเงินข  | อรับ             | 11,010.30       |
|                          |          |           |                  |           |             |            |                | <                 | 1 >         |                                    |                 |             |                  |                 |
|                          |          |           | . d              |           |             |            |                |                   |             |                                    |                 |             |                  |                 |
|                          | N.199.0. | 181: 📑 Mi | หนพอสบเอกสาร     |           |             |            | 25             | ะบุภาษี หัก ณ ที่ | จ่าย/ค่าปรั | กับ                                |                 |             |                  |                 |
|                          |          |           |                  |           |             |            |                | จำลอง             | การบันทึก   |                                    |                 |             |                  |                 |

ภาพที่ 30

บันทึกภาษีหัก ณ ที่จ่าย ภาษีเงินได้ เลือกนิติบุคคล ฐานการคำนวณ 10,290 จำนวนเงินที่หักไว้ 102.90

| เข้าสู่ระบบเมื่อ : 12:58:57<br>คู่มือการใช้งาน<br>ด้านกรีใช้   แต่โดยรัดย่าน | <b>ขอเบิกเ</b><br>สร้างขอเบิ | <b>งินง</b><br>อเงินง | ระบุภาษีทัก ณ 1                    | ใจ่าย/ค่าปรับ           |                       |           |                          | ×         |                |              |                 |
|------------------------------------------------------------------------------|------------------------------|-----------------------|------------------------------------|-------------------------|-----------------------|-----------|--------------------------|-----------|----------------|--------------|-----------------|
| ขอมูสผูเข   แกเขวหลผาน<br>ออกจากระบบ   สลับผู้ใช้                            | 613 14 0 0 5 01              | 1164164               |                                    | ภาษีพัก ณ ที่จ่าย / ค่า | ปรับ                  | ฐานการคำ  | นวณ จำนวนเงิน            | ที่หักไว้ |                |              |                 |
| ระบบเบิกจ่าย                                                                 | รหัสหน่วยง                   | าน                    | <u>ภาษีเงิน</u><br><u>ได้</u> ◯ บุ | คคลธรรมดา 🏮 นิตี        | บุคคล                 |           |                          |           | ันยายน 2566    |              |                 |
| » ขอเบิกเงิน                                                                 | รหัสพินที                    | I                     | <u>ค่าปรับ</u> 🔿 <sup>1</sup>      | รายได้ของแผ่น<br>ดิน    | รายได้ของหน่วย<br>งาน |           |                          |           | ันยายน 2566    |              |                 |
| » ขอถอนคืนรายได้                                                             | รหัสหน่วยเร                  | บิกจ่าย               |                                    |                         |                       |           |                          |           | inv 036 2566   |              |                 |
| » ขอจ่ายโดยส่วนราชการ                                                        | เลขที่ใบสั่งขึ               | อสั่งจ้               |                                    |                         |                       | 2         |                          |           |                |              |                 |
| » การบันทึกเบิกเกินส่งคืน/ล้างลูกหนี้เงิน<br>ยืม/คืนเงินทดรองราชการ          | GFMIS                        |                       |                                    |                         | ตกลง                  | J         | _                        | _         |                |              |                 |
|                                                                              |                              | ม้ไป                  | รายการขอเบิก                       |                         |                       |           |                          |           |                |              |                 |
| เมนูถัดไป กลับหน้าหลัก                                                       |                              |                       |                                    |                         |                       |           |                          |           |                |              |                 |
|                                                                              | เลือก                        | ลำดับ                 | รายการใบสั่งซื้อ                   | วันที่ส่งมอบ            | เลขที่เอกสารตรวจรับ   | รหัส GPSC | รายละเอียดพัสดุ          | จำนวนท่   | สั่งซื้อ หน่วย | ราคาต่อหน่วย | มูลค่ารวม (บาท) |
|                                                                              |                              | 1                     | 1                                  | 28 กันยายน 2566         | 6110014561            | 24121502  | ซองหรือถุงสำหรับบรรจุทีบ | Nia 1.0   | 0 ТМ           | 3,477.50     | 3,477.5         |

| เข้าสู่ระบบเมื่อ : 12:58:57<br>คู่มือการใช้งาน                      | <b>ขอเบิก</b> ไ<br>สร้างของปี | <b>เงินง</b><br>อเมิน | ระบุภาษีทัก ณ ที                    | เจ่าย / ค่าปรับ          |                       |           |                             | X      |                 |       |              |                 |
|---------------------------------------------------------------------|-------------------------------|-----------------------|-------------------------------------|--------------------------|-----------------------|-----------|-----------------------------|--------|-----------------|-------|--------------|-----------------|
| ขอมูลผูเซ   แกเขรทสผาน<br>ออกจากระบบ สลับผู้ใช้                     | 611100501                     | IIIN IAN              |                                     | ภาษีหัก ณ ที่จ่าย / ค่าเ | ปรับ                  | ฐานการคำ  | นวณ จำนวนเงินที่ก           | ไก้ไว้ |                 |       |              |                 |
| ระบบเบิกจ่าย                                                        | รหัสหน่วยง                    | ทน                    | <u>ภาษีเงิน</u><br><u>ได้</u> 0 บุเ | ลคลธรรมดา 🏮 นิติ         | บุคคล                 | 10,29     | 20.00                       | 2.9    | <i>ันยายน</i> 2 | 2566  |              |                 |
| » ขอเบิกเงิน                                                        | รหสพนท                        |                       | <u>ค่าปรับ</u> 🔿 <sup>ร</sup>       | รายได้ของแผ่น<br>ดิน 0   | รายได้ของหน่วย<br>งาน |           |                             |        | าันยายน 2       | 2566  |              |                 |
| » ขอถอนคืนรายได้                                                    | รหสหนวยเร                     | บกจาย                 |                                     |                          |                       |           |                             |        | Sinv 036        | 2566  |              |                 |
| » ขอจ่ายโดยส่วนราชการ                                               | เลขที่ใบสั่งขึ้<br>CEMIS      | ชื่อสั่งจ้            |                                     |                          |                       | )         |                             |        |                 |       |              |                 |
| » การบันทึกเบิกเกินส่งคืน/ล้างลูกหนี้เงิน<br>ยืม/คืนเงินทครองราชการ | GLWID                         |                       |                                     |                          | ตกลง                  | J         |                             |        |                 |       |              |                 |
|                                                                     |                               | ม้ไป                  | รายการขอเบิก                        |                          |                       |           |                             |        |                 |       |              |                 |
| เมนูถัดไป   กลับหน้าหลัก                                            |                               |                       |                                     |                          |                       |           |                             |        |                 |       |              |                 |
|                                                                     | เลือก                         | ลำดับ                 | รายการใบสั่งซื้อ                    | วันที่ส่งมอบ             | เลขที่เอกสารตรวจรับ   | รพัส GPSC | รายละเอียดพัสดุ             | จำนว   | แที่สั่งซื้อ    | หน่วย | ราคาต่อหน่วย | มูลค่ารวม (บาท) |
|                                                                     |                               | 1                     | 1                                   | 28 กันยายน 2566          | 6110014561            | 24121502  | ของหรือถุงสำหรับบรรจุหีบห่อ | 1      | .00             | ТМ    | 3,477.50     | 3,477.50        |

ภาพที่ 32

| <b>د ۲</b> م ۲       | ขอมูลา   | ทวเบ      | รายการขอเบก      |               |                   |                 |                    |                          |                  |             |                   |                 |
|----------------------|----------|-----------|------------------|---------------|-------------------|-----------------|--------------------|--------------------------|------------------|-------------|-------------------|-----------------|
| เมนูถดเบ   กลบหนาหลก |          |           |                  |               |                   |                 |                    |                          |                  |             |                   |                 |
|                      | เลือก    | ลำดับ     | รายการใบสั่งซื้อ | วันที่ส่งม    | มอบ เลขที่เอก     | สารตรวจรับ      | รหัส GPSC          | รายละเอียดพัสดุ          | จำนวนที่สั่งซื้อ | หน่วย       | ราคาต่อหน่วย      | มูลค่ารวม (บาท) |
|                      | 1        | 1         | 1                | 28 กันยายา    | น 2566 6110       | 014561          | 24121502           | ซองหรือถุงสำหรับบรรจุทีบ | ห่อ 1.00         | ТМ          | 3,477.50          | 3,477.50        |
|                      |          | 2         | 2                | 28 กันยายา    | น 2566 6110       | 014561          | 24121502           | ซองหรือถุงสำหรับบรรจุหีบ | ห่อ 1.00         | TM          | 7,532.80          | 7,532.80        |
|                      |          |           |                  |               |                   |                 | < 1                | 1 >                      |                  |             |                   |                 |
|                      |          |           |                  |               |                   |                 | จัดเก็บรายก        | ารนี้ลงตาราง             |                  |             |                   |                 |
|                      | เลือก    | ลำดับ     | รายการใบสั่งซื้อ | ชื่อบัญชี รห้ | หัสบัญชีแยกประเภท | รหัสศูนย์ต้นทุง | เ รหัสแหล่ง        | ของเงิน รหัสงบประมาณ     | รหัสกิจกรรมหลัก  | รหัสก       | าิจกรรมย่อย       | จำนวนเงินขอเบิก |
|                      |          | 1         | 1                | ค่าวัสดุ      | 5104010104        | 0700600298      | 66260              | 000 07006                | P1000            |             |                   | 3,477.50        |
|                      |          | 2         | 2                | ค่าวัสดุ      | 5104010104        | 0700600298      | 66260              | 000 07006                | P1000            |             |                   | 7,532.80        |
|                      |          |           |                  |               |                   |                 |                    |                          | 4                | ຈຳນວນເຈີນຈ  | มอเบิก            | 11,010.30       |
|                      |          |           |                  |               |                   |                 |                    |                          | 1                | จำนวนเงินภ  | าาษีพัก ณ ที่จ่าย | 102.90          |
|                      |          |           |                  |               |                   |                 |                    |                          | 1                | งำนวนเงินค่ | ່າປรັບ            | 0.00            |
|                      |          |           |                  |               |                   |                 |                    |                          | 4                | ຈຳນວນເຈີນຈ  | เอรับ             | 10,907.40       |
|                      |          |           |                  |               |                   |                 | < 1                | 1 >                      |                  |             |                   |                 |
|                      | ค่ากริบา | មេ 📇 ครั้ | โกเพื่ออบเอกสาร  |               |                   |                 |                    | _                        |                  |             |                   |                 |
|                      |          |           |                  |               |                   | 55              | บุภาษี หัก ณ ที่จ่ | ่าย/ค่าปรับ 🕑            |                  |             |                   |                 |
|                      |          |           |                  |               |                   |                 | จำลองก             | ารบันทึก                 |                  |             |                   |                 |

ภาพที่ 33

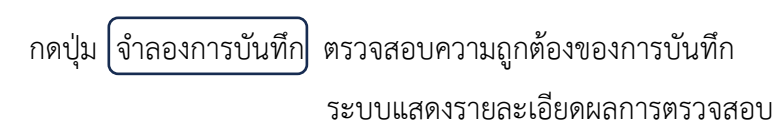

| เลือก ลำคับ รายการใบสั่งซื้อ ซื้<br>[วีว 1 1 ค่<br><mark>จำลองการบันทึกรายการ</mark><br>ผลการบันทึก รหัสข้อความ |
|----------------------------------------------------------------------------------------------------|
| โม 1 1 ค<br>จำลองการบันทึกรายการ<br>ผลการบันทึก รหัสข้อความ                                                     |
| จำลองการบันทึกรายการ<br>ผลการบันทึก รหัสข้อความ                                                                 |
| ผลการบันทึก รหัสข้อความ                                                                                         |
| ผลการบันทึก รหัสข้อความ                                                                                         |
|                                                                                                    |
| สำเร็จ S001                                                                                                    |
| คำอธิบาย 10404                                                                                                  |
| (ก่อนหน้า                                                                                                    |

ภาพที่ 34

## กดปุ่ม[บันทึกข้อมูล]ระบบบันทึกรายการขอเบิกเงิน ได้เลขที่เอกสาร 3300002161

|                   |                        |                    |                 | < 1 >                    |                   |                 |            |          |                 |
|-------------------|------------------------|--------------------|-----------------|--------------------------|-------------------|-----------------|------------|----------|-----------------|
|                   |                        |                    | C               |                          | ท                 |                 |            |          |                 |
| เลือก ลำดับ รายก  | กรใบสั่งซื้อ ชื่อบัญชี | รหัสบัญชีแยกประเภท | รหัสศูนย์ต้นทุน | รหัสแหล่งของเงิน         | รหัสงบประมาณ      | รพัสกิจกรรมหลัก | รหัสกิจกรร | นย่อย    | จำนวนเงินขอเบิก |
| <b>a</b> 1        | 1 ค่าวัสดุ             | 5104010104         | 0700600298      | 6626000                  | 07006             | P1000           |            |          | 3,477.50        |
| <b>P</b> 2        | 2 ค่าวัสด              | 5104010104         | 0700600298      | 6626000                  | 07006             | P1000           |            |          | 7,532.80        |
| ผลการบันทึกรายการ |                        |                    |                 |                          |                   |                 | ×          |          | 11,010.30       |
| ผลการบันทึก       |                        | เลขที่เอกสาร       |                 | รท่                      | <b>ัสหน่วยงาน</b> |                 | ปีบัญชี    | เพื่อ่าย | 102.90          |
| สำเร็จ            |                        | 3300002161         |                 |                          | 07006             |                 | 2023       |          |                 |
|                   |                        |                    |                 |                          |                   |                 |            |          | 10,907.40       |
|                   |                        | 9 N                | -K              | <u>v</u>                 |                   |                 |            |          |                 |
|                   | แสพงขอมูล              | กลบเบแกเขขอมูล     | สรางเอกสารเหม   | คนหาเอกสา                | 5 WIAWS78         | NTIL            |            |          |                 |
|                   |                        |                    | ระบุภ           | าษี หัก ณ ที่จ่าย/ค่าปรั |                   |                 |            |          |                 |
|                   |                        |                    |                 | ( v d                    | ٦                 |                 |            |          |                 |
|                   |                        |                    |                 | จาลองการบนทก             | J                 |                 |            |          |                 |
| ก่อนหน้า          | )                      |                    |                 |                          |                   |                 |            |          |                 |

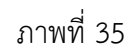

กดปุ่ม (พิมพ์รายงาน) ระบบแสดงข้อมูลรายงานการขอเบิกเงินคงคลัง

|           |           |              |                            |                                           | ราง<br>ขบ01 - ขอเป  | ยงานการขอเบิกเงินค<br>ใกเงินงบประมาณที่ต <sup>ู</sup> ้ | งคลัง<br>องอ้างใบสั่งซื้อฯ |           |                |                   | หนาที่ 1 | จากทั้งหมด 1 |
|-----------|-----------|--------------|----------------------------|-------------------------------------------|---------------------|---------------------------------------------------------|----------------------------|-----------|----------------|-------------------|----------|--------------|
| เขที่เอกส | 15        | : 2023 - 33  | 00002161                   |                                           |                     |                                                         |                            |           |                | วันที่เอกสาร      | : 22/09  | /2566        |
| ระเภทเอ   | าสาร      | : KG - ขอเปิ | n(3.n)                     |                                           |                     |                                                         |                            |           |                | วันที่ผ่านรายการ  | : 22/09  | 2566         |
| วนราชกา   | 5         | : 07006 - n  | รมปศุสัตว์                 |                                           |                     |                                                         |                            |           |                | สถานะ             | : เอกสา: | รผ่านรายการ  |
| น่วยเปิกจ | ่าย       | : 07006000   | 05 - ทองคลัง               |                                           |                     |                                                         |                            |           |                | การอ้างอิง        | : ITASin | v_036_2566   |
| บรรทัด    | เดบิด/    | รหัสบัญชี    | ชื่อบัญชี                  | ຈຳນວ                                      | นเงินที่ขอเบิก      | ฐานภาษี                                                 | ภาษี                       |           | ้าปรับ         | จำนวนเงินที่ขอรับ |          |              |
| ายการที่  | เครดิต    |              |                            | การกำหนด                                  | หน่วยตนทุน          | แหลงเงินทุน                                             |                            |           | <u>เงินฝาก</u> | เจาของ เ          | จาของ    | บัญชียอย     |
|           |           |              |                            | an Tarana la sua an                       |                     |                                                         | 8                          | คลัง      | ธ.พาณิชย       | เสินฝาก เ         | าญสุยอย  |              |
|           |           |              |                            | รหลงบบระมาณ                               |                     | ž                                                       | пылазалин                  |           |                |                   | ineres a | 898          |
|           |           |              |                            | เขาสารสารองเงนงบบ<br>มักเสียวยสว มักเสียม | oalseanda (Sub Book | (L)                                                     | 100417121213101113         | NUCAN     | 10             |                   |          |              |
| 1         | uerde.    | 1000186806   | เสินัน อิมฟิปิอี้ เมรออิ้ง | าเกิดอากคงกะกิดะเพ                        | 11 010 30           | 10.290.00                                               | 102.90                     | 10.701    | -0.00          | 10 907 40         |          |              |
|           | ALL SALES | 1000100030   | แอนด์ เหอร์วิส จำกัด       |                                           | 0700600298          | 6626000 เสินปากคลัง                                     | 102.50                     | 00913     | 0.00           | 0700600000        |          |              |
|           |           |              |                            | 07006                                     | กรมปสสัตว์          | 0020000 1144 11111                                      | P1000                      | ส่วนกลาง  |                | 010000000         |          |              |
|           |           |              |                            |                                           |                     |                                                         |                            |           |                |                   |          |              |
| 2         | เตบิต     | 2101010103   | รับสินค้า / ใบสำคัญ (GR/   |                                           | 3,477.50            | 0.00                                                    | 0.00                       |           | 0.00           | 3,477.50          |          |              |
|           |           |              | IR)                        | 410029563800001                           | 0700600298          | 6626000 เงินฝากคลัง                                     |                            | 00913     |                | 0700600000        |          |              |
|           |           |              |                            | 07006                                     | กรมปศุสัตว์         |                                                         | P1000                      | ส่วนกลาง  |                |                   |          |              |
| 3         | เตบิต     | 2101010103   | รับสินค้า / ใบสำคัญ (GR/   |                                           | 7,532.80            | 0.00                                                    | 0.00                       |           | 0.00           | 7,532.80          |          |              |
|           |           |              | IR)                        | 410029563800002                           | 0700600298          | 6626000 เงินฝากคลัง                                     |                            | 00913     |                | 0700600000        |          |              |
|           |           |              |                            | 07006                                     | กรมปศุสัตว์         |                                                         | P1000                      | ส่วนกลาง  |                |                   |          |              |
|           |           |              |                            |                                           |                     |                                                         |                            |           |                |                   |          |              |
|           | หมายเพ    | ণ            |                            |                                           |                     |                                                         |                            | *         |                |                   |          |              |
|           | ผูบนทก    |              |                            |                                           |                     |                                                         |                            | ยือส์ขอ – |                |                   |          |              |

ภาพที่ 36

แบบ ขบ.03 ขอเบิกเงินนอกงบประมาณที่ไม่อ้างใบสั่งซื้อฯ ตามภาพที่ 37 – ภาพที่ 39

แบบ ขบ.03 ขอเบิกเงินนอกงบประมาณที่ไม่อ้างใบสั่งซื้อฯ ใช้บันทึกเอกสารประเภท KH, KI, KN,

K1, K0 ซึ่งเป็นการเบิกจ่ายเงินเฉพาะเงินนอกงบประมาณ แบบฟอร์มการบันทึกรายการ มีดังนี้

| เขาสูระบบแอ : 10:30:42<br>คุ่มือการใช้งาน<br>ข้อมูลผู้ใช้ แก้ใชรทัสผ่าน | <b>ขอเบิกเงินนอกงบประมาณ</b><br>สร้างขอเบิกเงินนอกงบประมาณที่ไม่อำ | <b>ที่ไม่อ้างใบสั่งซื้อฯ (ขบ. 03)</b><br><sub>ในสั่งซื้อๆ</sub> |   |                         |   |                |   |
|-------------------------------------------------------------------------|--------------------------------------------------------------------|-----------------------------------------------------------------|---|-------------------------|---|----------------|---|
| ออกจากระบบ สะบนเบิกจ่าย                                                 | รษัสหน่วยงาน 1                                                     | 07006<br>กรมปลุลักว์                                            | ٩ | <u>วันพี่เอกสาร</u>     | 4 | 15 เมษายน 2567 | Ē |
| » ขอเบิกเงิน                                                            | ามัสพันที่ (2)                                                     | 1000 - ส่วนกลาง                                                 | v | <u>วันที่ผ่านรายการ</u> | 5 | 15 เมษายน 2567 | Ē |
| » ขอถอนคืนรายได้                                                        | รทัสหน่วยเบิกจ่าย 3                                                | 0700600005                                                      | Q | 100                     |   | 7              |   |
| » ขอจ่ายโดยส่วนราชการ                                                   | การอ้างอิง                                                         |                                                                 |   |                         |   |                |   |
| » การบันทึกเบิกเกินส่งคืน/ล้างลูกหนี้เงิน<br>ยืม/คืนเงินทครองราชการ     | <u>ดีงข้อมูลจากไฟล์</u>                                            | แนบไฟล์                                                         |   |                         |   |                |   |

ภาพที่ 37

| » เปลี่ยนแปลงเอกสาร      | <b>ข้อมูลทั่วไป</b> รายการขอเปิก                                       |
|--------------------------|------------------------------------------------------------------------|
| เมนูถัดไป   กลับหน้าหลัก | ประเภทรายการของบิก / การขำระเงิน                                       |
|                          | ประเภทรายการขอเปิด (7) เพื่อจ่ายผู้ชาย/คู่สัญญา 🔹                      |
|                          | วิธีการข่ารมงิน 🚷 จ่ายตรงเข้าบัญขึงในฝากธนาคารของผู้ขาย/คู่สัญญา 💌     |
|                          |                                                                        |
|                          |                                                                        |
|                          | ข้อมูลผู้กับเงิม                                                       |
|                          | <u>ແສນປາສະກຳລັບເສັດປາສາກສາມ</u> (10) (ຊາຍ ແສກກັບສູສິເພນາຄອນສາກສາມ (11) |
|                          | ชื่อผู้ชาย                                                             |
|                          |                                                                        |
|                          | คำอธิบายเอกสาร (12)                                                    |
|                          |                                                                        |
|                          |                                                                        |
|                          |                                                                        |
|                          | ร่วยสมคราวไมเสือ                                                       |
|                          |                                                                        |
|                          | ( ถัดไป                                                                |

| » เปลี่ยนแปลงเอกสาร      | ข้อมูลทั่วไป รายการขอเบิด                |                                                      |       |
|--------------------------|------------------------------------------|------------------------------------------------------|-------|
| เมนูถัดไป   กลับหน้าหลัก | คำคับที่ 1                               |                                                      |       |
|                          | รหัสบัญรีนอกประเภท (13)                  | (Q) รหัสบัญชีย่อยของบัญชียยก<br>ประเภท (Sub Book GL) |       |
|                          | าหัสรุนย์หันกุน (14)                     | a <u>mierutrana</u> (15)                             | ٩     |
|                          | รหัสกิจกรรมหลัก                          | Q 2¥สกิจการมย่อย                                     | ٩     |
|                          | รหัสบัญชีย่อย                            | (Q) วหัสเจ้าของบัญชีย่อย                             |       |
|                          | รหัสบัญชีเงินฝากคลัง (17)                | (a) รหัสเจ้าของบัญชีเงินฝากคลัง<br>(18)              |       |
|                          | <u>วทัสหมวดพัสคุ</u>                     |                                                      |       |
|                          | รทั่งหน่วยงานคู่ค้า<br>(Trading Partner) | ข้านวนเงิน                                           | ) บาท |
|                          | รายละเอี้ยดบรรทัศรายการ                  |                                                      |       |
|                          | $\bigcirc$                               |                                                      |       |
|                          | (21) (จัดภับรายการนี้ธงหาราง             | (ลบข้อมูลรายการนี้) (สร้างข้อมูลรายการใหม่           |       |
|                          | (22)                                     | ( จำลองการบันทึก                                     |       |
|                          | ( ก่อนหน้า                               |                                                      |       |

ภาพที่ 39

## คำอธิบายการกรอกแบบฟอร์ม ขบ.03 ขอเบิกเงินนอกงบประมาณที่ไม่อ้างใบสั่งซื้อฯ

| ลำดับ |                    |                                                                                                    |
|-------|--------------------|----------------------------------------------------------------------------------------------------|
| ที่   | ช่อง               | คำอธิบาย                                                                                                    |
| 1     | รหัสหน่วยงาน       | ระบบแสดงรหัสหน่วยงาน 07006 กรมปศุสัตว์ จำนวน                                                                                                    |
|       |                    | 5 หลักให้อัตโนมัติตามสิทธิการเข้าใช้งานระบบ                                                                                                    |
| 2     | รหัสพื้นที่        | ระบบแสดงรหัสพื้นที่ 1000-ส่วนกลาง จำนวน 4 หลัก                                                                                                    |
|       |                    | ให้อัตโนมัติตามสิทธิการเข้าใช้งานระบบ                                                                                                    |
| 3     | รหัสหน่วยเบิกจ่าย  | ระบบแสดงรหัสหน่วยเบิกจ่าย 0700600005 กองคลัง                                                                                                    |
|       |                    | จำนวน 10 หลักให้อัตโนมัติตามสิทธิการเข้าใช้งานระบบ                                                                                                    |
| 4     | วันที่เอกสาร       | ระบบแสดงวันที่ปัจจุบันให้อัตโนมัติ สามารถระบุวันที่โดย                                                                                                    |
|       |                    | กดปุ่ม 🗖 ระบบแสดง 🛄 (ปฏิทิน) เลือก เดือน ปี                                                                                                    |
|       |                    | และวันที่เพื่อให้แสดงค่าวัน เดือน ปี                                                                                                    |
| 5     | วันที่ผ่านรายการ   | ระบบแสดงวันที่ปัจจุบันให้อัตโนมัติ สามารถระบุวันที่โดย                                                                                                    |
|       |                    | กดปุ่ม 🗖 ระบบแสดง 💷 (ปฏิทิน) เลือก เดือน ปี                                                                                                    |
|       |                    | และวันที่เพื่อให้แสดงค่าวัน เดือน ปี                                                                                                    |
| 6     | การอ้างอิง         | กรณีจ่ายตรง ระบุเลขที่ใบแจ้งหนี้ที่ได้รับจากผู้ขาย                                                                                                    |
|       |                    | กรณีจ่ายผ่าน ระบุการอ้างอิง 10 หลัก ในรูปแบบ P+YY+Running                                                                                                    |
|       |                    | Number จำนวน 7 หลัก                                                                                                    |
|       |                    | โดย P คือ ค่าคงที่ YY คือ 2 หลักท้ายของปีงบประมาณ พ.ศ.                                                                                                    |
|       |                    | Running Number คือ การอ้างอิงเลขที่ภายในหน่วยงาน                                                                                                    |
|       |                    | ตัวอย่าง P660000001                                                                                                    |
| 7     | ประเภทรายการขอเบิก | กดปุ่ม                                                                                                    |
|       |                    | ڬ เลือกประเภทรายการขอเบิก                                                                                                    |
|       |                    | - เพื่อจ่ายผู้ขาย/คู่สัญญา                                                                                                    |
|       |                    | ใช้ในกรณีตั้งเบิกเพื่อจ่ายให้บุคคลภายนอก                                                                                                    |
|       |                    | เพื่อจ่ายผู้ขาย/คู่สัญญา<br><mark>เพื่อจ่ายผู้ขาย/คู่สัญญา</mark><br>เพื่อจดใช้ใบสำคัญ<br>เพื่อจ่ายเงินเดือนและเงินอื่นที่จ่ายสิ้นเดือน<br>เพื่อจ่ายให้ยืม<br>รายการขอเบิกวงเงินทดรองราชการ |

| ลำดับ |               |                                                                                                    |
|-------|---------------|----------------------------------------------------------------------------------------------------|
| ที่   | ช่อง          | คำอธิบาย                                                                                                    |
|       | ต่อ           | - เพื่อชดใช้ใบสำคัญ                                                                                                   |
|       |               | ใช้ในกรณีตั้งเบิกเพื่อจ่ายชดใช้ตามใบสำคัญ เพื่อจ่ายชดใช้                                                              |
|       |               | ในหน่วยงาน รวมถึงการเบิกเพื่อชดใช้วงเงินทดรองราชการที่ส่วน                                                            |
|       |               | ราชการได้สำรองจ่ายไปก่อน                                                                                              |
|       |               | เพื่อจ่ายผู้ขาย/คู่สัญญา 🗸                                                                                            |
|       |               | เพื่อของเบเปลาคญ<br>เพื่อจ่ายเงินเดือนและเงินอื่นที่จ่ายสิ้นเดือน<br>เพื่อจ่ายให้ยืม<br>รายการขอเบิกวงเงินทครองราชการ |
|       |               | - เพื่อจ่ายเงินเดือนและเงินอื่นที่จ่ายสิ้นเดือน                                                                       |
|       |               | ใช้ในกรณีตั้งเบิกค่าใช้จ่ายในหมวดเงินเดือนและเงินอื่นที่                                                              |
|       |               | จ่ายสิ้นเดือน                                                                                                    |
|       |               | เพื่อจ่ายผู้ขาย/คู่สัญญา 🗸                                                                                            |
|       |               | เพื่อขอใช้ไปสำคัญ<br>เพื่อขอใช้ไปสำคัญ<br>เพื่อจ่ายเงินเดือนและเงินอื่นที่จ่ายสินเดือน                                |
|       |               | เพื่อจ่ายให้ยืม<br>รายการขอเบิกวงเงินทดรองราชการ                                                                      |
|       |               | - เพื่อจ่ายให้ยืม                                                                                                    |
|       |               | ใช้ในกรณีตั้งเบิกเงินเพื่อนำมาจ่ายเป็นให้ยืมไปราชการ                                                                  |
|       |               | (ลูกหนี้เงินยืม)                                                                                                    |
|       |               | เพื่อจ่ายผู้ขาย/คู่สัญญา                                                                                              |
|       |               | เพื่อจ่ายผู้ขาย/คู่สัญญา<br>เพื่อชดใช้ใบสำคัญ                                                                         |
|       |               | เพื่อจ่ายให้ยืม<br>เพื่อจ่ายให้ยืม<br>ระบาณชาติเมืองเมืองเหตุรองระวชวอร                                               |
| 0     | 220200000     |                                                                                                    |
| ð     | 1011100132141 | ม<br>มาย<br>มาย<br>มาย<br>มาย<br>มาย<br>มาย<br>มาย<br>มาย<br>มาย<br>มา                                                |
|       |               | 🗳 เลือกวิธีการซำระเงิน                                                                                                |
|       |               | - จ่ายตรงเข้าบัญชีเงินฝากธนาคารของผู้ขาย/คู่สัญญา                                                                     |
|       |               | จ่ายตรงเข้าบัญซึเงินฝากธนาคารของผู้ขาย/คู่สัญญา                                                                       |
|       |               | จายตรงเขาบญชเงนผากธนาคารของผูชาย/คุสญญา<br>จ่ายผ่านบัญชีเงินฝากธนาคารของหน่วยงาน                                      |
|       |               | - จ่ายผ่านบัญชีเงินฝากธนาคารของหน่วยงาน                                                                               |
|       |               | จ่ายตรงเข้าบัญชีเงินฝากธนาคารของผู้ขาย/คู่สัญญา 🗸                                                                     |
|       |               | ง เอพ งระยาบริยูชรรณต เกอน เศ โรชยงผูช เย/ ทูสรยูรยู โ<br>จ่ายผ่านบัญชีเงินฝากธนาคารของหน่วยงาน                       |

| ลำดับ |                          |                                                                                                    |  |  |  |  |
|-------|--------------------------|----------------------------------------------------------------------------------------------------|--|--|--|--|
| ที่   | ช่อง                     | คำอธิบาย                                                                                                    |  |  |  |  |
| 9     | แหล่งของเงิน             | ระบุแหล่งของเงินจำนวน 7 หลัก โดยระบุ YY26000                                                                                                    |  |  |  |  |
|       |                          | YY แทน 2 หลักท้ายของปีงบประมาณที่ใช้เบิกเงิน เช่น 6626000                                                                                                    |  |  |  |  |
| 10    | เลขประจำตัวบัตร          | กรณีจ่ายตรงระบุเลขประจำตัวประชาชนหรือเลขประจำผู้เสียภาษี                                                                                                    |  |  |  |  |
|       | ประชาชน/                 | 13 หลัก                                                                                                    |  |  |  |  |
|       | เลขประจำตัวผู้เสียภาษี   | กรณีจ่ายผ่าน ไม่ต้องระบุ                                                                                                    |  |  |  |  |
| 11    | เลขที่บัญชีเงินฝากธนาคาร | กรณีจ่ายตรง ระบุเลขที่บัญชีเงินฝากธนาคารของผู้ขาย                                                                                                    |  |  |  |  |
|       |                          | กรณีจ่ายผ่าน ระบุเลขที่บัญชีเงินนอกงบประมาณ กรมปศุสัตว์                                                                                                    |  |  |  |  |
| 12    | คำอธิบายเอกสาร           | ระบุคำอธิบายเอกสารที่เข้าใจได้ง่ายหรือข้อความสำคัญ                                                                                                    |  |  |  |  |
| 13    | รหัสบัญชีแยกประเภท       | ระบุรหัสบัญชีแยกประเภท โดยต้องระบุให้สอดคล้องกับรายการ                                                                                                    |  |  |  |  |
|       |                          | ขอเบิก เช่น 5104010112                                                                                                    |  |  |  |  |
| 14    | รหัสศูนย์ต้นทุน          | ระบุรหัสศูนย์ต้นทุน เช่น 0700600017                                                                                                    |  |  |  |  |
| 15    | รหัสงบประมาณ             | ระบุรหัสงบประมาณ 07006                                                                                                    |  |  |  |  |
| 16    | รหัสกิจกรรมหลัก          | ระบุรหัสกิจกรรมหลัก P1000                                                                                                    |  |  |  |  |
| 17    | รหัสบัญชีเงินฝากคลัง     | ระบุรหัสบัญชีเงินฝากคลัง 5 หลัก เช่น 00761                                                                                                    |  |  |  |  |
| 18    | รหัสเจ้าของบัญชี         | ระบุรหัสเจ้าของบัญชีเงินฝากคลัง 0700600000                                                                                                    |  |  |  |  |
|       | เงินฝากคลัง              |                                                                                                    |  |  |  |  |
| 19    | จำนวนเงิน                | ระบุจำนวนเงินที่ขอเบิกตามเอกสารขอเบิก                                                                                                    |  |  |  |  |
| 20    | รายละเอียดบรรทัด         | ใบสำคัญที่ตามเอกสารขอเบิก                                                                                                    |  |  |  |  |
|       | รายการ                   |                                                                                                    |  |  |  |  |
| 21    | จัดเก็บรายการนี้ลงตาราง  | กดปุ่ม                                                                                                    |  |  |  |  |
|       |                          | จัดเก็บรายการนี้ลงตาราง                                                                                                    |  |  |  |  |
|       |                          | ระบบจะจัดเก็บข้อมูลรายการขอเบิกเงิน 1 บรรทัดรายการ                                                                                                    |  |  |  |  |
|       |                          | โดยมีรายละเอียดประกอบด้วย ลำดับที่ ชื่อบัญชี                                                                                                    |  |  |  |  |
|       |                          | -<br>รหัสบัญชีแยกประเภท รหัสศูนย์ต้นทุน แหล่งของเงิน                                                                                                    |  |  |  |  |
|       |                          | รหัสงบประมาณ รหัสกิจกรรมหลัก จำนวนเงิน จำนวนเงินขอเบิก                                                                                                    |  |  |  |  |
|       |                          | จำนวนภาษีหัก ณ ที่จ่าย จำนวนเงินค่าปรับ จำนวนเงินขอรับ                                                                                                    |  |  |  |  |
|       |                          | <b>จังกับรายการ์โลงการม</b> (สงร์อมูลารอกรไป) (สร้างร้อมูลารอกรไหน่                                                                                                    |  |  |  |  |
|       |                          | เรื่อง ทั่งสันธิ์ PK ชื่อมัญชี วิธีสมัญชี วิธีสมัญชี วิธีสมอบไรมนต วิธีสุนต์กันคุม แหล่งของมิน วิธีสมบไรมนาณ วิธีสิจกรรมหลัก รับนวมเงิน<br>[***] 1 แก่ได้ คำห้ามหนายไทกร-บุครอกระบบอก 5104010112 0700600053 6626000 07006 P1000 16,000.00 |  |  |  |  |
|       |                          | จำนวนในขอมัก 16,000.00<br>จำนวนในการ์ดัก แท้จ่าย 0.00<br>จำนวนในร่าบรับ 0.00<br>จำนวนในระหวับ 16,000.00                                                                                                    |  |  |  |  |

| ลำดับ |                |                                                                                              |  |  |  |  |
|-------|----------------|----------------------------------------------------------------------------------------------|--|--|--|--|
| ที่   | ช่อง           | คำอธิบาย                                                                                     |  |  |  |  |
| 22    | จำลองการบันทึก | กดปุ่ม                                                                                       |  |  |  |  |
|       |                | จำลองการบันทึก                                                                               |  |  |  |  |
|       |                | เพื่อตรวจสอบความถูกต้องของการบันทึกโดย                                                       |  |  |  |  |
|       |                | ระบบแสดงผลการตรวจสอบ หลังจากกดปุ่มจำลองการบันทึก                                             |  |  |  |  |
|       |                | ระบบแสดงรายละเอียดผลการตรวจสอบ ประกอบด้วย                                                    |  |  |  |  |
|       |                | ผลการบันทึก รหัสข้อความและคำอธิบาย                                                           |  |  |  |  |
|       |                | จำลองการบันทึกรายการ X                                                                       |  |  |  |  |
|       |                | ผลการบันทึก รหัสข้อความ คำอธิบาย<br>สำเร็จ S001 ตรวจสอบเอกสาร ไม่มีข้อมีคพลาด: PRD Client 07 |  |  |  |  |
|       |                | ค้าอธินาย 10404 V070600005 : กรมปสุลัคร์ (Inswitä) (NGFMIS 000)                              |  |  |  |  |
|       |                | (บันทึกซ้อนูล) (กลับไปแก้ไขข้อนูก) (Export XML) (Export JSON)                                |  |  |  |  |
|       |                | กดปุ่ม                                                                                       |  |  |  |  |
|       |                | กลับไปแก้ไขข้อมูล                                                                            |  |  |  |  |
|       |                | กรณีที่มีความผิดพลาดให้กดปุ่มนี้ เพื่อย้อนกลับไปหน้าจอ                                       |  |  |  |  |
|       | รายการขอเบิก   |                                                                                              |  |  |  |  |
|       |                | กดปุ่ม                                                                                       |  |  |  |  |
|       |                | ( บันทึกข้อมูล                                                                               |  |  |  |  |
|       |                | กรณีที่ไม่มีรายการผิดพลาดให้กดปุ่มนี้ เพื่อให้ระบบ                                           |  |  |  |  |
|       |                | บันทึกรายการ หลังจากกดปุ่มบันทึกข้อมูล ระบบบันทึกรายการ                                      |  |  |  |  |
|       |                | ขอเบิกเงิน โดยมีผลการบันทึกเป็น "สำเร็จ" ได้เลขที่เอกสาร                                     |  |  |  |  |
|       |                | 330000001, 340000001, 360000001                                                              |  |  |  |  |

ตัวอย่างที่ 2 การบันทึกรายการเบิกค่าวัสดุคอมพิวเตอร์ ประเภทเอกสาร KH ตามภาพที่ 40 - ภาพที่ 55

เอกสารขอเบิกตามใบสำคัญคู่จ่าย

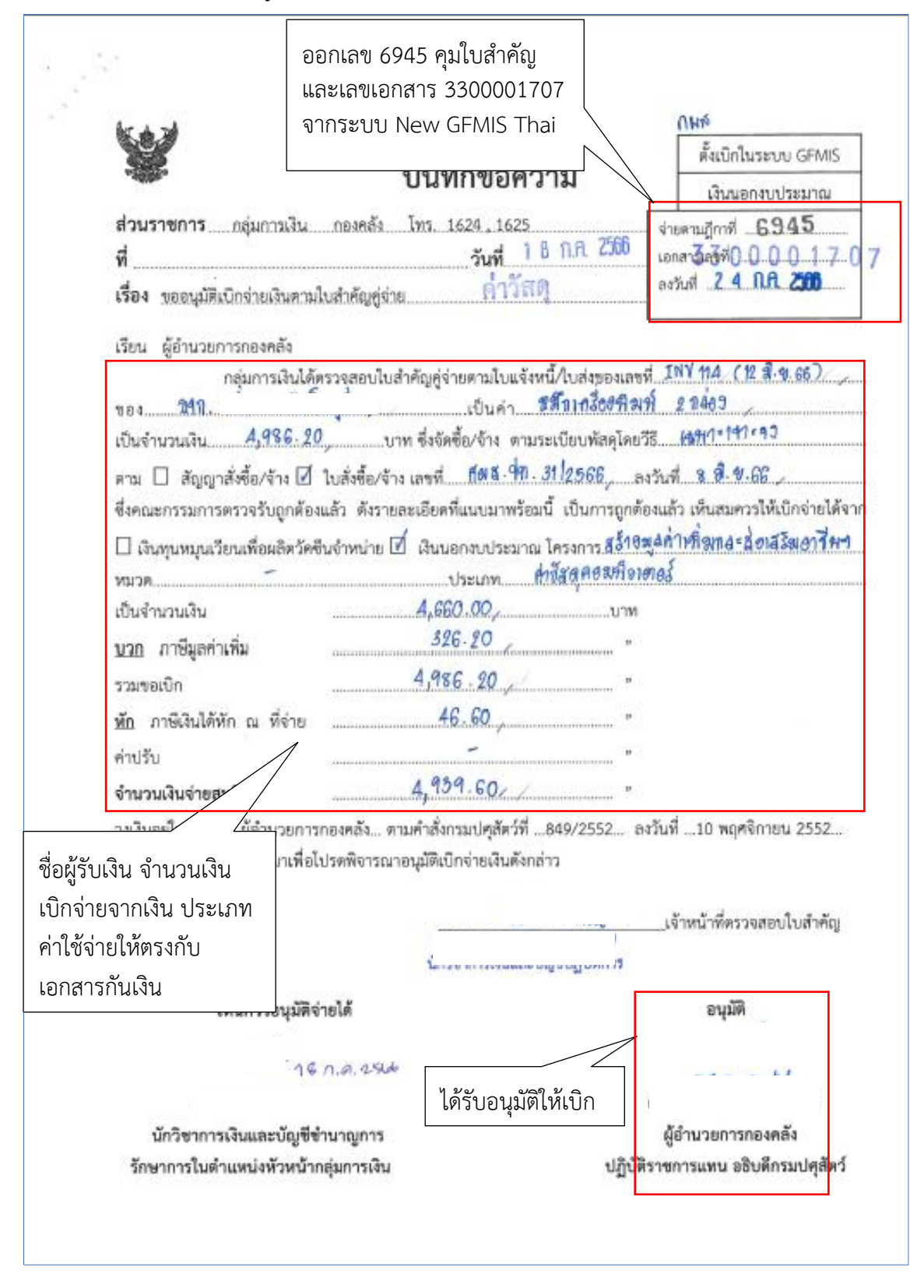

53

| 6- 4-20                                                                                                    |                                                                         |                                                |
|----------------------------------------------------------------------------------------------------|-------------------------------------------------------------------------|------------------------------------------------|
| hr 4 rd                                                                                                    | 3300001707                                                              | เงินนอกงบประม                                  |
| 1. Alexandre and the second second se | <sub>ያอ</sub> រงจะ<br>บันทึกข้อความ                                     | 30 30 <b>6945</b><br>298202300923              |
| ส่วนราชการ กองผลิดภัณฑ์                                                                                                    | โปดูสัตว์                                                               |                                                |
| ที่                                                                                                    | วันที่ 13 กรกฎาคม 25                                                    | 666                                            |
| เรื่อง ส่งใบสำคัญเบ็กจ่ายการจั                                                                                                    | <i>โดซื้อจัด</i> จ้าง                                                   | รับใบสำคัญจ่ายผ่านระบบ                         |
| เรียน ผู้อำนวยการกองคลัง ผ่า<br>กองผลิตภัณฑ์บ                                                                                                    | น กลุ่มเงินกุนๆ<br>Iๆสัตว์ ขอส่งเอกสารเพื่อเบิกจ่ายเงิ                  | ทะเบียนส่งใบสำคัญ<br>เบิกจ่าย Bar code         |
| รหัสสูนย์ต้นทุน 298 /<br>สื่อต้องแต่เป็อ เจิรัน                                                                                                    | * *·                                                                    |                                                |
| ขอดูรายงดูเบก บรชท<br>แหล่งที่มาของเงิน<br>เงินทุบวิจัย                                                                                                    | 4 # # # #                                                               |                                                |
| การสร้างมูลค่าเพิ่มและส่งเสริมอา<br>(00789)                                                                                                    | ซีพด้านการแปรรูปผลิตภัณฑ์นมแา                                           | ละสู่การแข่งขันเขิงพาณิชย์ กผส. (วช)           |
| 100/07/                                                                                                    |                                                                         |                                                |
| ประเภทค่าใช้จ่าย                                                                                                    |                                                                         |                                                |
| ประเภทคำใช้จ่าย<br>วัสดุคอมพิวเตอร์                                                                                                    | จำบวบเงินรวม                                                            | 4,986.20 บาพ<br>4,986.20 บาพ                   |
| เบราอรา<br>ประเภทต่าใช้จ่าย<br>วัสดุคอมพิวเตอร์<br>                                                                                                    | จำนวนเงินรวม<br>เกด้องและได้กันเงินไว้แล้ว<br>ปรดดำเนินการเบิกจ่ายต่อไป | 4,986.20 บาพ<br>4,986.20 บาพ                   |
| ประเภทคำใช้จ่าย<br>วัสดุคอมพิวเตอร์<br>ขอรับรองว่าใบสำคัญจ่ายข้างต้นถู<br>จึงเรียนมาเพื่อโ<br>เจ้าหน้าที่กันเงิน                                                                                                    | จำนวนเงินรวม<br>เกด้องและได้กันเงินไว้แล้ว<br>ปรดดำเนินการเบิกจ่ายต่อไป | 4,986.20 บาพ<br>4,986.20 บาท<br>ผ.อ. กอง/สำนัก |

| <ul> <li>ระบบจัดชื้อจัดจ้าง</li> <li>รับบูลหลักรู้ขาย</li> <li>จับที่การสารที่งชื่อจัดจ้าง</li> <li>รับบูลหลักรู้ขาย</li> <li>จับที่การสารที่งชื่อจัดจ้าง</li> <li>การสร้าง</li> <li>การสรรรรรรรรรรรรรรรรรรรรรรรรรรรรรรรรรรร</li></ul>                                                                                                    |                                                                                                    |
|----------------------------------------------------------------------------------------------------|----------------------------------------------------------------------------------------------------|
| <ul> <li>รัณนุณร์กฎีขาย</li> <li>บันที่กรายการสิ่งชื่อ/ข้าง/ข้าง</li> <li>หวายรับทักญ</li> <li>แบบูร์คไป <u>(กรับกร้องสัก</u><br/>พรัญชีตายในระบบ GFMIS<br/>1000165073</li> <li>สถานสารายมูมิส<br/>สถานสารายมูมิส<br/>สถานสาราสาราสาราสาราสาราสาราสาราสาราสาราสา</li></ul> |                                                                                                    |
| รางสับทักษุ<br>มายระกับทักษุ<br>มายระกับทักษุ<br>มายระกับทักษุ<br>มายระกับทักษุ<br>มายระกับทายระกับทายระการรับ<br>มายระกับทายระกับทายระการรับ<br>มายระกับทายระกับทายระการรับ<br>มายระกับทายระการรับ<br>มายระการรับ<br>มายระการรับ<br>มายรารรับ<br>มายระการรับ<br>มายรารรับ<br>มายรารรับ<br>มายรารรรับ<br>มายรารรรับ<br>มายรารรรรรรรรรรรรรรรรรรรรรรรรรรรรรรรรรร                                                                                                    |                                                                                                    |
| มนูร์ดไป <u>เกรียงร้องสัต</u><br>ที่ดีผู้จางในระบบ GFMIS<br>1000161073<br>สถานสาราชนุมิติ<br>อนุมิติ<br>อานสาราชนุมิติ<br>อานสาราชนิมิ<br>อานสาราชิ้นอื่น<br>อันอิน<br>จำนาดเริงเรื่องแอกสาร<br>สำคัญที่ จัยมูดการอน<br>รายกระเรื่องแอกสาร<br>สำคัญที่จับไป จัยมูดการอน<br>รายกระเรื่องแอกสาร<br>สำคัญที่จับเหตุรั<br>อานการกษัตรไทย จำกัด (ม<br>รหัดขาดาร<br>0040696<br>หมายและนัญชีอานการ<br>อายอาการขับการเวอร์อ<br>จัยเรียงราชอองนาตาร<br>อายอาการขับการเวอร์อ<br>จัยเรียงสาราชอองนาตาร<br>อายอาการขับการเวอร์อ<br>จัยเรียงสาราชอองนาตาร<br>อายอาการขับการเวอร์อ<br>จัยเรียงอานัญชีอานการ<br>อายอาการขับการเวอร์อ<br>จัยเรียงอานัญชีอานการ<br>อายอาการขับการเวอร์อ<br>จัยเรียงอานัญชีอานการ<br>อายอาการขับการเวอร์อ<br>จัยเรียงสาราชอองนาตาร<br>อายอาการขับการเวอร์อ<br>จัยเรียงสาราชอองนาตาร<br>อายอาการขับการเวอร์อ                                                                                                    |                                                                                                    |
| ตำสันที่ 0001<br>ชื่อขนาคทร<br>ขนาคารถศึกรไพย จำกัด (ม<br>รพัฒชมาคาร<br>0040596<br>พมายมองวัญชีขนาคาร<br>0358577702<br>ชื่อสาขาของรมาคาร<br>สาขารถาคารขันทาวเวอร์ส<br>ชื่อเจ้าของวัญชี (ตามาอังกฤษ)<br>829 SOLUTION COLTD                                                                                                    |                                                                                                    |
| ะ<br>โลยังหมะเลย<br>เ                                                                                                    | ดูข้อมูลหลักผู้ขาย ชื่อผู้ขาย<br>ชื่อบัญชีธนาคารและเลขที่<br>บัญชีเงินฝากธนาคาร ให้ตรง<br>กับเอกสาร ใบสั่งซื้อ                                                                                                    |
|                                                                                                    | จัดภักรายการนี้ออกราย (อบข้อมูลรายการนี้) (อร้างข้อมูลรายการใหม่)                                                                                                    |
| 네~~ <u>하려고 고객</u><br><u>데 프고CONT</u><br>[1] 00001 0040595 전교가                                                                                                    |                                                                                                    |
| 4                                                                                                    | รัฐธาวการ         รัฐธารการ         รัฐธารการ         รัฐธารการ         สุดการการ         สุดการ         สุดการ         สุดการ |

ภาพที่ 42

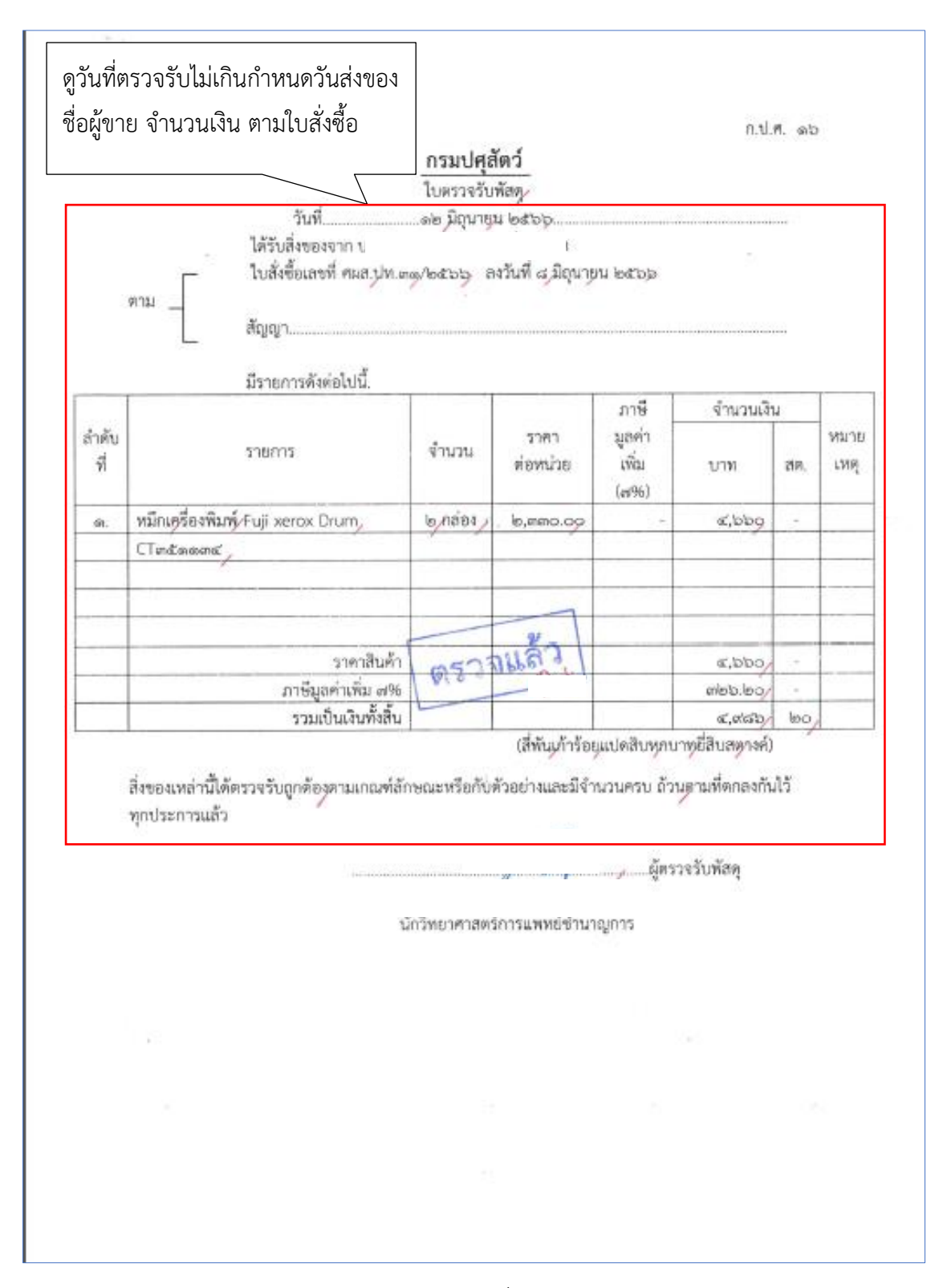

ภาพที่ 43

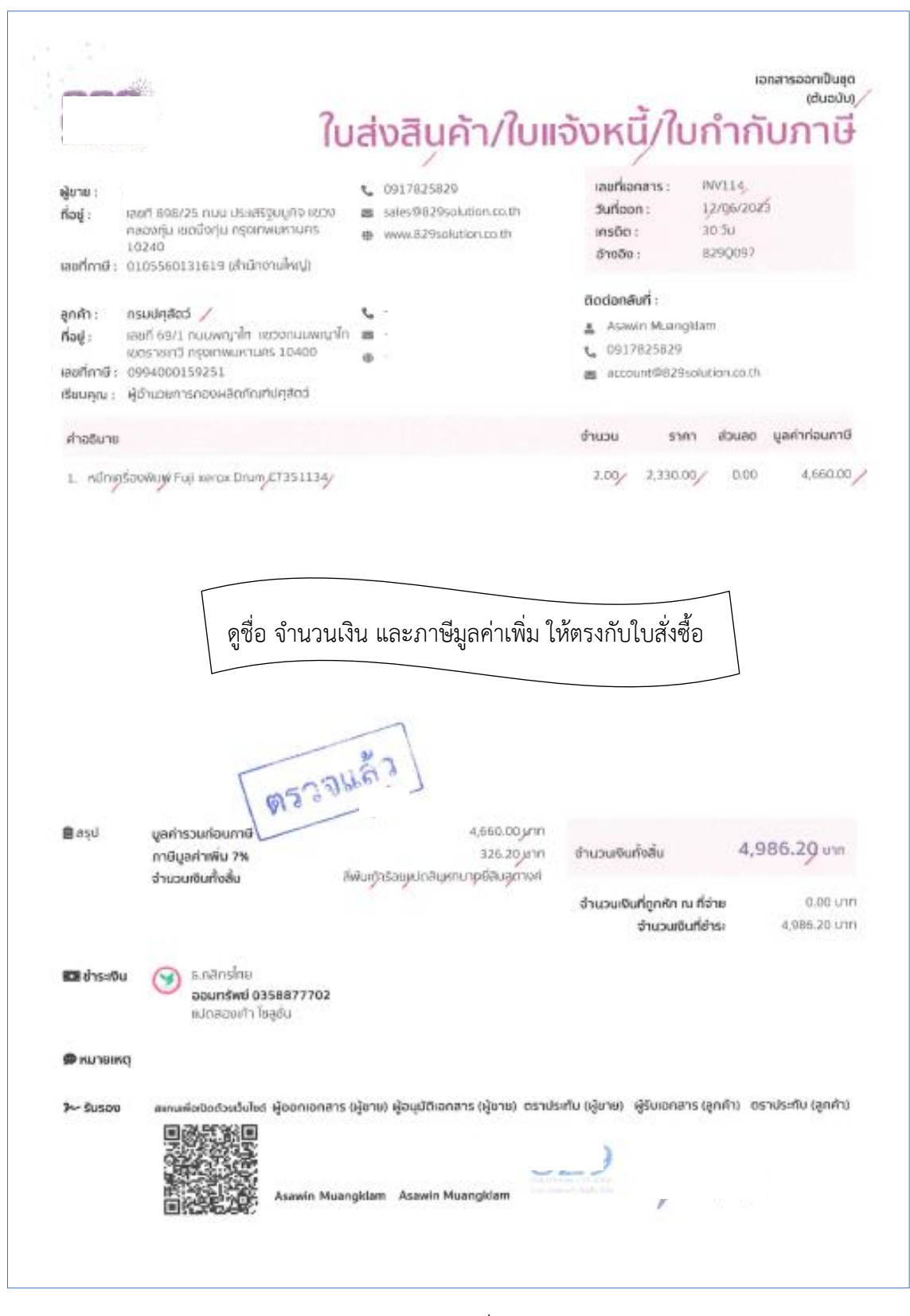

ภาพที่ 44

| ดูชื่อผู้ขาย เลขที่บัญชีเงินฝากธนาคาร   |
|-----------------------------------------|
| ชื่อบัญชี ธนาคาร ให้ตรงกับข้อมูลหลักขาย |
| ในระบบจัดซื้อจัดจ้าง - ข้อมูลหลักผู้ขาย |

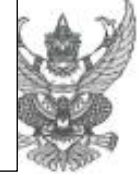

## ใบสั่งซื้อ

| Service of the service of the servic | - 1 F - 1                                              |
|----------------------------------------------------------------------------------------------------|--------------------------------------------------------|
| ผู้ขาย/ผู้รับจ้าง เ                                                                                                    | ใบสังชื่อเสขที่ ศผส.ปท ๓๑/๒๕๖๖                         |
| ที่อยู่ เลขที่สุดสุ/๒๕ ถนนประเสรีขมนกิจ                                                                                                    | วันที่ ส.มิถุนายน ๒๕๖๖                                 |
| แขวงคลองกุ่ม เขตบึงกุ่ม กรุงเทพๆ ๑๐๒๔๐                                                                                                    | ส่วนราชการ ศูนย์วิจัยและพัฒนาผลิตภัณฑ์ปศุสัตว์ปทุมธานี |
| โทรศัพท์ ๐-๙๛๗๘๒-๕๘๒๙                                                                                                    | กองผลิตภัณฑ์ปศุสัตว์                                   |
| เลขประจำตัวผู้เสียภาษี ๐๑๐๕๕๖๐๓๓๑๖๓๙                                                                                                    | ที่อยู่ ๖๙/๛ ถนนพญาไท แขวงทุ่งพญาไท                    |
| เลขที่บัญขีเงินฝากธนาคาร om&สสตตตob/                                                                                                    | เขตราชเทวี กรุงเทพมหานคร ๑๐๔๐๐                         |
| ชื่อบัญชี บ                                                                                                    | โทรศัพท์ อไซ ด้อด ตดสส                                 |
| ธนาคาร กย์                                                                                                    |                                                        |

ตามที่บริษัท แ\_\_\_\_\_\_รำกัด ได้เสนอราคาไว้ต่อ ศูนย์วิจัยและพัฒนาผลิตภัณฑ์ปศุสัตว์ ปทุมธานี กองผลิตภัณฑ์ปทุสัตว์ ซึ่งได้รับราคาและตกลงซื้อ ตามรายการดังต่อไปนี้

|                                          |                                                                                                    | หน่วย                                                                                          | (บาท)                                                         | (บาท)                                                                                                    |
|------------------------------------------|----------------------------------------------------------------------------------------------------|------------------------------------------------------------------------------------------------|---------------------------------------------------------------|----------------------------------------------------------------------------------------------------|
| แครื่องพิมพ์ Fuji xerox Drum, CTคลัดดดาร | 6/                                                                                                    | กล่อง/                                                                                         | le,mino.09                                                    | ತ,550.00                                                                                                    |
|                                          |                                                                                                    |                                                                                                |                                                               |                                                                                                    |
|                                          |                                                                                                    |                                                                                                |                                                               |                                                                                                    |
|                                          |                                                                                                    |                                                                                                |                                                               |                                                                                                    |
|                                          |                                                                                                    |                                                                                                |                                                               |                                                                                                    |
| [ aua2]                                  |                                                                                                    |                                                                                                |                                                               |                                                                                                    |
| W2. marine                               |                                                                                                    |                                                                                                | รวมเป็นเงิน                                                   | a, 550.0                                                                                                    |
|                                          |                                                                                                    |                                                                                                | ภาษีมูลค่าเพิ่ม                                               | ගමාට,මං                                                                                                    |
|                                          | 1                                                                                                    |                                                                                                | รวมเป็นเงินทั้งสิ้น                                           | ർ,ർണ്ടാ.(ഉറ്റ                                                                                                    |
| ดูจำนวนเงิน ให้ตรงกับ                    | (สี่พับเง่                                                                                                    | กร้อยุแปคสิ                                                                                    | บุหกบาทยี่สิบุสตางคู่                                         | ()                                                                                                    |
| เอกสารกันเงิน                            |                                                                                                    |                                                                                                |                                                               |                                                                                                    |
|                                          | (กรองพมพ Fuji xerox Urum) C โดนสลดคน<br>(กรองพมพ)<br>(กรางประการ<br>(กรางประการ<br>(กรางประการ<br>(กรางประการ<br>(กรางประการ<br>(กรางประการ)<br>(กรางประการ<br>(กรางประการ)<br>(กรางประการ)<br>(กราร)<br>(กรางประการ)<br>(กรางประการ)<br>(กรางประการ)<br>(กราร)<br>(กราร)<br>(กราร)<br>(กราร)<br>(กรางประการ)<br>(กรางประการ)<br>(กรางประการ)<br>(กรางประการ)<br>(กรางประการ)<br>(กรางประการ)<br>(กราร)<br>(กรางประการ)<br>(กรางประการ)<br>(กรางประการ)<br>(กรางประการ)<br>(กรางประการ)<br>(กรางประการ)<br>(กรางประการ)<br>(กรางประการ)<br>(กรางประการ)<br>(กราร)<br>(กราร)<br>(กราร)<br>(กราร)<br>(กราร)<br>(กราร)<br>(กราร)<br>(กราร)<br>(กราร)<br>(กราร)<br>(กราร)<br>(กราร)<br>(กร | ตรามหนัก (ม) xerox (มันก) ( โดร์แลงคม ()<br>ตรามหนัก<br>ดูจำนวนเงิน ให้ตรงกับ<br>เอกสารกันเงิน | (สีพันดู้าร้อยแปคลิ<br>ดูจำนวนเงิน ให้ตรงกับ<br>เอกสารกันเงิน | เครือมพิมพ์ (มีพิมพ์) รวมเป็นเงิน<br>สายมัน (มีพิมพ์) รวมเป็นเงิน<br>รวมเป็นเงิน<br>กายีมูลค่าเพิ่ม<br>รวมเป็นเงิน<br>(มีพันผู้กร้อยแปลสินุทกบาทยี่สิบุศตางค์<br>เอกสารกันเงิน |

ภาพที่ 45

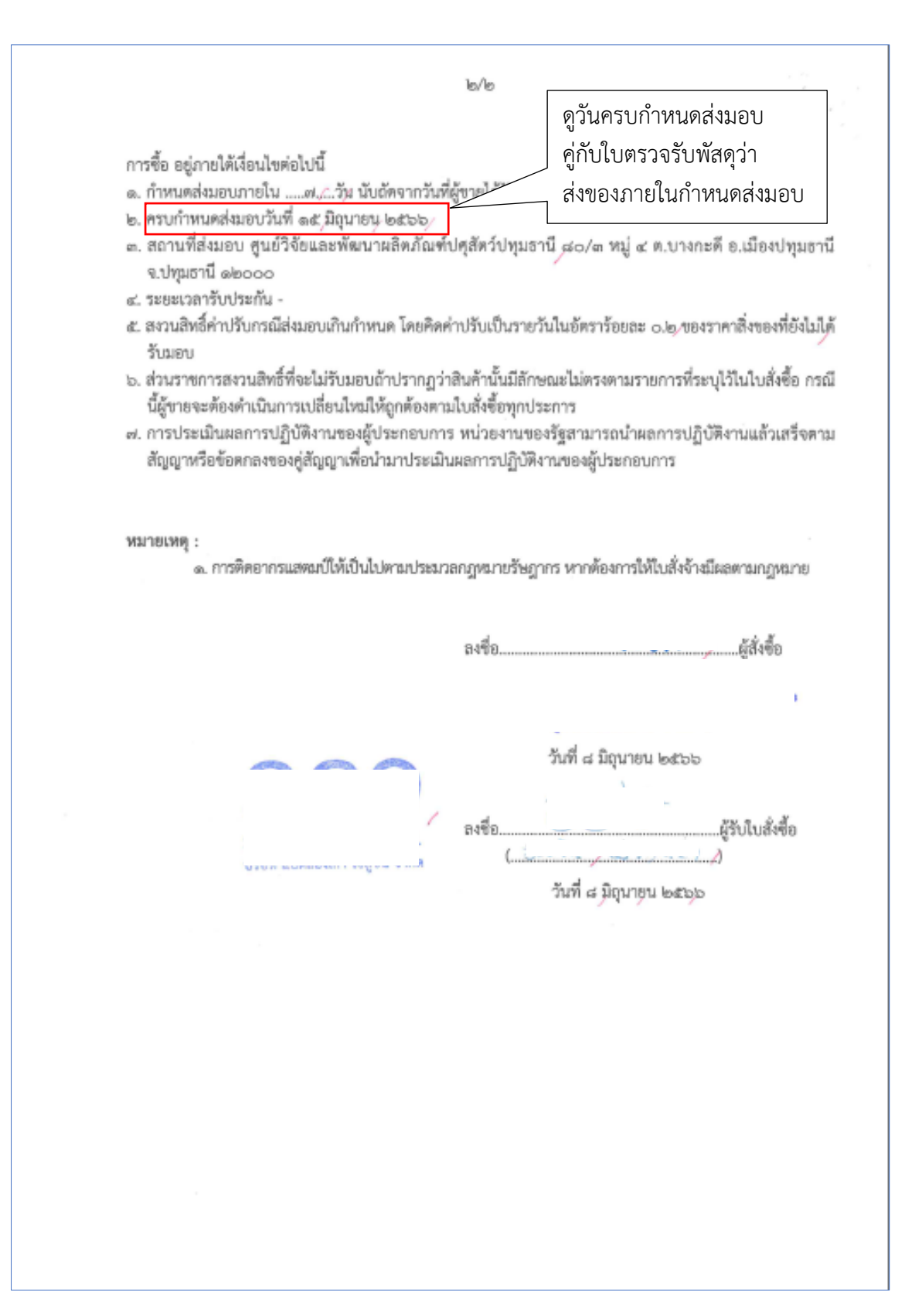

ภาพที่ 46

| in tak       |                                                                                                  |                         |                  |                     |                                |                            |                                      |                                     |                                                                                                    |                                                                                                    |                           |                                            |
|--------------|--------------------------------------------------------------------------------------------------|-------------------------|------------------|---------------------|--------------------------------|----------------------------|--------------------------------------|-------------------------------------|----------------------------------------------------------------------------------------------------|----------------------------------------------------------------------------------------------------|---------------------------|--------------------------------------------|
| alina        | 14<br>Newszerenewineu                                                                            |                         |                  |                     | 1                              | ารเปิกและ/                 | นะคะรอยู่ห                           | งารอิชารีทร                         |                                                                                                    |                                                                                                    |                           | nula a nula a                              |
| ungutu<br>un | อกนี้ ศูนย์วิจีอเมอะที่สะเกสสีอขั้น<br>เกาตะฟี ด้านค. เมือง<br>าที่ต่องการ วิน วะมันที่จะคืองคิม | เดิญสูมิกวีก<br>สิราศได | Eraugu<br>Draugu | Harring Contraction | สินสุร<br>โลเจ้าเ<br>ด้ายาน ให | รณุนไดยการ<br>เป็นชีวิธีเส | logn. Sult.<br>marrene<br>Traportune |                                     | ก                                                                                                    | อากัสเหตุ                                                                                                    |                           | พิษภัณฑ์<br>รันที่ค.1.มิยุนายน/.อตัวอรู    |
| ng           |                                                                                                  | atoria                  | ราคาชื่อหรือ     | การที่สมุลร้างเรื   |                                |                            |                                      |                                     |                                                                                                    | stands                                                                                                    | - Contraction             | conjuta                                    |
| -            | RUSCORTE                                                                                         | arah<br>A               | Tu uñau ti       | florn<br>and        | arine .                        | สามาราช<br>เป็นอยู่        | w.Rihaji                             | ผู้สำหน่าย                          | วันส์สร้อดี                                                                                                    | 10,200 million                                                                                                    | NUMBER OF                 | กญะอุสะเพลงท                               |
| No.          | uptoriant to serve bran 2                                                                        | 3                       |                  | and and a           | re801                          |                            | 10                                   |                                     | Field NW. may hot by                                                                                                    | le ana ag                                                                                                    | £200.09                   | บโลโซ้ไปด้ควอกหวัดใน เรื่องสร้างมูลทั่งและ |
| 5            | rament/                                                                                          |                         |                  |                     |                                |                            |                                      | เสซที่ สอร์เกอร์ การกรรมกรีรูลปร้าง |                                                                                                    |                                                                                                    |                           | ส่งเสร็มตารีทด้านการแปรรูปประสิทธิการีทาง  |
| +            |                                                                                                  |                         |                  |                     |                                |                            |                                      | นระเทศสะกุณ เรตนีสกุม               |                                                                                                    |                                                                                                    |                           | gimaatahahamatul aani                      |
| -            |                                                                                                  |                         |                  |                     |                                |                            |                                      | ពក្នុងវេហាកា នាល់សាល                |                                                                                                    |                                                                                                    |                           |                                            |
| -            |                                                                                                  |                         |                  |                     |                                |                            |                                      |                                     |                                                                                                    |                                                                                                    |                           |                                            |
| $\square$    |                                                                                                  |                         |                  |                     |                                |                            |                                      |                                     |                                                                                                    |                                                                                                    |                           |                                            |
| +            |                                                                                                  |                         |                  |                     |                                |                            |                                      |                                     | the state of the state of the s |                                                                                                    | al block and              |                                            |
| +            |                                                                                                  |                         |                  | +                   |                                |                            |                                      |                                     | and a state of the state of the | 100                                                                                                    | Dieto Ino                 |                                            |
| +            |                                                                                                  |                         |                  | +                   |                                |                            |                                      |                                     | aufunfaurt.                                                                                                    | testu                                                                                                    | 6.000.00                  |                                            |
| -            |                                                                                                  |                         |                  |                     |                                |                            |                                      | traphilitanterbookastining          |                                                                                                    |                                                                                                    |                           |                                            |
| 1            |                                                                                                  |                         |                  |                     | มใช้กังระบบ                    |                            |                                      | D manufatta                         | 2                                                                                                    | operformation of the second second se | addingether Valley        | qu ontoencore /<br>enternamedi octrae      |
|              | 1 0 1                                                                                            |                         |                  |                     |                                |                            |                                      | 4                                   | laterative<br>Witters Orios                                                                                                    | whether and the second second se                                                                                                    | erfindramashpad<br>asasos | inferiencegenariefaltendad                 |
|              | พนักรานผู้ชวยตั้งรานาด                                                                           |                         |                  |                     | nacurită.                      | สารปฏิภูมิยาร              | ะพัฒนาเดิด                           | า<br>เป็นะที่ปรุดิทร์เปรุณานี       | inter C                                                                                                    | 4                                                                                                    | inni                      | im<br>from                                 |
|              | จุษยุ้ย / จำงได้สายเลยอ                                                                          |                         |                  |                     |                                | gnoschjo                   | และเป็ห้อ เ                          | านที่ปลุยมีก                        | And an office of the                                                                                                    | 22 2. 2. 4.                                                                                                    | Warn POTO FUE             | 10000 - 4786 10 / Jon                      |
| 10           |                                                                                                  |                         |                  |                     |                                | arte                       |                                      |                                     |                                                                                                    |                                                                                                    | U                         | เอกสารกันเงิน                              |
| d.           | ตัวหนึ่งที่สา                                                                                    |                         |                  |                     |                                | Benna                      | meduu                                | สิ่งเวิณฑ์ปรูมีพร                   |                                                                                                    |                                                                                                    | )                         | )<br>Jea                                   |
|              |                                                                                                  |                         |                  |                     |                                |                            |                                      |                                     |                                                                                                    |                                                                                                    |                           |                                            |

กองผลิตภัณฑ์ปศุสัตว์ ได้ส่งใบสำคัญเพื่อเบิกค่าวัสดุคอมพิวเตอร์ จำนวนเงิน 4,986.20บาท ตามใบสั่งซื้อ เลขที่ ศผส.ปท.31/2566 ลงวันที่ 8 มิถุนายน 2566 การบันทึกในระบบ New GFMIS Thai

| รหัสหน่วยงาน            | 07006 กรมปศุสัตว์                               |
|-------------------------|-------------------------------------------------|
| รหัสพื้นที่             | 1000 - ส่วนกลาง                                 |
| รหัสหน่วยเบิกจ่าย       | 0700600005 กองคลัง                              |
| วันที่เอกสาร            | 19 กรกฎาคม 2566                                 |
| วันที่ผ่านรายการ        | 19 กรกฎาคม 2566                                 |
| การอ้างอิง              | INV114                                          |
| ประเภทรายการขอเบิก      | เพื่อจ่ายผู้ขาย/คู่สัญญา                        |
| วิธีการชำระเงิน         | จ่ายตรงเข้าบัญชีเงินฝากธนาคารของผู้ขาย/คู่สัญญา |
| แหล่งของเงิน            | 6626000                                         |
| เลขประจำตัวบัตรประชา    | ชน/                                             |
| เลขประจำตัวผู้เสียภาษี  | 0105560131619                                   |
| เลขที่บัญชีเงินฝากธนาคา | ទ 0358877702                                    |

คำอธิบายเอกสาร ใบสำคัญที่ 6945/2566 วัสดุคอมพิวเตอร์

| คู่มือการใช้งาน<br>ข้อมูลผู้ใช้   แก้ไขรทัสผ่าน                                             | ขอเปกเงนมอกงาบวระมาณหาเมอ จนบลจงอา (ขบ. 03)<br>สว้างองนักนั้นอกงาบวระมายที่ไม่อ่างไปส่งชื่อา |                                                 |          |                          |                                   |   |
|---------------------------------------------------------------------------------------------|----------------------------------------------------------------------------------------------|-------------------------------------------------|----------|--------------------------|-----------------------------------|---|
| ออกจากระบบ สลับผู้ใช้                                                                       | รหัสหน่วยงาน                                                                                 | 07006<br>กระปษาศักว์                            |          | วันที่เอกสาร             | 19 กรกฎาคม 2566                   | Ē |
| 200601010                                                                                   | รหัสพื้นที่                                                                                  | 1000 - ส่วนกลาง                                 | ~        | วันที่ผ่านรายการ         | 19 กรกฎาคม 2566                   | Ē |
| ≠ ขอเปกเงน<br>ขบ01 > ขอเบิกเงินงบประมาณที่ต้องอ้างใบ<br>สั่งซื้อฯ                           | รพัสหน่วยเปิกจ่าย                                                                            | 0700600005<br>กองคลัง                           |          | 90%                      | 10                                |   |
| ขบ02 > ขอเบ็กเงินงบประมาณที่ไม่อ้างใบ<br>สั่งซื้อฯ                                          | <u>การอ้างอิง</u><br>ดึงข้อมูลจากไฟล์                                                        |                                                 |          |                          |                                   |   |
| ขบ03 » ขอเบิกเงินนอกงบประมาณที่ไม่อ้าง<br>ใบสั่งซื้อฯ                                       | ข้อมูลทั่วไป รวมการขอเบิก                                                                    |                                                 |          |                          |                                   |   |
| ขบ11 > ขอเปิกเงินงบประมาณที่ต้องอ้างใบ<br>สั่งซื้อฯ การส่งมอบไม่แน่นอน                      | ประเภทรายการขอเปิก / การชำระเงิน                                                             |                                                 |          |                          |                                   |   |
| พข01 > ขอเบิกเงินกู้อ้างอิงใบสั่งซื้อๆ                                                      | <u>ประเภทรายการขอเบิก</u>                                                                    | เพื่อจ่ายผู้ขาย/คู่สัญญา                        | ~        |                          |                                   |   |
| พข02 > ขอเบิกเงินกู้ที่ไม่อ้างอิงใบสั่งซื้อๆ                                                | <u>วิธีการชำระเงิน</u>                                                                       | จ่ายตรงเข้าบัญชีเงินฝากธนาคารของผู้ขาย/คู่สัญญา | ~        |                          |                                   |   |
| พราม » ขอเอกงนกูขางองเอลงขอาการ<br>ส่งมอบไม่แน่นอน                                          | รายละเอียดงบประมาณ                                                                           |                                                 |          |                          |                                   |   |
| » ขอถอนคืนรายได้                                                                            | <u>แหล่งของเงิน</u>                                                                          | 2566 V 6626000                                  | ٩        |                          |                                   |   |
| งบ05 » ขอถอนคนรายเด                                                                         | ข้อมูลผู้รับเงิน                                                                             |                                                 |          |                          |                                   |   |
| <ul> <li>คารบันทึกเบิกเกินส่งคืน/ล้างลูกหนี้เงิน</li> <li>ยืม/คืนเงินทครองราชการ</li> </ul> | <u>เลขประจำตัวบัตรประชาชน /</u><br>เลขประจำตัวผู้เสียภาษี                                    | 0105560131619                                   | ٩        | เลขที่บัญชีเงินฝากธนาคาร | 0358877702<br>829 SOLUTION CO LTD | ٩ |
| เมนูอัดไป   กลับหน้าหลัก                                                                    | ชื่อผู้ขาย                                                                                   | บริษัท แปดสองเก้า โชลูชั่น จำกัด                |          | โอนสิทธิการข่าระเงิน     |                                   |   |
|                                                                                             | ค่าอธิบายเอกสาร                                                                              |                                                 |          |                          |                                   |   |
|                                                                                             |                                                                                              |                                                 |          | ß                        |                                   |   |
|                                                                                             |                                                                                              |                                                 | ข้าลองกั | รขันทึก                  |                                   |   |
|                                                                                             |                                                                                              | ກ                                               | าพที่ 48 |                          |                                   |   |
| เมื่อก                                                                                      | รอกข้อมูลเสร็จ                                                                               | ให้ กดปุ่ม (รายการขอ                            | เบิก)    |                          |                                   |   |

| รหัสบัญชีแยกประเภท          | 5104010104 ค่าวัสดุ                   |
|-----------------------------|---------------------------------------|
| รหัสศูนย์ต้นทุน             | 0700600298                            |
| รหัสงบประมาณ                | 07006                                 |
| รหัสกิจกรรมหลัก             | P1000                                 |
| รหัสบัญชีเงินฝากคลัง        | 00789                                 |
| รหัสเจ้าของบัญชีเงินฝากคลัง | 0700600000                            |
| จำนวนเงิน                   | 4,986.20                              |
| รายละเอียดบรรทัดรายการ      | ใบสำคัญที่ 6945/2566 วัสดุคอมพิวเตอร์ |

| เขาสูระบบเมอ : 14:27:17<br>คู่มือการใช้งาน<br>ข้อมูลผู้ใช้   แก้ไขรพัสผ่าน             | ขอเบิกเงินนอกงบประมาณที่ไม่อ้<br>สร้างขอเบิกเงินนอกงบประมาณที่ไม่อ้างใบสั่งที่ | อ้างใบสั่งซื้อฯ (ขบ. 03)<br><sup>อ้อา</sup> |                                             |          |                                                  |                      |       |
|----------------------------------------------------------------------------------------|--------------------------------------------------------------------------------|---------------------------------------------|---------------------------------------------|----------|--------------------------------------------------|----------------------|-------|
| ออกจากระบบ สลับผู้ใช้<br>ระบบเปิกจ่าย                                                  | รพัสหน่วยงาน                                                                   | 07006<br>กรมปศุสัตว์                        |                                             |          | วันที่เอกสาร                                     | 19 กรกฎาคม 2566      | Ē     |
| » ขอเบิกเงิน                                                                           | รหัสพื้นที่                                                                    | 1000 - ส่วนกลาง                             | *                                           |          | วันที่ผ่านรายการ                                 | 19 กรกฎาคม 2566      | Ē     |
| ขบ01 » ขอเบ็กเงินงบประมาณที่ต้องอ้างใบ<br>สั่งชื้อฯ                                    | รพัสหน่วยเปิกจ่าย                                                              | 0700600005<br>กองคลัง                       |                                             |          | 47R                                              | 10                   |       |
| ขบ02 » ขอเบิกเงินงบประมาณที่ไม่อ้างใบ<br>สั่งซื้อๆ                                     | <u>การข้างอิง</u><br>ดีงข้อมูลจากไฟล์                                          | INV114<br>แมบไฟล์                           |                                             |          |                                                  |                      |       |
| ขบ03 » ขอเบ็กเงินนอกงบประมาณที่ไม่อ้าง<br>ในสั่งซื้อๆ                                  | ข้อมูลทั่วไป รายการขอเบิก                                                      |                                             |                                             |          |                                                  |                      |       |
| ขบ11 » ขอเบิกเงินงบประมาณที่ต้องอ้างใบ<br>สั่งซื้อฯ การส่งมอบไม่แน่นอน                 | ลำดับที่ 1                                                                     |                                             |                                             |          |                                                  |                      |       |
| ทข01 » ขอเบิกเงินกู้อ้างอิงใบสั่งซื้อๆ<br>ทข02 » ขอเบิกเงินกู้ที่ไม่อ้างอิงใบสั่งซื้อๆ | <u>รพัสบัญชีแยกประเภท</u>                                                      | 5104010104<br>ค่าวัสด                       |                                             | ٩        | รหัสบัญชีย่อยของบัญชีแยก<br>ประเภท (Sub Book GL) |                      |       |
| -<br>พช11 » ขอเบ็กเงินกู้อ้างอิงใบสั่งซื้อฯ การ<br>ส่งมอบไม่แน่นอน                     | <u>รหัสสูนย์ดันทุบ</u>                                                         | 0700600298<br>กองผลิตภัณฑ์ปฟุสัตว์          |                                             | ٩        | <u>รหัสงบประมาณ</u>                              | 07006<br>กรมปศุสัตว์ | ٩     |
| » ขอถอนคืนรายได้                                                                       | <u>รหัสกิจกรรมหลัก</u>                                                         | P1000                                       |                                             | ٩        | รหัสกิจกรรมข่อย                                  |                      | ٩     |
| ขบ05 » ขอถอนคืนรายได้                                                                  | รมัดนักเพื่อ่างห                                                               | ส่วนกลาง                                    |                                             |          | รษัตเร็วตองบัญสีม่อย                             |                      |       |
| » ขอจ่ายโดยส่วนราชการ                                                                  | 111000000                                                                      |                                             |                                             | Q        | THE PERIOD                                       |                      |       |
| > การบันทึกเบิกเกินส่งคืน/ล้างลูกหนี้เงิน<br>ยืม/คืนเงินทดรองราชการ                    | <u>รห์สบัญชิเงินฝากคลัง</u>                                                    | 00789<br>ບັດງซີເຈັນກຸນວິຈັຍ                 |                                             | ٩        | รรมัสเจ้าของบัญชีเงินฝากคลัง                     | 0700600000           |       |
|                                                                                        | <u>รหัสหมวดพัสดุ</u>                                                           |                                             |                                             | ٩        | การกำหนด                                         |                      |       |
| นมูถัดไป   กลับหน้าหลัก                                                                | <u>รหัสหน่วยงานสู่ด้า<br/>(Trading Partner)</u>                                |                                             |                                             |          | <u>จำนวนเงิน</u>                                 | 4,986.20             | 0 บาท |
|                                                                                        | <u>รายละเอียดบรรทัดรายการ</u>                                                  | ใบสำคัญ 6945/2566 ค่าวัสดุคอมพิวเตอร์       |                                             |          |                                                  |                      | ]     |
|                                                                                        |                                                                                |                                             |                                             |          |                                                  |                      |       |
|                                                                                        |                                                                                |                                             | <ul> <li>จัดเก็บรายการนี้สงตาราง</li> </ul> | ลบข้อมูล | รายการนี้ สร้างข้อมูลรายการใหม่                  |                      |       |
|                                                                                        |                                                                                |                                             |                                             | บ้างองกา | รบันทึก                                          |                      |       |
|                                                                                        |                                                                                |                                             |                                             |          |                                                  |                      |       |

ตรวจสอบรายการเรียบร้อยแล้ว กดปุ่ม (จัดเก็บรายการนี้ลงตาราง)

| ส่งชอา                                                                                | <u>ดึงข้อมูลจากไฟล์</u>                         | แนบไฟล์                       |                     |                     |                                                                                                    |                       |                                           |
|---------------------------------------------------------------------------------------|-------------------------------------------------|-------------------------------|---------------------|---------------------|----------------------------------------------------------------------------------------------------|-----------------------|-------------------------------------------|
| ขบ03 » ขอเปิกเงินนอกงบประมาณที่ไม่อ่าง<br>ใบสั่งซื้อๆ                                 | ข้อมูลทั่วไป รายการขอเบิก                       |                               |                     |                     |                                                                                                    |                       |                                           |
| ขบ11 » ขอเบิกเงินงบประมาณที่ต้องอ้างใบ<br>สั่งซื้อฯ การส่งมอบไม่แน่นอน                | สำคับที่ 1                                      |                               |                     |                     |                                                                                                    |                       |                                           |
| ทข01 » ขอเบิกเงินภู้อ้างอิงใบสั่งซื้อๆ<br>พข02 » ขอเบิกเงินก้ที่ไม่ด้างอิงใบสั่งซื้อๆ | รหัสบัญชีแยกประเภท                              | 5104010104                    |                     | ٩                   | รหัสบัญชีย่อยของบัญชีแยก<br>ประเภท (Sub Book GL)                                                                                                    |                       |                                           |
| พช11 » ขอเบิกเงินภู้อ้างอิงใบสั่งซื้อฯ การ<br>ส่นจนให้หม่อวน                          | วหัสสูนย์ค้นทุน                                 | 0700600298                    |                     | ٩                   | รทัสงบประมาณ                                                                                                    | 07006                 | ٩                                         |
| ลงมอบเมแนนอน<br>» ซอถอนคืนรายได้                                                      | รพัสกิจกรรมหลัก                                 | กองผลิตภัณฑ์ปศุสัตว์<br>P1000 |                     | ٩                   | <u>รพัสกิจกรรมย่อย</u>                                                                                                    | กรมปตุสัตว์           | ٩                                         |
| ชบ05 » ขอถอนคืนรายได้                                                                 | รพัสบัญชีย่อย                                   | ส่วนกลาง                      |                     | 6                   | รหัสเจ้าของบัญชีย่อย                                                                                                    |                       |                                           |
| » ขอจ่ายโดยส่วนราชการ                                                                 | รหัสบัญชีเงินฝากคลัง                            | 00789                         |                     | ٩                   | รพัสเจ้าของบัญชีเงินฝากคลัง                                                                                                    | 0700600000            |                                           |
| > การบนที่แบกแก่แลงคน/สางสูกหน่งน<br>ยืม/คืนเงินทครองราชการ                           | รหัสหมวดพัสดุ                                   | ບັญชีເงินກຸນวิจัย             |                     | ٩                   | <u>การกำหนด</u>                                                                                                    |                       |                                           |
| เมนูถัศไป กลับหน้าหลัก                                                                | <u>รพัสหน่วยงานสู่ด้า</u><br>(Tarafice Data an) |                               |                     |                     | <u>จำนวนเงิน</u>                                                                                                    |                       | 4,986.20 บาท                              |
|                                                                                       | <u>รายละเอียดบรรทัดรายการ</u>                   | ใบสำคัญ 6945/2566 ค่าวัสดุคอม | มพิวเตอร์           |                     |                                                                                                    |                       |                                           |
|                                                                                       |                                                 |                               |                     |                     |                                                                                                    |                       |                                           |
|                                                                                       |                                                 |                               | จัดเก็บรายการนี้สงด | าราง สบข้อมู        | สรายการนี้ สร้างข้อมูสรายการใหม่                                                                                                    |                       |                                           |
|                                                                                       | เรือด สำลังที่ อน สื่                           | องไมเสี ระวัสบัณสินแอง        | ประเภท              | ž.,                 | และน้ำสาวมาใน ชาวัสสามประกาณ                                                                                                    | รมัสติกกรรมแล้ก       | ດ້ານການໃນ                                 |
|                                                                                       | โ] 1 เดบิต ค่าวัสด                              | 51040101                      | 104 070060          | 0298                | 6626000 07006                                                                                                    | P1000                 | 4,986.20                                  |
|                                                                                       |                                                 |                               |                     |                     |                                                                                                    | จำนว<br>จำนวนเงินภาษี | นเงินขอเบิก 4,986.20<br>พักณฑี่จ่าย 0.00  |
|                                                                                       |                                                 |                               |                     |                     |                                                                                                    | จำนว<br>จำน           | นเงินต่าปรับ 0.00<br>วนเงินขอวับ 4,986.20 |
|                                                                                       |                                                 |                               |                     | <                   | 1 >                                                                                                    |                       |                                           |
|                                                                                       |                                                 |                               |                     | ระบุภาษี หัก ณ ที่ร | าย/ท่าปรับ                                                                                                    |                       |                                           |
|                                                                                       |                                                 |                               |                     | ข้าสองก             | ารบันทึก                                                                                                    |                       |                                           |
|                                                                                       |                                                 |                               |                     |                     |                                                                                                    |                       |                                           |
|                                                                                       |                                                 |                               | ภาพ                 | ที่ 50              |                                                                                                    |                       |                                           |
|                                                                                       |                                                 | a.v                           |                     |                     |                                                                                                    |                       |                                           |
|                                                                                       | กตบุม (วะบุง                                    | าเลิมเริ่า                    | 111111/11103        | υJ                  |                                                                                                    |                       |                                           |
| า้เบทึกกาฬีหัก                                                                        | ณ ที่ล่าย                                       |                               |                     |                     |                                                                                                    |                       |                                           |
| 0671181107111                                                                         |                                                 |                               |                     |                     |                                                                                                    |                       |                                           |
|                                                                                       | ภาษีเงินได้                                     |                               | เลือกนิติบุเ        | กคล                 |                                                                                                    |                       |                                           |
|                                                                                       | ٥                                               |                               | 1                   |                     |                                                                                                    |                       |                                           |
|                                                                                       | ฐานการค่าน                                      | วณ                            | 4,660               |                     |                                                                                                    |                       |                                           |
|                                                                                       |                                                 | ະປ້                           | 16 60               |                     |                                                                                                    |                       |                                           |
|                                                                                       | 1 1 1 1 1 1 1 1 1 1 1 1 1 1 1 1 1 1 1           | NULPA                         | 40.00               |                     |                                                                                                    |                       |                                           |
| ต่าวัสดุ                                                                              |                                                 |                               |                     |                     | usearin (oub book (                                                                                                    | 20                    |                                           |
|                                                                                       |                                                 |                               |                     |                     |                                                                                                    |                       |                                           |
| ระบภาษีทัก ณ                                                                          | ที่จ่าย / ค่าปรับ                               |                               |                     |                     |                                                                                                    |                       | X                                         |
|                                                                                       |                                                 |                               |                     |                     |                                                                                                    |                       | 1                                         |
|                                                                                       | and the sufficient                              | 1 den tillen                  |                     | -                   | and and                                                                                                    | durand stat           |                                           |
|                                                                                       | SLIGHTI III HA IO                               | / HIUJU                       |                     | 1                   |                                                                                                    | A DESTRUCTION OF      |                                           |
| ภาษีเงินได้                                                                           | ) ແລະຈະຈະເພດ 🥚 ນິສິນ                            | 1999                          |                     |                     | 4 660 00                                                                                                    | 16.6                  | d l                                       |
|                                                                                       | y generation 🖉 and                              | 1 Contraction                 |                     |                     | 4,000.00                                                                                                    | .40.0                 | M                                         |
| ค่าปรับ                                                                               | ) contanonistan ()                              | รวยได้คอามเร่ายางม            |                     | (                   |                                                                                                    |                       |                                           |
|                                                                                       | ) JIONAGATHANN ()                               | 2 10 14 00 4 10 10 4 10       |                     |                     |                                                                                                    |                       |                                           |
|                                                                                       |                                                 |                               |                     |                     |                                                                                                    |                       |                                           |
|                                                                                       |                                                 |                               |                     |                     |                                                                                                    |                       |                                           |
|                                                                                       |                                                 |                               |                     |                     |                                                                                                    |                       |                                           |
|                                                                                       |                                                 |                               |                     | 1                   |                                                                                                    |                       |                                           |
|                                                                                       |                                                 |                               | สกอง                | J                   |                                                                                                    |                       | _                                         |
|                                                                                       |                                                 |                               |                     |                     |                                                                                                    |                       |                                           |
|                                                                                       |                                                 |                               |                     |                     | ( and a second second s | li ili                |                                           |
|                                                                                       |                                                 |                               |                     |                     |                                                                                                    |                       |                                           |

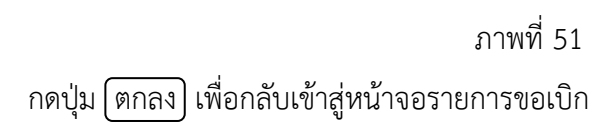

| สังชีอา                                                                | ดึงขัดบอจากไฟล์           |             | แนบไฟ               | í.                                 |                         |                 |                                         |                     |             |                                          |                  |
|------------------------------------------------------------------------|---------------------------|-------------|---------------------|------------------------------------|-------------------------|-----------------|-----------------------------------------|---------------------|-------------|------------------------------------------|------------------|
| ขบ03 » ขอเบิกเงินนอกงบประมาณที่ไม่อ้าง                                 |                           |             |                     |                                    |                         |                 |                                         |                     |             |                                          |                  |
| ไปสังชีอา                                                              | ข้อมูลทั่วไป ร            | ายการขอเบิก |                     |                                    |                         |                 |                                         |                     |             |                                          |                  |
| ขบ11 » ขอเบ็กเงินงบประมาณที่ต้องอ้างไป<br>สั่งซื้อฯ การส่งมอบไม่แน่นอน | ลำดับที่ 1                |             | -                   |                                    |                         |                 |                                         |                     |             |                                          |                  |
| พข01 » ขอเบิกเงินกู้อ้างอิงใบสั่งซื้อฯ                                 | รหัสบัญชีแยกประเ          | เภท         | 510                 | 4010104                            | )                       | ٩               | รหัสบัญชีย่อยของบัญชี                   | luan                |             |                                          |                  |
| ทข02 » ขอเบิกเงินกู้ที่ไม่อ้างอิงใบสั่งซื้อฯ                           |                           |             | ค่าวัสเ             | 1                                  |                         | _               | ประเภท (Sub Book GL                     | _)                  |             |                                          |                  |
| ทช11 » ขอเบิกเงินกู้อ้างอิงใบสั่งซื้อๆ การ                             | <u>รพัสศูนย์ต้นทุน</u>    |             | 070                 | 0600298                            |                         | ٩               | <u>รพัสงบประมาณ</u>                     |                     | 07006       |                                          | ٩                |
| สงของเม่นขนอน                                                          |                           |             | nevsi               | ลิตภัณฑ์ปฟุสัตว์                   |                         | _               |                                         |                     | กรมปศุสัตว์ |                                          |                  |
| » ขอถอนคืนรายได้                                                       | 2N9USU22NN9U              |             | P10                 | 00                                 | l                       | ٩               | 200000000000000000000000000000000000000 |                     |             |                                          | ٩                |
| ขบ05 » ขอถอนคินรายใต้                                                  | รพัสบัญชีย่อย             |             |                     |                                    | ſ                       | ٩               | รพัสเจ้าของบัญชีย่อย                    |                     |             |                                          |                  |
| » ขอจ่ายโดยส่วนราชการ                                                  | รพัสบัญชีเงินฝากค         | เส้ง        |                     | 00                                 |                         |                 | รพัสเจ้าของบัณซึเงินฝา                  | ากคลัง              | 0300(00000  |                                          |                  |
| » การบันทึกเบิกเกินส่งคืน/ล้างลูกหนี้เงิน<br>มีน/คืนเงินทดรองราชการ    |                           |             | บัญซีเ<br>บัญซีเ    | ฐกม์สาวฐล<br>8A                    |                         | <u> </u>        |                                         |                     | 0700600000  |                                          |                  |
|                                                                        | <u>รพัสหมวดพัสดุ</u>      |             |                     |                                    |                         | ٩               | ) การกำหนด                              |                     |             |                                          |                  |
| เมนูถัดไป   กลับหน้าหลัก                                               | <u>รพัสหน่วยงานคู่ค้า</u> |             |                     |                                    |                         |                 | <u>จำนวนเงิน</u>                        |                     |             |                                          | 4,986.20 urm     |
|                                                                        | (Trading Partner)         |             |                     |                                    |                         |                 |                                         |                     |             |                                          |                  |
|                                                                        | <u>รายละเอียดบรรทัด</u>   | 1518015     | ไปส่                | าคัญ 6945/2566 ค่าวัสดุคอมพิวเตอร์ |                         |                 |                                         |                     |             |                                          |                  |
|                                                                        |                           |             |                     |                                    |                         |                 |                                         |                     |             |                                          |                  |
|                                                                        |                           |             |                     | <i>с</i>                           |                         |                 |                                         |                     |             |                                          |                  |
|                                                                        |                           |             |                     | Ĺ                                  | ขัดเก็บรายการนี่ลงดาราง | ลบข้อมูส        | หายการนี้ สร้างข้                       | อมูสรายการใหม่      |             |                                          |                  |
|                                                                        | เลือก <u>ลำ</u>           | าดับที่ !   | <u>PK ชื่อบัญชี</u> | <u>รหัสบัญชีแยกประเภท</u>          | <u>รพัสศูนย์ต้นทุน</u>  |                 | แหล่งของเงิน                            | <u>รพัสงบประมาณ</u> |             | รหัสกิจกรรมหลั <u>ก</u>                  | <u>จำนวนเงิน</u> |
|                                                                        |                           | 1 19        | ลบิต ค่าวัสดุ       | 5104010104                         | 0700600298              |                 | 6626000                                 | 07006               | _           | P1000                                    | 4,986.20         |
|                                                                        |                           |             |                     |                                    |                         |                 |                                         |                     |             | จำนวนเงินขอเปิก                          | 4,986.20         |
|                                                                        |                           |             |                     |                                    |                         |                 |                                         |                     |             | จานวนเงนภาษหก ณ พจาย<br>จำนวนเงินค่าปรับ | 46.60            |
|                                                                        |                           |             |                     |                                    |                         |                 |                                         |                     |             | จำนวนเงินขอรับ                           | 4,939.60         |
|                                                                        |                           |             |                     |                                    |                         | < 1             | >                                       |                     |             |                                          |                  |
|                                                                        |                           |             |                     |                                    | 12000                   | ร์ พัก ณ ที่ถ่า | เต/ต่าปรับ                              |                     |             |                                          |                  |
|                                                                        |                           |             |                     |                                    |                         |                 |                                         |                     |             |                                          |                  |
|                                                                        |                           |             |                     |                                    | (                       | จำลองกา         | ารบันทึก                                |                     |             |                                          |                  |

กดปุ่ม จำลองการบันทึก เพื่อตรวจสอบความถูกต้องของการบันทึก

ระบบแสดงรายละเอียดผลการตรวจสอบ

|              | <u>รหัสหมวดพัสดุ</u>                   |             | Q <u>mstimua</u>                                          |                            |
|--------------|----------------------------------------|-------------|-----------------------------------------------------------|----------------------------|
| าลับหน้าหลัก | รพัสหม่อยานสู่ค้า<br>(Trading Partner) |             | จำบวนเงิน                                                 |                            |
|              | <sup>21</sup> จำลองการบันทึกรายการ     |             |                                                           | X                          |
|              | ผลการบันทึก                            | รพัสข้อความ | ค่าอธิบาย                                                 |                            |
|              | สำเร็จ                                 | S001        | ตรวจสอบเอกสาร - ไม่มีข้อมิศพลาด: PRD Client 07            |                            |
|              | ค่ำอธิบาย                              | 10404       | 1000161073 : บริษัท แปดสองกัก ไซลูขั่น จำกัด (YGFMIS 000) |                            |
|              | -                                      |             |                                                           |                            |
|              |                                        |             | บันที่หร้อมูล เหล่าไปแก้ไขข้อมูล Export XML Export JSON   |                            |
|              |                                        |             |                                                           | งำนวนเงินขอเป็             |
|              |                                        |             |                                                           | จำนวนเงินภาษีทัก ณ ที่จ่าง |
|              |                                        |             |                                                           | จำนวนเงินค่าปรั            |

ภาพที่ 53

กดปุ่ม (บันทึกข้อมูล) ระบบบันทึกรายการขอเบิกเงิน ได้เลขที่เอกสาร 3300001707

| rading Partner)<br>และเอ็มลบรรพัดรายการ<br>ผลการบันที่กรายการ | enere 1.9                                        |                                                    | X       |
|---------------------------------------------------------------|--------------------------------------------------|----------------------------------------------------|---------|
| ผลการบันฟึก                                                   | เลขที่เอกสาร                                     | รหัสหน่วยงาน                                       | ปีบัญชี |
| สำเร็จ                                                        | 3300001707                                       | 07006                                              | 2023    |
|                                                               | (แสดงข้อมูล) (กลับไปแก้ไขข้อมูล) (สร้านอกสารใหม่ | <ul><li>ที่มหาเอกสาร</li><li>พิมพ์รายงาน</li></ul> |         |
|                                                               |                                                  |                                                    |         |
|                                                               |                                                  |                                                    |         |

ภาพที่ 54

กดปุ่ม พิมพ์รายงาน ระบบแสดงข้อมูลรายงานการขอเบิกเงินคงคลัง

| ขที่เอกส<br>ระเภทเอ<br>วนราชก | กรา<br>กราร     | : 2023 - 33<br>: KH - ขอเบี<br>: 07006 - ก | 00001707<br>มิก(3.ข)<br>กรมปลุสัตว์ |                     | ขบ03 - ขอเบก     | แงนนอกงบประมาณ        | ทเมอางเบสงชอฯ        |            |                               | วันที่เอกสาร<br>วันที่ผ่านรายกา<br>สถานะ | : 19/07/2<br>15 : 19/07/2<br>: Lenatski | 566<br>566<br>านรายการ |
|-------------------------------|-----------------|--------------------------------------------|-------------------------------------|---------------------|------------------|-----------------------|----------------------|------------|-------------------------------|------------------------------------------|-----------------------------------------|------------------------|
| น่วยเบิก                      | จาย             | : 07006000                                 | 005 - กองคลัง                       |                     |                  |                       |                      |            |                               | การอางอิง                                | : INV114                                |                        |
| บรรทด<br>ายการที่             | เดบต⁄<br>เครดิต | รหลบญช                                     | สอกพิส                              | จานวน<br>การกำหนด   | หม่วยตั้มทุน     | ฐานภาษ<br>แหลงเงินทุน | ภาษ                  |            | ลาบรบ<br>เงินฝาก<br>ธ.พาณิชน์ | จานวนเงนทขอรบ<br>เจ้าของ<br>เงินฝาก      | เจ้าของ<br>บัญชีม่อม                    | บัญชีย่อย              |
|                               |                 |                                            |                                     | รพัสงบประมาณ        |                  |                       | กิจกรรมหลัก          |            | 0.11 11 00                    |                                          | กิจกรรมย                                | BB                     |
|                               |                 |                                            |                                     | เอกสารสำรองเงินงบปร | ะมาณ เอกสารก     | ກັນເຈີນ               | ข้อความในรายการ      |            |                               |                                          |                                         |                        |
|                               |                 |                                            |                                     | บัญชียอยของบัญชีแยก | ประเภท (Sub Book | GL)                   |                      | หมวดทั     | ์สดุ                          |                                          |                                         |                        |
| 1                             | เครดิต          | 1000161073                                 | บริษัท แปดสองเก้า โชสูชั่น          |                     | 4,986.20         | 4,660.00              | 46.60                |            | 0.00                          | 4,939.60                                 |                                         |                        |
|                               |                 |                                            | จำกัด                               |                     | 0700600298       | 6626000 เงินฝากคลัง   |                      | 00789      |                               | 0700600000                               |                                         |                        |
|                               |                 |                                            |                                     | 07006               | กรมปศุลัตว์      |                       | P1000                | สวนกลาง    |                               |                                          |                                         |                        |
| 2                             | เตบิต           | 5104010104                                 | คาวัสดุ                             |                     | 4,986.20         | 0.00                  | 0.00                 |            | 0.00                          | 4,986.20                                 |                                         |                        |
|                               |                 |                                            |                                     |                     | 0700600298       | 6626000 เงินฝากคลัง   |                      | 00789      |                               | 0700600000                               |                                         |                        |
|                               |                 |                                            |                                     | 07006               | กรมปกุลัตว       |                       | P1000                | ส่วนกลาง   |                               |                                          |                                         |                        |
|                               |                 |                                            |                                     |                     |                  |                       | เบลาคญ 6945/2566 คาว | สตุกอมพวเต | 52                            |                                          |                                         |                        |
|                               | หมายเห          | 1คุ                                        |                                     |                     |                  |                       |                      |            |                               |                                          |                                         |                        |

ภาพที่ 55
**ตัวอย่างที่ 3 การบันทึกรายการเบิกค่าจ้างเหมาบริการฯ ประเภทเอกสาร KI** ตามภาพที่ 56 - ภาพที่ 73 เอกสารขอเบิกตามใบสำคัญคู่จ่าย

| 1 X                                                                                                    |                                                                                                    |                                                                                                  |
|----------------------------------------------------------------------------------------------------|----------------------------------------------------------------------------------------------------|--------------------------------------------------------------------------------------------------|
| l en l                                                                                                 | Bankinonananote e Attocecile2                                                                                                    | and the stars                                                                                    |
|                                                                                                    | - 5 ต.ศ. 2566<br>บันทึกข้อความ                                                                                                    | ଶ୍ୱର.                                                                                            |
| ส่วนราชการ กลุ่มการเงิน<br>ที่<br>เรื่อง ขออนุมัติเปิกจ่ายเงิน                                         | ออกเลข 9551 คุมใบสำคัญ<br>และเลขเอกสาร 3400003954<br>จากระบบ New GFMIS Thai                                                        | จ่ายตามฎีกาที่9551ซ<br>เอกสารเอชที่3400003954<br>องวันที่27 ก.ย. 2566                            |
| เรียน ผู้อำนวยการกองคล้                                                                                |                                                                                                    | 0 month 0 month 0544                                                                             |
| กลุ่มการเ<br>ของ<br>จำนวนเงิน16,000<br>ตาม ☑ สัญญาสั่งชื้อ/จ้าง                                        | งนเตตรวจสอบเบลาคญคูงายตามเบแจงหน/เบลงจ<br>เป็นเป็นค่า ค่าจ้างเหมานริการข่า<br>                                                     | เองเลงท                                                                                          |
| รับถูกต้องแล้ว ด้วยรายละ<br>2566 รหัสสูนย์ดันทุน0<br>ปศุสัตว์ รหัสงบประมาณ<br>ประเภทเย่าจ้างเหมานริการ | ะเอียดที่แนบมาพร้อมนี้ เป็นการถูกค้องแล้ว เห็นสมคา<br>700600053 เงินนอกงบประมาณโครงการเงินรา<br>07006รหัสเงินฝากคลัง.00761แหล่งของ | เรโท้เบ็กจ่ายได้จากเงินงบประมาณ<br>ยได้จากการผลิตและจำหน่ายด้าน<br>เงิน 6626000กิจกรรมย่อย P1000 |
| เป็นจำนวนเงิน<br><u>นวก</u> ภาษีมูลค่าเพิ่ม                                                            | ນາກ                                                                                                    |                                                                                                  |
| รวมขอเบิก<br><u>พัก</u> ภาษีเงินใต้หักณ ที่ <sup>ะ</sup>                                               | 16,000                                                                                                    |                                                                                                  |
| ค่าปรับ<br>ค่าจ้าง                                                                                     | **************************************                                                                                             |                                                                                                  |
| จำนวนเงินจ่า                                                                                           | 15,840 / *                                                                                                    |                                                                                                  |
| อผู้รับเงิน จำนวนเงิน<br>อผู้รับเงิน จำนวนเงิน<br>บิกจ่ายจากเงิน ประเภท<br>าใช้จ่ายให้ตรงกับ           | เยการกองคลัง ตามคำสังกรมปศุสัตว์ที่849/2552<br>าเพื่อโปรดพิจารณาอนุมัติเป็กจ่ายเงินดังกล่าว<br>- 4 ต.ค.                            | ลงวันที10 พฤศจิกายน 2552<br>2566<br>เจ้าหน้าที่ตรวจสอบใบสำคัญ                                    |
| อกสารกันเงิน 🖬 🖬                                                                                       | าได้                                                                                                    | อนุมัติ                                                                                          |
|                                                                                                    | ได้รับอนุมัติให้เบิก                                                                                                    |                                                                                                  |
| นักวิชาการเงินและบัญชี<br>รักษาการในทำแหน่งหัวเ                                                        | ขำนาญการ ผู้<br>หน้ากลุ่มการเงิน ปฏิบัติร                                                                                          | อำนวยการกองคลัง<br>าชการแทน อธิบดีกรมป <b>ศ</b> สัตว์                                            |

ภาพที่ 56

| ×.                                                                 | บันทึกข้อควา                      | J 053                      | 32023013453 |
|--------------------------------------------------------------------|-----------------------------------|----------------------------|-------------|
| ส่วนราชการ สำนักทัฒน                                               | มาอาหารสัตว์                      |                            |             |
| ที                                                                 | วันที่ 2 ตุลาคม 256               | รับใบสำคัญจ่ายผ่า          | านระบบ      |
| เรื่อง ส่งใบสำคัญเบิกจ่ายก                                         | ารจัดซื้อจัดจ้าง                  | ทะเบียนส่งใบสำคั           | <b>í</b> ญ  |
| เรียน ผู้อำนวยการกองคลัง                                           | ผ่าน กลุ่มเงินทุนฯ                | เบิกจ่าย Bar cod           | e           |
| สำนักพัฒนา                                                         | อาหารสัตว์ ขอส่งเอกสารเพื่อเปิกจ่ | ายเงิน ตามรายละเอียดดังนี้ |             |
| รทัสสูนอ่คันทุน 053<br>ชื่อยังวย/ยังวิด                            |                                   |                            |             |
| แหล่งที่มาของเงิน                                                  | - /                               |                            |             |
| เงินรายใต้จากการผลิตและจำ                                          | หน่ายด้านปดุสัตว์ (00761)         |                            |             |
| ประเภทค่าใช้จ่าย                                                   |                                   |                            |             |
| ค่าจ้างเหมาบริการ                                                  | สำหารแลิยราย                      | 16,000.00 บาท              | _           |
|                                                                    | 10103000 ILUUTI ISLUIN 194950     |                            |             |
| เขาหนาทกนเงน                                                       |                                   | ม.อ. กอง/สำ                | หมัก        |
| หมายเหตุ: <sup>1</sup><br>คำล้ามหมาบริการด้านบริหารทั่วไป สวดที่ 1 | 2 ตั้งแต่วันที่ 1-30 กันยายน 66   | ଜୁନ                        | สตว์        |
|                                                                    |                                   |                            |             |
| เลนอ กลุ่มการเง่น<br>เพื่อโปรดดำเนินการคร                          | าวจสอบและส่งตั้งเปิกในระบา        |                            |             |
| GFMIS ต่อไป                                                        |                                   |                            |             |
|                                                                    |                                   |                            |             |
|                                                                    |                                   |                            |             |
|                                                                    |                                   |                            |             |
|                                                                    |                                   |                            |             |

ภาพที่ 57

|                      |                                                                            | 1                                   | แล้งหนึ่                       |                                              |                                                |                  |
|----------------------|----------------------------------------------------------------------------|-------------------------------------|--------------------------------|----------------------------------------------|------------------------------------------------|------------------|
|                      |                                                                            | 10                                  | 19.0 A M 18                    |                                              |                                                |                  |
|                      |                                                                            |                                     |                                | บ้านพักเลขที่<br>ตำบลบ้านใหม<br>จังหวัดพระนะ | ิษ หมู่ ด<br>3 อำเภอพระบครศรีอง<br>1รศรีอยุธยา | ยุธยา            |
|                      |                                                                            | วันที                               | สี่ 16 ตุลาคม 1647             | aa                                           |                                                |                  |
| เรื่อง ข             | อแจ้งหนี้ค่าจ้างเหมาบริการ                                                 | งานด้านบริหารทั่วไ                  | lu                             |                                              |                                                |                  |
| เรียน ผู้            | อำนวยการสำนักพัฒนาอาท                                                      | ารสัตว์                             |                                |                                              |                                                |                  |
| ได้ปฏิบัติ           | ด้วยข้าพเจ้า<br>านตามใบสั่งจ้างที่ บจ สอ                                   | 8. acc/වරෝධා බෞ්                    | ผู้รับจ้า<br>วันที่ ๑ พฤศจิกาย | งเหมาบริการ<br>ม ๒๕๖๕ ให้กั                  | รงานด้านบริหารท์<br>บสำนักพัฒนาอาหาร           | ถั่วไป<br>รสัตว์ |
| ଏଅନମି ଲାଇ<br>ଭାର,୦୦୦ | <ul> <li>ประจำเดือนกันยายน ๒</li> <li>บาท ( -/หนึ่งหมื่นหกพันบา</li> </ul> | ແລະຣ ເສร็จสิ้นแล้<br>ທບາທດ້วน - ) / | รัวข้าพเจ้าขอแจ้ง<br>ม         | หนี้ค่าจ้างเหมา                              | บริการฯ ดังกล่าว เป็                           | นเงิน            |
| and Paradolog        | 7<br>จึงเรียนมาเพื่อโปรดพื่                                                | งิจารณา                             | 652966                         | 1.9                                          |                                                |                  |
|                      | 17                                                                         | 100                                 | สดงความหันถึง                  |                                              |                                                |                  |
|                      |                                                                            |                                     |                                |                                              |                                                |                  |
| ดชื่อ จำน            | วนเงิน ให้ตรงกับใบส่                                                       | สั่งจ้าง                            |                                |                                              |                                                |                  |
| U                    |                                                                            | -                                   |                                | 2                                            |                                                |                  |
| U                    |                                                                            |                                     |                                | 2                                            |                                                |                  |
|                      |                                                                            | (t                                  |                                | 0                                            |                                                |                  |
|                      |                                                                            | (1                                  | ผู้รับจ่าง                     | 0                                            |                                                |                  |
|                      |                                                                            | (1                                  | ผู้รับจ่าง                     | 0                                            |                                                |                  |
|                      |                                                                            | (1                                  | ผู้รับจ่าง                     | 0                                            |                                                |                  |
|                      |                                                                            | (h                                  | ผู้รับจ่าง                     | 0                                            |                                                |                  |
|                      |                                                                            | (h                                  | ผู้รับจ่าง                     | 0                                            |                                                |                  |
|                      |                                                                            | (h                                  | ผู้รับจ่าง                     | 0                                            |                                                |                  |
|                      |                                                                            | (h                                  | ผู้รับจ่าง                     | 0                                            |                                                |                  |
|                      |                                                                            | (h                                  | ผู้รับจ่าง                     | 0                                            |                                                |                  |
|                      |                                                                            | (h                                  | ผู้รับจ่าง                     | 0                                            |                                                |                  |
|                      |                                                                            | (h                                  | ผู้รับข้าง                     | 0                                            |                                                |                  |
|                      |                                                                            | (h                                  | ผู้รับจ่าง                     | 0                                            |                                                |                  |

ภาพที่ 58

|              |                                                                                                    | าเลยาร่า                | 111 9     |                  |                              |                  |
|--------------|----------------------------------------------------------------------------------------------------|-------------------------|-----------|------------------|------------------------------|------------------|
|              |                                                                                                    | 043.1430                | เพลพุ     |                  |                              | 5 C              |
|              | วนท ๒ ตุสา<br>ได้รับสิ่งของจาก<br>ใบสั่งจ้าง เลขที่ บจ.สอส. ๑๙/๒<br>ตาม {<br>สัญญา<br>มีรายการดังค่อไปนี้ | หม ๒๕๖๖<br>๕๖๖ วันที่ เ | ด พฤศจิ   | intetu batbat    |                              |                  |
| สำคับ<br>ที่ | รายการ                                                                                                    | จ้                      | ำนวน      | ราคา<br>ต่อหน่วย | จ้ำนวนเงิน<br>(บาท)          | หมายเหตุ         |
| a            | ด่าจ้างเหมาบริการงานด้านบริหารทั่วไป                                                                      |                         | 428       | ap,000.00        | ab,000.00                    |                  |
|              | (งวดที่ ๑/๒) ทั้งแต่วันที่ ๑ - ๓๐ กันยายน ๒๙๖๖<br>/                                                       | /                       |           |                  |                              | /                |
|              | จำนวนเงินรวมทั้งสิ้น                                                                                      | 65                      | 301       | 612              | @b,000.00                    |                  |
|              | (ut ut unit                                                                                               |                         |           | -                |                              |                  |
|              | สิ่งของเหล่านี้ได้ครวจรับถูกต้องตามเกณฑ<br>ทุกประการแล้ว                                                  | (ลักษณะหรือ)            | กับด้วอย่ | างและมีจำนวน     | เครบถ้วนตามที<br>ประธานกรรมก | ตกลงกับไว้<br>าร |
| 2            |                                                                                                    |                         |           |                  | ารรมการ                      |                  |
| -            |                                                                                                    |                         |           |                  | ารรมการ<br>เรรมการ           |                  |

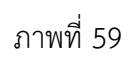

|                                                            | โบสั่งข้าง                                                                                                    |                 | หบ้าที่เ                         |
|------------------------------------------------------------|----------------------------------------------------------------------------------------------------|-----------------|----------------------------------|
| ผู้รับจ้าง                                                 |                                                                                                    | ใบสังจ้างเลขที่ | UN 202. 14/2566                  |
| พื่อยู่ 6 ม.1 ค.บ้านใหม่ อ.พระนครศรีอยู่ธยา จ.พระนครศรีอยู | 881 13000                                                                                                    | รับที่          | 1 พฤศจิกายน 2565                 |
| โทรศัพษ์ 091-7245702                                       |                                                                                                    | ส่วนราชการ      | สำนักพัฒนาอาหารสัตว์ กรมปศุสัตว์ |
| เลขประจำค้าผู้เสียภาษี 1 10                                |                                                                                                    | พื่อยู่         | 91 ม.4 ค.บาลกะดี                 |
| เลขที่บัญชีเสินฝากอนาคาร 1                                 |                                                                                                    | 1125            | 8.เมือง จ.ปพุมธานี 12000         |
| ซื่อบัญชี                                                  |                                                                                                    | โทร             | 02-501-1148                      |
| สนาคาร เอยู่ชอา                                            |                                                                                                    |                 |                                  |
| un Minnen Mindet                                           | and a second second second second second second second second second second second second second second second | PE saaa aunoo   | Manual on Book                   |

ุบูตจ เดเสนอราคา อาบด้านบริหารทั่วไป จำนวน 1 ครั้ง ตามรายการดังนี้

| ล่ำคับ                | รายการ                                                                                                    | จำนวน                                                                                                    | ытр    | ราคาต่อหน่วย<br>(บาท) | ຈຳນວນເຈີນ<br>(ນາກ) |
|-----------------------|----------------------------------------------------------------------------------------------------|----------------------------------------------------------------------------------------------------|--------|-----------------------|--------------------|
| 1                     | จ้างเหมาบริการงานด้านบริหารทั่วไป                                                                               | 1                                                                                                    | Rtu    | 192,000.00            | 192,000.0          |
|                       | อัตราค่าจ้างเป็นรายเดือนๆ ละ 16,000บาท                                                                          |                                                                                                    |        |                       | 1                  |
|                       | (วันละ 533.33- บาท) กำหนดระยะเวลาจ้าง 12 เดือน                                                                  |                                                                                                    |        | 1                     |                    |
|                       | ตั้งแต่วันที่ 1 ตุลาคม 2565                                                                                     |                                                                                                    |        |                       |                    |
|                       | อีงวันที่ 30 กันขายน 2566                                                                                       |                                                                                                    |        |                       |                    |
|                       | เบ็กจ่ายเงินค่าจ้างเป็น 12 งวด งวดละ 1 เดือน                                                                    |                                                                                                    |        |                       |                    |
|                       | ในอัตรา 16,000บาท/เดือน (533.33 บาท/วัน)                                                                        |                                                                                                    |        |                       |                    |
|                       | รวมเป็นเงินทั้งสิ้น 192,000 บาท                                                                                 | -                                                                                                    |        | 1                     |                    |
|                       | (หนึ่งแสนเก้าหนึ่นสองพันบาทถั่วน)                                                                               | 050                                                                                                    | อแล้ว  | 1                     |                    |
|                       | รายละเอียดการปฏิบัติงานปรากฏดามเอกสารแนบท้าย ดังนี้                                                             | 6199                                                                                                    | 100000 |                       |                    |
|                       | 1. เงื่อนไขและรายละเซียดการจ้างเหมาบริการงานด้านบริหารทั่วไป                                                    |                                                                                                    |        |                       |                    |
|                       | จำนวน 3 แล่น                                                                                                    |                                                                                                    |        |                       |                    |
|                       | 2. ใบเสนอราคา จำนวน 1 แผ่น                                                                                      |                                                                                                    |        |                       |                    |
|                       | <ol> <li>ນັສວປຣະຈຳສັວປຣະຫາຫນ ຈຳນວນ 1 ແຜ່ນ</li> </ol>                                                            |                                                                                                    |        |                       |                    |
| _                     | ที่จ้างเป็นงวดๆละ จ้านวนเงิน                                                                                    | ที่จ้างทั้งหมด<br>                                                                                              |        |                       | 192,000.0          |
|                       |                                                                                                    | ภาษีมูลค่าเพิ่ม                                                                                                 |        |                       | +                  |
| and the second second | The second second second second second second second second second second second second second second second se | the second second second second second second second second second second second second second second second se |        |                       |                    |

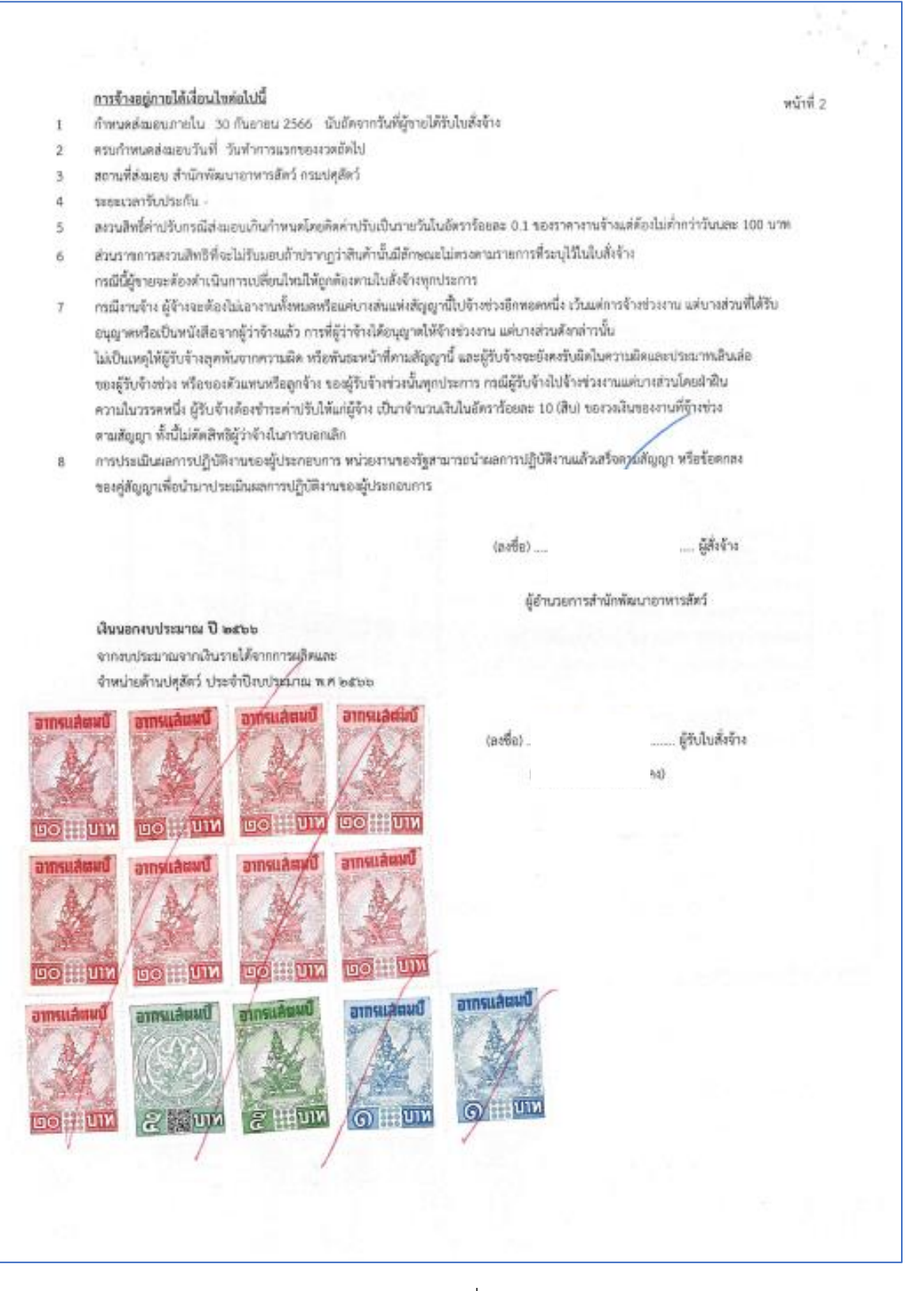

ภาพที่ 61

### เงื่อนไบรายละเอียดการจ้างเหมาบริการงานตัวนบริหารทั่วไป สำนักพัฒนาอาหารสัตว์ กรมปตุสัตว์ ประจำปังบประมาณ พ.ศ. 2566

### 1. คุณสมบัติของผู้รับจ้าง

1.1 เป็นผู้มีอายุไม่ต่ำกว่า 20 และไม่เกิน 40 ปี มีสัญชาติไทย

1.2 จบการศึกษาไม่ด่ำกว่าปริญญาตรี

1.3 มีความสามารถในการใช้คอมพิวเตอร์ ด้วยโปรแกรม Microsoft office และ Internet

1.4 มีสุขภาพดี สมบูรณ์ แข็งแรง มีความประพฤติดี มีบุคลิกภาพและมนุษย์สัมพันธ์ดีสุภาพเรียบร้อย ไม่ติดยาเสพติด และไม่เป็นโรคติดต่อขนิดร้ายแรง

1.5 มีความประพฤติเรียบร้อย ขยัน เอาใจใส่ต่อหน้าที่ เป็นผู้ตรงต่อเวลาและรักษาระเบียบวินัย

1.6 ในขณะที่ปฏิบัติหน้าที่จะต้องแต่งกายสุภาพเรียบร้อย หรือตามที่ผู้ว่าจ้างกำหนด

### ขอบเขตรายละเอียดของการปฏิบัติงาน

2.1 ดำเนินการ ตรวจสอบ ติดตาม รวบรวมข้อมูลเกษตรกรผู้ผลิตพืชอาหารสัตว์ (ท่อนพันธุ์ เสบียงสัตว์ เมล็ดพันธุ์) และจัดทำรายงาน ไม่น้อยกว่า 30 ข้อมูลต่อเดือน

2.2 จัดทำข้อมูลในระบบงานสารสนเทตอาหารสัตว์ BAND IT โดยประสานงาน ตรวจสอบ ติดตาม การใช้งาน ประมวลผล ปรับปรุงแก้ไข และจัดทำรายงานผลการดำเนินงาน ในระบบฯ ไม่น้อยกว่า 40 ครั้ง ต่อเดือน

2.3 จัดทำข้อมูล ประสานงาน ตรวจสอบติดตามผลการปฏิบัติงาน ในระบบ e-Operation ให้เป็นไปตามแผนงาน กิจกรรม/โครงการ ไม่น้อยกว่า16 กิจกรรมต่อเดือน

2.4 จัดทำข้อมูลสถิติต่างๆ ไม่น้อยกว่า 4 เรื่องต่อเดือน

2.5 ปฏิบัติงานอื่นๆ ตามที่ได้รับมอบหมาย

#### 3. ระยะเวลาการดำเนินการ

3.1 ระยะเวลาการทำงานที่จ้าง ตั้งแต่วันที่ 1 ดุลาคม 2565 ถึงวันที่ 30 กันยายน 2566 ตั้งแต่ วันจันทร์ – ดุกร์ โนเวลา 08.30-16.30 น. (เว้นวันเสาร์-อาทิตย์ และวันหยุดราชการ) โดยมีเวลาพัก 1 ชั่วโมง โนเวลา 12.00-13.00 น.

3.2 สถานที่ทำงานที่จ้าง

ผู้รับจ้างต้องทำงานที่จ้าง ณ สำนักพัฒนาอาหารสัตว์ ตำบสบางกะดี อำเภอเมืองปทุมธานี จังหวัดปทุมธานี

#### 4. รายละเอียดการขดใช้ค่าเสียหาย

ในกรณีที่หรัพย์สินของผู้สั่งจ้างเสียหายหรือทรัพย์สินของผู้สั่งจ้าง ซึ่งมีใช้หรัพย์สินส่วนบุคคลมีการ สูญหายและพิสูจน์ได้ว่า ได้กระทำโดยผู้รับใบสั่งจ้าง ผู้รับใบสั่งจ้างยินดีรับผิดชอบขดใช้ให้แก่ผู้สั่งจ้างตาม จำนวนที่เสียหายหรือสูญหายไปจริง

> ..... ผู้ว่าจ้าง เ)

.....ผู้รับจ้าง

ภาพที่ 62

(1

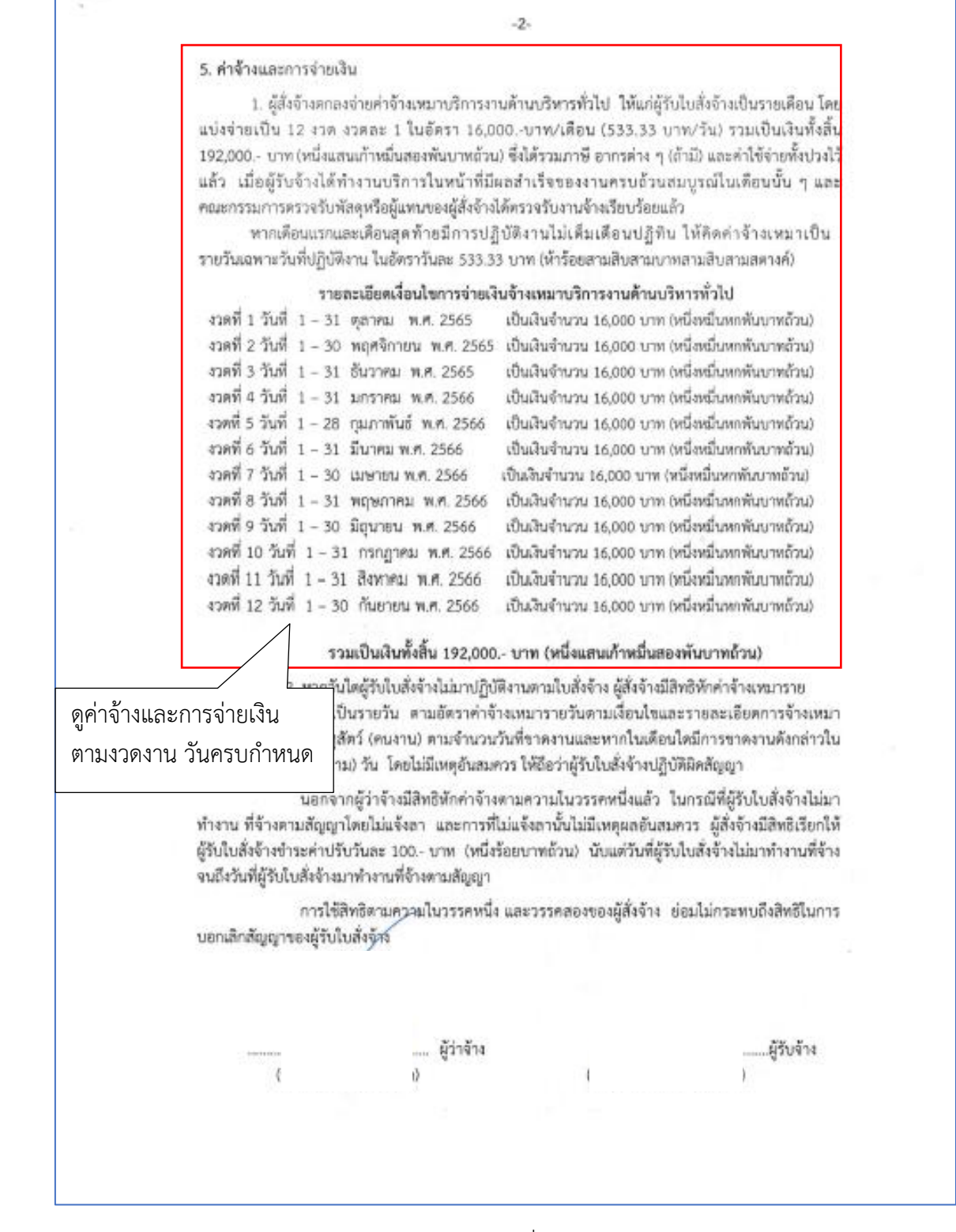

73

ระยะเวลาและเอกสารประกอบการส่งมอบงาน

S 1.

6.1 ผู้รับใบสั่งจ้างจะต้องส่งมอบงานกายในวันที่ทำการแรกของงวดถัดไป หร้อมแนบเอกสารบันทึก การปฏิบัติงานในแต่ละวันของการปฏิบัติงานในเดือนนั้น ๆ ซึ่งมีเจ้าหน้าที่ของผู้สั่งจ้างลงนามรับรองการ ปฏิบัติงานทุกวัน

-3-

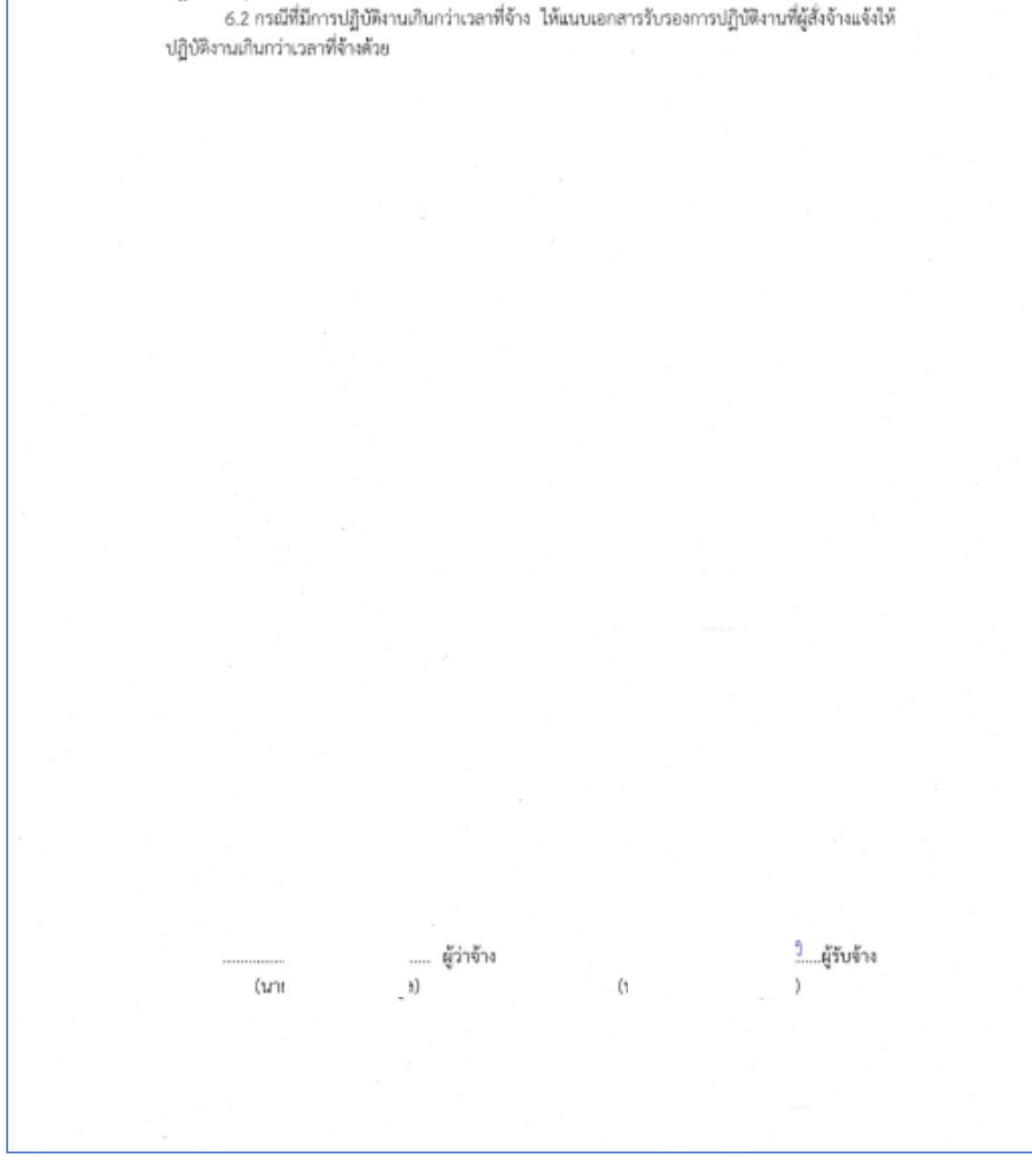

|              | Damu                                                                   | jiri                                                                        | unterse .     | unret tref utra | รับสันเการ เคราะสมัน สีขุดกระ ราณาณศัสนุณภาพระการ | jollerfregmensker! (Henvilug ເຫວີອາທິດລີ ແລັກຕ່ຳລູ). | สะเร็จทำรานราม ซึ่งทำให้อนูกในว่อกามกามการสนุณศ | The many sector is precised structures and the sector of the sector of t | Parenteentshownalument Behriege | กระการระดาวระกระดำรงกระดารณ์ผู้เป็นกลัง | while Operation Milliteratures Paretaxy | พระกร จึงทำรับขุดหรือกับๆ และปฏิบัติกามมินๆ | rudbhaenntre |   |   |   |          |       | 🤇 เอกสารกันเงิน |             | ultimenta anno anno anno anno anno anno anno a | 1000 anfinit             |                 | 1920 - 000 - 000 - 000 - 000 | 22 wf w 14 una 103,000 - una 25 wf w 14 |  |
|--------------|------------------------------------------------------------------------|-----------------------------------------------------------------------------|---------------|-----------------|---------------------------------------------------|------------------------------------------------------|-------------------------------------------------|----------------------------------------------------------------------------------------------------|---------------------------------|-----------------------------------------|-----------------------------------------|---------------------------------------------|--------------|---|---|---|----------|-------|-----------------|-------------|------------------------------------------------|--------------------------|-----------------|------------------------------|-----------------------------------------|--|
|              |                                                                        | in the state                                                                |               | TTRI DAL        | 1 - 1000/261                                      | >                                                    |                                                 |                                                                                                    |                                 |                                         | -                                       | -                                           | -            | - | T |   | - 000761 |       | 192,000 -       | ราค เครื่อง | นน้ำเหลาะน้ำม                                  | Rammandra                |                 | AL WHELFLY                   | 1.91                                    |  |
|              | starged.                                                               | 2.4                                                                         | 1.00.1        | u/su<br>an      | - 1.00                                            | -                                                    |                                                 | -                                                                                                    |                                 |                                         | _                                       | _                                           |              | - | + | - | au       | 0     | 100             | e           | distant.<br>Mindre                             |                          | dimension in    | infreq.                      | futur-                                  |  |
|              |                                                                        |                                                                             |               | and Man         | 192.00                                            |                                                      | +                                               | +                                                                                                    | -                               |                                         | _                                       | _                                           | -            | + | + | - | h no/Ou  | 19/11 | Tranks          | -           |                                                | 210                      |                 |                              | THE                                     |  |
|              |                                                                        |                                                                             | -             | En.             | -                                                 |                                                      | +                                               | +                                                                                                    | ┝                               | -                                       | -                                       |                                             | -            | + | t | H | t        | t     |                 |             | ×                                              |                          | -               |                              |                                         |  |
|              | อซักง                                                                  | 0.02                                                                        |               | Stratus         |                                                   | หมะและเกมขณะเท                                       | 1100/025/5524                                   |                                                                                                    |                                 |                                         |                                         |                                             |              |   |   |   |          |       | Indirul         | ί.          | a dra                                          |                          |                 | umdräte                      |                                         |  |
|              | <b>60%30U</b><br>v 2565                                                | 192.00                                                                      | crunta        | un.DAta         | -                                                 |                                                      | 1                                               | t                                                                                                    | T                               |                                         |                                         |                                             |              |   | T |   |          |       | สับสระทันบ      |             | nc.p                                           |                          | euda            | เหน่าน                       |                                         |  |
|              | BUTURB                                                                 | the starts                                                                  | fram.         | ngan a          | 1 1                                               |                                                      |                                                 | -                                                                                                    |                                 |                                         | Г                                       |                                             | -            | 1 | - |   | _        |       | viltamun's      |             | DEL H                                          |                          | PL <sup>2</sup> |                              |                                         |  |
|              | rrefw/                                                                 | 1                                                                           |               | 1               | - 244                                             |                                                      | +                                               | +                                                                                                    | ┝                               |                                         | +                                       | 9                                           | 311          | - |   |   | -        | -     | °               |             |                                                |                          |                 |                              |                                         |  |
|              | สมาย<br>ส. 2010                                                        | CTATION.                                                                    | Trans Topento | April 1         |                                                   |                                                      |                                                 |                                                                                                    | Ι                               |                                         |                                         |                                             | CU U         | 0 |   |   |          |       |                 |             |                                                |                          |                 |                              |                                         |  |
|              | 10<br>Internetient                                                     | fie / fin                                                                   | THINGS MERCH  | Durd.           |                                                   |                                                      | -                                               | +                                                                                                    | t                               | -                                       | -                                       | l                                           | 8            | 1 | - | t | t        | t     | t               |             |                                                |                          |                 |                              |                                         |  |
|              | () with the second                                                     | 1204an                                                                      | - after       | 다 나라 같          | -                                                 |                                                      | -                                               | +                                                                                                    | t                               | +                                       |                                         | -                                           |              | - | + | H | t        | t     | t               |             |                                                |                          |                 |                              | <u>0</u>                                |  |
| unten Binnzi | ressamentationalis<br>Gelassersendari Atasenettarisa saanaduralifeerre | สาวสอบปละ ถ้านสะราชมารี 25555 กาม<br>มหารศภัยสาวา ริน รสมเด็จสะดีล การสาวมา | Brees Anno 1  | d ruandos de    | <ol> <li>สามานการงานสำนงที่หายที่ไปนั</li> </ol>  | Read Pull 1 spress 2505 Schut 30 frances 2564        |                                                 |                                                                                                    |                                 |                                         |                                         |                                             |              |   |   |   |          |       |                 |             | นตู้เอิก ห<br>กลกน่ะ เจ้าหนักงานธุรกานไรมีพาม  | Godia / Godinaldiomanana |                 | ห้วระน้ำหน้าสาว              |                                         |  |

สำนักพัฒนาอาหารสัตว์ ได้ส่งใบสำคัญเพื่อเบิกค่าจ้างเหมาบริการฯ จำนวนเงิน 16,000.-บาท ตามใบสั่งจ้าง เลขที่ บจ.สอส. 14/2566 ลงวันที่ 1 พฤศจิกายน 2565 การบันทึกในระบบ New GFMIS Thai

| รหัสหน่วยงาน            | 07006 กรมปศุสัตว์                             |
|-------------------------|-----------------------------------------------|
| รหัสพื้นที่             | 1000 - ส่วนกลาง                               |
| รหัสหน่วยเบิกจ่าย       | 0700600005 กองคลัง                            |
| วันที่เอกสาร            | 26 กันยายน 2566                               |
| วันที่ผ่านรายการ        | 26 กันยายน 2566                               |
| การอ้างอิง              | P660007755                                    |
| ประเภทรายการขอเบิก      | เพื่อจ่ายผู้ขาย/คู่สัญญา                      |
| วิธีการชำระเงิน         | จ่ายผ่านบัญชีเงินฝากธนาคารของหน่วยงาน         |
| แหล่งของเงิน            | 6626000                                       |
| เลขประจำตัวบัตรประชา    | ชน/                                           |
| เลขประจำตัวผู้เสียภาษี  | ไม่ต้องระบุ                                   |
| เลขที่บัญชีเงินฝากธนาคา | ទ 0306055961                                  |
| คำอธิบายเอกสาร          | ใบสำคัญที่ 9551/2566 ค่าจ้างเหมาบริการฯ กย.66 |

| Contraction of the local division of the local division of the loc | นาะสุรใจหมือ                                       | 07006                 |                       |   | Davann                    | 26 filiariuu 2566                               |               |
|----------------------------------------------------------------------------------------------------|----------------------------------------------------|-----------------------|-----------------------|---|---------------------------|-------------------------------------------------|---------------|
| TEURINAIE                                                                                                    | างัดตื่นที                                         | 1000 - #700mm         |                       |   | วันสี่ส่วนสายยาส          | 36 fluorniu 2566                                | •             |
| ສອະນີກເປັນ                                                                                                    | าพังหม่วยเป็กจ่าย                                  | 0700600005            |                       |   | 128                       | 12                                              |               |
| ขออสนติบรายได้                                                                                                    |                                                    | nointi                |                       |   |                           |                                                 |               |
| and an and a second second second second second second second second second second second second second second                                                                                                    | mainelle                                           | P660007755            |                       |   |                           |                                                 |               |
| . การบับทึกเป็กเป็นส่งคืน/ล้างถูกหนึ่งใน<br>ใน/พื้นงในพลรองราชการ                                                                                                    | สีสร้อมูลจากให้ส่                                  | แหนูให้ทั             |                       |   |                           |                                                 |               |
| ແຫຼງດັສໃປ ( ກອັບຫນ້ານອັກ                                                                                                    | รัณนุลสั่วไป รามการแปล่ง                           |                       |                       |   |                           |                                                 |               |
|                                                                                                    | ประเทศการของมีก / การทำง                           | nchi                  |                       |   |                           |                                                 |               |
|                                                                                                    | งไหละการออกสายเมือ                                 | เพื่อร่างผู้จายกลู่ส่ | iyiyi                 | * |                           |                                                 |               |
|                                                                                                    | Monthematic                                        | จำแห่วงบัญชีเว็น      | unedimetropertaine    | • |                           |                                                 |               |
|                                                                                                    | ารถางไม่พระว่าหมาย                                 |                       |                       |   |                           |                                                 |               |
|                                                                                                    | some managements                                   | 2566 💌                | 6626000<br>Jusionalis | 0 | 0                         |                                                 |               |
|                                                                                                    | รัญหยู่ในสิน                                       |                       |                       |   |                           |                                                 |               |
|                                                                                                    | เลขประจำดัวบัตรประชาชน /<br>เสขประจำดัวผู้เสียกาษี |                       |                       |   | และที่มันที่มีแล้วกระวงรว | 8306055961<br>NON BUDGET Department Of Liveston | A Development |
|                                                                                                    | ส์อยู่ขาย                                          |                       |                       |   |                           |                                                 |               |
|                                                                                                    | สายอินายองสาร                                      |                       |                       |   |                           |                                                 |               |
|                                                                                                    | ในสำคัญ 9551/2566 คำจั                             | าแหนาบริการ กย.66     |                       |   |                           |                                                 |               |
|                                                                                                    |                                                    |                       |                       | C | (nagarowillation)         |                                                 |               |

เมื่อกรอกข้อมูลเสร็จให้ กดปุ่ม (รายการขอเบิก)

| รหัสบัญชีแยกประเภท          | 5104010112 ค่าจ้างเหมาบริการบุคคลภายนอก       |
|-----------------------------|-----------------------------------------------|
| รหัสศูนย์ต้นทุน             | 0700600053                                    |
| รหัสงบประมาณ                | 07006                                         |
| รหัสกิจกรรมหลัก             | P1000                                         |
| รหัสบัญชีเงินฝากคลัง        | 00761                                         |
| รหัสเจ้าของบัญชีเงินฝากคลัง | 0700600000                                    |
| จำนวนเงิน                   | 16,000                                        |
| รายละเอียดบรรทัดรายการ      | ใบสำคัญที่ 9551/2566 ค่าจ้างเหมาบริการฯ กย.66 |

| <u>รหัสบัญชีแยกประเภท</u>                       | 5104010112<br>ค่าจ้างเหมาบริการ-บุคคลภายนอก         | ٩                   | รหัสบัญชีย่อยของบัญชีแยก<br>ประเภท (Sub Book GL) |                      |           |     |
|-------------------------------------------------|-----------------------------------------------------|---------------------|--------------------------------------------------|----------------------|-----------|-----|
| <u>รหัสศูนย์ต้นทุน</u>                          | 0700600053<br>สำนักพัฒนาอาหารสัตว์                  | ٩                   | <u>รหัสงบประมาณ</u>                              | 07006<br>กรมปศุสัตว์ |           | ٩   |
| <u>รหัสกิจกรรมหลัก</u>                          | P1000<br>ส่วนกลาง                                   | ٩                   | <u>รพัสกิจกรรมย่อย</u>                           |                      |           | ٩   |
| <u>รหัสบัญชีย่อย</u>                            |                                                     | ٩                   | <u>รหัสเจ้าของบัญชีย่อย</u>                      |                      |           |     |
| รหัสบัญชีเงินฝากคลัง                            | 00761<br>เงินรายได้จากการผลิตและจำหน่ายด้านปศุสัตว์ | ٩                   | <u>รหัสเจ้าของบัญชีเงินฝากคลัง</u>               | 0700600000           |           |     |
| รหัสหมวดพัสดุ                                   |                                                     | ٩                   | <u>การกำหนด</u>                                  |                      |           |     |
| <u>รหัสหน่วยงานคู่ค้า<br/>(Trading Partner)</u> |                                                     |                     | <u>จำนวนเงิน</u>                                 |                      | 16,000.00 | บาท |
| <u>รายละเอียดบรรทัดรายการ</u>                   | ใบสำคัญ 9551/2566 ค่าจ้างเหมาบริการ กย.66           |                     |                                                  |                      |           |     |
|                                                 | <u>จัดเก็บรายการนี้ดงตารง</u>                       | ) ลบข้อมุ<br>จำลองเ | แลรายการนี้ (สร้างจ๊อมูลรายก<br>การบันทึก)       | nslvai               |           |     |

ตรวจสอบรายการเรียบร้อยแล้ว กดปุ่ม (จัดเก็บรายการนี้ลงตาราง)

|                                                 |                               |                           | _                        |                         |                     |                            |                  |
|-------------------------------------------------|-------------------------------|---------------------------|--------------------------|-------------------------|---------------------|----------------------------|------------------|
| <u>รหัสกิจกรรมหลัก</u>                          | P1000                         |                           | ฉ <u>รหัสกิจก</u>        | รรมย่อย                 |                     |                            | ٩                |
|                                                 | ส่วนกลาง                      |                           |                          |                         |                     |                            |                  |
| <u>รหัสบัญชีย่อย</u>                            |                               |                           | <b>ฉ</b> <u>รหัสเจ้า</u> | <u>ของบัญชีย่อย</u>     |                     |                            |                  |
| รหัสบัญชีเงินฝากคลัง                            | 00761                         |                           | <u>م <u>۳</u>۲۲۲</u>     | <u>ของบัญชีเงินฝากค</u> | 0700600             | 0000                       |                  |
|                                                 | เงินรายได้จากการผลิตและจำหน่า | ายด้านปศุสัตว์            |                          |                         |                     |                            |                  |
| <u>รหัสหมวดพัสคุ</u>                            |                               |                           | <u>م การกำห</u>          | <u>un</u>               |                     |                            |                  |
| <u>รหัสหน่วยงานคู่ค้า<br/>(Trading Partner)</u> |                               |                           | <u>จำนวนเ</u> ลื         | <u>ìu</u>               |                     | 16,00                      | บาท              |
| <u>รายละเอียดบรรทัดรายการ</u>                   | ใบสำคัญ 9551/2566 ค่าจ้า      | งเหมาบริการ กย.66         |                          |                         |                     |                            |                  |
|                                                 | จัดเ                          | ก็บรายการนี้ลงตาราง       | ลบข้อมูลรายการนี้        | สร้างข้อมูล             | รายการใหม่          |                            |                  |
| เลือก <u>ลำดับที่</u> <u>PK</u>                 | <u>ชื่อบัญชี</u>              | <u>รหัสบัญชีแยกประเภท</u> | <u>รหัสศูนย์ต้นทุน</u>   | <u>แหล่งของเงิน</u>     | <u>รหัสงบประมาณ</u> | <u>รหัสกิจกรรมหลัก</u>     | <u>จำนวนเงิน</u> |
| 📋 1 เดบิต ค่าจ้าง                               | เหมาบริการ-บุคคลภายนอก        | 5104010112                | 0700600053               | 6626000                 | 07006               | P1000                      | 16,000.00        |
|                                                 |                               |                           |                          |                         |                     | จำนวนเงินขอเบิก            | 16,000.00        |
|                                                 |                               |                           |                          |                         |                     | จำนวนเงินภาษีหัก ณ ที่จ่าย | 0.00             |
|                                                 |                               |                           |                          |                         |                     | จำนวนเงินค่าปรับ           | 0.00             |
|                                                 |                               |                           |                          |                         |                     | จำนวนเงินขอรับ             | 16,000.00        |
|                                                 |                               |                           | < 1 >                    |                         |                     |                            |                  |
|                                                 |                               | ระบุภาษี                  | หัก ณ ที่จ่าย/ค่าปรับ    | 0                       |                     |                            |                  |

ภาพที่ 68

| กดปุ่ม (ระบุภาษีหัก ณ ที่จ่าย/ค | ่าปรับ)          |
|---------------------------------|------------------|
| บันทึกภาษีหัก ณ ที่จ่าย         |                  |
| ภาษีเงินได้                     | เลือกบุคคลธรรมดา |
| ฐานการคำนวณ                     | 16,000           |
| จำนวนเงินที่หักไว้              | 160              |

|     | ( จัดเก็บรายการนี้ลงตาราง                                | ง (ลบข้อมูลรายการนี้ | ) (สร้างข้อมูลรายการใหม่ ) |   |
|-----|----------------------------------------------------------|----------------------|----------------------------|---|
| 1   | ระบุภาษีพัก ณ ที่จ่าย / ค่าปรับ                          |                      | ×                          |   |
| 1 1 | ภาษีพัก ณ ที่จ่าย / ค่าปรับ                              | ฐานการคำนวณ          | จำนวนเงินที่หักไว้         |   |
|     | <u>ภาษีเงิน</u><br>ไ <u>ด้</u> 🖲 บุคคลธรรมดา 🔿 นิติบุคคล | 16,000.00            | 160.00                     | L |
|     | <u>ค่าปรับ</u> 5ายได้ของแผ่น 5ายได้ของหน่วย<br>ดิน งาน   |                      |                            |   |
|     |                                                          |                      |                            |   |
|     | ตกลง                                                     | ٦                    |                            |   |
|     |                                                          |                      |                            |   |
|     |                                                          | (จำลองการบันทึก)     |                            |   |

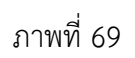

กดปุ่ม (ตกลง) เพื่อกลับเข้าสู่หน้าจอรายการขอเบิก

|                     | <u>รหัสบัญชีเงินฝากคลัง</u>                    | 00761                                              |                                                     | Q รทัสเจ้าของ<br>รทัสเจ้าของ<br>รทัสเจ้าของ<br>รทัสเจ้าของ<br>รทัสเจ้าของ<br>รทัสเจ้าของ<br>รทัสเจ้าของ<br>รทัสเจ้าของ<br>รทัสเจ้าของ<br>รทัสเจ้าของ<br>รายรายรายรายรายรายรายรายรายรายรายรายรายร | ของบัญชีเงินฝากค         | 0700600                       | 000                                |                   |
|---------------------|------------------------------------------------|----------------------------------------------------|-----------------------------------------------------|----------------------------------------------------------------------------------------------------|--------------------------|-------------------------------|------------------------------------|-------------------|
|                     | <u>รหัสหมวดพัสดุ</u>                           | เงินรายได้จากการผลิตและจำหน่า:                     | ยด้านปศุสัตว์                                       |                                                                                                    | บค                       |                               |                                    |                   |
|                     | <u>รหัสหน่วยงานคู่ค้า</u><br>(Trading Partner) |                                                    |                                                     | <u>จำนวนเ</u>                                                                                                    | <u>ìu</u>                |                               | 16,0                               | 00.00 บาท         |
|                     | <u>รายละเอียดบรรทัดรายการ</u>                  | ใบสำคัญ 9551/2566 ค่าจ้าง                          | แหมาบริการ กย.66                                    |                                                                                                    |                          |                               |                                    |                   |
|                     |                                                |                                                    |                                                     |                                                                                                    |                          |                               |                                    |                   |
|                     |                                                | จัดเรื                                             | ก็บรายการนี้ลงตาราง                                 | ลบข้อมูลรายการนี้                                                                                                    | ) สร้างข้อมูล            | รายการใหม่                    |                                    |                   |
|                     | เลือก <u>ลำดับที่</u> <u>PK</u>                | <u>ชื่อบัญชี</u>                                   | <u>รหัสบัญชีแยกประเภท</u>                           | <u>รหัสศูนย์ต้นทุน</u>                                                                                                    | <u>แหล่งของเงิน</u>      | <u>รหัสงบประมาณ</u>           | <u>รหัสกิจกรรมหลัก</u>             | <u>จำนวนเงิน</u>  |
|                     | 门 1 เดบิต ค่าจ้างเหม                           | มาบริการ-บุคคลภายนอก                               | 5104010112                                          | 0700600053                                                                                                    | 6626000                  | 07006                         | P1000<br>ส่วนวนเงินตอเมือ          | 16,000.00         |
|                     |                                                |                                                    |                                                     |                                                                                                    |                          |                               | จำนวนเงินภาษีหัก ณ ที่จ่าย         | 160.00            |
|                     |                                                |                                                    |                                                     |                                                                                                    |                          |                               | จำนวนเงินค่าปรับ<br>จำนวนเงินขอรับ | 0.00<br>15,840.00 |
|                     |                                                |                                                    |                                                     | < 1 >                                                                                                    |                          |                               |                                    |                   |
|                     |                                                |                                                    | ระบุภาษี                                            | หัก ณ ที่จ่าย/ค่าปรับ                                                                                                    | ⊘                        |                               |                                    |                   |
|                     |                                                |                                                    | (                                                   | จำลองการบันทึก                                                                                                    |                          |                               |                                    |                   |
| กดปุ่ม (จำ <i>ะ</i> | iองการบันทึก)                                  | เพื่อตรวจสอ<br>ระบบแสดงร<br><sub>จัลเก็บรายก</sub> | ภาพที่ 7(<br>อบความถูกเ<br>ายละเอียด<br>ารนั้งหาราง | )<br>ต้องของ<br>ผลการต<br><sup>ลบข้อมูลรายการนี้</sup>                                                                                                    | การบัน'<br>รวจสอ<br>(สำเ | ที่ก<br>บ<br>ข้อมูลรายการใหม่ |                                    |                   |
| จำลองการบันทึกราย   | การ                                            |                                                    |                                                     |                                                                                                    |                          |                               | x                                  | <u>มหลัก</u><br>) |
| ผลการบันทึก         | รหัสข้อความ                                    |                                                    |                                                     | คำอ                                                                                                    | ธิบาย                    |                               |                                    | นวนเงินขอเ        |
| สำเร็จ              | S001                                           |                                                    | ตรวจสอ                                              | บเอกสาร - ไม่มีข้                                                                                                    | ่อผิดพลาด: PRI           | D Client 07                   |                                    | าษีทัก ณ ที่จ่    |
| คำอธิบาย            | 10404                                          |                                                    | V070600                                             | )005 : กรมปศุสัต                                                                                                    | เว์ (กองคลัง) (Y         | GFMIS 000)                    |                                    | นวนเงินค่าป       |
|                     | บันทึก                                         | ข้อมูล กลับไปแก้ไซ                                 | ระบุภาษี หั                                         | XML Ex                                                                                                    | port JSON                |                               |                                    | านวนเงินขอ        |

กดปุ่ม (บันทึกข้อมูล) ระบบบันทึกรายการขอเบิกเงิน ได้เลขที่เอกสาร 3400003954

| ผลการบันทึก | เลขที่เอกสาร                     | รหัสหน่วยงาน                | ปีบัญชี |
|-------------|----------------------------------|-----------------------------|---------|
| สำเร็จ      | 3400003954                       | 07006                       | 2023    |
| แสดงข้อมูล  | (กลับไปแก้ไซข้อมูล) สร้างเอกสารใ | หม่ ค้นหาเอกสาร พิมพ์รายงาน |         |

กดปุ่ม พิมพ์รายงาน ระบบแสดงข้อมูลรายงานการขอเบิกเงินคงคลัง

|           |           |               |                         |                    | ราเ<br>ขบ03 - ขอเบิก | ยงานการขอเบิกเงินค<br>เเงินนอกงบประมาณ | งคลัง<br>ที่ไม่อ้างใบสั่งซื้อฯ |                |                             |                    | หน้าที่              | 1 จากทั้งหมด 1 |
|-----------|-----------|---------------|-------------------------|--------------------|----------------------|----------------------------------------|--------------------------------|----------------|-----------------------------|--------------------|----------------------|----------------|
| าชที่เอกส | าร        | : 2023 - 34   | 00003954                |                    |                      |                                        |                                |                |                             | วันที่เอกสาร       | : 26/09              | /2566          |
| ระเภทเอ   | กสาร      | : KI - ซอเบิก | (4.1)                   |                    |                      |                                        |                                |                |                             | วันที่ผ่านรายก     | 15 : 26/09           | /2566          |
| วนราชกา   | 15        | : 07006 - n   | รมปศุสัตว์              |                    |                      |                                        |                                |                |                             | สถานะ              | ะ เอกสา              | รผ่านรายการ    |
| น่วยเบิกจ | ้าย       | : 07006000    | 05 - กองคสัง            |                    |                      |                                        |                                |                |                             | การอ้างอิง         | : P6600              | 007755         |
| บรรทัด    | เตบิต/    | รพัสบัญชี     | ชื่อบัญชี               | จำนะ               | วนเงินที่ขอเบิก      | ฐานภาษี                                | ภาษี                           |                | ค่าปรับ                     | จำนวนเงินที่ขอรับ  | J                    |                |
| ายการที่  | เครดิต    |               |                         | การกำหนด           | หน่วยคืนทุน          | แหล่งเงินทุน                           |                                | คลัง           | <u>เงินฝาก</u><br>ธ.พาณิชย์ | เจ้าของ<br>เงินฝาก | เจ้าของ<br>บัญชีย่อย | บัญชียอย       |
|           |           |               |                         | รหัสงบประมาณ       |                      |                                        | กิจกรรมหลัก                    |                |                             |                    | กิจกรระ              | มย่อย          |
|           |           |               |                         | เอกสารสำรองเงินงบบ | ไระมาณ เอกสาร        | กันเงิน                                | ข้อความในรายการ                |                |                             |                    |                      |                |
|           |           |               |                         | บัญชียอยของบัญชีแย | เกประเภท (Sub Book   | GL)                                    |                                | หมวดห          | រ័តឲ្                       |                    |                      |                |
| 1         | เครดิต    | V070600005    | กรมปศุลัตว์ (กองคลัง)   |                    | 16,000.00            | 16,000.00                              | 160.00                         |                | 0.00                        | 15,840.00          | )                    |                |
|           |           |               |                         |                    | 0700600053           | 6626000 เงินฝากคลัง                    |                                | 00761          |                             | 0700600000         |                      |                |
|           |           |               |                         | 07006              | กรมปศุสัตว์          |                                        | P1000                          | ส่วนกลาง       |                             |                    |                      |                |
| 2         | เตบิต     | 5104010112    | ค่าจ้างเหมาบริการ-บุคคล |                    | 16,000.00            | 0.00                                   | 0.00                           |                | 0.00                        | 16,000.00          | )                    |                |
|           |           |               | ภายนอก                  |                    | 0700600053           | 6626000 เงินฝากคลัง                    |                                | 00761          |                             | 0700600000         |                      |                |
|           |           |               |                         | 07006              | กรมปศุสัตว์          |                                        | P1000                          | ส่วนกลาง       |                             |                    |                      |                |
|           |           |               |                         |                    |                      |                                        | ใบสำคัญ 9551/2566 คา           | เจ้างเหมาบริกา | 13 NB.66                    |                    |                      |                |
|           |           |               |                         |                    |                      |                                        |                                |                |                             |                    |                      |                |
|           |           |               |                         |                    |                      |                                        |                                |                |                             |                    |                      |                |
|           |           |               |                         |                    |                      |                                        |                                |                |                             |                    |                      |                |
|           | หมายเห    | เศ            |                         |                    |                      |                                        |                                |                |                             |                    |                      |                |
|           | ผู้บันทึก |               |                         |                    |                      |                                        |                                | (อนุมัติ       |                             |                    |                      |                |
|           |           | (             |                         |                    |                      |                                        |                                | (              |                             |                    |                      |                |

ภาพที่ 73

# **ตัวอย่างที่ 4 การบันทึกรายการเบิกค่าใช้จ่ายในการเดินทางไปราชการ ประเภทเอกสาร KN** ตามภาพ

# ที่ 74 - ภาพที่ 84

เอกสารขอเบิกตามใบสำคัญคู่จ่าย

| ¢.                                                                                               | ด์ตรวจสอบหลักฐานกา<br>ที่นควรอนุมัติให้เบิกจ่าย                                                                                                    | รเบิกจ่ายเงินที่แนบถูก<br>อได้                                                                                                    | งัยงแล้ว                                                                                                    | อนุมัติให้ง่ายได้                                                                                                    | รับ ซบ. ย่                                                                                                    | ŭ <u>e = / 118, 7</u> ª                                                                                                    | 566                                                                             |
|--------------------------------------------------------------------------------------------------|----------------------------------------------------------------------------------------------------|----------------------------------------------------------------------------------------------------|----------------------------------------------------------------------------------------------------|----------------------------------------------------------------------------------------------------|----------------------------------------------------------------------------------------------------|----------------------------------------------------------------------------------------------------|---------------------------------------------------------------------------------|
|                                                                                                  | งชื่อ (12)                                                                                                    |                                                                                                    |                                                                                                    | ลงชื่อ (12)                                                                                                    |                                                                                                    |                                                                                                    |                                                                                 |
|                                                                                                  | (                                                                                                    |                                                                                                    | 5)                                                                                                    | ٢.                                                                                                    |                                                                                                    | 9                                                                                                    |                                                                                 |
| ġ                                                                                                | กับหน่ง                                                                                                    |                                                                                                    | 173                                                                                                    | ด้านหน่ง                                                                                                    | ผู้อำนวยเ                                                                                                    | nnsneve                                                                                                    |                                                                                 |
| 3                                                                                                | นที่                                                                                                    | จำนวนเงินที่ข                                                                                                    | เอเบิก                                                                                                    | <sup>6</sup> วันที่ป                                                                                                    | อินพิสวรยการพบ                                                                                                    | พอธินที่ก                                                                                                    | <b>á</b>                                                                        |
|                                                                                                  | ได้รับเงินต่าใช้                                                                                                    | ้จ่ายในการเดินทางไปร                                                                                                    | าขการ จำนวน                                                                                                    | (14) =5,200=/                                                                                                    | 1                                                                                                    | 128000                                                                                                    | ະສີາະວ່າເປັ                                                                     |
| (                                                                                                | .=พ้าพันสองร้อยหาท                                                                                                    | ถ้วน= <u>/ /</u>                                                                                                    | ) 156                                                                                                    | วันการถูกต้อง <mark>แ</mark> ล้ว                                                                                                    | ຄ່າຍເວັ                                                                                                    | เตวบอนุ่                                                                                                    | มตเทงายเต                                                                       |
|                                                                                                  |                                                                                                    |                                                                                                    |                                                                                                    | a an                                                                                                    | usenn KTB C                                                                                                    | Corporate Online,                                                                                                    |                                                                                 |
| 2                                                                                                | NAGE (15)                                                                                                    |                                                                                                    | ผู้รับเงิน                                                                                                    | 8476 (1                                                                                                    | 6)<br>army 5,                                                                                                    | 200. 100                                                                                                    | จ่ายเงิน                                                                        |
|                                                                                                  | douants alled                                                                                                    |                                                                                                    | /                                                                                                    | de la constitución de la constitución de la | 2                                                                                                    |                                                                                                    |                                                                                 |
|                                                                                                  | 4.al                                                                                                    | (309/07/06/26/26/2                                                                                                    |                                                                                                    | winner,                                                                                                    | 4                                                                                                    | <u></u>                                                                                                    | 1                                                                               |
|                                                                                                  | จากเงินขึ้นตามสักเก                                                                                                    | าวที่                                                                                                    |                                                                                                    | 200                                                                                                    | 1 1 1 1                                                                                                    | 2566                                                                                                    |                                                                                 |
| 2.1                                                                                              | a manager and the                                                                                                    | (                                                                                                    |                                                                                                    | and a start and a start the                                                                                                    | 11                                                                                                    | dydyad bi bi in                                                                                                    |                                                                                 |
| 3<br>1<br>3                                                                                      | ณายมตุ (17).1.) น<br>.สีมหาคม 2566 เกลา.)<br>ผิมพิพิสิตเป็น 2 สัน                                                                                                    | นิษฐาย<br>เดิมชักระดม พ. 20.00                                                                                                    | อกจากบ้านหัศสอ<br>บัวฆพักวันที่ 2,สิ                                                                                                    | ที่.167/136 หมู่.5<br>ฎหาคมูะ2566 เวล                                                                                                    | ต.บวรณะดี.อ.เมือ<br>3.12.39ณ.วรณะ                                                                                                    | องฟซุมอามี จะปหุมอา<br>วลวไฟราชการ 1 สัน                                                                                                    | ญี่สัมชี<br>1ุรูสม                                                              |
| н<br>1<br>1<br>1<br>1<br>1<br>1<br>1<br>1<br>1<br>1<br>1<br>1<br>1<br>1<br>1<br>1<br>1<br>1<br>1 | ณาะอมลุ (17).1.) ม<br>สัมชาคม 2566 เรลา 1<br>ผิ.นูรัณี สิตเป็น 2,2ัน<br>2) รวยกา<br>ผมงานตามโครงการา<br>ไปที่ร่ายในหมวดเสียวใ<br>กามรำเป็นต้องเปลี่ยนเ                                                                                                    | มิษฐรย<br>06.00 M. และกลับดี<br>หร่าพาหนุยญู่ในหมว<br>ไม่มีผุดกระทบต่อกา<br>วัน สามารถดัวร่วยกัน<br>เปลงจะต้องได้ว่า คำยิ                                                                                                    | อกจากบ้ามผู้ครัดข<br>นั่วรับพักวันที่ 2,3<br>คถ่าให้สอย.(ก่าง<br>เด้าเนินงวนโครง<br>ได้.อกเว้น.พมวด<br>นยอมจาก สวก. เ                                                                                                    | ที่ 167/136.หมู่ 5<br>สุทายนูะ2565.เวต<br>ถึงการป. ซึ่งเป็นกา<br>การวิจัยคามปู่มีค<br>ต่ายอบแทน หมว<br>ปีนอายดักษณ์ดักษ                                                                                                    | .ศ.บารกะดี อ.เมีย<br>1.12.364. รวยเร<br>เรเดินทางไปปฏิบั<br>เผู้ได้รับกุษสนับส<br>อกรูกัดส์ และ ก่<br>รก่อนสำเนินการ                                                                                                    | องฟฐมิลามี. จะปฐมสว<br>วลบไปรวชกวร. 1. สัน<br>เดิงวนควมวัสถุประสง<br>มุนการวิจัย ชั้อ. 2.3 :<br>วมศิลทางค่างประเทศ                                                                                                    | ญิสัมซี<br>13.สม.<br>3ส์.และ<br>มายการ<br>1.หากมี                               |
| 3<br>3<br>                                                                                       | ณารอทธุ (17) 1.) ม<br>สัมญาคม 2566 เกลา 1<br>ผิ. มาที สิตเป็น 2,21.<br>2) 378กา<br>ผมงานตามโตรงการา<br>กำให้ร่ายในหมวดเดียว?<br>กามจำเป็นต้องเปลี่ยนเ                                                                                                    | มิษฎรย์<br>06.00 M. และกลับลีร<br>หร่างราชนุธยภูโนหมว<br>ไม่มีมุษตระทบส่อกา<br>วัน สวมวรถตัวร่วยกัน<br>เปลงละค้องได้วันคำมิ                                                                                                    | อกจากบ้ามผู้สลัด<br>ผู้วรุ่มพัววัมที่ 2 ติ<br>คล่าไข้สอย (ก่าง<br>รล้าเมินงานโครง<br>ได้ ยกเว้น หมวย<br>แยยมจาก สวก. เ                                                                                                    | ที่. 167/136.หมู่. 5<br>รูทราชมะ2565.เวล<br>ศึกการ). ซึ่งเป็นกา<br>การวิจัยคามสู่มีค<br>เก่าตอบแทนหนว<br>มีนลายดักษณ์ลักษ                                                                                                    | .ค.บารกะที่ อ.เมีย<br>ว.19.39/24. รวมเร<br>เรเตินทางไปปฏิปั<br>ญัได้รับกุนสนับส<br>อกรุยัณฑ์ และ ย่<br>รถ่อนต่ำเนินการ.                                                                                                  | องฟฐมอานี. จะปฐมอว<br>วลวไปร่วงควร. 1. สัน<br>ฟิงวนควมวัสธุประสรุ<br>บุนการวิจัย. ชัด. 2.3. ว<br>วเสินหางค่างประเทศ                                                                                                    | ญิสัมชี<br>13.สม.<br>36.และ<br>มายการ<br>1.หากมี                                |
| н<br>1<br>1<br>1<br>1<br>1<br>1<br>1<br>1<br>1<br>1<br>1<br>1<br>1<br>1<br>1<br>1<br>1<br>1<br>1 | ณารอทธุ (17).1.) น<br>สัมชาตม 2566 เกลา.)<br>มิ.มาที สิตเป็น 2.กัน<br>2).รวยการ<br>ผนงานตามโตรงการา<br>กำทั้นจะ 1. กรณีเดินท<br>ว่าขึ้นจะ 1. กรณีเดินท                                                                                                    | มิษฐาย<br>06.00.34. และกลับสีง<br>หร่าพาสหนุยญในหมว<br>ไม่มีผูสกระกมต่อกา<br>วัน.สวมวรณตัวร่วยกับ<br>เปลงระก้องได้รับตัวมิ<br>าวอเป็นหมู่คณะและอัง                                                                                                    | อกจากบ้ามผู้ครัส<br>ผู้ระมีพัญวันที่ 2,3<br>คล่าใช้สะยะ (ก่าง<br>สถ้าเมินงานโลรง<br>ได้ยกเว้นพมวค<br>และสมรากสวกง<br>หน้าโบเป็กค่าใช้จ่                                                                                                    | ໜີ້. 167/136. ກນູ້. 5<br>ສູກາອນ: 2566, ເວທ<br>ອັນການ). ເຮົ້າເປັນທ<br>ດາວວິຈັນ ຄາມອູ່ມີຄ<br>ທຳອອນແຫນ. ນນວ<br>ນີ້ນລາຍທັດນະທໍລັດນ<br>ກັບຮານແບບັບເອີຍວກັ                                                                                                    | .ศ.บารกะคี.อ.เมือ<br>1.12.3924ราสม<br>เรเติมทางไปปฏิปั<br>ผู้ได้รับกุนสนับส<br>อารุยัณฑ์.และ.ท์<br>หว่อนตำเนินการ.<br>น หากระยะเวลา                                                                                      | องพ่ฐมอานี. ครปฐมธว<br>ลอบไปรวรการ. 4. สัน<br>เดิงานครมวัตถุประดุ<br>บุนกรรวิจัย. ชัด. 2.3. ร<br>รเดินหางค่างประเทศ<br>ในการเริ่มด้นและดิ้น                                                                                  | ญิสัมชี<br>133สม<br>3สั.และ<br>มวยการ<br>1.หากมี                                |
| н<br>1<br>1<br>1<br>1<br>1<br>1<br>1<br>1<br>1<br>1<br>1<br>1<br>1<br>1<br>1<br>1<br>1<br>1<br>1 | ณารอมลุ (17).1.) ม<br>เสิมชาตุม 2566 เกลา.<br>2) รวยกา<br>คระรางสามโครงการร.<br>กำลังรวยในหมวดเสียวร่<br>กามจำเป็นต้องเปลี่ยนเ<br>กำลั้นจะ 1. กรณีเดินท<br>เดินทางข                                                                                                    | มิษฐรย<br>06.60                                                                                                    | อกจากบ้ามผู้ครัส<br>ผู้วรุ่มพัญวันที่ 2,สี<br>คล่าวใช้สอย (ค่าม<br>สถ้าเมินงวนโครง<br>ได้. อกเว้น เหมวด<br>มยอมราก .สวก<br>หทำโบเบิกค่าใช้จ่<br>งกับ ให้แสดงราย                                                                            | ที่ 167/136.หมู่ 5<br>สุทายมะ2565,เวล<br>กินการป. ซึ่งเป็นกา<br>การวิจัย. คามปู่มีค<br>ต่ายอาแหน หมว<br>มินลายลักษณ์ลักษ<br>กยรวมฉบับเดียวกั<br>กยะวัยคของวันเวล                                                                                                    | .ค.บารกะที อ.เมีย<br>ว.12.39/4. รวมเ<br>เรเตินทางไปปฏิบั<br>เต็ได้รับกุษสนับส<br>อรรู่อัดส์ และ ย์<br>เรก่อนข้าเนินการ<br>น หากระยะเวลา<br>าที่แตกค่างกับของ                                                             | องฟชุมชานี. จะปชุมชา<br>วลบไปร่วขอวร. 3. สัน<br>เดิงวนควมวัสอุประสง<br>บุนการวิจัย ข้อ. 2.3. ว<br>วมกินการเริ่มด้นและสิ้น<br>ปุนการเริ่มด้นและสิ้น                                                                           | ญี่สัมที่<br>13.สม.<br>38 และ<br>มายาวมี<br>มายาวมี<br>เสุดการ<br>ธนพฤ          |
| и<br>1<br>1<br>1<br>1<br>1<br>1<br>1<br>1<br>1<br>1<br>1<br>1<br>1<br>1<br>1<br>1<br>1<br>1<br>1 | ณาะอทธุ (17).1.) ม<br>สิมชาตุห 2566 เกลา.1<br>ณิ หวิที สิตเป็น 2,3น<br>2).5วยการ<br>แหลวนตามโครงการว.<br>ไปที่ร่วยในหมวดเดียวกั<br>กวมสำเนินต้องเปลี่ยนข<br>เวลี้แจง 1. กรณีเดินท<br>เดินทางข<br>2. กรณีขึ้นจ                                                                       | มิษฎร์ข<br>06.00.34. และกลับถึง<br>รกับพวยนรุยญู่ในหมว<br>ไม่มีผูดขระทบส่อกก<br>ใน สามารถขัวร่วยกับ<br>เปลงระด้องได้รับคำมิ<br>กาลเป็นหมู่คณะและจั<br>องแต่ละบุคคลแตกคำ<br>อเปิกค่าใช้ร่ายรายบุค                                                                                       | อกจากบ้ามผู้สลัด<br>ผู้สมพัญวันที่ 2,3<br>คล่าให้สอย (ก่าง<br>สถ้ามันงวนโครง<br>เค้ายณวัน หมวด<br>แยยมหาก สวกเ<br>หทำโบเบิกค่าใช้จั<br>งกับ ให้ผู้ขอรับเวิน                                                                                | ໜີ້.167/136.ກນູ້.5<br>ສູຫາອນ:2565,438<br>ຄືເທການ. ເຮັ້ນເປັນທາ<br>ທັງຄອນແຫນ. ການສູ່ມີຄ<br>ເຕັງຄອນແຫນ. ການອູ່ມີຄ<br>ເຕັງຄອນແຫນ. ການອຸ່ມີ<br>ເປັນອຸອາດອາວັນເວລ<br>ເປັນຜູ້ອາດາອນີອອີອ                                                                                                    | .ค.บารกะที.อ.เมือ<br>อ.12.30/4รามเ<br>เรเติมหางไปปฏิปั<br>เผู้ได้รับกุนสนับส<br>อกรู่อัณฑ์.และ.ท์<br>รก่อนดำเนินการ<br>น หากระอะเวลา<br>าที่แตกค่างกันของ<br>รู้รับเงินและวันเสีย                                        | องพ่ฐมอานี. ครปฐมสว<br>วลวไปร่วงการ. J. สัน<br>เชิงวงควมวัสถุประสง<br>บุนการวิจัย. ข้อ. 2.3.5<br>วเส้นการเริ่มต้นและสิ้น<br>เป็นการเริ่มต้นและสิ้น<br>ญครณั้นในช่องหมาย<br>ณฑิศัสร์เงิน กรณีที่มีเ                           | ญิสัมที่<br>133 สม<br>36 ั.พละ<br>มายาวมี<br>พุตการ<br>อเหตุ<br>การ             |
| н<br>1<br>1<br>1<br>1<br>1<br>1<br>1<br>1<br>1<br>1<br>1<br>1<br>1<br>1<br>1<br>1<br>1<br>1<br>1 | ณารอมลุ (17).1.) ม<br>เสิมชาตุม 2566,เกลา.1<br>ผิ.สุปที่ สิตเป็น 2,สัน<br>2).5วยกา<br>แปร่วมข้ามโครงการา<br>กำลื่นจะ 1. กรณีเดินท<br>เดินทางข<br>2. กรณีขึ้นจ<br>ยืมเงินให้                                                                                                    | มิษฐรโป<br>D5.00.34. และกลับถึง<br>หร่าพาสหนุยชมู่ในหมว<br>ไม่มีผูลกระกางส่อกา<br>วัน.สวมวรณตัวร่วยกับ<br>เปลงระก้องได้รับตัวมิ<br>าจเป็นหนู่คณะและจัง<br>องแต่ละบุคคลแตกค้า<br>อเบิกค่าใช้ง่ายรายบุค<br>ระบุวันที่ที่ได้รับเงินยืม                                                    | อกจากบ้ามผู้คลัด<br>ผู้ระหัญวันที่ 2,3<br>คล่าให้สะยะ(ก่าง<br>เข้าเมินงานโลรง<br>ได้ยกเว้นพมวด<br>แยยมรากสวกง<br>เข้าโบเบิกค่าใช้จ่<br>งกัน ให้แลดงราย<br>คล ให้ผู้จอรับเงิน<br>แลงที่สัญญายืนแล                                           | ໜີ້. 167/136. ກນູ້ .5<br>ສູທາອນ: 2566, ເວທ<br>ຄືແທງເປ. ເຮົ້າເປັນທ<br>ດາວວິດັນ ຄາມສູ່ມີຄ<br>ຕຳອອນແຫນ ການອູ່ມີຄ<br>ດາເຮັບຄານອະວັນເວທ<br>ຄະເຮັບຄານອະວັນເວທ<br>ເປັນຜູ້ອາດານມີອາໄຫ                                                                                                    | .ศ.นาหกะที.อ.เมือ<br>1.12.3924ราสม<br>เรเติมทางไปปฏิปั<br>ผู้ได้รับกุนสนับส<br>อารูอัณฑ์.และ.ข่<br>รก่อนตำเนินการ.<br>น่ หากระอะเวลา<br>พื้นคกต่างกันขอะ<br>เต้วย                                                        | องฟชุมชานี. คุณทุมชา<br>วลบไปราชการ. 1. สัน<br>เดิงานคามวัตถุประดา<br>มุนการเวิลัย. ชัด. 2.3. ว<br>างดินหางค่างประเทศ<br>ในการเริ่มด้นและสิ้น<br>มุคคลนั้นในช่องหมาย<br>ณบที่รับเงิน กรณีที่มีก                              | ญิสัมชี<br>1,3 สม<br>มส์ และ<br>มวยกวร<br>1.หากมี<br>แลุคการ<br>อะเพลุ<br>การ   |
| и<br>1<br>1<br>1<br>1<br>1<br>1<br>1<br>1<br>1<br>1<br>1<br>1<br>1<br>1<br>1<br>1<br>1<br>1<br>1 | ณาะอมตุ (17).1.) ม<br>เสิมชาตุมะ2566 เรลิก.<br>2) รวยกา<br>แหลวนตามโครงการว<br>ไปที่ร่วยในหมวดเลียวรั<br>การนี้จึ่มจะ 1. กรณีเดินท<br>เดินทางข<br>2. กรณีขึ้นจ<br>ชืมเดินได้<br>3. กรณีที่ยี่                                                                                       | มิษฎร์ข<br>06.00 พ. และกลับถึง<br>รกำพาหนระทุมินหมว<br>ไม่มีผุดกระทบส่อกา<br>โม.สามารถตัวร่างกับ<br>เปลงระก้องได้รับร่าย<br>กจะปืนหยุ่คณะและจัด<br>องแต่ละบุคคลแตกค่า<br>อเบิกค่าใช้ร่ายรายบุค<br>ระบุวันที่ที่ได้รับเงินอื่ม                                                          | อกจากบ้ามผู้คลัด<br>ผู้วระดักวัมที่ 2,สี<br>คล่าวให้สอย (ส่วน<br>คล่ามีนงวนโลรง<br>ได้ อกเว้น หมวด<br>และคมราก สวก<br>เท้าโบเบิกค่าไข้จ่<br>งกับ ให้แสดงราย<br>คล ให้ผู้ขอรับเงิน<br>เสนที่สัญญายิมแล่                                     | ກນີ້ 1.67/136. ກນູ້ 5<br>ຮູກາອນ: 2565, ເວສ<br>ຄືນກາວປີ. ເຮັ້ນເປັນທາ<br>ທາວລີສັນ ຄາມຮູ້ມີຄ<br>ທຳອອນແຫນ ການວ<br>ມີນລາຍສັກພະສໍມັດທ<br>ດັບເຊື້ອກາວເວັບເສືອງກັ<br>ເວັບຜູ້ສາລາຍສີອາອີສ<br>ເວັບຜູ້ສາລາຍສີອາອີສ<br>ເວັບຜູ້ສາລາຍສີອາອີສ                                                                                                    | .ค.บารถะดี.อ.เมือ<br>1.12.39(24.573)<br>เรเดิมทางไปปฏิบั<br>เร่าดินต่างไปปฏิบั<br>หรือเลข้างนินถาร<br>1.พ.กกระยะเวลา<br>1พื้นตกค่างกับขอะ<br>รู้รับเงินและวันเตีย<br>เพื่อย<br>อมียชื่อในช่องผู้รับ                      | องฟชุมชานี. จะปชุมชา<br>วลาไปร่วงการรู้สัน.<br>เสียวนคามวัสอุประสร<br>บุนการเริ่มด้นและสิ้น<br>เป็นการเริ่มด้นและสิ้น<br>ญคคลนั้นในช่องหมาย<br>อบปีที่รับเงิน กรณีที่มีค                                                     | ญิ.สัมที่<br>13.สม.<br>มร์. และ<br>มระการ<br>1.หากมี<br>เลุตการ<br>อเทคุ<br>การ |
| и<br>1<br>1<br>1<br>1<br>1<br>1<br>1<br>1<br>1<br>1<br>1<br>1<br>1<br>1<br>1<br>1<br>1<br>1<br>1 | ณาะอทธุ (17) 1.) ม<br>สัมชาตุห 2566 เกลา.<br>2) รวยการ<br>2) รวยการ<br>2) รวยการ<br>2) รวยการ<br>2) รวยการ<br>2) รวยการ<br>2) รวยที่นอง<br>1. กรณีต้นท<br>ยืมเวินไห้<br>2. กรณีที่ยื<br>ลงสายมือ                                                                                    | มิษุรูร์ข<br>05.00.34. และกลับถึง<br>รกำพาหนุยยุมินหมว<br>ไม่มีมูยขวะอาณต่อกา<br>วัน สวมวรถข้วร่วยขัน<br>เปลงจะย้องได้วันร่วยข้น<br>เปลงจะย้องได้วันร่วยข้น<br>กระบุวันที่ที่ได้รับเงินยืม<br>ในขอเปิกคำใช้จ่ายรวม<br>ชื่อผู้รับเงินในหลักฐาก                                          | อกจากบ้ามผู้คลัด<br>ผู้สมพัญวัมที่ 2,3<br>คล่าใจ้สอย (ก่าง<br>อย่ามในสวนโครง<br>ได้ยกเว้น หมวด<br>และเรากสวกง<br>หร้าโบเบิกค่าใช้จ่<br>งกัน ให้ผู้จอรับเงิน<br>แก้นหมูคณะ ผู้จะ<br>เกาะจ่ายเงิน (ส่ว                                       | ໜີ້. 167/136. ກນູ້ .5<br>ສູຫາອນ: 2566. ເວທ<br>ຄືແຫວເປ. ເຮົ້າເປັນທ<br>ດາວວິດັນ ຄວນສູ່ມີຄ<br>ເຕັດຄວາມແບບເອີຍວຸທີ<br>ເຕັດຄວາມແບບເອີຍວຸທີ<br>ເປັນຜູ້ຄາດຄວາມເອີຍ<br>ເປັນຜູ້ຄາດຄວາມເອີຍ<br>ເວັນເຈັ້ນເອີຍວຸດຄວາ<br>ເວັນເຈັ້ນເອີຍວຸດຄວາ<br>ເອົາ.<br>ເວັນເຈັ້ນເອີຍວຸດຄວາ<br>ເຫັ້.                                                                                                    | .ศ.นารถะดี.อ.เมือ<br>3.12.3024.รวมเ<br>วรเดินทางในไปผู้น้<br>ผู้ได้รับกุนสนับส<br>อกรูย์อนทำเนินถาร<br>ห<br>หากระยะเวลา<br>ที่แตกต่างกับของ<br>ผู้รับเงินและวันเดีย<br>เมื่อชื่อในช่องผู้รับ                             | องฟซุมิเขานี้. จะปรุมชา<br>ลอปปรวขอาร. 3. สัน<br>เสียวขอามวัตถุประดา<br>มุนการเริ่มด้นและสิ้น<br>เป็นการเริ่มด้นและสิ้น<br>เป็นการเริ่มด้นและสิ้น<br>เป็นการเริ่มด้นและสิ้น<br>เป็นการเริ่มด้นและสิ้น                        | ญิ.สัมชี<br>133.สม<br>36 และ<br>มายการ<br>มายกมี<br>เลตุการ<br>ยะเหตุ<br>การ    |
| н<br>1<br>1<br>1<br>1<br>1<br>1<br>1<br>1<br>1<br>1<br>1<br>1<br>1<br>1<br>1<br>1<br>1<br>1<br>1 | ณารอมลุ (17).1.) ม<br>(สีมชาตุมะ2566,เสลา.)<br>2) สวยกา<br>2) สวยกา<br>2) สวยกา<br>2) สวยกา<br>2) สวยกา<br>2) สรยกา<br>2) กรณีที่สา<br>2) กรณีที่ยี<br>2) กรณีที่ยี<br>2) กรณีที่ยี<br>2) กรณีที่ยี<br>2) กรณีที่ยี<br>2) กรณีที่ยี<br>2) กรณีที่ยี<br>2) กรณีที่ยี<br>2) กรณีที่ยี | มิษฎร์ข<br>06.00                                                                                                    | อกจากบัวมหัสสัต<br>มัวร์เพ็ญวัมที่ 2,3<br>คล่าให้สรยม (ก่าง<br>เข้าเมืองงานโลรง<br>ได้.ยกเว้น.พมวด<br>แขนรมราก.สวก)<br>เข้าโบเบิกค่าใช้จ่<br>งกัน ให้แสดงราย<br>คล ให้ผู้ขอรับเงิน<br>แขนหมูคณะ ผู้ขอ<br>เการร่ายเงิน (ส่วก                | สที่ 1.67/136.หมู่ 5<br>สุทาขมะ2565,เวล<br>กินการ). ซึ่งเป็นกา<br>การวิจัยคามสู่มีค<br>ต่ายขวมฉบับเดียวกั<br>กะเอียดของวันเวล<br>เป็นผู้ลงกายมือชื่อเ<br>เป็นผู้ลงกายมือชื่อเ<br>เว้นเงินมีค้องลงกาย<br>เว้น จินมีค้องลงกาย<br>เกิ 2)                                                                                                    | .ศ.นารถะดี.อ.เมือ<br>1.12.3924รวมห<br>เรเดิมทางไปปฏิปั<br>ผู้ได้รับทุนสนับส<br>อยรูอัณฑ์.และ.ย่<br>เข้อมด้างนินการ.<br>น หากระยะเวลา<br>เพิ่มคกค่างกันของ<br>รู้รับเงินและวันเพือ<br>เพื่อย<br>อมือชื่อในช่องผู้รับ      | องฟชุมชานี. จะปรุมชา<br>วลบไปราชการรูสัน<br>เชิงานคามวัสถุนไระสม<br>มุนการเริ่มด้นและสิ้น<br>ญคคลนั้นในช่องหมาย<br>มนปีที่รับเงิน กรณีที่มีค<br>มนปีที่รับเงิน กรณีที่มีค                                                    | ญิ.สัมชี<br>1,3.สม<br>3ส์.และ<br>มวยกวร<br>1.หากมี<br>แลุคการ<br>ยะเหตุ<br>การ  |
| у<br>1<br>3<br>                                                                                  | ณารอมลุ (17).1.) ม<br>สัมชาตุมะ2566 เรลิก.<br>2) รวยกา<br>แหลวนตามโครงการว<br>ไปที่ร่วยในหมวดเดียวรั<br>การณีขึ้นจะ 1. กรณีเดินท<br>เดินทางข<br>2. กรณีขึ้นจ<br>ยืมเงินได้<br>องการมือ<br>องการมือ                                                                                  | มิษฎร์ข<br>06.00                                                                                                    | อกจากบ้ามผู้คลัด<br>ผู้วรุ่มพัญวัมที่ 2,สี<br>คล่าวให้สุดยะ (ก่าง<br>สถ้าเมินงวนโลรง<br>ได้. อกเว้น หมวด<br>และ<br>เป็นหมูดการส่าย<br>เป็นหมูดการ ผู้ขอ<br>เการส่ายเงิน (ส่วก                                                              | สที่ 1.67/136.หมู่ 5<br>รูหาคมะ2565,เวล<br>ทินการ). ซึ่งเป็นกา<br>การวิจัยคามสู่มีค<br>ท่าดอบแทบหนว<br>มินสวยตักษณ์สักษ<br>กยรวมฉบับเดียวกั<br>ละเอียคของวันเวล<br>เป็นผู้คงลายมือชื่อเ<br>มะวันที่อนุมัติเงินซึ่ง<br>เว้นผู้คงลายมือชื่อง<br>เว้นผู้คงลายมือชื่อง<br>เว้นผู้คงลายมือชื่อง<br>เว้นผู้คงลายมือชื่อง<br>เว้น                                                                                                    | .ค.บารถะคี.อ.เมือ<br>5.12.30(4รายเ<br>เรเคิมทางไปปฏิบั<br>เผู้ได้รับกุนสนับส<br>อรรู่อัณฑ์.และ.ค่<br>รถ่อนข้าเนินถาร.<br>1 หากระยะเวลา<br>าที่แตกค่างกันขอะ<br>รู้รับเงินและวันเพือ<br>เต้วย<br>เมื่อซื้อในช่องผู้รับ    | องฟซุมชานี. จะปรุมชา<br>วลาไปร่วยการรู้สัน<br>เสียวนคามวัสถุประสง<br>มุนการเริ่มด้นและสิ้น<br>เป็นการเริ่มด้นและสิ้น<br>เป็นการเริ่มด้นและสิ้น<br>เป็นการเริ่มด้นและสิ้น<br>เป็นการเริ่มด้นและสิ้น<br>เป็นการเริ่มด้นและสิ้น | ญิ.สัมชี<br>13.สม<br>มติ.และ<br>มระการ<br>1.หากมี<br>เสุดการ<br>อเหตุ<br>การ    |
| н<br>1<br>1<br>1<br>1<br>1<br>1<br>1<br>1<br>1<br>1<br>1<br>1<br>1<br>1<br>1<br>1<br>1<br>1<br>1 | ณาะอทธุ (17) 1.) ม<br>สีมารถหา (17) 1.) ม<br>สีมารถหา 2566 เสลา 1<br>2) รวยการ<br>แหล่วนตามโครงการว<br>เวโซ้ร่วยในหมวดเดียวกั<br>ถวมส่วเป็นต้องเปลี่ยนแ<br>เวิชั้นจะ 1. กรณีเดินท<br>เดินการข่<br>2. กรณีที่มี<br>องกายมือ<br>องกายมือ                                              | มิษฎร์ข<br>06.00.34. และกลับถึง<br>รก่าพายนษุยญในหมว<br>ไม่มีผูสตระทบส่อกก<br>วัน สามารถตัวร่วยกัน<br>เปลงระด้องได้รับร่าย<br>กาลเป็นหมู่คณะและจัด<br>องแต่ละบุคิดสายตาค่า<br>องปิกค่าใช้ง่ายรายบุค<br>ระบุวันที่ที่ได้รับเงินอื่ม<br>ในของปีกค่าใช้จ่ายราม<br>ชื่อผู้รับเงินในหลักฐาก | อกจากบัวมหัดรัส<br>มัวร์เพ็กวัมที่ 2,สี<br>ดด่าให้สอย (ก่าง<br>สถ้ามันงวนโครง<br>ได้อกเว้น หมวด<br>และเร็ก สวกง<br>หร้าใบเบิกค่าใช้จ่<br>งกัน ให้ผู้ขอรับเงิน<br>และที่สัญญายืนผล<br>แบ็นหมูคณะ ผู้ขอ<br>เการร่ายเงิน (ส่ว                 | ໜີ້. 167/136. ກນູ້ .5<br>ອຸກາອນ: 2566. ເວທ<br>ຄົນກາະ). ເຮັ້ນເປັນທາ<br>ທາກລີນັ້ນ ຄາມສູ່ມີຄ<br>ທຳຄອນພາບ ສົນເປັນທີ<br>ເປັນອຸດາມແຕ່ມາ<br>ເປັນອຸດາລາຍມີອອີອ<br>ແປ້ມອູ້ອາການນີ້ຍິນ<br>ແປ້ມອູ້ອາການນີ້ຍິນ<br>ແປ້ມອູ້ອາການນີ້ຍິນ<br>ແປ້ມອູ້ອາການນີ້ຍິນ<br>ແປ້ມອູ້ອາການນີ້ຍິນ<br>ແປ້ມອູ້ອາການນີ້ຍິນ<br>ແປ້ມອູ້ອາການນີ້ຍິນ<br>ແປ້ມອູ້ອາການນີ້ຍິນ<br>ແປ້ມອີນ                                                                                                    | .ค.บารถะดี.อ.เมือ<br>1.12.3004.รวมเ<br>เรเดิมหางไปปฏิบิ<br>เต็ได้รับกุนสนับส<br>อรรู้อัณฑ์.และ.ณี<br>รถ่อนสำเนินถาร.<br>1 หากระยะเวลา<br>รถี่อนสำเนินถาร.<br>1 หากระยะเวลา<br>รถี่อนสำเนินถาร.<br>1<br>มีรถยินข่องผู้รับ | องฟซุมชานี. จะปรุมชา<br>ลอปปราชการ. J. สัน<br>เสียวนอาณวัตถุประดา<br>มุนการเริ่มด้นและสิ้น<br>เป็นการเริ่มด้นและสิ้น<br>เป็นการเริ่มด้นและสิ้น<br>เป็นการเริ่มด้นและสิ้น<br>เป็นการเริ่มด้นและสิ้น<br>เป็นการเริ่มด้นและสิ้น | ญิ.สัมชี<br>13.สม<br>มหัฒณะ<br>มายการ<br>เพพๆ<br>การ<br>ค่อะคน                  |
| н<br>1<br>1<br>1<br>1<br>1<br>1<br>1<br>1<br>1<br>1<br>1<br>1<br>1<br>1<br>1<br>1<br>1<br>1<br>1 | ณารอมลุ (17).1.) ม<br>(สีมญาคมะ 2566,เสลา.)<br>2) สวยกา<br>2) สวยกา<br>2) สวยกา<br>2) สวยกา<br>2) สวยกา<br>2) สรยกา<br>2) กรณีที่สา<br>2) กรณีที่มี<br>2) กรณีที่มี<br>2) กรณีที่มี<br>2) กรณีที่มี<br>2) กรณีที่มี<br>2) กรณีที่มี<br>2) กรณีที่มี                                 | มิษฎร์ข<br>06.00.34. และกลับสีง<br>หร่าพาณนุยยมู่ในหมว<br>ไม่มีผูลกระทบต่อกา<br>วัน.สวมารถตัวร่วยกับ<br>เปลงระก้องได้รับตัวมิ<br>าจเป็นหมู่คณะและจั<br>องแต่ละบุคคละตกค่า<br>องบิกค่าใช้ง่ายรายบุค<br>ระบุวันที่ที่ได้รับเงินอื่ม<br>ในขอเบิกค่าใช้ง่ายราย<br>ข้อผู้รับเงินในหลักฐาก   | อกจากบ้ามผู้คลัส<br>ผู้ระหัญวันที่ 2,ส<br>คล่าให้สะยะ(ก่าง<br>เข้าเป็นงานโลรง<br>ได้ยกเว้นหมวย<br>และค่ากสวกง<br>หร้าโบเป็กค่าใช้จ่<br>งกับ ให้แลดงราย<br>คล ให้ผู้จอรับเงิน<br>และที่สัญญายืนแล<br>เป็นหมูคณะ ผู้จะ<br>เการจ่ายเงิน (ส่วร | ที่ 167/136.หมู่ 5<br>รูทายนะ2566<br>ทินทาง). ซึ่งเป็นกา<br>การวิจัยคามคู่มีค<br>ต่ายรวมฉบับเดียวกั<br>มินตายมักษณ์สักษ<br>กับรวมฉบับเดียวกั<br>ถะเอียคของวันเวล<br>ถุบันผู้ลงลายมือรื่อง<br>เว้นเงินมีต้องสงลาก<br>เกิ 2)                                                                                                    | .ศ.นารถะดี.อ.เมื<br>1.12.3924รวมเ<br>เรเดิมทางในไปผู้ปี<br>ผู้ได้รับกุนสนับส<br>อรรูอัณฑ์.และ.ท่<br>หว่อมตำเนินการ.<br>น หากระอะเวลา<br>ที่แตกต่างกันของ<br>ผู้รับเงินและวันเดือ<br>เพื่อย<br>อมือชื่อในช่องผู้รับ       | องพ่ฐมอานี. คุณปรุมธว<br>ลอปปรวรกวร. (                                                                                                    | ญิสัมชี<br>13.สม<br>สถังสร<br>มายการ<br>มพุศการ<br>องพลุ<br>การ                 |

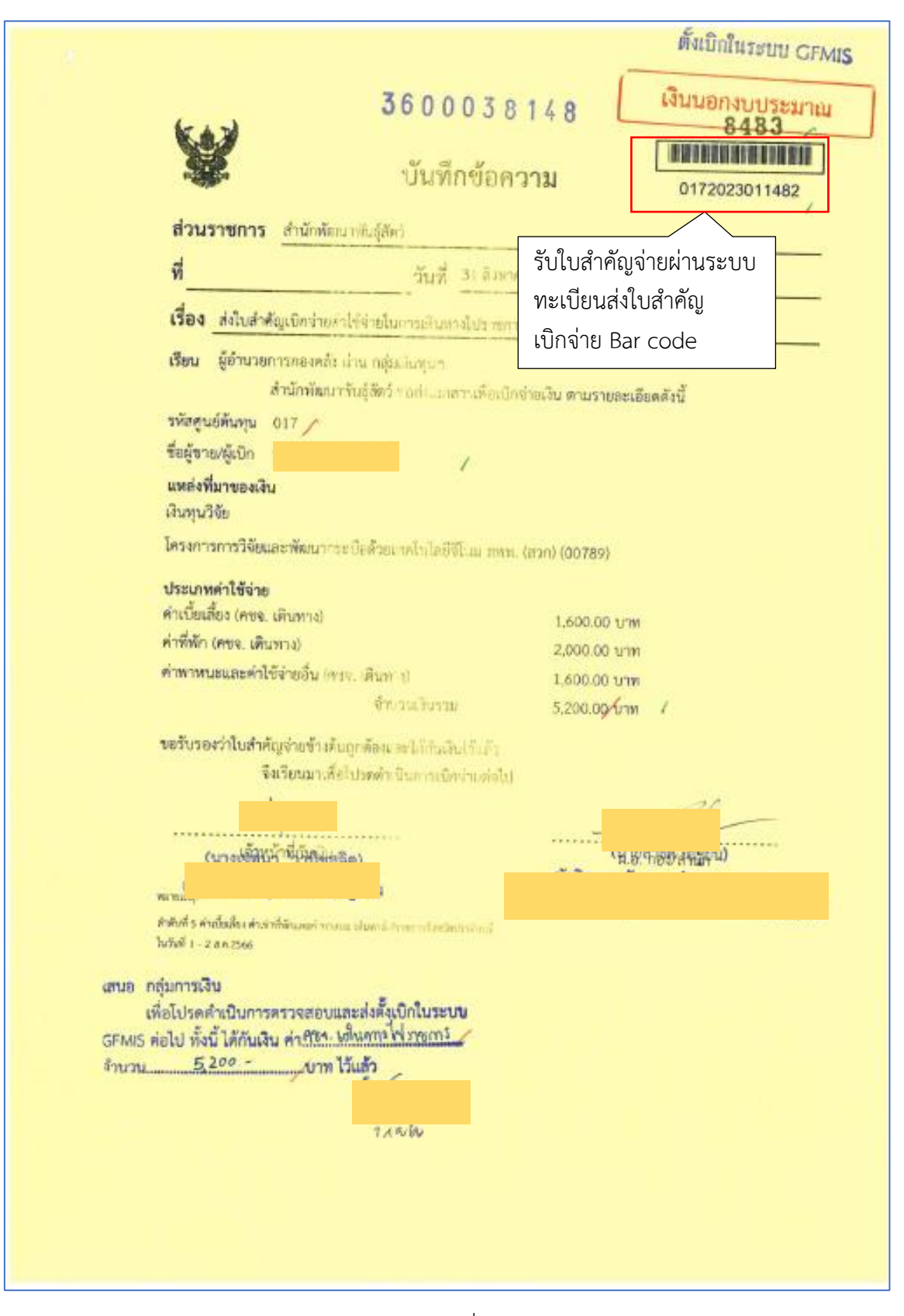

ภาพที่ 75

| สัญญาเป็นเสียเลขที่ (1)                                            | 3ud                                                                                                    |                                                                                                    | ส่วนที่ 1                                                                                                    |
|--------------------------------------------------------------------|----------------------------------------------------------------------------------------------------|----------------------------------------------------------------------------------------------------|----------------------------------------------------------------------------------------------------|
| รื่อผู้ขึ้น                                                        |                                                                                                    |                                                                                                    | บาท <b>แบบ 8708</b>                                                                                                    |
|                                                                    |                                                                                                    |                                                                                                    |                                                                                                    |
|                                                                    | ใบเบิกค่าใช้จ่ายในการเดินทางไปรา                                                                                                    | ขการ                                                                                                    |                                                                                                    |
|                                                                    |                                                                                                    | ทำการ (2)สำนักทัฒน                                                                                                    | าษันสู่สัตว์.                                                                                                    |
|                                                                    |                                                                                                    | ันที่ (3) เคียน _สิงหาช                                                                                                    | ы. ж.н2566                                                                                                    |
| เรื่อง ขออนมัติเปิกค่าใช้ง่ายในการเง่                              | สันพวงใปราชการ                                                                                                    |                                                                                                    |                                                                                                    |
| เรียน (4) ผู้อำนวยการกลงคลัง                                       |                                                                                                    |                                                                                                    |                                                                                                    |
| การสำสิ่ง ครั้งเพื่อ สี่/15)                                       | nu 0605/ saturi                                                                                                    | 36 hanorda 2566                                                                                                    | Lines total                                                                                                    |
| ข้าหเจ้า (6)                                                       | สำนงนั่ง นักอีตาเ                                                                                                    | รฐมเอยูเซต 238<br>กรลัดวบาลข่าบายการพิษ                                                                                                    | and friends                                                                                                    |
| สังกัด ส่วนักพัฒนาสัมธ์สัตว์ /                                     | พร้านต้าย (7) มายกลภัณร์ โพริกภัสต์                                                                                                    |                                                                                                    | 1000 million                                                                                                    |
| Remodel 12 Theorem (D) oder                                        |                                                                                                    | en an the constant of the Section                                                                                                    | 10.000000 - 22.0000                                                                                                    |
| เดนทางเบบฏบตราชการ (8) กลุ่มภูเพ                                   | นาศรายและและและเป็นการประเทศพานร                                                                                                    | ามมณฑายอย่างการการการการการการการการการการการการการก                                                                                                    | เอกุรรองเมลาพารม                                                                                                    |
| ความเทย อาเกอบานสราส รงหว่อบราจ<br>พัฒนากระบือด้วยเทคโนโลยีจีไสม"/ | หน้ามามอยกบามกักของกากแข้งใช่มัดนั้วเก                                                                                                    | NORMAN MANAGEM CALLEG 300                                                                                                    | รวรย :::::::<br>โดยออก                                                                                                    |
| เดินทางจาก 🛞 บ้านพัด 🔿 สำนักงาน                                    | O ประเทศไทย ตั้งแต่วันที่ (9) (เสือ                                                                                                    | น สิงหาคม พ.ศ. 2566 เร                                                                                                    | 06.00 A                                                                                                    |
|                                                                    |                                                                                                    | the second second second second second second second second second second second second second second second se                                                                                                    | IFT UD, UUMJ, WHE                                                                                                    |
| กลับถึง 🛞 บ้านพัก/O สำนักงาน C                                     | ) ประเทศไทย วันที่ (9) _2_4ดีอน_สิ่ะ                                                                                                    | (164) N.H. 2566 (361                                                                                                    | 19.30 × 14                                                                                                    |
| กลับถึง ⊗ บ้านพัก∕O สำนักงาน C                                     | ) ประเทศไทย วันที่ (9)2. <sub>เ</sub> เดือน .สิม<br>- วัน 13 30 คั้วโบล                                                                                                    | еляц. н.я. <u>2566</u> рэт.                                                                                                    | .19.30,                                                                                                    |
| กลับถึง 🛞 บ้านพัก/ O สำนักงาน C<br>รวแรวลาโปราชการครั้งนี้         | ) ประเทศไทย วันที่ (9) _2, แต่อน สิ่ง<br>วัน13.30 ชั้วโมง                                                                                                    | <u>пец.</u> н.я. 2566 улеп.                                                                                                    | .19.30 <sub>1</sub> . u                                                                                                    |
| กลับถึง 🛞 บ้านพัก/O สำนักงาน C<br>รวมเวลาไปราชการครั้งนี้          | ) ประเทศไทย วันที่ (9) <u>2 ตู</u> ดีอน สิ่ง<br>วัน <u>1339 ค</u> ิ้วโมง<br>เดินทางไปราชการสำหรับ 🕺 ตั้งหมดั                                                                                                    | เปลม าเส. 2566 เวลา.<br>8 ลูและสินตาม ลังชั่                                                                                                    | 19.30                                                                                                    |
| กลับถึง ⊗ บ้านพัก∕ O สำนักงาน C<br>รวมเวลาไปราชการครั้งนี้         | ) ประเทศไทย วันที่ (9)2. เดือน สิ่ง<br>วัน13.30 สิ่งโมง<br>เดินทางไปราชการสำหรับ 🛞 ข้าหเจ้<br>(400 + 24)                                                                                                    | เปลม พ.ศ. 2566 เวลก.<br>⊗ คณะเดินทาง ดังนี้<br>ชาวเวิ่น 2 วัน รวม                                                                                                    | (10)                                                                                                    |
| กลับถึง ⊗ บ้านพัก∕ O สำนักงาน C<br>รวมเวลาไปราชการครั้งนี้         | ) ประเทศไทย วันที่ (9)2, เดือน สิ่ง<br>วัน13.30, สิ้งในง<br>เดินทางไปราชการสำหรับ 🛞 ข้าหเข้<br>(200 r 247<br>กท)                                                                                                    | <ul> <li>() คณะเดินทาง ดังนี้</li> <li>() คณะเดินทาง ดังนี้</li> <li>() 101 2. วัน รวม</li> <li>() 102 433</li> <li>() 103 1. สัน รวม</li> </ul>                                                                                                    | (10)<br>1600                                                                                                    |
| กลับถึง ⊗ บ้านพัก O ลำนักงาน C<br>รวมเวลาไปราชการครั้งนี้          | ) ประเทศไทย วันที่ (9) _2_ เดือน สิ่ง<br>_ วัน13.39_ ทั้วโมล<br>เดินทางไปราชการสำหรับ 🛞 ซ้ำหเด้<br>(200 r 247<br>กท)(1,000 r 1                                                                                                    | (กระม. พ.ศ. 2566 (วลา)<br>⊗ คณะเดินทาง ดังนี้<br>จำนวน 2 วัน รวม<br>(กันวน 1 ภัน รวม<br>อำนวน 1 ภัน รวม<br>อำนวน 1 ภัน รวม                                                                                                    | (10)<br>1.600 /                                                                                                    |
| กลับถึง ⊗ บ้านพัก O สำนักงาน C<br>รวมเวลาไปราชการครั้งนี้          | ) ประเทศไทย วันที่ (9) _2, เดือน สิ่ง<br>_ วัน13.39, ชิ้วไมง<br>เดินทางไปราชการสำหรับ ⊗ ข้าดเจ้<br>(400 r 24)<br>(1,000 r 1                                                                                                    | เกลม พ.ศ. 2566 เวลา<br>⊗ คณะเดินทาง ดังนี้<br>รับบวน 2. วัน รวม<br>รับบวน 1. ภับ รวม<br>ราย<br>ราย<br>ราย<br>ราย<br>ราย<br>ราย<br>ราย                                                                                                    | (10)<br><u>1600</u> um<br><u>2000</u> um<br><u>1600</u> um                                                                                                    |
| กลับถึง ⊗ บ้านพัก O สำนักงาน C<br>รวมเวลาไปราชการครั้งนี้          | ) ประเทศไทย วันที่ (9) _2, เดือน สิ่ง<br>_วัน _13,30 ซึ่งในง<br>เดินทางไปราชการสำหรับ 🛞 ข้าหเจ้<br>(400 + 24)<br>(1,000 + 1                                                                                                    | <ul> <li>(กลม, พ.ศ. 2566 เวลา</li> <li>(พ.ศ. 2566 เวลา</li> <li>(พ.ศ. 2566 เวลา</li></ul>                                                                                                    | (10)<br>1.600                                                                                                    |
| กลับถึง ⊗ บ้านพัก O สำนักงาน C<br>รวมเวลาไปราชการครั้งนี้          | ) ประเทศไทย วันที่ (9) _2, เดือน สิ่ง<br>_วัน13,30, ถึงไมง<br>เดินทางไปราชการสำหรับ 🛞 ข้าหเดี<br>(200 + 12)<br>(1,000 + 1                                                                                                    | ยาสมุ พ.ศ. 2565 เวลา<br>⊗ คณะเดินทาง ดังนี้<br>รับวัน 2 วัน รวม<br>ถึงบัวนี้ 1 วัน รวม<br>ถึงบัวนี้ 1 วัน รวม<br>รวม<br>รวมเวิบทั้งอื่น5                                                                                                    | (10)<br>1.600                                                                                                    |
| กลับถึง ⊗ บ้านพัก O สำนักงาน C<br>รวมเวลาไปราชการครั้งนี้          | ) ประเทศไทย วันที่ (9) _2, เดือน สิ่ง<br>_ วัน13,30, ถึงไมง<br>เดินทางไปราชการสำหรับ 🛞 ข้าหเจ้<br>(200 r 247<br>(1,000 r 1<br>(1,000 r 1)                                                                                                    | เปลม พ.ศ. 2566 เวลา<br>⊗ คณะเดินทาง ดังนี้<br>รักษารับ 2รับ ราม<br>พ.ศ. 2รับ ราม<br>พ.ศ. 2รับ ราม<br>ราม<br>รามเริ่มทั้งสิ้น                                                                                                    | (10)<br>1.600 / บาท<br>2.000 / บาท<br>1.600 / บาท<br>1.600 / บาท<br>2.000 / บาท<br>2.000 / บาท                                                                                                    |
| กลับถึง ⊗ บ้านพัก O ลำนักงาน C<br>รวมเวลาไปราชการครั้งนี้          | ) ประเทศไทย วันที่ (9)2, เดือน สิ่ง<br>                                                                                                    | เกลม พ.ศ. 2566 เวลา<br>⊗ คณะเดินทาง ดังนี้<br>รับวัน 2. วัน รวม<br>ถึบวัน 1. กับ รวม<br>รวมเวินาทั้งสิ้น5<br>มการจ่ายที่ส่งมาด้วย จำนว                                                                                                    | (10)<br>1.600 Um<br>2.000 Um<br>1.600 Um<br>1.600 Um<br>1.600 Um<br>1.600 Um<br>1.000 Um                                                                                                    |
| กลับถึง ⊗ บ้านพัก O สำนักงาน C<br>รวมเวลาไปราชการครั้งนี้          | <ul> <li>ประเทศไทย วันที่ (9) _2, เดือน สิ่ะ</li> <li>วัน _13,30, ชิ้วโมง</li> <li>เดินทางไปราชการสำหรับ ® ข้าทเด้<br/>(400 × 23)<br/>(1,000 × 1</li> <li>(1,000 × 1</li> <li>(1,000 × 1</li> <li>(1,000 × 1</li> <li>(1,000 × 1</li> <li>(1,000 × 1</li> <li>(11) ฉบับ รวมทั้งจำนวนเงินที่ชอเบิย</li> </ul>                                                                                                    | เกลม พ.ศ. 2566 เวลา                                                                                                    | (10)<br>1.600                                                                                                    |
| กลับถึง ⊗ บ้านพัก O สำนักงาน C<br>รวมเวลาไปราชการครั้งนี้          | ) ประเทศไทย วันที่ (9) _2, เดือน สิ่ง<br>_วัน _13,30 ก็วไมง<br>เดินทางไปราชการสำหรับ 🛞 ข้าทเด้<br>(200 F12)<br>(1,000 F1<br>(1,000 F1<br>(1,000 F1)<br>(1,000 F1)<br>(1,000 F1)<br>(1,000 F1)<br>(1,000 F1)<br>(1,000 F1)<br>(1,000 F1)<br>(1,000 F1)<br>(1,000 F1)<br>(1,000 F1)<br>(1,000 F1)<br>(1,000 F1)<br>(1,000 F1)<br>(1,000 F1)                                                                                                    | ชาตระ พ.ศ. 2565 เวลา<br>⊗ คณะเดินทาง ดังนี้<br>* 16%7 2 รีน รวม<br>* 16%7 2 รีน รวม<br>* 10%7 1 รับ รวม<br>* 10%7 1 รับ รวม<br>* 10%7 1 รับ รวม<br>รวมเริ่นทั้งสิ้น รวม<br>รวมเริ่นทั้งสิ้น รวม<br>รวมเริ่นทั้งรู้ รับ รวม<br>รวมเริ่นทั้งสิ้น รวม<br>รวมเริ่นทั้งสิ้นที่ รับ รับ ราน<br>รวมเริ่นทั้งรู้ รับ ราน<br>รวม รับ ราน<br>รวมเริ่นที่ รับ ราน<br>รวม ราน<br>รวม รับ ราน<br>รวม ราน<br>รวม รับ รับ ราน<br>รวม รับ ราน<br>ราน ราน<br>ราน ราน ราน ราน<br>ราน ราน ราน ราน<br>ราน ราน ราน ราน ราน ราน ราน ราน ราน ราน                                                                                                    | (10)<br>1.600                                                                                                    |
| กลับถึง ⊗ บ้านพัก O สำนักงาน C<br>รวมเวลาไปราชการครั้งนี้          | ) ประเทศไทย วันที่ (9) _2, เดือน สิ่ง<br>_ วัน13,30, ถึงไมง<br>เหินทางไปราชการสำหรับ 🛞 ข้าหเดี<br>(200 y 247<br>กท)<br>(1,000 y 247<br>(1,000 y 247<br>(1,000 y 247<br>(1,000 y 247<br>(1,000 y 247)<br>(1,000 y 247)<br>(                                                                              | ยาสม. พ.ศ. 2565 เวลา<br>⊗ คณะเดินทาง ดังนี้<br>รับบวน 2 วัน รวม<br>ข้านวน 1 วัน รวม<br>รามเริ่มทั้งสิ้น รวม<br>รวมเริ่มทั้งสิ้น รวม<br>รามเริ่มทั้งสิ้น รวม<br>รามเริ่มทั้งสิ้น รวม<br>รามเริ่มทั้งสิ้น รวม<br>รามเริ่มทั้งสิ้น รวม<br>รามเริ่มทั้งสิ้น รวม<br>รามเริ่มทั้งสิ้น รวม<br>รามเริ่มทั้งสิ้น รวม<br>รามเริ่มทั้งสิ้น รวม<br>รามเริ่มทั้งสิ้น รวม<br>รามเริ่มที่งานระบท รานระบท รานระบท รานระบท รานระบท รานระบท รานทาง<br>รานระบท รานระบท รานระบท รานระบท รานระบท รานระบท รานระบท รานทาง<br>รานระบท รานระบท รานระ                                                                                                    | (10)<br>1.600 บาท<br>2.000 ปี บาท<br>1.600 บาท<br>1.600 บาท<br>2.000 ปี บาท<br>1.000 บาท                                                                                                    |
| กลับถึง ⊗ บ้านพัก O ลำนักงาน C<br>รวมเวลาไปราชการครั้งนี้          | ) ประเทศไทย วันที่ (9) _2, เดือน สิ่ง<br>_ วัน13,30, ถึงไมง<br>เดินทางไปราชการสำหรับ 🛞 ข้าหเข้<br>(200 y 247<br>กท)<br>(1,000 y 1<br>กล่าวมาข้างต้นเป็นความงริง และหลักฐา<br>.(11) ฉบับ รวมกั้งจำนวนเงินที่ขอเบิย                                                                                                    | (กระมุ พ.ศ. 2566 เวลา<br>() คณะเดินทาง ดังนี้<br>() (10%) 2. วัน รวม<br>() (17) 2. วัน รวม<br>() (17) 1. วัน รวม<br>() (17) 1. วัน รวม<br>() (17) 1. วัน รวม<br>() (17) 1. วัน<br>() (17) 1. วัน<br>() (17) 1                                                                                                    | (10)<br>1,600 / um<br>2,000 / um<br>1,600 / um<br>1,600 / um<br>1,600 / um<br>1,000 / um<br>1,000 / um<br>1,000 / um                                                                                                    |
| กลับถึง ⊗ บ้านพัก O สำนักงาน C<br>รวมเวลาไปราชการครั้งนี้          | ) ประเทศไทย วันที่ (9)2ผลีอน .สิง<br>                                                                                                    | (กระมุ พ.ศ. 2566 เวลา<br>(กระมุ พ.ศ. 2566 เวลา<br>(กระมุ คร.)<br>(กระมุ คร.)<br>(กระมุ | (10)<br>1.600 /_ บาท<br>2.000 /_ บาท<br>1.600 /_ บาท<br>1.600 /_ บาท<br>.200 /_ บาท<br>.200 /_ บาท<br>.200 /_ บาท<br>.200 /_ บาท                                                                                                    |
| กลับถึง ⊗ บ้านพัก O ลำนักงาน C<br>รวมเวลาไปราชการครั้งนี้          | ) ประเทศไทย วันที่ (9) _2, เดือน สิ่ง<br>_วัน13,30 ก็วไมง<br>เดินทางไปราชการสำหรับ 🛞 ข้าคเต้<br>(400 + 24)<br>(1,000 + 1<br>(1,000 + 1<br>(1,000 + 1)<br>(1,000 + 1)<br>( | ยาสม. พ.ศ. 2565 เวลา                                                                                                    | (10)<br>1.600 บาท<br>2.000 บาท<br>1.600 บาท<br>1.600 บาท<br>                                                                                                    |
| กลับถึง ⊗ บ้านพัก O สำนักงาน C<br>รวมเวลาไปราชการครั้งนี้          | ) ประเทศไทย วันที่ (9) _2, เดือน สิ่ง<br>_ วัน13,30 ก็วไมง<br>เห็นทางไปราชการสำหรับ 🛞 ข้าหเด้<br>[400 F 23]<br>(1,000 F 23]<br>(1,000                                                                                                    | เกลม พ.ศ. 2565 เวลา<br>⊗ คณะเดินตาง ดังนี้<br><sup>1</sup> / <sup>1</sup> / <sup>2</sup> / <sup>2</sup> / <sup>2</sup> / <sup>2</sup> / <sup>2</sup> / <sup>2</sup> / <sup>2</sup> / <sup>2</sup> / <sup>2</sup> / <sup>2</sup>                                                                                                    | (10)<br>1.600 บาท<br>2.000 บาท<br>1.600 บาท<br>1.600 บาท<br>1.600 บาท<br>200 บาท<br>1.600 บาท<br>1.600 บาท |
| กลับถึง ⊗ บ้านพัก O ลำนักงาน C<br>รวมเวลาไปราชการครั้งนี้          | ) ประเทศไทย วันที่ (9) _2 _6ตือน สิ่ง<br>_ วัน13,30 สิ่งในง<br>เห็นทางไปราชการสำหรับ 🛞 ข้าทเด้<br>(200 F 24)<br>กท่า<br>(1,000 F 24)<br>(1,000 F 24)<br>(1,00                                               | ชาตรฐานศ. 2565 เวลา                                                                                                    | <pre>III (39,109, une III (39,109, une IIII (39,109, une (10) IIII (30,00, une IIIIIIIIIIIIIIIIIIIIIIIIIIIIIIIIIIII</pre>                                                                                                    |

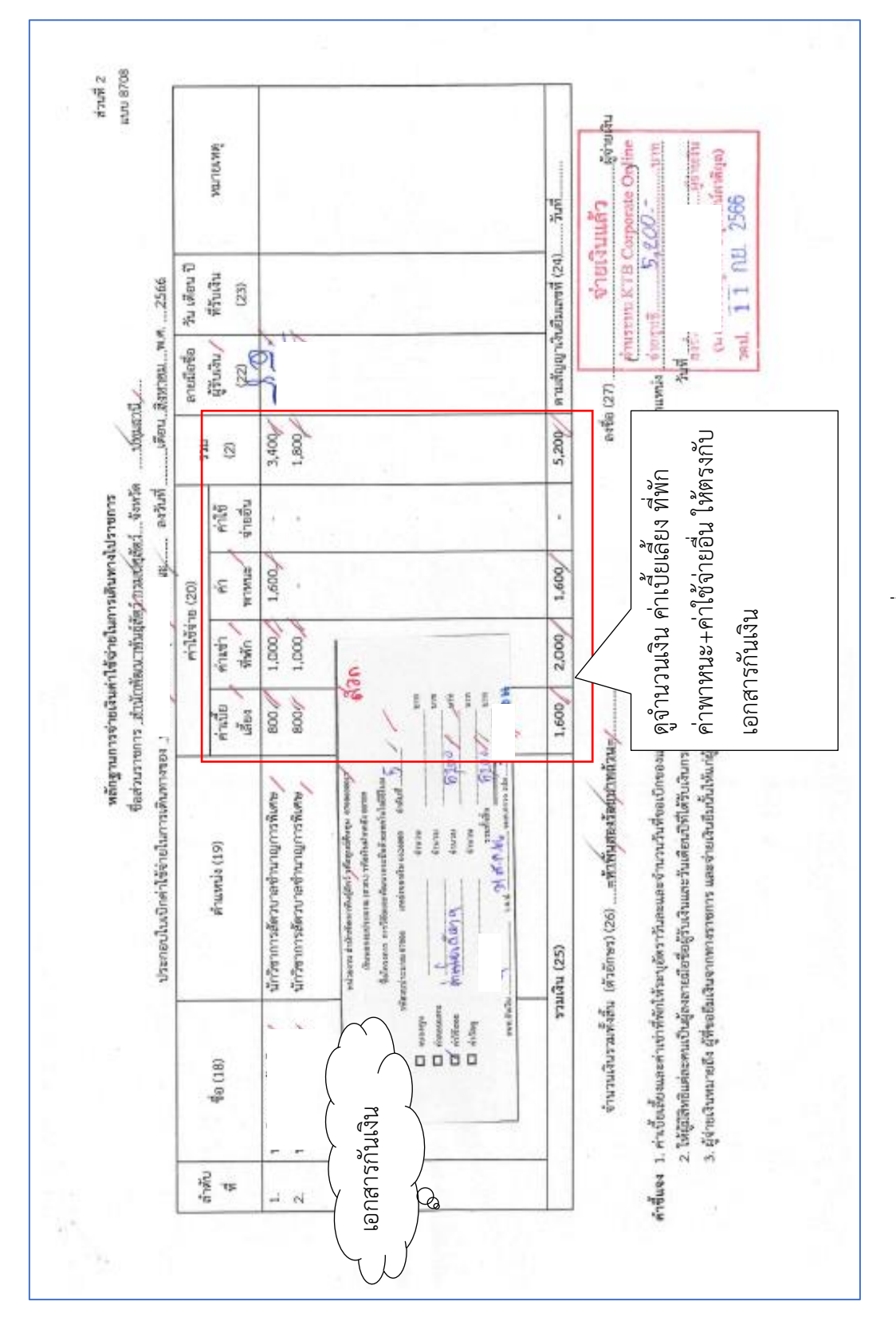

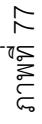

|                                                                |                                                                                                    | เรื่องขออนุญาตไปราชการ                                                                                                    |                              |
|----------------------------------------------------------------|----------------------------------------------------------------------------------------------------|----------------------------------------------------------------------------------------------------|------------------------------|
|                                                                | ¥                                                                                                    |                                                                                                    |                              |
|                                                                | บันทึก                                                                                                    | ข้อความ                                                                                                    |                              |
| ส่วนราชการ                                                     | ุ่มวิจัยและพัฒนากระนือ สำนัก                                                                                                    | ทัดนาพันธุ์สัตว์/โทร. 0 ไอสัตด ดดดอ ที่มิ.ดอไป                                                                                                    |                              |
| ที่กษ.ฉ๖ฉ๙/                                                    | ที่ไ                                                                                                    | ap usubun eace                                                                                                    |                              |
| เรื่องขอยนุญาตไ                                                | ปราชการ                                                                                                    |                                                                                                    |                              |
| เรียน ผู้อำนวยการเ                                             | สำนักพัฒนาพันธุ์สัตว์                                                                                                    |                                                                                                    | 2010                         |
| ช้าพ<br>มีความประสงค์ขอ<br>น้ำเชื้อเอกชนสอน<br>ฟาร์มเกษตรกระตว | เจ้า<br>อนุญาตไปราชการที่ กลุ่มพัฒน<br>ศิริฟาร์มควายไทย/อำเภอบ้านส<br>มโครงการวิจัย/การวิจัยและพั                                                                                   | ุค้าแหน่งนักวิชากการสัตวบาลข่านาญการ<br>าควายไทยอำเภอกบินทร์บุรี จังหวัดปราจีนบุรี และเ<br>เร็าง จังหวัดปราจีนบุรี เพื่อสัมกาษณ์และเก็บข้อมูลป<br>ฉนากระบือด้วยเทคโนโลยีจู้โญ่ม | เห็เคษ<br>สุนธ์รือ<br>สันฐาน |
| ระหว่างวันที่ต.สิง<br>พร้อมด้วย                                | มหาคม ได้สออ ถึงวันที่ )                                                                                                    | <u>ตสิงหาคมุษสรอ</u> เป็นเวลา ๒ วัน                                                                                                    |                              |
| <u>ه. ا</u><br>ا                                               | ตยรถยนต์ทางร้าชการ หมายเล<br>กนักงานขับรถยนต์ชื่อ                                                                                                    | ม่ง_นักวิชาการสัดวบาลข้านาญการพิเศษ<br>ขทะเบียน_กนตอสส.กระนี่/                                                                                                    |                              |
| 🗆 ī                                                            | ดยรถประจำหางปรับอากาศ                                                                                                    | 🔲 โดยรถประจำทางธรรมดา                                                                                                    |                              |
| □ 1.<br>□ 1.<br>☑ 5<br>Å                                       | ดยเครื่องบิน<br>ลยรถรับจ้าง<br>นๆ (ระบุด้วย) เมิกต่าใช้จ่ายจ<br>วยเทคโนโลยีจีโมม"                                                                                                   | โดยรถไฟ<br>ากงบประมาณ โครงการวิจัยการวิจัยและพัฒนา                                                                                                    | กระบือ<br>                   |
|                                                                | กรเดินทางไปราชการดังกล่าวข้า<br>โอเมลา และเอร่อม                                                                                                    | งต้นจำเป็นต้องพักแรม ข้าพเจ้าขอใช้สิทธิ์เลือกเบิกจ                                                                                                    | ง่าเข่าที่                   |
| Ŵ                                                              | MAUU AND IN IN .                                                                                                    |                                                                                                    |                              |
| *<br>• •                                                       | กแบบ เหมางาย<br>เออนุมัติจัดซื้อจัดจ้าง ครั้งละไม่เ                                                                                                    | กินบาท                                                                                                    |                              |
| ทั<br>[] ข<br>สำหรับงา                                         | แบบ เหมาง ณ<br>เออนุมัติจัดซื้อจัดจ้าง ครั้งละไม่เ<br>บในหน้าที่มอบให้ _นางหิริตร                                                                                                   | กินบาท<br>1.เดขสูงเนิน ด้านหน่งนักวิชาการสัตวนาลเป็นผู้                                                                                                    | <br>ប្រែฏិប័គិ               |
| พ้<br>[] ข<br>สำหรับงา<br>ราชการแทน<br>ส                       | กแบบ เหมาง แก่<br>ออนุมัติจัดซื้อจัดจ้าง ครั้งละไม่เ<br>นในหน้าที่มอบให้ <u>นางพิจิตร</u><br>ว่งวียนมาเพื่อโปรดพิจารณาอนว่                                                          | กินบาท<br>1.เดขสูงเนิน ดำแหน่งนักวิชาการสัตวนาลเป็นรู้<br>วัติ                                                                                                    | <u>ไปฏิบัติ</u>              |
| พ้<br>[] ข<br>สำหรับงา<br>ราชการแทน<br>สื                      | กแบบ เหมาง ณ<br>ออนุมัติจัดซื้อจัดจ้าง ครั้งละไม่เ<br>เป็นหน้าที่มอบให้ นางพิจิตร<br>ไงเรียนมาเพื่อโปรดพิจารณาอนุม์                                                                 | กินบาท<br>1.เดขสูงเน็น ดำแหน่งนักวิชาการสัตวนาลเป็นรู้<br>มัติ                                                                                                    | <b>ปฏิบัต</b> ิ              |
| ทั<br>[] ข<br>สำหรับงา<br>ราชการแทน<br>สู                      | ทแบบ เหม โข เย<br>เออนุมัติจัดซื้อจัดจ้าง ครั้งละไม่เ<br>นในหน้าที่มอบให้ นางพิจิตรา<br>ไงเรียนมาเพื่อโปรดพิจารณาอนุม่                                                              | กินບາກ<br>າ. ເສນສູ່ຈະນີນ, ທ້າແหນ່ຈນັດວິນາດາວອັສດານາລ_ ເປັນອູ່<br>ທີ                                                                                                    | มุปฏิบัติ                    |
| พื่<br>[] ข<br>สำหรับงา<br>ราชการแทน<br>สุ                     | แอบน เหม เขาไขาไข<br>เออนุมัติจัดซื้อจัดจ้าง ครั้งละไม่เ<br>เป็นหน้าที่มอบให้ _นางหิริตร<br>ไขเรียนมาเพื่อโปรดพิจารณาอนุม่<br>                                                      | กินบาท<br>า.เดขสูงเนิน คำแหน่งนักวิชาการสัตวบาล .เป็นรู่<br>วิดี<br>)<br>นักวิชาการสัตวบาลชำนาญการ<br>หัวหน้าโครงการวิจัยฯ                                                      | ับฏิบัติ<br>พิเศษ            |
| พื่<br>[] ข<br>สำหรับงา<br>ราชการแทน<br>สู                     | แอบ <u>เหม ห.เย</u><br>เออนุมัติจัดข้อจัดจ้าง ครั้งละไม่เ<br>เนในหน้าที่มอบให้ <u>นางหิจิตร</u><br>ไงเรียนมาเพื่อโปรดพิจารณาอนุม่<br>                                               | กินบาท<br>1.เดขสูงเนิน ด้าแหน่งนักวิชาการสัตวนาล เป็นลู่<br>มัติ<br>มักวิชาการสัตวบาลขำนาญการ<br>หัวหน้าโครงการวิจัยฯ                                                           | ับฏิบัติ<br>พิเศษ            |
| พื่<br>[] ข<br>สำหรับงา<br>ราชการแทน<br>สู                     | แอบนมัติจัดข้อจัดจ้าง ครั้งละไม่เ<br>เขในหน้าที่มอบให้นางหิจิตร:<br>ใงเรียนมาเพื่อโปรดพิจารณาอนุม์                                                                                  | กินบาท<br>1.เดขสูงเนิน ด้านหน่งนักวิชาการสัตวนาล เป็นคู่<br>มัติ<br>มักวิชาการสัตวบาลขำนาญการ<br>หัวหน้าโครงการวิจัยฯ                                                           | มุ้ปฏิบัติ<br>พิเศษ          |
| ทั<br>บ ข<br>สำหรับงา<br>ราชการแทน<br>สู<br>ผู้อำนวง           | ของมมัติจัดข้องัดจ้าง ครั้งละไม่เ<br>ของมมัติจัดข้องัดจ้าง ครั้งละไม่เ<br>ในในหน้าที่มอบให้ <u>มางพิจิตร</u><br>ในร้อนมาเพื่อโปรดพิจารณาอนุม่<br><b>อการสำนักพัฒนาทั</b> ้นธุ์สัตว์ | กินบาท<br>า.เดขสูงเนิน.ด้าแหน่งนักวิชาการสัตวบาลเป็นรู้<br>มัติ<br>นักวิชาการสัตวบาลชำนาญการ<br>หัวหน้าโครงการวิจัยฯ                                                            | ไปฏิบัติ<br>พิเศษ            |
| พื่<br>[] ข<br>สำหรับงา<br>ราชการแทน<br>สู                     | ของมมัติจัดขี้องัดจ้าง ครั้งละไม่เ<br>ขในหน้าที่มอบให้ <u>นางหิริตร</u><br>ในรียนมาเพื่อโปรดพิจารณาอนุม่<br><b>อการสำนักพัฒนาทันธุ์สัตว์</b>                                        | กินบาท<br>า.เดขสูงเนิน.ด้าแหน่งนักวิชาการสัตวบาล เป็นรุ่<br>วัติ<br>นักวิชาการสัตวบาลข้านาญการ<br>หัวหน้าโครงการวิจัยฯ                                                          | มุ้ปฏิบัติ<br>พิเคษ          |

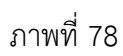

สำนักพัฒนาพันธุ์สัตว์ ได้ส่งใบสำคัญเพื่อเบิกค่าใช้จ่ายในการเดินทางไปราชการ จำนวนเงิน 5,200.-บาท

การบันทึกในระบบ New GFMIS Thai

| รหัสหน่วยงาน            | 07006 กรมปศุสัตว์                              |
|-------------------------|------------------------------------------------|
| รหัสพื้นที่             | 1000 - ส่วนกลาง                                |
| รหัสหน่วยเบิกจ่าย       | 0700600005 กองคลัง                             |
| วันที่เอกสาร            | 5 กันยายน 2566                                 |
| วันที่ผ่านรายการ        | 5 กันยายน 2566                                 |
| การอ้างอิง              | P660006960                                     |
| ประเภทรายการขอเบิก      | เพื่อชดใช้ใบสำคัญ                              |
| วิธีการชำระเงิน         | จ่ายผ่านบัญชีเงินฝากธนาคารของหน่วยงาน          |
| แหล่งของเงิน            | 6626000                                        |
| เลขประจำตัวบัตรประชา    | ชน/                                            |
| เลขประจำตัวผู้เสียภาษี  | ไม่ต้องระบุ                                    |
| เลขที่บัญชีเงินฝากธนาคา | ទ 0306055961                                   |
| คำอธิบายเอกสาร          | ใบสำคัญที่ 8483/2566 ค่าใช้จ่ายเดินทางไปราชการ |

| เข้าสู่ระบบเมื่อ : 14:25:51<br>คู่มือการใช้งาน                      | ขอเบิกเงินนอกงบประมาณที่ไม่อ้างใ                   | บสั่งซื้อฯ (ขบ. 03)                   |          |                                 |                                                              |   |
|---------------------------------------------------------------------|----------------------------------------------------|---------------------------------------|----------|---------------------------------|--------------------------------------------------------------|---|
| ข้อมูลผู้ใช้ แก้ไขรหัสผ่าน                                          | สร้างขอเบิกเงินนอกงบประมาณที่ไม่อ้างใบสั่งชื่อๆ    |                                       |          |                                 |                                                              |   |
| ออกจากระบบ สลับผู้ใช้                                               |                                                    | 2700/                                 |          | * d                             |                                                              | - |
| ระบบเบิกจ่าย                                                        | 11995UR9N7                                         | บาบ6<br>กระปฐลีตว์                    |          | <u>zumanars</u>                 | 05 กันยายน 2566                                              |   |
| » ขอเบิกเงิน                                                        | รหัสพื้นที่                                        | 1000 - ส่วนกลาง 👻                     | •        | วันที่ผ่านรายการ                | 05 กันยายน 2566                                              | Ē |
| » ขอถอนคืนรายได้                                                    | รหัสหน่วยเบิกจ่าย                                  | 0700600005<br>กองคลัง                 |          | 43R                             | 12                                                           |   |
| » ขอจ่ายโดยส่วนราชการ                                               | การอ้างอิง                                         | P660006960                            |          |                                 |                                                              |   |
| > การบันทึกเบิกเกินส่งคืน/ล้างลูกหนี้เงิน<br>ยืม/ค้นเงินทครองราชการ | <u>ดึงข้อมูลจากไฟล์</u>                            | แบบไฟล์                               |          |                                 |                                                              |   |
| เมนูถัคไป   กลับหน้าหลัก                                            | ข้อมูลทั่วไป รายการขอเบิก                          |                                       |          |                                 |                                                              |   |
|                                                                     | ประเภทรายการขอเปิก / การขำระเงิน                   |                                       |          |                                 |                                                              |   |
|                                                                     | ประเภทรายการขอเบิก                                 | เพื่อชดใช้ใบสำคัญ                     | •        |                                 |                                                              |   |
|                                                                     | <u>วิธีการขำระเงิน</u>                             | จ่ายผ่านบัญชีเงินฝากธนาคารของหน่วยงาน | •        |                                 |                                                              |   |
|                                                                     | รายละเอียดงบประมาณ                                 |                                       |          |                                 |                                                              |   |
|                                                                     | <u>แหล่งของเงิน</u>                                | 2566 V 6626000<br>(italmaña           | ٩        |                                 |                                                              |   |
|                                                                     | ข้อมูลผู้รับเงิน                                   |                                       |          |                                 |                                                              |   |
|                                                                     | เลขประจำคัวบัครประชาชน /<br>เลขประจำคัวผู้เสียภาษี |                                       |          | <u>เลขที่บัญชีเงินฝากธนาคาร</u> | 0306055961<br>NON BUDGET Department Of Livestock Development |   |
|                                                                     | ชื่อผู้ขาย                                         |                                       |          |                                 |                                                              |   |
|                                                                     | คำอธิบายเอกสาร                                     |                                       |          |                                 |                                                              |   |
|                                                                     | ในสำคัญ 8483/2566 ค่าใช้จ่ายเห็นทางไปรา            | ana                                   |          | ii                              |                                                              |   |
|                                                                     |                                                    |                                       | จ้ายองกา | รบันทึก                         |                                                              |   |

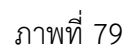

เมื่อกรอกข้อมูลเสร็จให้ กดปุ่ม (รายการขอเบิก)

| บรรทัดรายการที่ 1                |                                                |
|----------------------------------|------------------------------------------------|
| รหัสบัญชีแยกประเภท               | 5103010102 ค่าเบี้ยเลี้ยง                      |
| รหัสศูนย์ต้นทุน                  | 0700600017                                     |
| รหัสงบประมาณ                     | 07006                                          |
| รหัสกิจกรรมหลัก                  | P1000                                          |
| รหัสบัญชีเงินฝากคลัง             | 00789                                          |
| รหัสเจ้าของบัญชีเงินฝากคลัง      | 0700600000                                     |
| จำนวนเงิน                        | 1,600                                          |
| กดปุ่ม (จัดเก็บรายการนี้ลงตาราง) |                                                |
| บรรทัดรายการที่ 2                |                                                |
| รหัสบัญชีแยกประเภท               | 5103010103 ค่าที่พัก                           |
| รหัสศูนย์ต้นทุน                  | 0700600017                                     |
| รหัสงบประมาณ                     | 07006                                          |
| รหัสกิจกรรมหลัก                  | P1000                                          |
| รหัสบัญชีเงินฝากคลัง             | 00789                                          |
| รหัสเจ้าของบัญชีเงินฝากคลัง      | 0700600000                                     |
| จำนวนเงิน                        | 2,000                                          |
| กดปุ่ม (จัดเก็บรายการนี้ลงตาราง) |                                                |
| บรรทัดรายการที่ 3                |                                                |
| รหัสบัญชีแยกประเภท               | 5103010199 ค่าใช้จ่ายเดินทางไปราชการ - ในประทศ |
| รหัสศูนย์ต้นทุน                  | 0700600017                                     |
| รหัสงบประมาณ                     | 07006                                          |
| รหัสกิจกรรมหลัก                  | P1000                                          |
| รหัสบัญชีเงินฝากคลัง             | 00789                                          |
| รหัสเจ้าของบัญชีเงินฝากคลัง      | 0700600000                                     |
| จำนวนเงิน                        | 1,600                                          |
| รายละเอียดบรรทัดรายการ           | ใบสำคัญที่ 8483/2566 ค่าใช้จ่านเดินทางไปราชการ |
| กดปุ่ม (จัดเก็บรายการนี้ลงตาราง) |                                                |

| เมนอัคไป i กลับหน้าหลัก | ข้อมูลทั่วไป <b>รายก</b> า              | ารขอเบิก |               |                                                  |                           |                  |                                           |                      |                     |                            |                  |
|-------------------------|-----------------------------------------|----------|---------------|--------------------------------------------------|---------------------------|------------------|-------------------------------------------|----------------------|---------------------|----------------------------|------------------|
|                         | ถำดับที่ 3                              |          |               |                                                  |                           |                  |                                           |                      |                     |                            |                  |
|                         | <u>รพัสบัญชีแอกประเภท</u>               |          |               | 5103010199<br>ค่าใช้ร่ายเดินทางไปราชการ-ในประเทศ |                           | ٩                | รหัสบัญชีย่อยของบัญ<br>ประเภท (Sub Book G | iluen<br>L)          |                     |                            |                  |
|                         | <u>รหัสสุนย์ค้นทุน</u>                  |          |               | 0700600017<br>สำนักพัฒนาพันธุ์สัตว์              |                           | ٩                | รหัสงบประมาณ                              |                      | 07006<br>กระปฐลัตว์ |                            | ٩                |
|                         | รหัสกิจกรรมหลัก                         |          |               | P1000                                            |                           | ٩                | รพัสกิจกรรมย่อย                           |                      |                     |                            | ٩                |
|                         | าทัสบัญชีม่อย<br>าทัสบัญชีเงินฝากคอัง   |          |               |                                                  |                           | ٩                | รหัสเจ้าของบัญชีย่อย                      | รพัสเจ้าของบัญชีย่อย |                     |                            |                  |
|                         |                                         |          |               | 00789<br>ພັດທີ່ເປັນກຸນວິຮັສ                      |                           | ٩                | รหัสเจ้าของบัญชีเงินฝ                     | ากคอัง               | 0700600000          |                            |                  |
|                         | รหัสหมวดพัสดุ                           |          |               |                                                  |                           | ٩                | การกำหนด                                  |                      |                     |                            |                  |
|                         | รพัสหน่วยงานคู่ค้า<br>(Trading Partner) |          |               |                                                  |                           | <u>จำนวนเงิน</u> |                                           |                      |                     |                            | 1,600.00 unm     |
|                         | รายละเอียดบรรทัดรายก                    | 015      |               | ใบสำคัญ 8483/2566 ค่าใช้ง่ายเดินทางไปราชการ      |                           |                  |                                           |                      |                     |                            |                  |
|                         |                                         |          |               |                                                  |                           |                  |                                           |                      |                     |                            |                  |
|                         |                                         |          |               |                                                  | ( จัดเด็มรายการนี้องคารง  | ( คาศัส          | เอรายการนี้ (อร้าเช่                      | โลมอราหการใหม่       |                     |                            |                  |
|                         |                                         |          |               |                                                  |                           |                  |                                           |                      |                     |                            |                  |
|                         | เลือก <u>ลำดับที่</u>                   | PK       |               | <u>ชื่อบัญช</u> ี                                | <u>รหัสบัญชีแยกประเภท</u> |                  | <u>รทัสสูนย์ดันทุบ</u>                    | <u>แหล่งของเงิน</u>  | <u>รพัสงบประมาณ</u> | <u>รพัสกิจกรรมหลัก</u>     | <u>จำนวนเงิน</u> |
|                         | Ē 1                                     | เตบิต    | ค่าเบี้ยเสียง |                                                  | 5103010102                |                  | 0700600017                                | 6626000              | 07006               | P1000                      | 1,600.00         |
|                         | 2                                       | เตบิต    | ค่าที่พัก<br> | Automas funtament                                | 5103010103                |                  | 0700600017                                | 6626000              | 07006               | P1000                      | 2,000.00         |
|                         |                                         | MUN      | HILDEIDIMAN   |                                                  | 5103010199                |                  | 0700000017                                | 0020000              | 07000               | จำนวนสินขอเปิก             | 5,200.00         |
|                         |                                         |          |               |                                                  |                           |                  |                                           |                      |                     | จำนวนเงินภาษีพัก ณ ที่จ่าย | 0.00             |
|                         |                                         |          |               |                                                  |                           |                  |                                           |                      |                     | จำนวนเงินค่าปรับ           | 0.00             |
|                         |                                         |          |               |                                                  |                           |                  |                                           |                      |                     | จำนวนเงินขอรับ             | 5,200.00         |
|                         |                                         |          |               |                                                  |                           | <                | 1 >                                       |                      |                     |                            |                  |
|                         |                                         |          |               |                                                  | 527                       | ุเกาษี หัก ณ ที่ | ร่าย/ค่าปรับ                              |                      |                     |                            |                  |
|                         |                                         |          |               |                                                  |                           | (จำลอง           | การบันทึก                                 |                      |                     |                            |                  |

กดปุ่ม จำลองการบันทึก) เพื่อตรวจสอบความถูกต้องของการบันทึก ระบบแสดงรายละเอียดผลการตรวจสอบ

|                 | Li<br>ni             | องคลัง                |                                                       |   |
|-----------------|----------------------|-----------------------|-------------------------------------------------------|---|
| <u>เข้างอิง</u> | F                    | 2660006960            |                                                       |   |
| <u>ข้อมูลจา</u> | จำลองการบันทึกรายการ |                       |                                                       | X |
| ข้อมูลทั้       | ผลการบันทึก          | รพัสข้อความ           | ค่าอธิบาย                                             |   |
|                 | สำเร็จ               | S001                  | ตรวจสอบเอกสาร - ไม่มีข้อมีตพลาด: PRD Client 07        |   |
| กดับที่ 3       | ค่าอธิบาย            | 10404                 | A070600005 : กองกลัง กระเปทุสัตร์ (YGFMIS 000)        |   |
| พัสบัญร์        |                      |                       |                                                       |   |
| <u>พัสศูนย์</u> |                      | (                     | ขันสักษัอมูล กลับไปแก้ไขข้อมูล Export XML Export JSON |   |
|                 | 1                    | สำนักพัฒนาพันธุ์สัตว์ | การปฏิสัตว์                                           |   |
| พัสกิจกร        | รมหลัก               |                       | Q <u>svinforrssubee</u>                               |   |
|                 | i                    | ร่วมกลาง              |                                                       |   |
|                 |                      |                       |                                                       |   |

ภาพที่ 81 กดปุ่ม (บันทึกข้อมูล) ระบบบันทึกรายการขอเบิกเงิน ได้เลขที่เอกสาร 3600038148

|                   | กอเคลีง             |                                             |                           |         |
|-------------------|---------------------|---------------------------------------------|---------------------------|---------|
| <u>การอ้างอิง</u> |                     |                                             |                           |         |
| ดีงข้อมูลจา       | <b>litté</b> audité |                                             |                           |         |
|                   | ผลการบันทึกรายการ   |                                             |                           | X       |
| ข้อมูลทั          | มดการบันพึก         | เลขที่เอกสาร                                | รหัสหน่วยงาน              | ปีบัญชี |
| ลำดับที่3         | สำเร็จ              | 3600038148                                  | 07006                     | 2023    |
| <u>รพัสบัญช</u>   |                     |                                             |                           | - 1     |
|                   |                     | แสดข้อมูล กลับไปแก้ไขข้อมูล สร้างเลกสารใหม่ | ค้นหาเอกสาร พิณพ์รายงาน   | _       |
| <u>รพหลู่มอ</u>   |                     |                                             |                           |         |
| <u>รพัสกิจก</u> ร | P1000<br>etxinatio  |                                             | 3) <u>รหัสกิจกรรมข่อย</u> |         |

กดปุ่ม (พิมพ์รายงาน) ระบบแสดงข้อมูลรายงานการขอเบิกเงินคงคลัง

หน้าที่ 1 จากทั้งหมด 2 รายงานการขอเบิกเงินคงคลัง ขบ03 - ขอเบิกเงินนอกงบประมาณที่ไม่อ้างใบสั่งซื้อฯ เลขที่เอกสาร : 2023 - 3600038148 วันที่เอกสาร : 05/09/2566 ประเภทเอกสาร : KN - ใบสำคัญนอกงปม.(4) วันที่ผ่านรายการ : 05/09/2566 : 07006 - กรมปคุลัตว์ : เอกสารผ่านรายการ ส่วนราชการ สถานะ หน่วยเบิกจ่าย : 0700600005 - กองคลัง การอ้างอิง P660006960 บรรทัด เดบิต⁄ รหัสบัญชี ชื่อบัญชี จำนวนเงินที่ขอเบิก ฐานภาษี ภาษี ค่าปรับ จำนวนเงินที่ขอรับ รายการที่ เครดิต การกำหนด หน่วยต้นทุน แหลงเงินทุน บัญชียอย <u>เงินฝาก</u> เจ้าของ เจ้าของ <u>ระเมศาต</u> เจาของ ธ.พาณิชย<sup>์</sup> เงินฝาก คลัง บัญชียอย รทัสงบประมาณ กิจกรรมหลัก กิจกรรมย่อย เอกสารสำรองเงินงบประมาณ เอกสารกันเงิน บัญชียอยของบัญชีแยกประเภท (Sub Book GL) ข้อความในรายการ หมวดพัสดุ เครดิต A070600005 กองคลัง กรมปตุลัตว์ 0.00 0.00 5,200.00 5,200.00 1 0.00 0700600017 6626000 เงินฝากคลัง 00789 0700600000 07006 กรมปศุลัตว์ P1000 ส่วนกลาง 2 เดบิต 5103010102 ค่าเบี้ยเสี้ยง 1,600.00 0.00 0.00 0.00 1,600.00 0700600017 6626000 เงินฝากคลัง 00789 0700600000 07006 กรมปกลัตว์ P1000 ส่วนกลาง ใบสำคัญ 8483/2566 ค่าใช้จ่ายเดินทางไปราชการ 3 เตบิต 5103010103 ค่าที่พัก 2,000.00 0.00 0.00 0.00 2,000.00 00789 0700600017 6626000 เงินฝากคลัง 0700600000 07006 กรมปคลัตว์ P1000 ส่วนกลาง ใบสำคัญ 8483/2566 ค่าใช้จ่ายเดินทางไปราชการ 4 เดบิต 5103010199 ค่าใช้จ่ายเดินทางไปราชการ 1,600.00 1,600.00 0.00 0.00 0.00 00789 -ในประเทศ 0700600017 6626000 เงินฝากคลัง 0700600000 กรมปศุลัตว์ 07006 P1000 สวนกลาง ใบสำคัญ 8483/2566 ค่าใช้จ่ายเดินทางไปราชการ

|                                                                                                    | ขบ03                        | <ul> <li>ขอเบิกเงินนอกงบประมา</li> </ul> | าณที่ไม่อ้างใบสั่งซื้อฯ |                     |                          |                                                        |                                             |                                        |
|----------------------------------------------------------------------------------------------------|-----------------------------|------------------------------------------|-------------------------|---------------------|--------------------------|--------------------------------------------------------|---------------------------------------------|----------------------------------------|
| ขที่เอกสาร : 2023 - 3600038148<br>ระเภทแอกสาร : KN - ใบถ้ากัญนอกงปม.(4)<br>วมราชการ : 07006 - กรมเปกุลัตว์<br>น่วยเปิกจาย : 070060005 - กองกลัง |                             |                                          |                         |                     |                          | วันที่เอกสาร<br>วันที่ผ่านรายกา<br>สถานะ<br>การอ้างอิง | : 05/09<br>1ช : 05/09<br>: เอกสา<br>: P6600 | /2566<br>/2566<br>รผ่านรายการ<br>06960 |
| บรรทัด เดบิต/ รหัสบัญชี ชื่อบัญชี                                                                                                    | จำนวนเงินที่ขอเ             | ບົດ ฐานภาษี                              | ภาษี                    | ค่าป                | ไร้บ                     | จำนวนเงินที่ขอรับ                                      |                                             |                                        |
| ายการที่ เครดิต                                                                                                    | การกำหนด หน่วย              | งดั้นทุน แหล่งเงินทุน                    |                         | <u>เงิน</u><br>คลัง | <u>แฝาก</u><br>ธ.พาณิชย์ | เจ้าของ<br>เงินฝาก                                     | เจ้าของ<br>บัญชีย่อย                        | บัญชีย่อย                              |
|                                                                                                    | รทัสงบประมาณ                |                                          | กิจกรรมหลัก             |                     |                          |                                                        | กิจกรรม                                     | เยอย                                   |
|                                                                                                    | เอกสารสำรองเงินงบประมาณ     | เอกสารกับเงิน                            | ข้อความในรายการ         |                     |                          |                                                        |                                             |                                        |
|                                                                                                    | บัญชียอยของบัญชีแยกประเภท ( | Sub Book GL)                             |                         | หมวดพัสดุ           |                          |                                                        |                                             |                                        |
|                                                                                                    |                             |                                          |                         |                     |                          |                                                        |                                             |                                        |
|                                                                                                    |                             |                                          |                         |                     |                          |                                                        |                                             |                                        |
| หมายเหตุ                                                                                                    |                             |                                          |                         |                     |                          |                                                        |                                             |                                        |
| หมายเหลุ<br>ผู้บันทึก                                                                                                    |                             |                                          | ųen                     | μ <b>ῦ</b> Α        |                          |                                                        |                                             |                                        |

ภาพที่ 84

ตัวอย่างที่ 5 การบันทึกรายการเบิกลูกหนี้เงินยืมนอกงบประมาณ ประเภทเอกสาร K1 ตามภาพที่ 85 -

ภาพที่ 93

เอกสารขอเบิกตามใบสำคัญคู่จ่าย

| 1000 10 10 10 10 10 10 10 10 10 10 10 10                                          | 91779 ANUNINTSUN GEMIS                                             |
|-----------------------------------------------------------------------------------|--------------------------------------------------------------------|
| 2556                                                                              | เงินนอกงบประมาณ                                                    |
| 12 m 200 36000                                                                    | 38254 8522                                                         |
|                                                                                   |                                                                    |
| านทุกขอ                                                                           | 0172023011728                                                      |
| ส่วนราชการ สำนักพัฒนาพันธุ์สัตว์                                                  |                                                                    |
| สี่ าปละ วันที่1.11                                                               | print 2566                                                         |
|                                                                                   | รับใบสำคัญจ่ายผ่านระบบ                                             |
| เรื่อง ขอยิมเงินราชการ สิตราช                                                     | ทะเบียนส่งใบสำคัญ                                                  |
| เรียน ผู้อำนวยการกองคลัง ผ่าน กลุ่มเงินทุนา                                       | เมิกจ่าย Bar code                                                  |
| ซ้าทเจ้านาย/นาง/นางสาว<br>G                                                       | บอยีมสัมเพีย                                                       |
| เป็นต่าริชังายในการ โกรงอาการไปร่าง สายไข้ญ ต้                                    | (7,8%) ¥ 1                                                         |
| รุ้นพี่ 13 ก.ธ. 66 - 15 ก.ฮ. 66 จั                                                | สหรือ/ประเทศ                                                       |
| -เสนตร หลุ่มราย<br>เกิดเป็น เป็นเป็น เป็นเป็น เป็นเป็น                            | 13,500.08                                                          |
| - ราม เป็นวิน<br>.รวม เป็นวิน 15.600.00 สาพ                                       | บาท<br>(หนึ่งหนึ่นพักพันหาสีอยุกาพก้วน)                            |
| ตามรากอะเอียดในสัญญายื่อเงินๆ ที่แบบมาหร้อมนี้ ข้าหเจ้าไม่อี                      | มิสินยิมคงค้างและได้ประมาณการ                                      |
| ค่าใช้จ่ายเพื่อใช้ในการนี้ไกล์เคียงกับจำนวนเงินที่ต้องจ่ายจริง สง                 | แหตุสมมอเท่าที่จำเป็นและเพื่อประโยชน์ของ                           |
| ทางราชการ ทั้งนี้ขอรับเงินในวันที่                                                | น้องจาก                                                            |
|                                                                                   | ******                                                             |
|                                                                                   |                                                                    |
|                                                                                   |                                                                    |
| บ้าพเจ้าได้พรวจสอบแล้วเพิ่นว่า ผู้ฮืมได้ประมา                                     | ณการค่าใช้จ่ายเพื่อใช้ในราชการตั้งกล้าวไก้ตั้งต้อง กันจำนวนเงินที่ |
| ต้องจ่ายจรึงสมเหตุสมผล และยืมเงินแมพาะเท่าที่จำเป็นเพื่อประ                       | โยน์ของหางราชการ เพิ่นควรให้ยินสันได้ ดังรายละเอียดข้างต้น         |
|                                                                                   |                                                                    |
|                                                                                   | Il                                                                 |
| อัญ ผิด. กด                                                                       | ผู้อำนวยการสำนักพัฒนาพันธ์สัตร์                                    |
| กองคลัง ได้ครวจของแล้วผู้ชื่มไม่มีเงินขึ้นค้                                      | นเห็นควรอนุมัติให้ยืมเงินตามอัญญาการยืมเงิน/                       |
| สัญญาการยืมเงินและการใช้บัตรเครดิตราชการจาก ให้เรจี้จุฬ                           | Mems 18600 NM. 18                                                  |
| ตามรายละเฉียดในฮัญญาฯ พี่แบบมานี้                                                 |                                                                    |
| จึงเรียนมาเพื่อไปรดติจารณาหากเพิ่มขอบโบ<br>                                       | ปรดละนามอนุมัติในสัญญาๆ พื้นนบมานี้ ทั้งนี้ เป็น                   |
| อ่านาร 140, 174 ตามสำคัญอบอำนารสี่ 1649/189                                       | ed.ow by Pursa                                                     |
| .สายอ. กลุ่มการเงิน                                                               | (u) (u)                                                            |
| เพื่อโปรดดำเนินการพรวจสอบและส่งตั้งเบิกในระบบ                                     | สมเสีย                                                             |
| GFMIS ต่อไป ทั้งนี้ ได้กับเงิน ค่า <u>หรืดผัวเอตุการ - ลาง4. หร้า</u> ยการฟอร การ | 5 N & 2564                                                         |
| สำนวน 15,000 - บาท ไม่เล้ว                                                        |                                                                    |
|                                                                                   | 0                                                                  |
| Nora                                                                              | ผู้อำนวยการกองคลัง                                                 |
| បក្លប                                                                             | สีราชการแหนออิบลึกรมปสุสัตว์                                       |

ภาพที่ 85

|                                                                                                    | ยด<br>ว่าย ยื่มเงิน <sup>เกมอ</sup> กรับการเงิน                                                                                                    | 13825 L d                                                                                                    |  |  |  |  |  |  |  |
|----------------------------------------------------------------------------------------------------|----------------------------------------------------------------------------------------------------|----------------------------------------------------------------------------------------------------|--|--|--|--|--|--|--|
| การเตินทาง คาเชง<br>จำนวนเงิน                                                                                                    | ในสำคัญที่                                                                                                    | 522 วันครบกำหนด                                                                                                    |  |  |  |  |  |  |  |
| mine                                                                                                    |                                                                                                    | 00 NO.66.                                                                                                    |  |  |  |  |  |  |  |
| ข้าพเจ้า                                                                                                    | ดำแหน่ง นักวิชว                                                                                                    | การสัตวบาลปฏิบัติการ                                                                                                    |  |  |  |  |  |  |  |
| สังกัด สำนักพัฒนาพันธุ์สัตว์                                                                                                    | จังหวัด ปทุมธานี                                                                                                    | y                                                                                                    |  |  |  |  |  |  |  |
| มีความประสงค์ขอยืมเงินจากกองคลังกรมปสุสัตว์.                                                                                                    |                                                                                                    |                                                                                                    |  |  |  |  |  |  |  |
| เพื่อเป็นค่าใช้จ่ายในการ ไปราชการจังหวัด                                                                                                    | สถลนดุส วันที่ 13 กันยายน 2566 - 15                                                                                                    | . กันยายน 2566                                                                                                    |  |  |  |  |  |  |  |
| ด้งรายละเอียดต่อไปนี้                                                                                                    |                                                                                                    |                                                                                                    |  |  |  |  |  |  |  |
| 1. ค่าเบี้ยเลี้ยุงเจ้าหน้าที่ จน. 3 ตน จน. 3 ว้                                                                                                    | ัน วันละ 400 บาท เงิน                                                                                                    | 3,600 /                                                                                                    |  |  |  |  |  |  |  |
| 2. ค่าเช่าที่พัญเจ้าหน้าที่ จน. 3 คน จน. 2 คื                                                                                                    | น เงิน                                                                                                    | 6,000/                                                                                                    |  |  |  |  |  |  |  |
| 3. ค่าน้ำมันเชื้อเพลิง                                                                                                    | เงิน                                                                                                    | 6,000                                                                                                    |  |  |  |  |  |  |  |
| เด้วอักษรหนึ่งหนึ่นหัวหันหกร้อยบาทถ้                                                                                                    | ăzu)                                                                                                    | 15,600                                                                                                    |  |  |  |  |  |  |  |
| พึงได้รับจากทางราชการ ชุดใช้จำนวนเงิน<br>ข้าพเจ้า<br>เสนอ พือ .ท.ค.                                                                                                    | ที่ยืมไปจนครบถ้วนได้ทันที<br>ผู้ยืม วันที่                                                                                                    | 1 กันทศฯ 3566                                                                                                    |  |  |  |  |  |  |  |
| พึ่งได้รับจากทางราชการ ขดใช้จำนวนเงิน<br>ข้าพเจ้า<br>เสนอ พือ .ก.ค.<br>ได้ตรวจสอบแล้ว เห็นสมคว                                                                                                    | หียิมไปจนครบถ้วนได้ทันที<br>ผู้ยืม วันที่<br>รอนุมัติให้ยืมตามอบับนี้ได้ จำนวน                                                                                                    | <u>1 กับหาสม 2566</u><br>18606 / บาท                                                                                                    |  |  |  |  |  |  |  |
| พึงได้รับจากทางราชการ ขตไข้จำนวนเงิน<br>ข้าพเจ้า<br>เสนอ ณิอ. ก.ค.<br>ได้ตรวจสอบแล้ว เห็นสมคว<br>(                                                                                                    | หียิมไปจนครบถ้วนได้ทันที<br>ผู้ยืม วันที่<br>รอนุมัติได้ยืมตามอบับนี้ได้ จำนวน<br>)<br>วันที่                                                                                          | <u>1 กับเทอง 2566</u><br>19600 / บาท                                                                                                    |  |  |  |  |  |  |  |
| พึงได้รับจากทางราชการ ชุดไข้จำนวนเงิน<br>ข้าพเจ้า<br>เสนอ <u>พืช . ท.ค.</u><br>ได้ตรวจสอบแล้ว เห็นสมคว<br>( <u></u>                                                                                                    | ที่ยืมไปจนครบถ้วนได้ทันที<br>ผู้ยืม วันที่<br>รอนุมัติได้ยืมตามอบับนี้ได้ จำนวน<br>)<br>วันที่<br>                                                                                     | 1 กับเทอง 2566<br>18606 / บาท                                                                                                    |  |  |  |  |  |  |  |
| พึ่งได้รับจากทางราชการ ชุดใช้จำนวนเงิน<br>ข้าพเจ้า<br>เสนอ พิย. ก.ค.<br>ได้ตรวจสอบแล้ว เห็นสมคว<br>(                                                                                                    | พียิมไปจนครบถ้วนได้ทันที<br>มู้ยืม วันที่<br>รอนุมัติไท้ยืมตามอบับนี้ได้ จำนวน<br>)<br>วันที่<br>~ 5 กษ. 1566<br>คำอนุมัติ<br>ค้าอนุมัติ                                               | 1 กับกาย 2566<br>18600 / บาท                                                                                                    |  |  |  |  |  |  |  |
| พึงได้รับจากทางราชการ ขตไข้จำนวนเงิน<br>ข้าพเจ้า<br>เสนอ พิษ. ก.ค.<br>ได้ตรวจสอบแล้ว เห็นสมคว<br>(                                                                                                    | พียิมไปจนครบถ้วนได้ทันที<br>ผู้ยืม วันที่<br>รอนุมัติให้ยืมตามอบับนี้ได้ จำนวน<br>) วันที่<br><br>                                                                                     | <u>1 กับเทศ 2566</u><br>18606 / บาท                                                                                                    |  |  |  |  |  |  |  |
| พึงได้รับจากทางราชการ ขตไข้จำนวนเงิน<br>ข้าพเจ้า<br>เสนอ พือ .N.A.<br>ได้ตรวจสอบแล้ว เห็นสมคว<br>(                                                                                                    | พียิมไปจนครบถ้วนได้ทันที<br>ผู้ยืม วันที่<br>รอนุมัติให้ยืมตามอบับนี้ได้ จำนวน<br>) วันที่<br><br>                                                                                     | <u>1 กับเทณ 2566</u><br>บาท                                                                                                    |  |  |  |  |  |  |  |
| พึงได้รับจากทางราชการ ขตไข้จำนวนเงิน<br>ข้าพเจ้า<br>เสนอ <u>พือ . D.P</u><br>ได้ตรวจสอบแล้ว เห็นสมคว<br>( <u>mรไจ้ทสให้ทั่งหัวหากรอย์งรถกากร่.</u><br>ลงชื่อ<br>(นางเ<br>บักวิชาการเงินและบัญชี<br>อนุมัติให้ยืมตามเงื่อนไขข้าง<br>เพริย่าการเงินและบัญชี<br>อนุมัติให้ยืมตามเงื่อนไขข้าง<br>เพรีย่านวยการกองคลัง<br>เป็ร้อบอิมจำนวยการกองคลัง                                                                                                    | พียิมไปจนครบถ้วนได้ทันที<br>ผู้ยืม วันที่<br>รอนุมัติไห้ยืมตามอบับนี้ได้ จำนวน<br>วันที่<br>ภัมที่<br>ดันได้ เป็นเงินวันที่<br>รันที่<br>ใบรับเงิน                                     | <u>1 กับของ 2566</u><br><u>18606</u> บาท<br>บาท                                                                                                    |  |  |  |  |  |  |  |
| พึงได้รับจากทางราชการ ขตไข้จำนวนเงิน<br>ข้าพเจ้า<br>เสนอ พือ .D.P.<br>ได้ตรวจสอบแล้ว เห็นสมคว<br>(                                                                                                    | พียินไปจนครบถ้วนได้ทันที<br>ผู้ยืม วันที่<br>รอนุมัติให้ยืมตามอบับนี้ได้ จำนวน<br>                                                                                                    | <u>1 กับของ 2566</u><br><u>18606</u> บาท<br>บาท<br>บาท                                                                                                    |  |  |  |  |  |  |  |
| พึงได้รับจากทางราชการ ขตไข้จำนวนเงิน<br>ข้าพเจ้า<br>เสนอ <u>พืช . ก.ค.</u><br>ได้ตรวจสอบแล้ว เห็นสมคว<br>(                                                                                                    | พียินไปจนครบถ้วนได้ทันที<br>ผู้ยืม วันที่<br>รอนุมัติให้ยิมตามอบับนี้ได้ จำนวน<br>                                                                                                    | <u>1 กับราช 2566</u><br><u>19600</u> บาท<br>บาท<br>(หนึ่งหมืองทักษัณหตร์อยบาทธังวง)<br>ซ่ายเงินแล้ว                                                                                                    |  |  |  |  |  |  |  |
| พึงได้รับจากทางราชการ ขดไข้จำนวนเงิน<br>ข้าพเจ้า<br>เสนอ <u>พืช . N.A.</u><br>ได้ตรวจสอบแล้ว เห็นสมคว<br>( <u>ารไจ้ารได้การการเงินและบัญ</u> รี<br>อนุมัติให้ยืมตามเรื่อนไขข้าง<br>( <u>กระจำหรัวโรงโรงการจะอังการก</u> ม<br>ลงชื่อ                                                                                                    | พียินไปจนครบถ้วนได้ทันที<br>ผู้ยืม วันที่<br>รอนุมัติให้ยิมตามอบับนี้ได้ จำนวน<br>วันที่<br>ภันที่วันที่<br>ด้นได้ เป็นเวินวันที่<br><br>ใบรับเงิน วันที่<br>ผู้รับเงิน วันที่<br>เกิด | <u>1 กับหลง 1566</u><br><u>19600</u> บาท<br><u>19600</u> บาท<br>บาท<br>บาท<br>เหนึ่งหมืองท้าพันทสร้อยบาทถังวม)<br>ร่วยเงินแล้ว<br>สาระเท KTB Corporate Online<br>กุทรี <u>13,600 - นา</u> ท              |  |  |  |  |  |  |  |
| พึงได้รับจากทางราชการ ขะไข้จำนวนเงิน<br>ข้าพเจ้า<br>เสนอ 200 ก.ค.<br>ได้ตรวจสอบแล้ว เห็นสมคว<br>(การไม้กระไม่กำหัวการขยังจากการ่.<br>ลงชื่อ<br>(นาง)<br>บักวิชาการในและบัญชี<br>อนุมัติให้ยืมตามเงื่อนไขข้าง<br>ผู้อำนวยการกองกลัง<br>เป็นกับสวิปากว่าประการของรากการ<br>ลงชื่อ<br>ผู้อำนวยการกองกลัง<br>เป็นกับสวิปากว่าประการของรากการ<br>อนุมัติให้ยืม<br>ซื่อผู้มีอำนาจอนุมัติ                                                                              | พียินไปจนครบถ้วนได้ทันที<br>ผู้ยืม วันที่<br>รอนุมัติให้ยิมตามอบับนี้ได้ จำนวน<br>) วันที่<br>                                                                                         | <u>1 กับหลง 1566</u><br><u>19600</u> บาท<br><u>19600</u> บาท<br>บาท<br>บาท<br>เห็นงหมืองสำหัวเทศร้อยบาทถังวง)<br>เร่ายเงินแล้ว<br>เทระเท KTB Corporate Online<br>การี <u>15,600-7 บา</u> ท<br>เงิน       |  |  |  |  |  |  |  |
| พึงได้รับจากทางราชการ ขะไข้จำนวนเงิน<br>ข้าพเจ้า<br>เสนอ <u>พือ ก</u> ค.<br>ได้ตรวจสอบแล้ว เห็นสมคว<br>( <u>พรุ่งพระสะกับคริมากรอย่างการคร</u><br>สงชื่อ<br>(นาง)<br>บัญชาการในและปัญชี<br>อนุมัติให้ยืมตามเงื่อนไขข้าง<br>สู่อำนวยการกองคลัง<br>เป็นส่วยสืบงำนวยการกองคลัง<br>เป็นส่วยสืบงำนวยการกองคลัง<br>เป็นส่วยสืบงำนวยการกองคลัง<br>เป็นส่วยสืบงำนวยการกองคลัง<br>เป็นส่วยสืบงำนวยการกองคลัง<br>เป็นส่วยสืบงำนวยการกองคลัง<br>เป็นส่วยสืบงำนวยการกองคลัง | พียิมไปจนครบถ้วนได้ทันที<br>ผู้ยืม วันที่<br>รอนุมัติให้ยิมตามอบับนี้ได้ จำนวน<br>) วันที่<br><br>ภันที่<br>ค้นได้ เป็นเงิน<br>รันที่<br>ไบรับเงิน วันที่<br>ผู้วับเงิน วันที่<br>เ    | <u>1 กับของ 1566</u><br><u>18606</u> บาท<br><u>18606</u> บาท<br>บาท<br>บาท<br>(หนึ่งหมืองทักษัณหตร้อยขาวหลังวม)<br>ร่วยปริมนส์ว<br>มาะบาม KTB Corporate Online<br>กุทธิ <u>13.600.7 บาท</u><br>เงิน<br>ม |  |  |  |  |  |  |  |

ภาพที่ 86

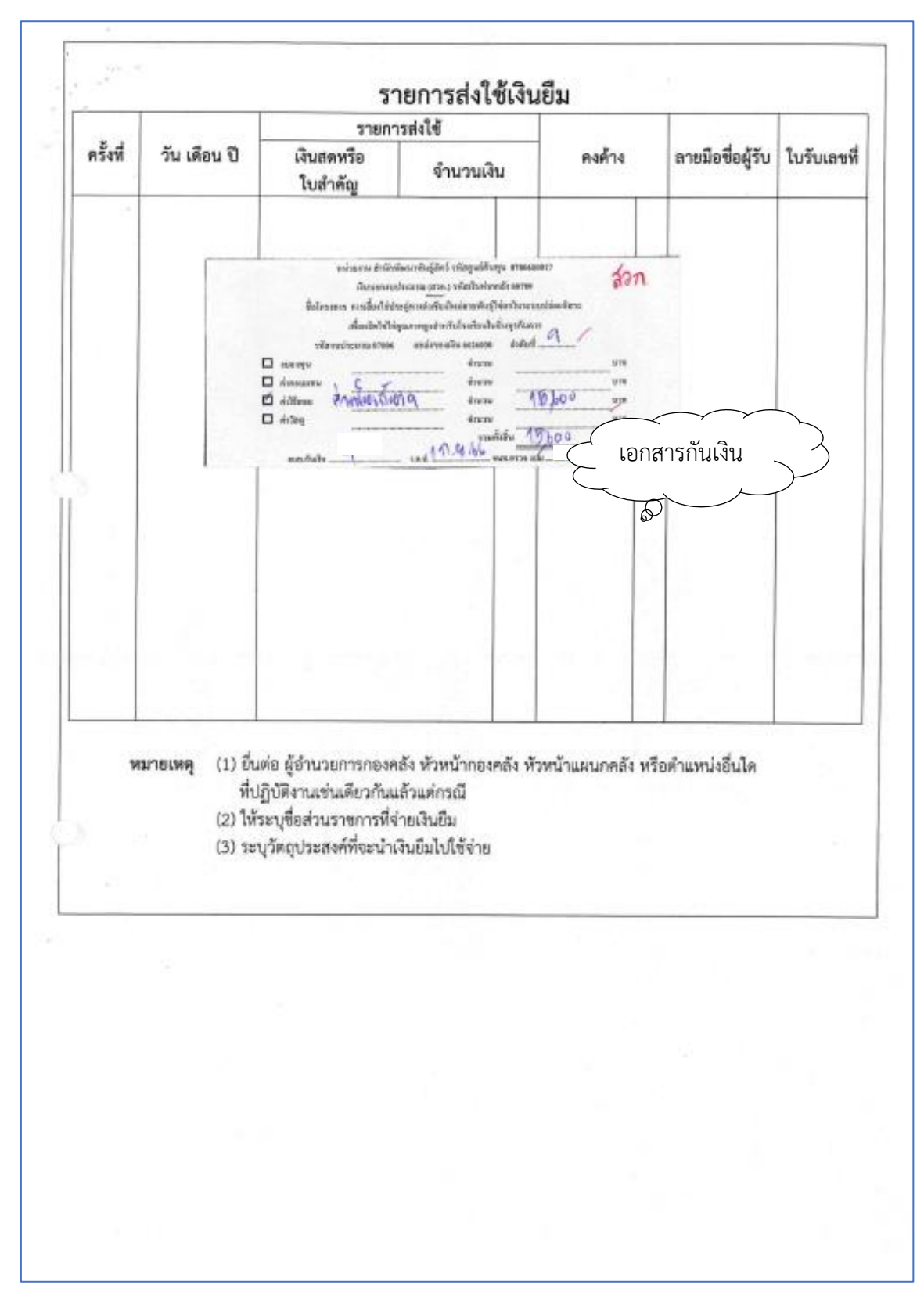

ภาพที่ 87

| (5.4.7)                                                                 |                                                                                                    | เรื่อง                                                          | ขออนุมัติเดินทางไปราชการ                                                                                                    |  |  |  |  |  |
|-------------------------------------------------------------------------|----------------------------------------------------------------------------------------------------|-----------------------------------------------------------------|----------------------------------------------------------------------------------------------------|--|--|--|--|--|
| S.                                                                      | บันทึ                                                                                                    | กข้อควา                                                         | ม                                                                                                    |  |  |  |  |  |
| ส่วนราชก                                                                | 175สำนักพัฒนาทันธู์สัตว์ กลุ่มวิจัยแล                                                                                                    | ละพัฒนาสัตว์ปีส                                                 | . ໂທລ ດ ໄດແລະ ຄອງລາວ ທີ່ຍີ່ ອຸດດາວ                                                                                                    |  |  |  |  |  |
| ที่ กษ.อง                                                               | ₽9¢ <b>t</b> /                                                                                                    | วันทีุ่ดุด                                                      | สิงหาคม ๒๔๖๖                                                                                                    |  |  |  |  |  |
| เรื่อง ขออ                                                              | นุมัติเดินทางไปราชการ                                                                                                    |                                                                 |                                                                                                    |  |  |  |  |  |
| เรียน ผู้อำนวยการสำนักพัฒนาพันธุ์สัตว์                                  |                                                                                                    |                                                                 |                                                                                                    |  |  |  |  |  |
| มีความประส<br>อัวเภอเมืองส<br>โครงการวิจัย<br>สำหรับโรงเรี<br>เป็นเวลาค | ข้าพเจ้า<br>งค์ขออนุมัติเดินทางไปราชการที่มหาวิท<br>ทกลนคร. รังหวัดสถอนคร.เพื่อศึกษา<br>ถารเลื้องไก่ประคู่หางดำเชียงใหม่สาย<br>แนไนอื่นทุรกันดาร.ระหว่างวันที่ | ดำแห<br>กระวลัยเกษตรชว<br>สูงวามกวรมหาะเ<br>เห็นสู้ใช่คกในร<br> | น่งนักวิชาการสัตวบาลข้านาญการทิเศษ<br>สหร้ วิทยาเขตเฉลิมทระเกียรลิ จังหวัดสกลนคร<br>ลี้ยงหนอนแมลงวันลายเพื่อเป็นอาหารสัตว์<br>ะนนปล่อยอิสระเพื่อผลิตไขไก่คุณกาพสูง<br>๒๙ฉ๖ถึงวันที่๑๕กันยายน ๒๙๖๖ |  |  |  |  |  |
| พร้อมด้วย                                                               | a                                                                                                    | ตำแหน่ง                                                         | ນັກວິຫາກາງສັຫວນງອນຳນາຍຸກາງທີ່ເສພ                                                                                                    |  |  |  |  |  |
|                                                                         | k                                                                                                    | ตำแหน่ง                                                         | นักวิชาการสัตวนาลปฏินัติการ                                                                                                    |  |  |  |  |  |
|                                                                         | 🖉 โดยรถยนท์ของทางราชการหม                                                                                                    | ายเลงทะเบียน                                                    | . กน ดเวลเส กระบี่                                                                                                    |  |  |  |  |  |
|                                                                         | พนักงานขับรถยนต์ชื่อว่าที่                                                                                                    | ร.ต.คุณานนต์                                                    | วงศ์เทศ                                                                                                    |  |  |  |  |  |
|                                                                         | 🗌 โดยรถรับจ้าง                                                                                                    | 33                                                              |                                                                                                    |  |  |  |  |  |
|                                                                         | 🔲 โดยรถประจำทางปรับอากาศ                                                                                                    |                                                                 |                                                                                                    |  |  |  |  |  |
|                                                                         | 🗹 อื่นๆ (ระบุ) เบิกค่าใช้จ่ายในก                                                                                                    | อรเดินทางไปรา                                                   | ขการจากงบประมาณ โครงการวิจัย เรื่อง การเลี้ยง                                                                                                    |  |  |  |  |  |
| ไก่ประสู่หางค่                                                          | าเขียงใหม่สายพันธุ์ไข่คกในระบบปล่ะ                                                                                                    | ฉยอิสระเพื่อผลิ                                                 | ดไข้ไก่คุณภาพสูงสำหรับโรงเรียนในถิ่นทุรกันคา                                                                                                    |  |  |  |  |  |
|                                                                         | 🗹 การเดินทางไปราชการดังกล่าว                                                                                                    | ข้างต้นจำเป็นต้อ                                                | งพักแรม ข้าพเจ้าขอใช้สิทธิ์เลือกเบิกค่าเข่าที่พัก                                                                                                    |  |  |  |  |  |
|                                                                         | แบบ (ให้ระบุว่า เหมาจ่าย หรือจ่าย                                                                                                    | จริง) เพร                                                       | มาร่าน                                                                                                    |  |  |  |  |  |
|                                                                         | 🛛 ขออนุมัติจัดซื้อจัดจ้าง ครั้งละไม                                                                                                    | ນ່ເກີນ                                                          | 000 UNI                                                                                                    |  |  |  |  |  |
|                                                                         | สำหรับงานในหน้าที่ขอมอบให้                                                                                                    |                                                                 | ตำแหน่ง นักวิชาการสัตวบาลปฏิบัติการ                                                                                                    |  |  |  |  |  |
| เป็นผู้ปฏิบัติรา                                                        | ชการแทน                                                                                                    |                                                                 | 845 (5)(5)                                                                                                    |  |  |  |  |  |
|                                                                         | จึงเรียนมาเพื่อโปรดพิจารณาอนุมัติ                                                                                                    |                                                                 |                                                                                                    |  |  |  |  |  |
|                                                                         |                                                                                                    | หัวหน้ากลุ่                                                     | มวิจัยและพัฒนาสัตว์ปีก                                                                                                    |  |  |  |  |  |
|                                                                         | ผู้อำนวยการสำนักพัฒนาพันธุ์ตัดว่                                                                                                    |                                                                 |                                                                                                    |  |  |  |  |  |
|                                                                         |                                                                                                    |                                                                 |                                                                                                    |  |  |  |  |  |
|                                                                         |                                                                                                    |                                                                 |                                                                                                    |  |  |  |  |  |

94

สำนักพัฒนาพันธุ์สัตว์ ได้ส่งใบสำคัญเพื่อเบิกเงินยืมราชการ จำนวนเงิน 15,600.-บาท

การบันทึกในระบบ New GFMIS Thai

| รหัสหน่วยงาน            | 07006 กรมปศุสัตว์                     |
|-------------------------|---------------------------------------|
| รหัสพื้นที่             | 1000 - ส่วนกลาง                       |
| รหัสหน่วยเบิกจ่าย       | 0700600005 กองคลัง                    |
| วันที่เอกสาร            | 5 กันยายน 2566                        |
| วันที่ผ่านรายการ        | 5 กันยายน 2566                        |
| การอ้างอิง              | P660006999                            |
| ประเภทรายการขอเบิก      | เพื่อจ่ายให้ยืม                       |
| วิธีการชำระเงิน         | จ่ายผ่านบัญชีเงินฝากธนาคารของหน่วยงาน |
| แหล่งของเงิน            | 6626000                               |
| เลขประจำตัวบัตรประชา    | ชน/                                   |
| เลขประจำตัวผู้เสียภาษี  | ไม่ต้องระบุ                           |
| เลขที่บัญชีเงินฝากธนาคา | រ 0306055961                          |
| คำอธิบายเอกสาร          | ใบสำคัญที่ 8527/2566 เงินยืม นาย      |

| เข้าสู่ระบบเมื่อ : 18:52:39<br>ดูมือการใช้งาน<br>ข้อมูลผู้ใช่   แก้ไขรพัสผ่าน | <b>ขอเบิกเงินนอกงบประมาณที่ไม่อ้างใ</b><br>สว้าขอเบิกงินนอกงบประมาณที่ไม่อ้างให้ห้อา | มสั่งขี้อา (ขน. 03)                     |            |                                 |                                                              | ſ |  |  |  |  |  |
|-------------------------------------------------------------------------------|--------------------------------------------------------------------------------------|-----------------------------------------|------------|---------------------------------|--------------------------------------------------------------|---|--|--|--|--|--|
| ออกจากระบบ สลับผู้ใช้                                                         | รทัสหน่วยงาน                                                                         | 07006<br>oscilation                     |            | วันที่เอกสาร                    | 05 กันยายน 2566                                              | Ē |  |  |  |  |  |
| ระบบเบกงาย<br>> ขอเบิกเงิน                                                    | รหัสพื้นที่                                                                          | 1000 - ส่วนกลาง                         |            | วันที่ผ่านรายการ                | 05 กับยายน 2566                                              | Ē |  |  |  |  |  |
| » ขอถอนคืนรายได้                                                              | รพัสหน่วยเปิกจำย                                                                     | 0700600005                              |            | 909                             | 12                                                           |   |  |  |  |  |  |
| » ขอจ่ายโดยส่วนราชการ                                                         | การอ้างอิง                                                                           | P660006999                              |            |                                 |                                                              |   |  |  |  |  |  |
| » การบันทึกเบิกเกินส่งคืน/ล้างลูกหนี้เงิน<br>ยืม/คืนเงินทดรองราชการ           | <u>พึงข้อมูลจากไหล่</u>                                                              | แนนไฟล์                                 |            |                                 |                                                              |   |  |  |  |  |  |
| เมนูถัดไป   กลับหน้าหลัก                                                      | ข้อมูลทั่วไป รายการขอเบิก                                                            |                                         |            |                                 |                                                              |   |  |  |  |  |  |
|                                                                               | ประเทศราชการจะเป็น / การชำระเงิน                                                     |                                         |            |                                 |                                                              |   |  |  |  |  |  |
|                                                                               | ประเภทราชการขอเปิก                                                                   | เพื่อจ่ายให้ยืม 🗸                       |            |                                 |                                                              |   |  |  |  |  |  |
|                                                                               | วิธีการข่าระเงิน                                                                     | ร่ายผ่านบัญชีเงินฝากธนาคารของหน่วยงาน 🗸 |            |                                 |                                                              |   |  |  |  |  |  |
|                                                                               | รายละเอียดงบประมาณ                                                                   |                                         |            |                                 |                                                              |   |  |  |  |  |  |
|                                                                               | แหล่งของเป็น                                                                         | 2566 V 6626000<br>Atushneše             | ٩          |                                 |                                                              |   |  |  |  |  |  |
|                                                                               | ข้อมูดผู้รับเงิน                                                                     |                                         |            |                                 |                                                              |   |  |  |  |  |  |
|                                                                               | เลขประจำคัวบัครประชาชน /<br>เลขประจำคัวผู้เสียภาษี                                   |                                         |            | <u>เลขที่บัญชีเงินฝากรนาคาร</u> | 0306055961<br>NON BUDGET Department Of Livestock Development |   |  |  |  |  |  |
|                                                                               | ชื่อผู้ขาย                                                                           |                                         |            |                                 |                                                              |   |  |  |  |  |  |
|                                                                               | ค่าอธิบายเอกสาร                                                                      |                                         |            |                                 |                                                              |   |  |  |  |  |  |
|                                                                               | ไบสำคัญ 8527/2566 ผินยืม ว่าที่ ร.ศ. คุณานา                                          | ทั่วงศ์เทศ                              |            | ii                              |                                                              |   |  |  |  |  |  |
|                                                                               |                                                                                      |                                         | ( จำลองการ | รบันศัก )                       |                                                              |   |  |  |  |  |  |

ภาพที่ 89

เมื่อกรอกข้อมูลเสร็จให้ กดปุ่ม (รายการขอเบิก)

| รหัสบัญชีแยกประเภท          | 1102010102 ลูกหนี้เงินยืมนอกงบประมาณ |
|-----------------------------|--------------------------------------|
| รหัสศูนย์ต้นทุน             | 0700600017                           |
| รหัสงบประมาณ                | 07006                                |
| รหัสกิจกรรมหลัก             | P1000                                |
| รหัสบัญชีเงินฝากคลัง        | 00789                                |
| รหัสเจ้าของบัญชีเงินฝากคลัง | 0700600000                           |
| จำนวนเงิน                   | 15,600                               |
| รายละเอียดบรรทัดรายการ      | ใบสำคัญที่ 8527/2566 เงินยืม นาย     |
|                             |                                      |

# กดปุ่ม (จัดเก็บรายการนี้ลงตาราง)

| เมนูต์ดไป   กลับหน้าหลัก | ข้อมูลทั่วไป          | 51801588             | ນເບີກ              |                     |                                          |                                         |                            |                                                    |                                |                              |                                                  |                               |
|--------------------------|-----------------------|----------------------|--------------------|---------------------|------------------------------------------|-----------------------------------------|----------------------------|----------------------------------------------------|--------------------------------|------------------------------|--------------------------------------------------|-------------------------------|
|                          | ลำดับที่ 1            |                      |                    |                     |                                          |                                         |                            |                                                    |                                |                              |                                                  |                               |
|                          | รหัสบัญชีแอกป         | ระเภท                |                    | 11                  | 1102010102                               |                                         | ٩                          | Q รหัสบัญชีย่อยของบัญชีแอก<br>ประเภท (Sub Book GL) |                                |                              |                                                  |                               |
|                          | รหัสสนย์ค้นทุน        |                      |                    | 6ua<br>Bua          | ลูกหมะสนธรณแก่งของสมาณ<br>0200600017     |                                         | Q                          |                                                    |                                | 07006                        |                                                  | ٩                             |
|                          |                       |                      |                    | ส่านั               | อาจังของอย่า<br>สำนักพัฒนาพันธุ์สัตว์    |                                         |                            |                                                    |                                | กรมปดุสัตว์                  |                                                  |                               |
|                          | <u>รหัสกิจกรรมหลั</u> | ín                   |                    | P1                  | P1000                                    |                                         | ٩                          | <u>รพัสกิจกรร</u>                                  | มข้อย                          |                              |                                                  | ٩                             |
|                          | รหัสบัญชีย่อย         |                      |                    |                     |                                          |                                         | ٩                          | รทัสเจ้าของ                                        | บัญชีย่อย                      |                              |                                                  |                               |
|                          | รหัสบัญชีเงินฝากคลัง  |                      |                    | 00                  | 3789                                     |                                         | ٩                          | รพัสเจ้าของ                                        | บัญชีเงินฝากคลัง               | 0700600000                   |                                                  |                               |
|                          |                       |                      |                    | บัญ                 | ซึ่งในทุนวิจัย                           |                                         |                            |                                                    |                                |                              |                                                  |                               |
|                          | <u>SPRINGCENERGE</u>  |                      |                    |                     |                                          | ٩                                       | -                          |                                                    |                                |                              |                                                  |                               |
|                          | (Trading Partn        | <u>er)</u>           |                    |                     |                                          |                                         |                            | 1010100                                            |                                |                              |                                                  | 15,600.00 um                  |
|                          | รายละเอียดบรร         | <u>ี่ทัดรายการ</u>   |                    | lu                  | เส่าคัญ 8527/2566 เงินยืม ว่าที่ ร.ศ. คุ | ณานนต์ วงศ์เทศ                          |                            |                                                    |                                |                              |                                                  |                               |
|                          |                       |                      |                    |                     |                                          |                                         |                            |                                                    |                                |                              |                                                  |                               |
|                          |                       |                      |                    |                     |                                          | จัดเก็บรายการนี้องตาร                   | กง ดบข้อมู                 | อรายการนี้                                         | เหล้างข้อมูลรายการใหม่         |                              |                                                  |                               |
|                          |                       |                      |                    |                     |                                          |                                         |                            |                                                    |                                |                              |                                                  |                               |
|                          | เลียก                 | <u>ลำดับที่</u><br>1 | <u>PK</u><br>เคบิค | สกหนี้เงินยืมนอกงบบ | <u>ชื่อขัญชี</u><br>ประมาณ               | <u>รหัสบัญชิแยกประเภท</u><br>1102010102 | <u>รทัสสุนย์</u><br>070060 | <u>สัมพุม</u><br>2017                              | <u>แหล่งของเงิน</u><br>6626000 | <u>รพัสงบประมาณ</u><br>07006 | <u>รพัสกิจกรรมพลัก</u><br>P1000                  | <u>จำนวนเงิน</u><br>15.600.00 |
|                          | t at                  |                      |                    | ·                   |                                          |                                         |                            |                                                    |                                |                              | จำนวมผินขอเบิก                                   | 15,600.00                     |
|                          |                       |                      |                    |                     |                                          |                                         |                            |                                                    |                                |                              | จำนวนเงินภาษีพัก ณ ที่จ่าย<br>กำนวนเงินก่ายไทย่า | 0.00                          |
|                          |                       |                      |                    |                     |                                          |                                         |                            |                                                    |                                |                              | จำนวนสินขอรับ                                    | 15,600.00                     |
|                          |                       |                      |                    |                     |                                          |                                         | <                          | 1 >                                                |                                |                              |                                                  |                               |
|                          |                       |                      |                    |                     |                                          | l                                       | ระบุกาษี พัก ณ ที่จ        | ine/vinuBiu                                        | 0                              |                              |                                                  |                               |
|                          |                       |                      |                    |                     |                                          |                                         | จำลองก                     | กรบันทึก                                           |                                |                              |                                                  |                               |
|                          |                       |                      |                    |                     |                                          |                                         |                            |                                                    |                                |                              |                                                  |                               |

# ภาพที่ 90

กดปุ่ม(จำลองการบันทึก) เพื่อตรวจสอบความถูกต้องของการบันทึก

ู่ข ส

ระบบแสดงรายละเอียดผลการตรวจสอบ

| รหัสพันที          |                      | 1000 - ส่วนกลาง       | V                                     | <u>วันพี่ผ่านรายการ</u>         | 05 กันยายน 2566  |   |
|--------------------|----------------------|-----------------------|---------------------------------------|---------------------------------|------------------|---|
| รทัสหน่วยเบิ       | กจ่าย                | 0700600005<br>าองกลัง |                                       | RCP                             | 12               |   |
| <u>การอ้างอิง</u>  |                      |                       |                                       |                                 |                  |   |
| <u>ดึงข้อมูลจา</u> | จำลองการบันทึกรายการ |                       |                                       |                                 |                  | × |
| ข้อมูลทั่          | ผลการบันทึก          | รพัสข้อความ           |                                       | ค่าอธิบาย                       |                  |   |
|                    | ส่าเร็จ              | S001                  |                                       | ครวจสอบเอกสาร - ไม่มีข้อมิดพลาม | R: PRD Client 07 |   |
| ลำดับที่ 1         | ค่าอธิบาย            | 10404                 |                                       | A070600005 : กองคลัง กรมปศุสัต  | າຈ໌ (YGFMIS 000) |   |
| <u>รพัสบัญ</u> ร์  |                      |                       |                                       |                                 |                  |   |
| <u>รพัสสุนย์</u>   |                      |                       | นั่นที่กข้อมูล กลับไปแก้ไขข้อมูล Expo | rt XML Export JSON              |                  |   |
| รพัสกิจกรร         | บหลัก                |                       |                                       | ก) รพัดกิจกรรมต่อย              |                  |   |
|                    |                      | สามกลาง               |                                       | <u> </u>                        |                  |   |
| <u>รพัสบัญชีย่</u> | 88                   |                       |                                       | Q <u>รพัสเจ้าของบัญชีย่อย</u>   |                  |   |
| .X.Y. 51           | haden H.             |                       | 0                                     |                                 |                  |   |

ภาพที่ 91

# กดปุ่ม (บันทึกข้อมูล) ระบบบันทึกรายการขอเบิกเงิน ได้เลขที่เอกสาร 3600038254

| × |
|---|
| đ |
| 3 |
| - |
|   |
| _ |
|   |
|   |
|   |
|   |

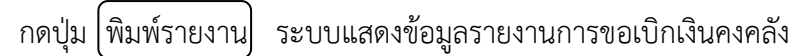

| ลขที่เอกส                   | าร                  | : 2023 - 36                                     | 00038254            |                     | ราะ<br>ขบ03 - ขอเบิเ | ยงานการขอเบิกเงินค<br>เเงินนอกงบประมาณ | งคลัง<br>ที่ไม่อ้างใบสั่งซื้อฯ |                    |                             | วันที่เอกสาร       | หน้าที่ 1<br>: 05/09 | 1 จากทั้งหมด 1<br>//2566 |
|-----------------------------|---------------------|-------------------------------------------------|---------------------|---------------------|----------------------|----------------------------------------|--------------------------------|--------------------|-----------------------------|--------------------|----------------------|--------------------------|
| ระเภทเอ                     | าสาร                | : K1 - ลกหนี้เงินยืม                            |                     |                     |                      |                                        |                                |                    | วันที่ผ่านรายก              | าร : 05/09         | : 05/09/2566         |                          |
| ส่วนราชการ<br>หน่วยเบิกจ่าย |                     | : 07006 - กรมปกุลัทว์<br>: 0700600005 - กองกลัง |                     |                     |                      |                                        |                                |                    |                             | สถานะ              | : เอกสา              | รผ่านรายการ              |
|                             |                     |                                                 |                     |                     |                      |                                        |                                |                    |                             | การอ้างอิง :/      |                      | : P660006999             |
| บรรทัด                      | เดบิต/              | รหัสบัญชี                                       | ชื่อบัญชี           | จำนา                | วนเงินที่ขอเบิก      | ฐานภาษี                                | ภาษี                           |                    | กาปรับ                      | จำนวนเงินที่ขอรับ  |                      |                          |
| ายการที่                    | เครดิต              |                                                 |                     | การกำหนด            | หน่วยค้มทุน          | แหล่งเงินทุน                           |                                | คลัง               | <u>เงินฝาก</u><br>ธ.พาณิชย์ | เจ้าของ<br>เงินฝาก | เจ้าของ<br>บัญชีย่อย | บัญชียอย                 |
|                             |                     |                                                 |                     | รทัสงบประมาณ        |                      |                                        | กิจกรรมหลัก                    |                    |                             |                    | กิจกรรร              | กอก                      |
|                             |                     |                                                 |                     | เอกสารสำรองเงินงบบ  | ประมาณ เอกสาร        | กับเงิน                                | ข้อความในรายการ                |                    |                             |                    |                      |                          |
|                             |                     |                                                 |                     | บัญชีย่อยของบัญชีแล | เกประเภท (Sub Book   | GL)                                    |                                | หมวดทั             | រ័តឲ្                       |                    |                      |                          |
| 1                           | เครดิต              | A070600005                                      | กองคลัง กรมปศุลัตว์ |                     | 15,600.00            | 0.00                                   | 0.00                           |                    | 0.00                        | 15,600.00          | )                    |                          |
|                             |                     |                                                 |                     |                     | 0700600017           | 6626000 เงินฝากคลัง                    |                                | 00789              |                             | 0700600000         |                      |                          |
|                             |                     |                                                 |                     | 07006               | กรมปคุลัตว           |                                        | P1000                          | ส่วนกลาง           |                             |                    |                      |                          |
| 2                           | เคบิต               | 1102010102                                      | ลูกหนี้เงินยืมนอกงบ |                     | 15,600.00            | 0.00                                   | 0.00                           |                    | 0.00                        | 15,600.00          | 1                    |                          |
|                             |                     |                                                 | ประมาณ              |                     | 0700600017           | 6626000 เงินฝากคลัง                    |                                | 00789              |                             | 0700600000         |                      |                          |
|                             |                     |                                                 |                     | 07006               | กรมปคุสัตว์          |                                        | P1000                          | ส่วนกลาง           |                             |                    |                      |                          |
|                             |                     |                                                 |                     |                     |                      |                                        | ใบสำคัญ 8527/2566 (            | งินยืม ว่าที่ ร.ต. | ຄຸຸຸຸຸຸຸຸຸຸຸຸຸຸຸຸຸຸ         | NM                 |                      |                          |
|                             |                     |                                                 |                     |                     |                      |                                        |                                |                    |                             |                    |                      |                          |
|                             | หมายเห<br>ผู้บันทึก | R                                               |                     |                     |                      |                                        |                                | ผู้อนุมัติ         |                             |                    |                      |                          |
|                             | -                   |                                                 |                     |                     |                      |                                        |                                |                    |                             |                    |                      |                          |

ภาพที่ 93

ตัวอย่างที่ 6 การบันทึกรายการเบิกค่าจ้างชั่วคราวประจำเดือนกันยายน 2566 ประเภทเอกสาร K0 ตามภาพที่ 94 - ภาพที่ 100

เอกสารขอเบิกตามใบสำคัญคู่จ่าย

| N 10 G INGN 1 CO I GOTI N 10N IN 1 TO                                                                                                    | หรือชากสัตว์ เข้า ออก หรือผ่านราชอาณาจักร |                               |           |  |  |  |  |
|----------------------------------------------------------------------------------------------------|-------------------------------------------|-------------------------------|-----------|--|--|--|--|
| ประจำเดือน กันยายน 2566                                                                                                    | ันยายน 2566 ภูมิกาประจำเดียน              |                               |           |  |  |  |  |
| ดูประเภทค่าใช้จ่าย ใช้จากเงิน                                                                                                    | จ้ำนวนเงิน                                | ภาษี                          | หมายเห    |  |  |  |  |
| ประจำเดือน ศูนย์ต้นทุน จำนวนเงิน                                                                                                    |                                           | 0                             |           |  |  |  |  |
| เงินนอกงบประมาณ ประเภท เงินค่าใช้จ่ายในการตรวจหรือควบคุม                                                                                                    | 4                                         |                               |           |  |  |  |  |
| การนำสัตว์หรือชากสัตว์ เข้า ออก หรือผ่านราชอาณาจักร                                                                                                    |                                           |                               |           |  |  |  |  |
| <ol> <li>ศูนย์คันทุน 0700600083 (สคบ.)</li> </ol>                                                                                                    | 15,000.00                                 | 8 m                           | 1 518     |  |  |  |  |
| 2. ศูนย์ค้นทุน 0700600279 (ด่านกักกันสัตว์ลาดกระบัง)                                                                                                    | 26,070.00                                 | 3 🐨                           | 3 578     |  |  |  |  |
| 3. ศูนย์ค้นทุน 0700600246 (ด่านกักกันสัตว์โปรษณีย์กรุงเทพ)                                                                                                    | 8,690.00                                  |                               | 1 ราย     |  |  |  |  |
| <ol> <li>ศูนย์คันทุน 0700600283 (กสก.)</li> </ol>                                                                                                    | 30,000.00                                 |                               | 2 518     |  |  |  |  |
| 5. สูนย์ค้นทุน 0700600302 (กลบ.)                                                                                                    | 15,000.00                                 | 2                             | 1 ราย     |  |  |  |  |
| รวม                                                                                                    | 94,760.00                                 | -                             | 8 ราย     |  |  |  |  |
| เงินขอกระบรระมาณ - เงินดำใช้จ่ายในการตรวจหรือควบคุณการนำตัดว่<br>หรือขากสัตว์ เข้า ออก หรือต่านราขอาณาจักร รห้อเงินปากคอัง 00796<br>รห้องบรระมาณ 07006 แหล่งของอิน 6626000 ดำดับที่ <u>1993</u><br>ช่ายบุคลาคร ดำล้างชั่วคราว 8 ราย จำนวน 94,760- บาค<br>O ดำให้สอย จำนวน นาค<br>รวมทั้งสั้น 94,760- LOF | าสารกันเงิน                               | $\sum$                        | 2         |  |  |  |  |
| เสนอ กลุ่มเงินทุนฯ และเงินนอกงบประมาณ                                                                                                    |                                           |                               |           |  |  |  |  |
| เพื่อโปรด <u>กันเสิน</u> และส่งให้กลุ่มบัญชีลั้งฎีกาเบิกเงินค่าจ้างชั่วคราวเงินงบประมาณเบิกแทบกันให้ล่อไปและได้ผ่านการตรวจสอบ                                                                                                    |                                           |                               |           |  |  |  |  |
| และรับรองความถูกต้องครบถ้วนถูกต้องแล้ว                                                                                                    | 18110 n                                   | <b>ก่อนัด</b> ส์<br>พื่อโปรดด | กำเนินการ |  |  |  |  |
| 6.A.S.                                                                                                    | 2566                                      |                               |           |  |  |  |  |
| 660007056                                                                                                    |                                           |                               |           |  |  |  |  |
| เสนอ กลุ่มการเงิน                                                                                                    | 201                                       | 0.0.0                         | 205/      |  |  |  |  |
| 1 0500                                                                                                    | 10.6                                      | 100.                          | 2026      |  |  |  |  |

กลุ่มการเงิน ได้ส่งเอกสารขอเบิกเพื่อเบิกค่าจ้างชั่วคราว จำนวนเงิน 94,760.-บาท

การบันทึกในระบบ New GFMIS Thai

| รหัสหน่วยงาน            | 07006 กรมปศุสัตว์                             |  |  |  |  |  |
|-------------------------|-----------------------------------------------|--|--|--|--|--|
| รหัสพื้นที่             | 1000 - ส่วนกลาง                               |  |  |  |  |  |
| รหัสหน่วยเบิกจ่าย       | 0700600005 กองคลัง                            |  |  |  |  |  |
| วันที่เอกสาร            | 21 กันยายน 2566                               |  |  |  |  |  |
| วันที่ผ่านรายการ        | 21 กันยายน 2566                               |  |  |  |  |  |
| การอ้างอิง              | P660007056                                    |  |  |  |  |  |
| ประเภทรายการขอเบิก      | เพื่อจ่ายเงินเดือนและเงินอื่นที่จ่ายสิ้นเดือน |  |  |  |  |  |
| วิธีการชำระเงิน         | จ่ายผ่านบัญชีเงินฝากธนาคารของหน่วยงาน         |  |  |  |  |  |
| แหล่งของเงิน            | 6626000                                       |  |  |  |  |  |
| เลขประจำตัวบัตรประชาชน/ |                                               |  |  |  |  |  |
| เลขประจำตัวผู้เสียภาษี  | ไม่ต้องระบุ                                   |  |  |  |  |  |
| เลขที่บัญชีเงินฝากธนาคา | าร 0306055961                                 |  |  |  |  |  |
| คำอธิบายเอกสาร          | ใบสำคัญที่ 8590/2566 ค่าจ้างชั่วคราว กย.66    |  |  |  |  |  |

| เข้าสู่ระบบเมื่อ : 14:25:51                                         | ขอเบิกเงินนอกงเทไระมาณที่ไม่ด้างใ                  | มสั่งพื้อๆ (พ03)                      |                                 |  |                                                              |   |  |  |  |  |
|---------------------------------------------------------------------|----------------------------------------------------|---------------------------------------|---------------------------------|--|--------------------------------------------------------------|---|--|--|--|--|
| ชูมอการของาน<br>ข้อมลผีใช้ แก้ไขรทัสผ่าน                            | สร้างขอเบิกเงินนอกงบประมาณที่ไม่อ้างใบสั่งซื้อๆ    |                                       |                                 |  |                                                              |   |  |  |  |  |
| ออกจากระบบ สลับผู้ใช้                                               |                                                    |                                       |                                 |  |                                                              |   |  |  |  |  |
| ອາສາມເມືອງວ່ວຍ                                                      | รพัสหน่วยงาน                                       | 07006                                 | วันที่เอกสาร                    |  | 05 กันยายน 2566                                              | Ē |  |  |  |  |
| 250000000                                                           | รหัสพื้นที่                                        | 1000 - 20180-01                       | วันที่ผ่านรายการ                |  | 0E ซึ่งสาขสง 3E22                                            | 5 |  |  |  |  |
| » ขอเบิกเงิน                                                        | - Territoria                                       | 1000 - Kristiki N                     |                                 |  | 12                                                           |   |  |  |  |  |
| » ขอถอนคืนรายได้                                                    | WANT SCOLE IS                                      | 0700600005<br>กองคลัง                 | 4 2M                            |  | 12                                                           |   |  |  |  |  |
| » ขอจ่ายโดยส่วนราชการ                                               | <u>การอ้างอิง</u>                                  | P660006960                            |                                 |  |                                                              |   |  |  |  |  |
| > การบันทึกเบิกเกินส่งคืน/ล้างลูกหนี้เงิน<br>ยืม/คืนเงินทดรองราชการ | <u>ดึงข้อมูลจากไฟล์</u>                            | แบบไฟล์                               |                                 |  |                                                              |   |  |  |  |  |
| เมนูถัดไป   กลับหน้าหลัก                                            | ขังอุดทั่วไป รายการเมนิก                           |                                       |                                 |  |                                                              |   |  |  |  |  |
|                                                                     | ช่วยเกลาจากเชิงเป็น/ การข่างเป็น                   |                                       |                                 |  |                                                              |   |  |  |  |  |
|                                                                     | ประเภทรายการขอเปิก                                 | เพื่อชดใช้ใบสำคัญ                     |                                 |  |                                                              |   |  |  |  |  |
|                                                                     | <u>วิธีการขำระเงิน</u>                             | จ่ายผ่านบัญชีเงินฝากธนาคารของหน่วยงาน |                                 |  |                                                              |   |  |  |  |  |
|                                                                     | รายละเอียดงบประมาณ                                 |                                       |                                 |  |                                                              |   |  |  |  |  |
|                                                                     | <u>แหล่งของเงิน</u>                                | 2566 V 6526000<br>ilushnelia          | ٩                               |  |                                                              |   |  |  |  |  |
|                                                                     | ข้อมูลผู้รับเงิน                                   |                                       |                                 |  |                                                              |   |  |  |  |  |
|                                                                     | เลขประจำคัวบัครประขาชน /<br>เลขประจำคัวผู้เสียภาษี |                                       | <u>เลขที่บัญชีเงินฝากรนาคาร</u> |  | 0306055961<br>NON BUDGET Department Of Livestock Development |   |  |  |  |  |
|                                                                     | ซื่อผู้ชาย                                         |                                       |                                 |  |                                                              |   |  |  |  |  |
|                                                                     | ค่าอธิบายเอกสาร                                    |                                       |                                 |  |                                                              |   |  |  |  |  |
|                                                                     | ในสำคัญ 8483/2566 คำใช้จ่ายเดินทางไปราช            | and                                   |                                 |  |                                                              |   |  |  |  |  |
|                                                                     |                                                    |                                       | ( จำลองการบันที่ก               |  |                                                              |   |  |  |  |  |

### ภาพที่ 95

เมื่อกรอกข้อมูลเสร็จให้ กดปุ่ม (รายการขอเบิก)

| บรรทัดรายการที่ 1                |                    |
|----------------------------------|--------------------|
| รหัสบัญชีแยกประเภท               | 5101010113 ค่าจ้าง |
| รหัสศูนย์ต้นทุน                  | 0700600083         |
| รหัสงบประมาณ                     | 07006              |
| รหัสกิจกรรมหลัก                  | P1000              |
| รหัสบัญชีเงินฝากคลัง             | 00796              |
| รหัสเจ้าของบัญชีเงินฝากคลัง      | 0700600000         |
| จำนวนเงิน                        | 15,000             |
| กดปุ่ม (จัดเก็บรายการนี้ลงตาราง) |                    |
| บรรทัดรายการที่ 2                |                    |
| รหัสบัญชีแยกประเภท               | 5101010113 ค่าจ้าง |
| รหัสศูนย์ต้นทุน                  | 0700600279         |
| รหัสงบประมาณ                     | 07006              |
| รหัสกิจกรรมหลัก                  | P1000              |
| รหัสบัญชีเงินฝากคลัง             | 00796              |
| รหัสเจ้าของบัญชีเงินฝากคลัง      | 0700600000         |
| จำนวนเงิน                        | 26,070             |
| กดปุ่ม (จัดเก็บรายการนี้ลงตาราง) |                    |
| บรรทัดรายการที่ 3                |                    |
| รหัสบัญชีแยกประเภท               | 5101010113 ค่าจ้าง |
| รหัสศูนย์ต้นทุน                  | 0700600246         |
| รหัสงบประมาณ                     | 07006              |
| รหัสกิจกรรมหลัก                  | P1000              |
| รหัสบัญชีเงินฝากคลัง             | 00796              |
| รหัสเจ้าของบัญชีเงินฝากคลัง      | 0700600000         |
| จำนวนเงิน                        | 8,690              |
| กดปุ่ม (จัดเก็บรายการนี้ลงตาราง) |                    |
| บรรทัดรายการที่ 4                |                    |
|----------------------------------|--------------------|
| รหัสบัญชีแยกประเภท               | 5101010113 ค่าจ้าง |
| รหัสศูนย์ต้นทุน                  | 0700600283         |
| รหัสงบประมาณ                     | 07006              |
| รหัสกิจกรรมหลัก                  | P1000              |
| รหัสบัญชีเงินฝากคลัง             | 00796              |
| รหัสเจ้าของบัญชีเงินฝากคลัง      | 0700600000         |
| จำนวนเงิน                        | 30,000             |
| กดปุ่ม (จัดเก็บรายการนี้ลงตาราง) |                    |
| บรรทัดรายการที่ 5                |                    |
| รหัสบัญชีแยกประเภท               | 5101010113 ค่าจ้าง |
| รหัสศูนย์ต้นทุน                  | 0700600302         |
| รหัสงบประมาณ                     | 07006              |
| รหัสกิจกรรมหลัก                  | P1000              |
| รหัสบัญชีเงินฝากคลัง             | 00796              |
| รหัสเจ้าของบัญชีเงินฝากคลัง      | 0700600000         |

15,000

ใบสำคัญที่ 8590/2566 ค่าจ้างชั่วคราว กย.66

จำนวนเงิน

กดปุ่ม (จัดเก็บรายการนี้ลงตาราง)

รายละเอียดบรรทัดรายการ

#### 102

|                                                                                                    | skó 4       Skó 200033       Skó 200033                                                                                                    | 3 1842466Mr8114 13 13                                                                                            |                |                                      |                    |                        |                             |              |                                                                         |
|----------------------------------------------------------------------------------------------------|----------------------------------------------------------------------------------------------------|----------------------------------------------------------------------------------------------------|----------------|--------------------------------------|--------------------|------------------------|-----------------------------|--------------|-------------------------------------------------------------------------|
| \$1000113       \$1000113       \$1000113       \$1000113       \$1000113       \$1000113       \$1000113       \$1000113       \$1000113       \$1000113       \$1000113       \$1000113       \$1000113       \$1000113       \$1000113       \$1000113       \$1000113       \$1000113       \$1000113       \$1000113       \$1000113       \$1000113       \$1000113       \$1000113       \$1000113       \$1000113       \$1000113       \$1000113       \$1000113       \$1000113       \$1000113       \$1000113       \$1000113       \$1000113       \$1000113       \$1000113       \$1000113       \$1000113       \$1000113       \$1000113       \$1000113       \$1000113       \$1000113       \$1000113       \$1000113       \$1000113       \$1000113       \$1000113       \$1000113       \$1000113       \$1000113       \$1000113       \$1000113       \$1000113       \$1000113       \$1000113       \$1000113       \$1000113       \$1000113       \$1000113       \$1000113       \$1000113       \$1000113       \$1000113       \$1000113       \$1000113       \$1000113       \$1000113       \$1000113       \$1000113       \$1000113       \$1000113       \$1000113       \$1000113       \$1000113       \$1000113       \$1000113       \$1000113       \$1000113       \$1000113       \$1000113       \$1000113       \$1000113       \$1000113 <td< th=""><th>Sidolational     Sidolational     Sidolational     Sidolational       rige/day     0000000<br/>machine shawedon<br/>machine shawedon<br/>machine sh</th><th>ลำดับที่ 6</th><th></th><th></th><th></th><th></th><th></th><th></th><th></th></td<> | Sidolational     Sidolational     Sidolational     Sidolational       rige/day     0000000<br>machine shawedon<br>machine shawedon<br>machine sh | ลำดับที่ 6                                                                                                    |                |                                      |                    |                        |                             |              |                                                                         |
|                                                                                                    | sige/size     sige/size     sige/size     sige/size     sige/size       sige/size     2000000000000000000000000000000000000                                                                                                    | รพัสบัญชิ้นอกประเภท                                                                                              |                | 5101010113                           |                    |                        | พัสบัญชีย่อยของบัญชีแอก     |              |                                                                         |
| • riegding     000000000000000000000000000000000000                                                                                                    | sheqdiry     000000000000000000000000000000000000                                                                                                    |                                                                                                    |                | ต่าอ้าง                              |                    | 0                      | Isturni (Sub Book GL)       |              |                                                                         |
| midemake       midemake         midemake       midemake         midemake       midemake       midemake         midemake       midemake       midemake         midemake                                                                                                    | sidewale     sidewale     sidewale     sidewale       sidewale     9000     sidewale     9000000       sidewale     9006     sidewale     9000000       sidewale     9006     sidewale     9000000       sidewale     9006     sidewale     9000000       sidewale     9006     sidewale     9000000       sidewale     sidewale     9000000       sidewale     9000000     900000       sidewale     9000000     sidewale       sidewale     9000000     sidewale       sidewale     90000000     sidewale       <                                                                                                    | รพัสสูนย์ดันทุน                                                                                                  |                | 0700600302                           |                    | 19                     | พัสงบประมาณ                 | 07006        |                                                                         |
| Index         Process         Process           Process         Process         Process         Process           Videfabor         Process         Process         Process         Process           Videfabor         Process         Process         Process         Process         Process           Videfabor         Process         Process                                                                                                    | Hole mark         Pion         Hole mark         Pion           risciplications         Pion         risciplications         Pion           risciplications         DDM         risciplications         Pion           risciplications         DDM         risciplications         Pion           risciplications         DDM         risciplications         Pion           risciplications         DDM         risciplications         Pion           risciplications         DDM         risciplications         Pion           risciplications         DDM         risciplications         Pion           risciplications         DDM         risciplications         Pion           risciplications         DDM         risciplications         Pion           risciplications         DDM         risciplications         Pion           resciplications         Displications         risciplications         Pion           resciplications         Displications         Pion         Pion           resciplications         Displications         Pion         Pion           resciplications         Displications         Pion         Pion           resciplications         Pion         Pion         Pion         Pion <td></td> <td></td> <td>กองสวัสดิภาพสัดวันอะสัดวบทหย่างรัการ</td> <td></td> <td></td> <td></td> <td>กรรมปฏิสัตว์</td> <td></td>                                                                                                    |                                                                                                    |                | กองสวัสดิภาพสัดวันอะสัดวบทหย่างรัการ |                    |                        |                             | กรรมปฏิสัตว์ |                                                                         |
| Name         Sintensingline         Sintensingline         OD200000           sintensingline         OD200000         OD200000         OD200000           sintensingline         OD200000         OD200000         OD200000           sintensingline         OD200000         OD200000         OD200000           sintensingline         OD200000         OD200000         OD200000           sintensingline         OD200000         Sintensingline         OD200000           sintensingline         OD200000         Sintensingline         OD200000           sintensingline         OD200000         Sintensingline         OD200000           sintensingline         OD200000         Sintensingline         OD200000           sintensingline         Sintensingline         Sintensingline         Sintensingline           sintensingline         Sintensingline         Sintensingline         Sintensingline         Sintensingline           sintensingline         Sintensingline         Sintensingline         Sintensingline         Sintensingline           sintensingline         Sintensingline         Sintensingline         Sintensingline         Sintensingline         Sintensingline           sintensingline         Sintensingline         Sintensi                                                                                                    | Non-Weight       Nick weight weight w                                                                                                    | รพัสกิจกรรมหลัก                                                                                                  |                | P1000                                |                    | 20                     | พัสกิจกรรมย่อย              |              |                                                                         |
| Image: Second Second                                                                                                    | interpreter         interpreter           since single         Interpreter         Processon           since single         Interpreter         Processon           since single         Interpreter         Processon           since since                                                                                                    | and the second second second second second second second second second second second second second second second |                | ezanen                               |                    |                        | in the station              |              |                                                                         |
| nink         nink         nink <th< td=""><td>No. 100 Main and 100 Main and 100</td><td>ineulliono</td><td></td><td></td><td></td><td></td><td>kint novequees</td><td></td><td></td></th<>                                                                                                    | No. 100 Main and 100 Main and 100                                                                                                    | ineulliono                                                                                                    |                |                                      |                    |                        | kint novequees              |              |                                                                         |
| Interstation           interstation           interstation           <th colspan="4</td> <td>Information         Information         Information           financial         financial</td> <td>รพัสบัญชีเงินฝากคลัง</td> <td></td> <td>00796</td> <td>h federar fe</td> <td>7</td> <td>หัสเจ้าของบัญชีเงินผ่ากคลัง</td> <td>0700600000</td> <td></td>                                                                                                    | Information         Information         Information           financial         financial                                                                                                    | รพัสบัญชีเงินฝากคลัง                                                                                             |                | 00796                                | h federar fe       | 7                      | หัสเจ้าของบัญชีเงินผ่ากคลัง | 0700600000   |                                                                         |
| Annu Angle         Annu Angle           Windowsky                                                                                                    | initial constraint         initial constraint           initial constraint         initial constraint           initial constraint         initial constraint           initial constraint         initial constraint           initial constraint         initial constraint           initial constraint         initial constraint           initial constraint         initial constraint           initial constraint         initial constraint           initial constraint         initial constraint           initial constraint         initial constraint         initial constraint           initial constraint         initial constraint         initial constraint           initial constraint         initial constraint         initial constraint           initial constraint         initial constraint         initial constraint           initial constraint         initial constraint         initial constraint           initial constraint         initial constraint         initial constraint           initial constraint         initial constraint         initial constraint           initial constraint         initial constraint         initial constraint           initial constraint         initial constraint         initial constraint           initint         initial constraint <thi< td=""><td>กมักมากมัสก</td><td></td><td>เลขาสมาสถายสารครามสุดทางบ</td><td>DBR 3029TDBR</td><td></td><td></td><td></td><td></td></thi<>                                                                                                    | กมักมากมัสก                                                                                                    |                | เลขาสมาสถายสารครามสุดทางบ            | DBR 3029TDBR       |                        |                             |              |                                                                         |
| information         invalue         invalue           readiscrutification         information         information         information           invalue         information         information         information         information           invalue         information         information         information         information           invalue         information         information         information         information           invalue         information         information         information         information           invalue         information         information         information         information           invalue         information         information         information         information           invalue         information         information         information         information           invalue         information         information         information         information           invalue         information         information         information         information           invalue         information         information         information         information           invalue         information         information         information         information           invalue         <                                                                                                    | Index general         Index general         Index general           Transformant         Index general         Index general         Index general           Transformant         Index general         Index general         Index general           Image free and the second of the second of th                                                                                                    | success succed                                                                                                   |                |                                      |                    |                        |                             |              |                                                                         |
| Answer         Bably 590/256 abbdwmmed           Treadlawnifwent         Bably 590/256 abbdwmmed           Answer         Standard         Standard         St                                                                                                    | Annualization         Babling 5500 2566 elifebrithments         Status         Status         <                                                                                                    | รทัสหม่วยงามคู่ด้า<br>(Trading Partner)                                                                          |                |                                      |                    | ÷                      | ำนวนเงิน                    |              |                                                                         |
| Image: State State                                                                                                    | Ame         Éablig 550/256 ehîchersson ză           Ame         Éablig 550/256 ehîchersson ză           Ame         Éablig 550/256 ehîchersson ză           Ame         Éablig 550/256 ehîchersson ză           Ame         Éablig 550/256 ehîchersson ză           Ame         Éablig 550/256 ehîchersson ză           Dial         Unit         Statut           Dial         Unit         Statut         Statut           Dial         Unit         Statut         Statut         Statut           Dial         Unit         Statut         Statut         Statut           Dial         Unit         Statut         Statut         Statut           Dial         Unit         Statut         Statut         Statut         Statut           Dial         Unit         Statut         Statut         Statut         Statut           Dial         Unit         Statut         Statut         Statut         Statut           Dial         Unit         Statut         Statut         Statut         Statut           Dial         Unit         Statut         Statut         Statut         Statut           Dial         Unit         Statut <thstatut< th="">         Statut</thstatut<>                                                                                                    | 1                                                                                                    |                |                                      |                    |                        |                             |              |                                                                         |
| 480         218         1004         1006/2000         1000/2000         1000/2000         1000/2000         1000/2000         1000/2000         1000/2000         1000/2000         1000/2000         1000/2000         1000/2000         1000/2000         1000/2000         1000/2000         1000/2000         1000/2000         1000/2000         1000/2000         1000/2000         1000/2000         1000/2000         1000/2000         1000/2000         1000/2000         1000/2000         1000/2000         1000/2000         1000/2000         1000/2000         1000/2000         1000/2000         1000/2000         1000/2000         1000/2000         1000/2000         1000/2000         1000/2000         1000/2000         1000/2000         1000/2000         1000/2000         1000/2000         1000/2000         1000/2000         1000/2000         1000/2000         1000/2000         1000/2000         1000/2000         1000/2000         1000/2000         1000/2000         1000/20000         1000/20000         1000/20000         1000/20000         1000/20000         1000/20000         1000/20000         1000/20000         1000/20000         1000/200000         1000/200000         1000/200000         1000/200000         1000/200000         1000/200000         1000/200000         1000/2000000         1000/200000000         1000/20000000         1000/20                                                                                                    | 480         2164         25         2000         2000         2000         2000         2000         2000         2000         2000         2000         2000         2000         2000         2000         2000         2000         2000         2000         2000         2000         2000         2000         2000         2000         2000         2000         2000         2000         2000         2000         2000         2000         2000         2000         2000         2000         2000         2000         2000         2000         2000         2000         2000         2000         2000         2000         2000         2000         2000         2000         2000         2000         2000         2000         2000         2000         2000         2000         2000         2000         2000         2000         2000         2000         2000         2000         2000         2000         2000         2000         2000         2000         2000         2000         2000         2000         2000         2000         2000         2000         2000         2000         2000         2000         2000         2000         2000         2000         2000         2000         2                                                                                                    | 51002100003589510015                                                                                             |                | ใบสำคัญ 8590/2566 ค่าจ้างชั่วครา     | 13 NEL66           |                        |                             |              |                                                                         |
| 1         andia         newfurnuc/plais         Δ01000003         010000033         463000         01000         P1000           2         andia         ehfva         550010113         010000033         463000         01066         P1000           3         andia         ehfva         550010113         01000023         463000         01066         P1000           4         andia         ehfva         550010113         01000023         463000         01066         P1000           5         andia         ehfva         550010113         01000023         463000         01066         P1000           6         andia         ehfva         550010113         01000023         463000         01066         P1000           6         andia         ehfva         550010113         01000023         463000         01066         P1000           6         andia         ehfva         550010113         01000023         463000         01066         P1000           7         andia         ehfva         550010113         01000023         463000         01066         P1000           8         andia         ehfva         550010113         010000023         463000         0106                                                                                                    | 1         andia         nanofirmulgitá         Δ01000003         6000003         600000         01000         P1000           2         andia         érên         500010113         070000033         663000         07056         P1000           3         andia         érên         500010113         070000031         663000         07056         P1000           1         4         andia         érên         500010113         070000024         643000         07056         P1000           5         andia         érên         500010113         070000223         643000         07056         P1000           5         andia         érên         500010113         070000223         643000         07056         P1000           6         andia         érên         500010113         070000222         643000         07056         P1000           7         6         andia         érên         500010113         07000022         643000         07056         P1000           6         andia         érên         500010113         07000022         643000         07056         P1000           7         andia         érên         500010113         07000022 <t< th=""><th>เลือก <u>สำคัญ</u>ชื่</th><th>PK</th><th><u>tering</u></th><th>รพัสบัญชีและประเภท</th><th><u>รหัสสูนย์ค้นทุน</u></th><th>แหล่งของเงิน</th><th>าทัสแปรมาณ</th><th>รพัทกิจกรรมหลัก</th></t<>                                                                                                    | เลือก <u>สำคัญ</u> ชื่                                                                                           | PK             | <u>tering</u>                        | รพัสบัญชีและประเภท | <u>รหัสสูนย์ค้นทุน</u> | แหล่งของเงิน                | าทัสแปรมาณ   | รพัทกิจกรรมหลัก                                                         |
| 1         2         uña         énéra         5000000000000000000000000000000000000                                                                                                    | 2         μθμ         κήτι         5000000000000000000000000000000000000                                                                                                    | E 1                                                                                                    | เครดิด         | กองคลัง กรมปศุสัตว์                  | A070600005         | 0700600083             | 6626000                     | 07006        | P1000                                                                   |
| 1         2000         2000         2000         2000         2000         2000         2000         2000         2000         2000         2000         2000         2000         2000         2000         2000         2000         2000         2000         2000         2000         2000         2000         2000         2000         2000         2000         2000         2000         2000         2000         2000         2000         2000         2000         2000         2000         2000         2000         2000         2000         2000         2000         2000         2000         2000         2000         2000         2000         2000         2000         2000         2000         2000         2000         2000         2000         2000         2000         2000         2000         2000         2000         2000         2000         2000         2000         2000         2000         2000         2000         2000         2000         2000         2000         2000         2000         2000         2000         2000         2000         2000         2000         2000         2000         2000         2000         2000         2000         2000         2000         2                                                                                                    | 1         1         1         1         1         1         1         1         1         1         1         1         1         1         1         1         1         1         1         1         1         1         1         1         1         1         1         1         1         1         1         1         1         1         1         1         1         1         1         1         1         1         1         1         1         1         1         1         1         1         1         1         1         1         1         1         1         1         1         1         1         1         1         1         1         1         1         1         1         1         1         1         1         1         1         1         1         1         1         1         1         1         1         1         1         1         1         1         1         1         1         1         1         1         1         1         1         1         1         1         1         1         1         1         1         1         1                                                                                                            | 2                                                                                                    | เตบิต          | ต่าจ้าง                              | 5101010113         | 0700600083             | 6626000                     | 07006        | P1000                                                                   |
| Π         4         μπμ         ήτη         50000013         στοιοικαί         620000         στοιοικά         620000         στοιοικά         620000         στοιοικά         620000         στοιοικά         620000         στοιοικά         620000         στοιοικά         620000         στοιοικά         620000         στοιοικά         620000         στοιοικά         620000         στοιοικά         620000         στοιοικά         620000         στοιοικά         στοιοικά                                                                                                    | 1         4         4         4         4         5         5000000000000000000000000000000000000                                                                                                    |                                                                                                    | เคบิด          | ต่าจ้าง                              | 5101010113         | 0700600279             | 6626000                     | 07006        | P1000                                                                   |
| 5         แก้ด         50000013         07000038         663000         07006         F1000           6         เกล้ด         กักรับ         50000013         070000302         663000         07006         F1000           6         เกล้ด         กักรับ         50000013         070000302         663000         07006         F1000           6         เกล้ด         กักรับ         50000013         07000032         663000         07006         F1000           6         เกล้ด         กักรับ         50000013         07000032         663000         07006         F1000           6         เกล้ด         กักรับ         50000013         07000032         663000         07006         F1000           6         เกล้อด         กักรับ         663000         07006         F1000         F1000                                                                                                    | 5         ເຄື່ອ         500000013         07000003         663000         07006         P1000           1         4         ເຄື່ອ         66300         07006         863000         07006         91000           2         4         ເຄື່ອ         66300         07006         91000         663000         663000         663000         663000         663000         663000         663000         663000         663000         663000         663000         663000         663000         663000         663000         663000         663000         663000         663000         663000         663000         663000         663000         663000         663000         663000         663000         663000         663000         663000         663000         663000         663000         663000         663000         663000         663000         663000         663000         663000         663000         663000         663000         663000         663000         663000         663000         663000         663000         663000         663000         663000         663000         663000         663000         663000         663000         663000         663000         663000         663000         663000         663000                                                                                                    | E 3                                                                                                    | ເສນີສ          | ต่าจ้าง                              | 5101010113         | 0700600246             | 6626000                     | 07006        | P1000                                                                   |
| المعادي (1995) المحالي المحالي (1995) المحالي المحالي المحالي المحالي المحالي المحالي المحالي المحالي المحالي ا<br>المحالي المحالي المحالي المحالي المحالي المحالي المحالي المحالي المحالي المحالي المحالي المحالي المحالي المحالي<br>المحالي المحالي المحالي المحالي المحالي المحالي المحالي المحالي المحالي المحالي المحالي المحالي المحالي المحالي                                                                                                    | 0001 שליים (1997 - 2000 000124 ביוליים (1997 - 2000 מילים ביוליים (1997 - 2000 מילים ביוליים (1997 - 2000 מילים ביולים) ביולים (1997 מילים) ביולים (1997 מילים<br>ביולים (1997 מילים) ביולים (1997 מילים) ביולים (1997 מילים) ביולים (1997 מילים) ביולים (1997 מילים) ביולים (1997 מילים) ביולים (1997 מילים) ביולים (1997 מילים) ביולים (1997 מילים) ביולים (1997 מילים) ביולים (1997 מילים) ביולים (1997 מילים) ביולים (<br>1997 מילים (1997 מילים) ביולים (1997 מילים) ביולים (1997 מילים) ביולים (1997 מילים) ביולים (1997 מילים) ביולים (1997 מילים) ביולים (1997 מילים) ביולים (1997 מילים) ביולים (1997 מילים) ביולים (1997 מילים) ביולים (1997 מילים) ביולים (1997 מילים) ביולים (1997 מילים) ביולים (1997 מילים) ביולים (1997 מילים<br>ביולים (1997 מילים) ביולים (1997 מילים) ביולים (1997 מילים) ביולים (1997 מילים) ביולים (1997 מילים) ביולים (1997 מילים) ביולים (1997 מילים) ביולים (1997 מילים) ביולים (1997 מילים) ביולים (1997 מילים) ביולים (1997 מילים) ביולים (1997 מילים) ביולים (1997 מילים) ביולים (1997 מילים) ביולים (1997 מילים<br>ביולים (1997 מילים) ביולים (1997 מילים) ביולים (1997 מילים) ביולים (1997 מילים) ביולים (1997 מילים) ביולים (1997 מילים) ביולים (1997 מילים) ביולים (1997 מילים) ביולים (1997 מילים) ביולים (1997 מילים) ביולים (1997 מילים) ביולים (1997 מי                                                                                                    | 1 3<br>1 4                                                                                                    |                | ค่าจ้าง                              | 5101010113         | 0700600283             | 6626000                     | 07006        | P1000                                                                   |
| รับของสรรมก<br>ข้างของสารที่การจับ<br>ข้างของสารการจับ<br>อ้างของสารการจับ                                                                                                    | ຈັບແມ່ນແມ່ນ<br>ອ້ານແມ່ນແມ່ນ<br>ອ້ານແມ່ນແມ່ນ<br>ອ້ານແມ່ນແມ່ນ                                                                                                    | 1 3<br>1 4<br>1 5                                                                                                | เตบิต          |                                      |                    | 0700600302             | 6626000                     | 07006        | P1000                                                                   |
| จะสวนสมายสถาง<br>สำหารไม่สำคัญ<br>สำคารไม่เป็น                                                                                                    | จะรวมสามารถ 16 พ.ย<br>จำนวนสามารถ<br>ดำนวนสิ่งกรีม                                                                                                    | 3<br>4<br>5<br>6                                                                                                 | ເສນິສ<br>ເສນີສ | ต่าข้าง                              | 5101010113         | 010000302              |                             |              |                                                                         |
| in the second second second second second second second second second second second second second second second                                                                                                    |                                                                                                    | 3<br>4<br>5<br>6                                                                                                 | ເສບີສ<br>ເສບີສ | ค่าถ้าเ                              | 5101010113         | 01000000               |                             |              | งามขณะบทสะเภท<br>สามารถสาย สามารถสาย                                    |
|                                                                                                    |                                                                                                    |                                                                                                    | ເສນີສ<br>ເສນີສ | ท่าร้าง                              | 5101010113         | 01000002               |                             |              | จานวนสังหรือเมา<br>จำนวนสังหารีทักษ ที่จำย<br>จำนวนสังหว่าเร็น          |
|                                                                                                    |                                                                                                    | □ 3 □ 4 □ 5 □ 6                                                                                                  | ເກນິກ<br>ເກນິກ | ส่งสิน                               | 5101010113         | < 1                    | >                           |              | จามวนประเทศ<br>จำนวนในการ์ที่แล ที่ง่าย<br>จำนวนในกร้าน<br>จำนวนใจหร้าม |

# ภาพที่ 96

# กดปุ่ม จำลองการบันทึก เพื่อตรวจสอบความถูกต้องของการบันทึก

ระบบแสดงรายละเอียดผลการตรวจสอบ

|                                  | รทัสทน่วยเ          | มิกจ่าย              | 0700600005<br>natriči |                                      | RCP                           | 12                     |   |  |
|----------------------------------|---------------------|----------------------|-----------------------|--------------------------------------|-------------------------------|------------------------|---|--|
| าชการ                            | <u>การอ้างอิง</u>   |                      |                       |                                      |                               |                        |   |  |
| มส่งคืน/ล้างลูกหนี้เงิน<br>าชการ | <u>คึงข้อมูลจ</u> า | จำลองการบันทึกรายการ |                       |                                      |                               |                        | X |  |
|                                  | ข้อมูลทั่           | ผลการบันทึก          | รทัสข้อความ           |                                      | ค่าอชิง                       | าย                     |   |  |
| ณูอัดไป กลับหน้าหลัก             |                     | สำเร็จ               | 5001                  |                                      | ตรวจสอบเอกสาร - ไม่มีข้อผื    | ตพลาด: PRD Client 07   |   |  |
|                                  | ล่าดับที่3          | ค่ำอธิบาย            | 10404                 |                                      | A070600005 : กองคลัง กระ      | มปศุสัตว์ (YGFMIS 000) |   |  |
|                                  | <u>รพัสบัญ</u> ร์   |                      |                       |                                      |                               |                        |   |  |
|                                  | <u>รทัสศูนย์</u>    |                      |                       | บันทักซ์อนุล กลับไปแก้ไซข้อมุล Expon | rt XML Export JSON            |                        |   |  |
|                                  |                     |                      |                       |                                      | _                             |                        |   |  |
|                                  | <u>รทัสกิจกร</u>    | ารมหลัก              | P1000                 | (                                    | q) <u>รพัสกิจกรรมย่อย</u>     |                        |   |  |
|                                  | <u>รหัสบัญชี</u>    | <u>spa</u>           |                       | (                                    | Q <u>รหัสเจ้าของบัญชีย่อย</u> |                        |   |  |

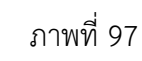

กดปุ่ม (บันทึกข้อมูล) ระบบบันทึกรายการขอเบิกเงิน ได้เลขที่เอกสาร 3600038567

| 91A                        |                   |                   | กองคลัง      |                                      |                            |         |   |
|----------------------------|-------------------|-------------------|--------------|--------------------------------------|----------------------------|---------|---|
| VITAULI                    | <u>การอ้างอิง</u> |                   |              |                                      |                            |         |   |
| แกินส่งคืน/ล้างลูกหนี้เงิน | คีเข้อมูลจ        | nlwé              |              |                                      |                            |         |   |
| MAJAUJA                    |                   | ผลการบันทึกรายการ |              |                                      |                            | X       |   |
| เมนูถัดไป กลับหน้าหลัก     |                   | ผลการบันทึก       |              | เลขที่เอกการ                         | รทัสหน่วยงาน               | ปีปัญชี |   |
|                            | ลำดับที่ไ         | ส่าเร็จ           |              | 3600038148                           | 07006                      | 2023    |   |
|                            | รพัสบัญว          |                   |              |                                      |                            |         |   |
|                            |                   |                   | แสดงข้อ      | นูล กลับไปแก้ไขข้อมูล สร้าแอกสารใหม่ | (ค้นหาเอกสาร) (ชิณพ์รายงาน |         |   |
|                            | <u>รพัสศุนย์</u>  |                   | 010000021    |                                      |                            | 100     | Q |
|                            |                   |                   |              |                                      | -                          |         |   |
|                            | <u>รพัสกิจก</u>   | รรมหลัก           |              |                                      | <u>รหัสกิจกรรมย่อย</u>     |         | Q |
|                            |                   | 5                 | anunana<br>C |                                      | <b></b>                    |         |   |

### ภาพที่ 98

กดปุ่ม (พิมพ์รายงาน) ระบบแสดงข้อมูลรายงานการขอเบิกเงินคงคลัง

รายงานการขอเบิกเงินคงคลัง หน้าที่ 1 จากทั้งหมด 2 ขบ03 - ขอเบิกเงินนอกงบประมาณที่ไม่อ้างใบสั่งซื้อฯ เลขที่เอกสาร : 2023 - 3600038567 วันที่เอกสาร : 21/09/2566 ประเภทเอกสาร : K0 - เงินจ่ายสิ้นเดือน วันที่ผ่านรายการ : 21/09/2566 ส่วนราชการ : 07006 - กรมปศุสัตว์ : เอกสารที่ถูกหักล้างแล้ว สถานะ หน่วยเปิกจ่าย : 0700600005 - กองคลัง การอ้างอิง P660007056 บรรทัด เดบิต/ รหัสบัญชี ชื่อบัญชี จำนวนเงินที่ขอเบิก ภาษี ค่าปรับ จำนวนเงินที่ขอรับ ฐานภาษี การกำหนด แหล่งเงินทุน <u>เงินฝาก</u> เจ<sup>้</sup>าของ คลัง ธ.พาณิชย์ เงินฝาก รายการที่ เครดิต หน่วยต้นทุน บัญชีย่อย เจ้าของ บัญชีย่อย รหัสงบประมาณ เอกสารสำรองเงินงบประมาณ เอกสารกันเงิน บัญชี่ย่อยของบัญชี่แยกประเภท (Sub Book GL) กิจกรรมหลัก กิจกรรมย่อย ข้อความในรายการ หมวดพัสดุ เครดิต A070600005 กองคลัง กรมปศุสัตว์ 94,760.00 0.00 0.00 94,760.00 1 0.00 0700600083 6626000 เงินฝากคลัง 00796 0700600000 07006 กรมปศุสัตว์ P1000 ส่วนกลาง 2 เดบิต 5101010113 ค่าจ้าง 15,000.00 0.00 0.00 0.00 15,000.00 0700600083 6626000 เงินฝากคลัง 00796 0700600000 07006 กรมปศุสัตว์ P1000 ส่วนกลาง ใบสำคัญ 8590/2566 ค่าจ้างชั่วคราว กย.66 3 เดบิต 5101010113 ค่าจ้าง 0.00 26,070.00 0.00 0.00 26.070.00 00796 0700600279 6626000 เงินฝากคลัง 0700600000 P1000 07006 กรมปศุสัตว์ ส่วนกลาง ใบสำคัญ 8590/2566 ค่าจ้างชั่วคราว กย.66 0.00 4 เดบิต 5101010113 ค่าจ้าง 8.690.00 0.00 0.00 8.690.00 P1000 00796 0700600246 6626000 เงินฝากคลัง 0700600000 กรมปศุสัตว์ 07006 ส่วนกลาง ใบสำคัญ 8590/2566 ค่าจ้างชั่วคราว กย.66

|             |                   |                          |                    | รา:<br>ขบ03 - ขอเบิก | ยงานการขอเบิกเงินค<br>เเงินนอกงบประมาณ | งคลัง<br>ที่ไม่อ้างใบสั่งชื้อฯ |                 |                             |                    | หน้าที่                           | 2 จากทั้งหมด 2 |
|-------------|-------------------|--------------------------|--------------------|----------------------|----------------------------------------|--------------------------------|-----------------|-----------------------------|--------------------|-----------------------------------|----------------|
| ขที่เอกสาร  |                   | : 2023 - 3600038567      |                    |                      |                                        |                                |                 |                             | วันที่เอกสาร       | : 21/0                            | 9/2566         |
| ะเภทเอกสา   | าร                | : K0 - เงินจ่ายสิ้นเดือน |                    |                      |                                        |                                |                 |                             | วันที่ผ่านรายก     | ns : 21/0                         | 9/2566         |
| นราชการ     |                   | : 07006 - กรมปศสัตว์     |                    |                      |                                        |                                |                 |                             | สถานะ              | : เอกส                            | ารผ่านรายการ   |
| ้วยเบิกจ่าย | J                 | : 0700600005 - กองคลัง   |                    |                      |                                        |                                |                 |                             | การอ้างอิง         | : P660                            | 007056         |
| เรรทัด เดา  | บิต/ รร           | หัสบัญชี ชื่อบัญชี       | จำน                | วนเงินที่ขอเบิก      | ฐานภาษี                                | ภาษี                           |                 | ค่าปรับ                     | จำนวนเงินที่ขอรับ  | J                                 |                |
| ยการที่ เคร | รดิต              |                          | การกำหนด           | หน่วยต้นทุน          | แหล่งเงินทุน                           |                                | คลัง            | <u>เงินฝาก</u><br>ธ.พาณิชย์ | เจ้าของ<br>เงินฝาก | เจ้าของ<br>บัญชีย <sup>่</sup> อย | บัญชีย่อย      |
|             |                   |                          | รหัสงบประมาณ       |                      |                                        | กิจกรรมหลัก                    |                 |                             |                    | กิจกรร                            | มย่อย          |
|             |                   |                          | เอกสารสำรองเงินงบ  | ประมาณ เอกสาร        | กันเงิน                                | ข้อความในรายการ                |                 |                             |                    |                                   |                |
|             |                   |                          | บัญชีย่อยของบัญชีแ | ขกประเภท (Sub Book   | GL)                                    |                                | หมวดท่          | តែឲ្                        |                    |                                   |                |
| 5 เตริ      | ບິດ 51            | 101010113 คาจาง          |                    | 30,000.00            | 0.00                                   | 0.00                           |                 | 0.00                        | 30,000.00          | )                                 |                |
|             |                   |                          |                    | 0700600283           | 6626000 เงินฝากคลัง                    |                                | 00796           |                             | 0700600000         |                                   |                |
|             |                   |                          | 07006              | กรมปศุสัตว์          |                                        | P1000                          | ส่วนกลาง        |                             |                    |                                   |                |
|             |                   |                          |                    |                      |                                        | ใบสำคัญ 8590/2566 ค            | าจ้างชั่วคราว ก | 0.66                        |                    |                                   |                |
| 6 เตโ       | ບິດ 51            | 101010113 ค่าจ้าง        |                    | 15,000.00            | 0.00                                   | 0.00                           |                 | 0.00                        | 15,000.00          | 0                                 |                |
|             |                   |                          |                    | 0700600302           | 6626000 เงินฝากคลัง                    |                                | 00796           |                             | 0700600000         |                                   |                |
|             |                   |                          | 07006              | กรมปศุสัตว์          |                                        | P1000                          | ส่วนกลาง        |                             |                    |                                   |                |
|             |                   |                          |                    |                      |                                        | ใบสำคัญ 8590/2566 ค            | าจ้างชั่วคราว ก | u.66                        |                    |                                   |                |
|             |                   |                          |                    |                      |                                        |                                |                 |                             |                    |                                   |                |
| หม<br>ผู้บั | มายเหตุ<br>วันทึก |                          |                    |                      |                                        |                                | ผู้อนุมัติ _    |                             |                    |                                   |                |
|             |                   | (                        | )                  |                      |                                        |                                | (               |                             |                    |                                   | )              |

ภาพที่ 100

#### 4. การตรวจสอบการบันทึกรายการขอเบิก

ผู้ตรวจสอบ ตรวจสอบการบันทึกรายการขอเบิกเงินในรายงานขอเบิกเงินคงคลัง กับเอกสารขอเบิก ให้ถูกต้องตรงกัน โดยตรวจสอบทะเบียนคุมรายการขอเบิกและใบสรุปรายการขอเบิก

### 4.1 การตรวจเอกสารรายการขอเบิก ชุดเสนออนุมัติ

ประกอบด้วย

- ≽ รายงานสรุปรายการขอเบิกของหน่วยงาน
- ≽ ทะเบียนคุมรายการขอเบิก
- 🗲 รายงานขอเบิกเงินคงกคลัง

**ตัวอย่างที่ 7 การตรวจรายการขอเบิก ชุดเสนออนุมัติ** ตามภาพที่ 101 - ภาพที่ 103 รายงานขอเบิกเงินคงคลัง

|                   |           |                                            |                     |                                       |                                 |                                  |                                  |                                 | Witter                         |
|-------------------|-----------|--------------------------------------------|---------------------|---------------------------------------|---------------------------------|----------------------------------|----------------------------------|---------------------------------|--------------------------------|
|                   |           |                                            |                     | ราย                                   | งานการขอเบิกเงินคง              | เคลัง                            |                                  |                                 | หน้าที่ 1 จากทั้งหมด 1         |
|                   |           |                                            |                     | ສາມ03 - ສລານີກ                        | ริงบอกงายไระบาณที่              | ไม่อ้างใบสั่งชื้อๆ               |                                  |                                 |                                |
| ที่เอกสา          | 15        | : 2023 - 3300001707                        |                     | 0005 - 000016                         |                                 |                                  |                                  | วันที่เอกสาร<br>วันที่ผ่านรายกา | : 19/07/2566<br>: 19/07/2566   |
| ะเภทเอก<br>พราชกา | เสาร<br>ร | : KH - ขอเบก(3.1)<br>: 07006 - กรมปศุสัตว์ |                     |                                       |                                 |                                  |                                  | สถานะ<br>การอ้างอิง             | : เอกสารผ่านรายการ<br>: INV114 |
| าวอเกมส           | กย        | : 0700600005 - 11ยงทศง                     | ຄ້ານາ               | นเงินที่ขอเบิก                        | รานภาษี                         | ภาษี                             | ค่าปรับ                          | จำนวนเงินที่ขอรับ               |                                |
| ยการที่           | เครดิด    | หลอเมือ อออะอิอ                            | การกำหนด            | หน่วยคันทุน                           | แทล่งเงินทุน                    |                                  | <u>เงินฝาก</u><br>คลัง ธ.พาณิชย์ | เจ้าของ<br>เงินฝาก              | เจ้าของ บัญชีย่อย<br>บัญชีย่อย |
|                   |           |                                            | รหัสงบประมาณ        |                                       |                                 | กิจกรรมหลัก                      |                                  |                                 | กิจกรรมย่อย                    |
|                   |           |                                            | เอกสารสำรองเงินงบบ  | ระมาณ เอกสารกั                        | นเงิน                           | ข้อความในรายการ                  |                                  |                                 |                                |
|                   |           |                                            | บัญชีย่อยของบัญชีแข | กประเภท (Sub Book (                   | GL)                             |                                  | หมวดพัสดุ                        |                                 |                                |
| 1                 | เกรดิต    | 1000161073                                 | 07006               | 4,986.20<br>0700600298<br>กรมปศุลัคว์ | 4,660.00<br>6626000 เงินฝากคลัง | 46.60<br>P1000                   | 0.00<br>00789<br>ส่วนกลาง        | 4,939.60<br>0700600000          | ·                              |
| 2                 | เคบิด     | 5104010104 คาวัสคุ                         | 07006               | 4,986.20<br>0700600298<br>กรมปศุสัตว์ | 0.00<br>6626000 เงินฝากคลัง     | 0.00<br>P1000                    | 0.00<br>00789<br>ส่วนกลาง        | 4,986.20<br>0700600000          | ~                              |
|                   |           |                                            |                     |                                       |                                 | ใบสำคัญ 6945/2566 ค <sup>.</sup> | วัสดุคอมพิวเตอร์                 |                                 |                                |
|                   |           |                                            |                     |                                       |                                 |                                  |                                  |                                 |                                |
|                   | หมายเ     | ×n 69451250                                |                     |                                       |                                 |                                  | ยู้อบุมัต                        | - Sec                           |                                |
|                   | - NUMP    |                                            |                     | - 95                                  |                                 |                                  | 10 AV                            |                                 |                                |

ภาพที่ 101

ตรวจรายงานการขอเบิกเงินคงคลัง ให้ตรงกับเอกสารขอเบิก

- ประเภทเอกสารขอเบิก
- วันที่เอกสาร วันที่ผ่านรายการ
- การอ้างอิง

- จำนวนเงิน รหัสบัญชีแยกประเภท แหล่งของเงิน รหัสงบประมาณ รหัสกิจกรรมหลัก รหัสเงินฝากคลัง
 รหัสเจ้าของเงินฝากคลัง

### รายงานสรุปรายการขอเบิกของหน่วยงาน

|          |                |                 |        |               |    | ĕ       |                      |            | 3               |                   |         |              | 13             | ในนอกงบฯ   |
|----------|----------------|-----------------|--------|---------------|----|---------|----------------------|------------|-----------------|-------------------|---------|--------------|----------------|------------|
| รายงาน   | สรุปรายการขอ   | เบิกของหน่วยงาน |        |               |    |         |                      |            |                 |                   |         |              |                |            |
| รหัสหน่  | วยเบิกจ่าย     | 0700600005      |        |               |    |         |                      |            |                 |                   |         |              |                |            |
| หน่วยเร่ | ມີກຈ່າຍ        | กองคลัง         |        |               |    |         |                      |            |                 |                   |         |              |                |            |
| กรม      |                | กรมปศุสัตว์     |        |               |    |         |                      |            |                 |                   |         |              |                |            |
| กรณีจ่า  | ยตรงผู้ชาย     | 1               |        |               |    | - Cauce | บัญชีสนาคาร          | การอ้างอิง | จำนวนเงินขอเปิก | ภาษีพัก ณ ที่จ่าย | ค่าปรับ | ค่าธรรมเนียม | จำนวนเงินสุทธิ | ใบสำคัญที่ |
| ลำดับที่ | วันบันทึก      | วันผ่านราย∩าร   | ประเภท | เลขเอกสาร     |    | NU 10   | 0358877702           | INV114 /   | 4,986.20        | - 46.60           | 1 -     | - 12.00      | 4,927.60       | 6945 /2566 |
| 1        | 19.07.2566     | 19.07.2566      | КН     | 3300001707    | U1 |         | 0350011102           |            | 4,986.20        | - 46.60           | -       | - 12.00      | 4,927.60       | /          |
|          | • พรรวม        |                 |        |               |    |         |                      |            |                 |                   |         |              |                |            |
|          |                |                 |        |               |    |         |                      |            |                 |                   |         |              |                |            |
|          | อายขึ้อชื่อผ้า | ันทึก           |        |               |    |         | ลายมือชื่อผู้ตรวจสอบ |            |                 | ลายมือชื่อผู้อนุม | ĨĀ      | -            |                |            |
|          | ขื่อผู้บันทึก  |                 | 1      |               |    |         | ชื่อผู้ครวจสอบ       |            |                 | ชื่อผู้อนุมัติ    |         | a            |                |            |
|          | ตำแหน่ง        |                 | (En 34 |               | 79 |         | ดำแหน่ง              | 10.00      | 2566            | ต่าแหนง<br>ม.ส    | 11      | 2 0 .        | 0.0 2566       | WITTH      |
|          | วันที่         |                 | _1     | 9 nn 255      | -  |         | วันที                |            | . 2000          | ואבר              |         | 20           | 1.1.1. 2000    | -          |
|          |                |                 |        | 11. 11.10 TAL |    |         |                      |            |                 |                   |         |              |                |            |
|          |                |                 |        |               |    |         |                      |            |                 |                   |         |              |                |            |
|          | 2              |                 |        |               |    |         |                      |            |                 |                   |         |              |                |            |
|          |                |                 |        |               |    |         |                      |            |                 |                   |         |              |                |            |
|          |                |                 |        |               |    |         |                      |            |                 |                   |         |              |                |            |
|          |                |                 |        |               |    |         |                      |            |                 |                   |         |              |                |            |
|          |                |                 |        |               |    |         |                      |            |                 |                   |         |              |                |            |
|          |                |                 |        |               |    |         |                      |            |                 |                   |         |              |                |            |
|          |                |                 |        |               |    |         |                      |            |                 |                   |         |              |                |            |
|          |                |                 |        |               |    |         |                      |            |                 |                   |         |              |                |            |
|          |                |                 |        |               |    |         |                      |            |                 |                   |         |              |                |            |
|          |                |                 |        |               |    |         |                      |            |                 |                   |         |              |                |            |
|          |                |                 |        |               |    |         |                      |            |                 |                   |         |              |                |            |
|          |                |                 |        |               |    |         |                      |            |                 |                   |         |              |                |            |

ภาพที่ 102

ตรวจรายงานสรุปรายการขอเบิกของหน่วยงาน

ตรวจวันที่บันทึก วันที่ผ่านรายการ ประเภท เลขที่เอกสาร ผู้ขาย บัญชีธนาคาร การอ้างอิง จำนวนเงินขอเบิก ภาษีหัก ณ ที่จ่าย ค่าปรับ ใบสำคัญที่ ให้ตรงกับรายงานขอเบิกเงินคงคลังและ ทะเบียนคุมรายการขอเบิก

ทะเบียนคุมรายการขอเบิก

|            | ทะเบียนคุมรายการขอเบิก ปังบประมาณ พ.ศ.2566 |               |   |                 |                   |         |                |        |            |               |                         |                     |                |               |            |
|------------|--------------------------------------------|---------------|---|-----------------|-------------------|---------|----------------|--------|------------|---------------|-------------------------|---------------------|----------------|---------------|------------|
| วันที่     | บอค. <b>ท</b> ี่                           | หมวดรายจ่าย   |   | จำนวนเงินขอเบิก | ภามีพัก ณ ที่จ่าย | ค่าปรับ | จำนวนเงินขอรับ | ประเภท | การอ้างอิง | เลขเอกสาร ขบ. | เลขเอกสารกลับ<br>รายการ | ວັນທີ່ເຈັນເຈົ້າ ບາ. | วันที่ล่ง บลค. | เลขเอกสาร ขจ. | วันที่ ขจ. |
| 19 n.e. 66 | 6945                                       | เงินนอกงบ 789 |   | 4,986.20        | 46.60             |         | 4,939.60       | КН     |            | 3300001707    |                         |                     |                |               |            |
|            |                                            |               | I |                 |                   |         |                |        |            |               |                         |                     |                |               |            |
|            |                                            |               |   |                 |                   |         |                |        |            |               |                         |                     |                |               |            |
|            |                                            |               |   |                 |                   |         |                |        |            |               |                         |                     |                |               |            |
|            |                                            |               |   |                 |                   |         |                |        |            |               |                         |                     |                |               |            |
|            |                                            |               |   |                 |                   |         |                | !      |            |               |                         |                     |                |               |            |

ภาพที่ 103

ตรวจทะเบียนคุมรายการขอเบิก

ตรวจวันที่ บสค.ที่ หมวดรายจ่าย จำนวนเงินขอเบิก ภาษีหัก ณ ที่จ่าย ค่าปรับ จำนวนเงินขอรับ ประเภท การอ้างอิง เลขเอกสาร ขบ. ให้ตรงกับรายงานขอเบิกเงินคงคลัง

#### 4.2 การตรวจโดยการสอบทานเอกสารขอเบิก แบ่งเป็น 2 กรณี

4.2.1 กรณีจ่ายตรงผู้ขาย แบ่งได้ดังนี้

้จ่ายตรงผู้ขายผ่านใบสั่งซื้อสั่งจ้าง (PO) ตรวจ

- ≽ บันทึกปะหน้า ขออนุมัติเบิกจ่ายเงินตามใบสำคัญคู่จ่าย
- ข้อมูลหลักผู้ขายจากระบบ New GFMIS Thai
- ≽ ใบ PO จากระบบ New GFMIS Thai
- ≽ ใบตรวจรับ
- ≽ ใบแจ้งหนี้
- > ใบสั่ง/สัญญา
- ≻ ใบเบิก/หรือรายงานขอซื้อหรือขอจ้าง
- ≽ เอกสารกันเงิน

จ่ายตรงผู้ขายไม่ผ่านใบสั่งซื้อสั่งจ้าง ตรวจ

- ≻ บันทึกปะหน้า ขออนุมัติเบิกจ่ายเงินตามใบสำคัญคู่จ่าย
- ข้อมูลหลักผู้ขายจากระบบ New GFMIS Thai
- ≽ ใบตรวจรับ
- > ใบแจ้งหนี้
- > ใบสั่ง/สัญญา
- ≽ ใบเบิก/หรือรายงานขอซื้อหรือขอจ้าง
- 🕨 เอกสารกันเงิน
  - 4.2.2 กรณีจ่ายผ่านส่วนราชการ แบ่งได้ดังนี้

ค่าจ้างเหมาบริการ บุคคลธรรมดา ตรวจ

- ≽ บันทึกปะหน้า ขออนุมัติเบิกจ่ายเงินตามใบสำคัญคู่จ่าย
- ≽ ใบตรวจรับ
- > ใบแจ้งหนี้
- ≽ ใบสั่ง/สัญญา
- ≽ ใบเบิก/หรือรายงานขอซื้อหรือขอจ้าง
- 🕨 เอกสารกันเงิน

ค่าใช้จ่ายในการเดินทางไปราชการ ตรวจ

- ▶ ใบเบิกค่าใช้จ่ายในการเดินทางไปราชการ
- ▶ หลักฐานการจ่ายเงินค่าใช้จ่ายในการเดินทางไปราชการ
- 🕨 เอกสารกันเงิน

ลูกหนี้เงินยืมเงินนอกงบประมาณ ตรวจ

- ≽ สัญญายืมเงิน
- 🕨 เอกสารกันเงิน

ค่าจ้างชั่วคราว เงินประกันสังคม ประจำเดือน ตรวจ

- ≽ บันทึกขอเบิกเงิน
- 🕨 เอกสารกันเงิน

เงินประกันสัญญา ตรวจ

- ≻ บันทึกปะหน้า ขออนุมัติเบิกจ่ายเงินตามใบสำคัญคู่จ่าย
- ≽ หนังสือขอคืนเงินประกันสัญญา
- ≻ ใบเสร็จรับเงิน ที่รับเงินประกันสัญญาจากกลุ่มการเงิน
- ≽ ใบตรวจรับ
- สำเนาสัญญา ดูชื่อ วันครบกำหนดส่งของ จำนวนเงิน วางหลักประกัน ระยะเวลาประกัน ความชำรุดบกพร่อง
- ใบน่าส่งเงิน ที่น่าส่งเงินประกันสัญญาในระบบ New GFMIS Thai

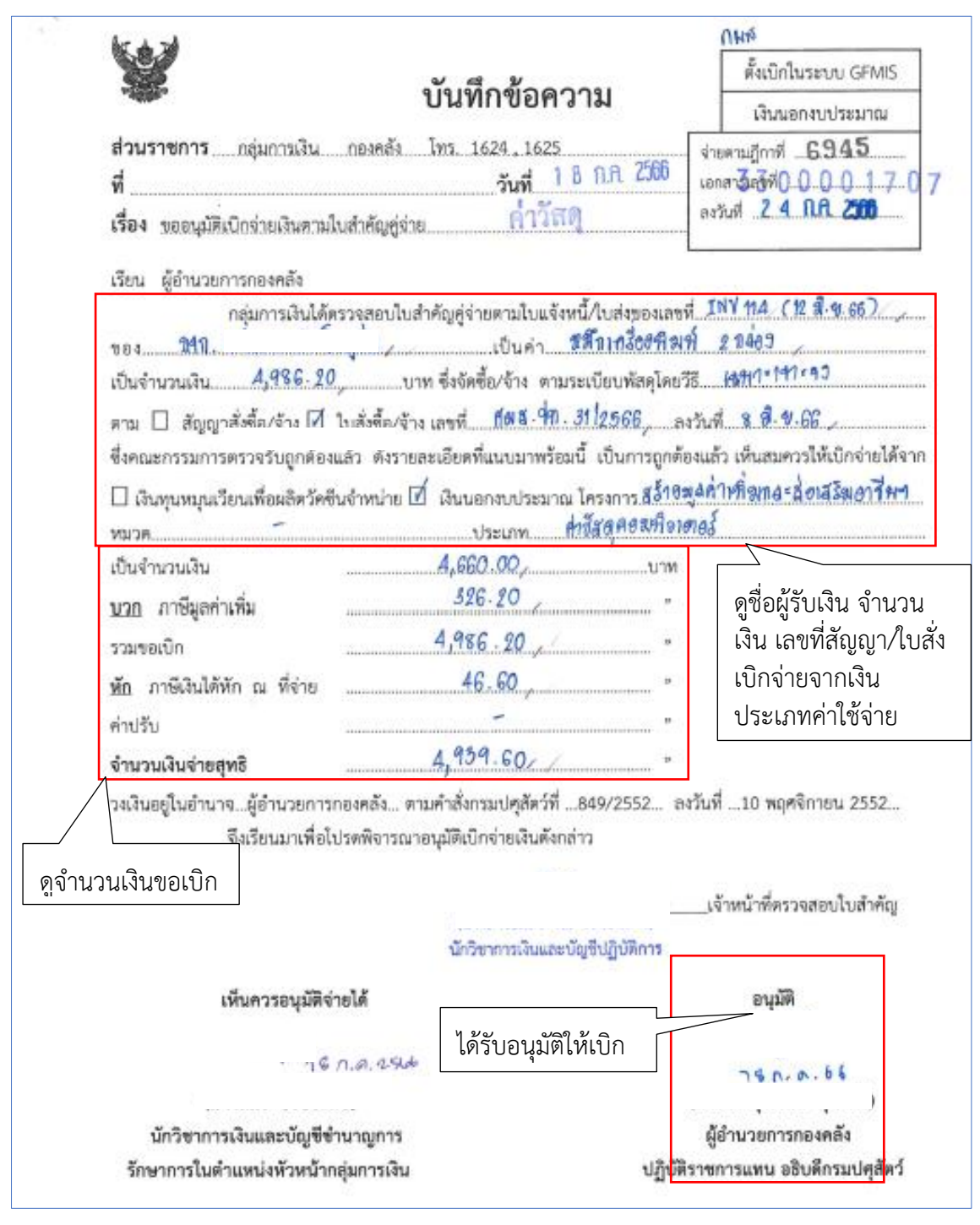

**ตัวอย่างที่ 8 การตรวจโดยการสอบทานเอกสารขอเบิก** ตามภาพที่ 104 - ภาพที่ 110

ภาพที่ 104

| สู่มีอากรไข้งาน                                           | ข้อมูลหลักผู้ขาย (ผข. 01)                                                                                                    |
|-----------------------------------------------------------|----------------------------------------------------------------------------------------------------|
| <u>รัสมุลผู้ใช้ แก้ไขรพัสด่าน</u><br>ดอกรากระบบ ตรับมีใช้ | สมาร์ขข้อพรูปหัวเก                                                                                                    |
|                                                           | ารอีสหน่วยงาม                                                                                                    |
| ระบบจัดชื่อจัดจ้าง                                        | 07006                                                                                                    |
| » ขัฒมูลพลักผู้ชาย                                        | าที่สารประเปิดข่าย                                                                                                    |
| » บันทึกรายการสิ่งขึ้น/จ้าง/เช่า                          | 0700600005                                                                                                    |
| » ตรวงวับพัตดุ                                            | กะจะสะ<br>พลักประจำคัญผู้เสียภาษ์                                                                                                    |
|                                                           | 0105560131619                                                                                                    |
| ແມູຮັດໄປ <u>ເດຍັນໜ້າເ</u> ພັ                              | รพัทธุ์ขางในระบบ GFMIS                                                                                                    |
|                                                           | 1000161073                                                                                                    |
|                                                           |                                                                                                    |
|                                                           | ยนยนจากกรมบญชกลางแลว                                                                                                    |
|                                                           | กับกับ                                                                                                    |
|                                                           |                                                                                                    |
|                                                           | ข้อมูลทั่วไป ข้อมูลทางขนาดารของผู้ชาย                                                                                                    |
|                                                           | สามารถสินสายกล่าง                                                                                                    |
|                                                           | สำคัญที่ 6001                                                                                                    |
|                                                           | Å                                                                                                    |
|                                                           | จะการเหลือขึ้นแก่หรือ (การเหล)                                                                                                    |
|                                                           | รมัดขนาดารกอกระทด จากด (มหาสน)<br>รพัฒนาดาร                                                                                                    |
|                                                           | 0040696                                                                                                    |
|                                                           | พระพร้างการ ดเลขาเัญชีเงินฝากรบาคาร                                                                                                    |
|                                                           |                                                                                                    |
|                                                           | for a management ตรงกับสัญญา/ใบสัง                                                                                                    |
|                                                           | สาขาอาคารขันทาวเวอร์ส                                                                                                    |
|                                                           | ชื่อเอ้าของปัญชี (ภาษาอังกฤษ)                                                                                                    |
|                                                           | 829 SOLUTION CO LTD                                                                                                    |
|                                                           |                                                                                                    |
|                                                           |                                                                                                    |
|                                                           | (พีพภัพรายการนี้อาหาราง) (อบข้อมูลรายการนี้) (สร้างข้อมูลรายการใหม่)                                                                                                    |
|                                                           |                                                                                                    |
|                                                           | หมายลงบัญชี                                                                                                    |
|                                                           | <u>นี้และ สำคัญ หนัก สี่งสามารถ สี่งสามารถ สี่งเป็นและกับเป็ สอานตรอง</u>                                                                                                    |
|                                                           | in in a second second s |
|                                                           | ธมาคาวาสักรไหย จำกัด<br>ธมาคาวาสักรไหย จำกัด<br>ระกรีสุราชาวาชาวาชาวาชาวาชาวาชาวาชาวาชาวาชาวาชา                                                                                                    |
|                                                           |                                                                                                    |
|                                                           | < 1 >                                                                                                    |
|                                                           |                                                                                                    |
|                                                           | ( มีการเสารใหม่ ) ( มีมาร์การกา )                                                                                                    |
|                                                           |                                                                                                    |
|                                                           |                                                                                                    |

ภาพที่ 105

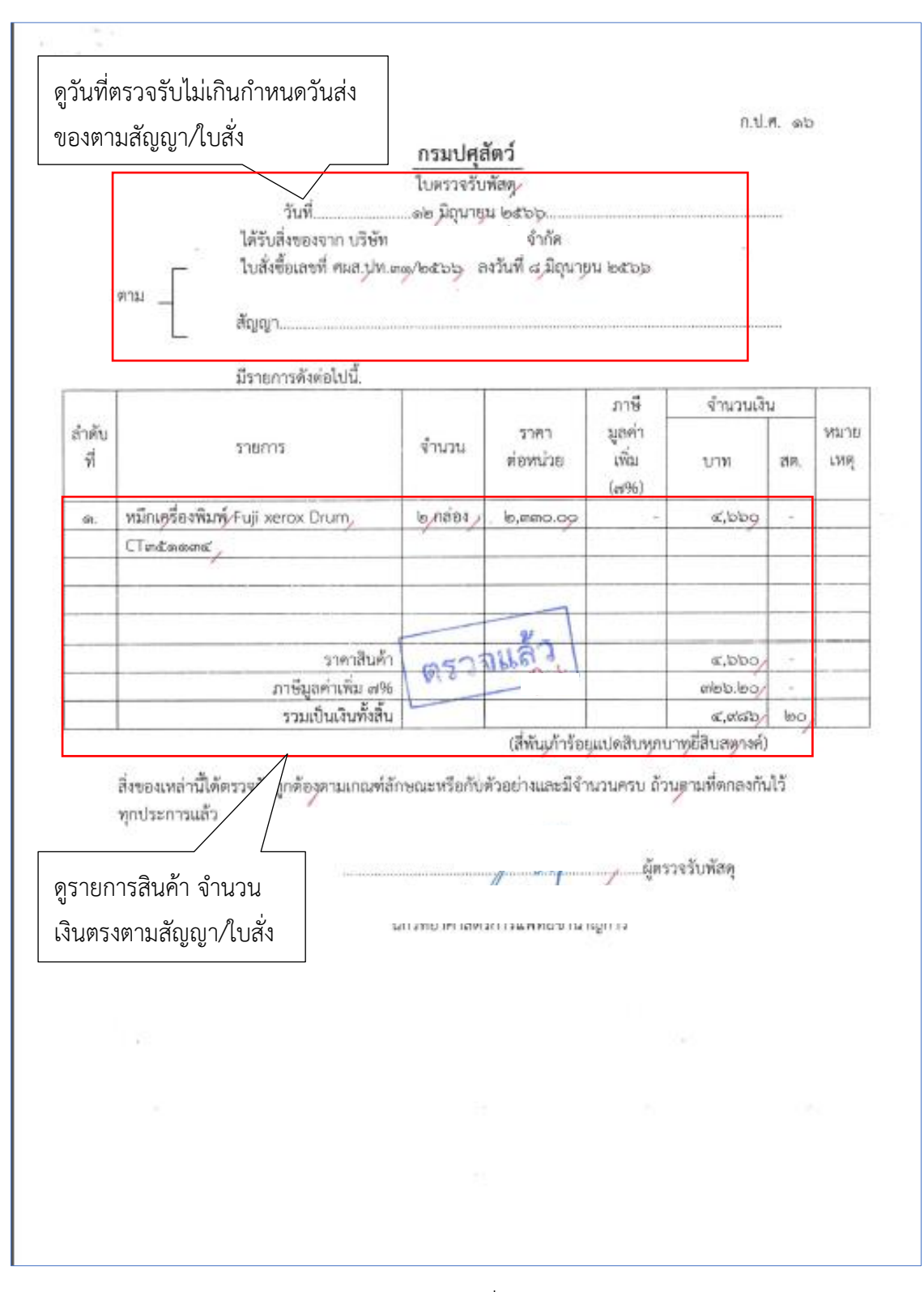

ภาพที่ 106

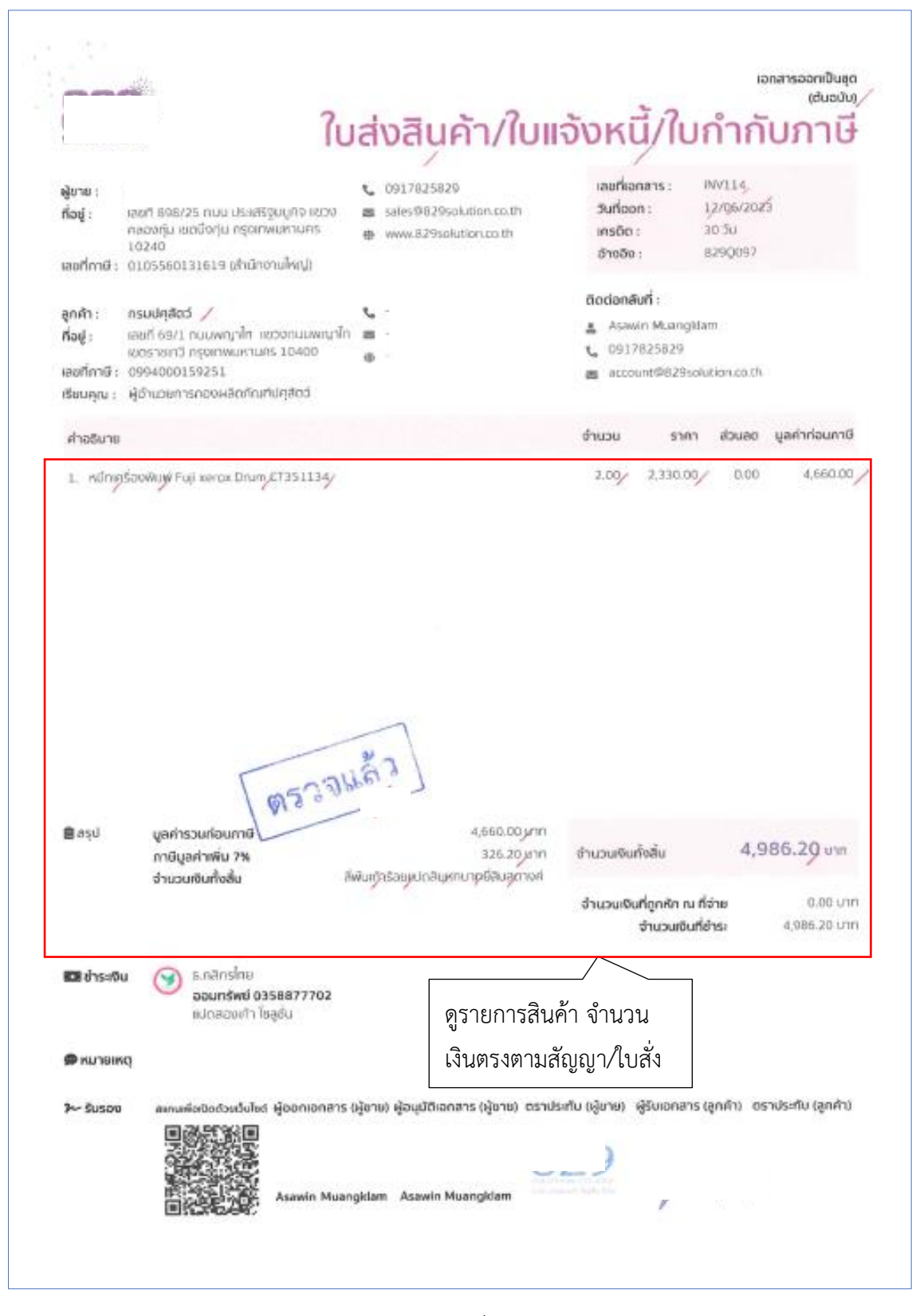

ภาพที่ 107

ดูชื่อผู้ขาย เลขบัญชีเงินฝากธนาคาร ของผู้ขาย ชื่อบัญชี ธนาคาร สาขา เพื่อตรวจสอบกับข้อมูลหลักผู้ขาย ในระบบ New GFMIS Thai

ผู้ขาย/ผู้รับจ้าง บริษัท

ชื่อบัญชี บ

โทรศัพท์ ๐-สะสสส - และอส

ที่อยู่ เลขที่สดส/๒๕ ถนนประเสริฐมนูกิจ

แขวงคลองกุ่ม เขตบึงกุ่ม กรุงเทพๆ ๑๐๒๔๐

เลขประจำตัวผู้เสียภาษี อดอสสวออตตอตส

เลขที่บัญขีเงินฝากธนาคาร อดสสสสสสสออ/

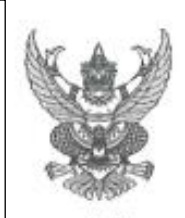

#### ใบสั่งซื้อ

จำกัด

a

ใบสั่งชื้อเลขที่ ศผส.ปท คด/๒๕๖๖, วันที่ ส.มิถุนายน ๒๕๖๖ ส่วนราชการ ศูนย์วิจัยและพัฒนาผลิตภัณฑ์ปศุสัตว์ปทุมธานี กองผลิตภัณฑ์ปศุสัตว์ ที่อยู่ ๖๙/๑ ถนนพญาไท แขวงทุ่งพญาไท เขตราชเทวี กรุงเททมหานคร ๑๐๔๐๐ โทรศัพท์ ๐๒ ๕๐๑ ตลสส

ธนาคาร กล่ รำกัด ได้เสนอราคาไว้ต่อ ศูนย์วิจัยและพัฒนาผลิตภัณฑ์ปศุสัตว์ ตามที่บริษัท แ ปทุมธานี,กองผลิตภัณฑ์ปคุสัตว์ ซึ่งได้รับราคาและตกลงซื้อ ตามรายการดังต่อไปนี้

| / ຄຄ່ອນ/ ໄສ,ສາຄາວ.09 ແ,ສວ.09        | กล่อง      |           |                                            | ลำดับ |
|-------------------------------------|------------|-----------|--------------------------------------------|-------|
|                                     |            | 6/        | หมึกเครื่องพิมพ์ Fuji xerox Drum, CTค&ลดดะ | R     |
|                                     |            |           |                                            | i     |
|                                     |            |           | Ricer Instantion for the                   |       |
|                                     |            |           | ((hai)(hai)(hai))                          | 1     |
|                                     |            |           |                                            |       |
|                                     |            | _         |                                            |       |
|                                     |            |           | [ aug2]                                    |       |
|                                     |            |           | W2. JAPPON                                 |       |
| รามเป็นเงิน ๔,๖๖๐.๐๐                |            |           |                                            |       |
| ภาษีมูลค่าเพิ่ม ต่อ๖.๒๐             |            |           |                                            |       |
| รวมเป็นเงินทั้งสิ้น ๔,๙๘๖.๒๐        |            |           |                                            |       |
| นเก้าร้อยแปดสิบุทกบาทยี่สิบุสดางค์) | าร้อยแปดสิ | (สีพันเก้ | ~                                          |       |

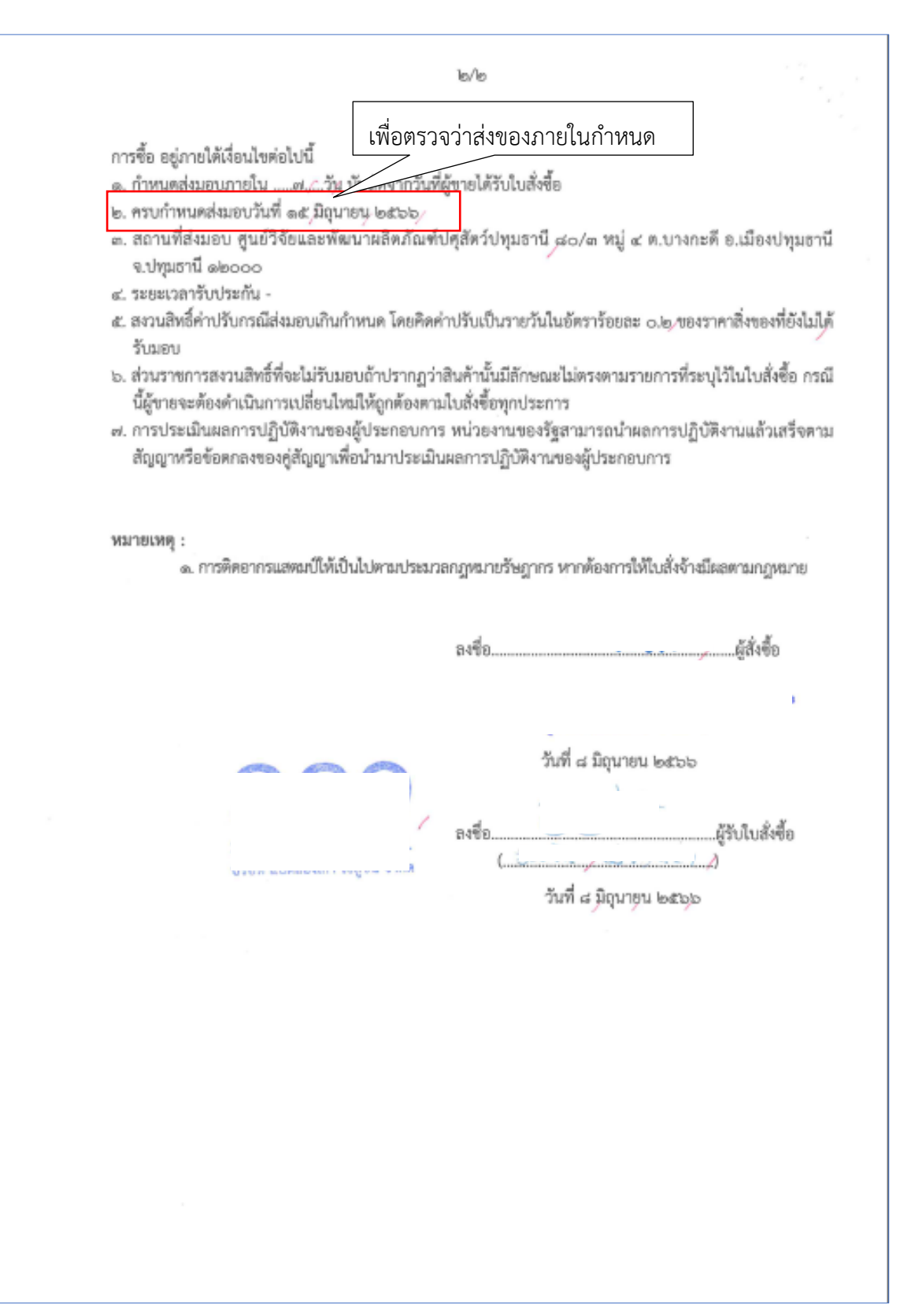

ภาพที่ 109

| n.u.m. hetton                | . žqurtur./bettee                                                                                   | rueiaru         | กญะเจละเพลงท | ตรอาหวัสถินวิตสร้างมูลทำเมร | ารีทล้านการมารุปเสียภัณฑ์ณณฑ      | thatteenduct exect     |                      |   |          |           |            |                               | 010 J             | ogeneriefistensted | and the second second se | - 4986 IO / 01       | Branke                | ی<br>م<br>و        | ווייש                 | 1       |
|------------------------------|----------------------------------------------------------------------------------------------------|-----------------|--------------|-----------------------------|-----------------------------------|------------------------|----------------------|---|----------|-----------|------------|-------------------------------|-------------------|--------------------|----------------------------------------------------------------------------------------------------|----------------------|-----------------------|--------------------|-----------------------|---------|
| tudner                       | Wayfurd                                                                                             |                 | -            | op matellal                 | Bi Auffaunt                       | girmania               | +                    | - | 00       | 00        | 164        | E                             | Muniter character | tinhelized unce    |                                                                                                    | - many               |                       | 0199<br>109<br>109 | กเงนหา<br>ค่าใช้จ่    | กคลัง   |
|                              |                                                                                                    | มปัตยาร         | scrubban.    | all block                   |                                   |                        |                      |   | s(bbo)   | pieto     | e wat      |                               | inflict they      |                    | invest.                                                                                                    |                      | Nun ette              |                    | น ขยเบ<br>ระเภท       | สเงินฝา |
|                              | สาริกล์                                                                                             | einers          | NU20         | le ana ag                   |                                   |                        |                      |   | -        | afte      | citu       |                               | raude/aud         | (Alexandra         | ALC: NO DECISION                                                                                                    | Burgenou             | 5                     |                    | า หล่า ยา             | งิน รทั |
|                              | รับรู้จากระกับรู้สายคุณห                                                                            |                 | Nisten       | Weld J.M. com/molibility    | 1 × 10                            |                        |                      |   | Autorate | nsupprint | AufluGuert |                               | 0                 | Internation        |                                                                                                    | 1000 - 1130000       |                       |                    | พาว มากา<br>ดูศูนย์ตั | จำนวนเ  |
| รอซื้อหรือบอร้าง             | ส มีสุนาชุน พอรูทอ,<br>ประมาณการ ส.ศสอ bo บาร<br>นอริเมอาชิพด้านการแบ่งรูวิทยิตทัณ                  |                 | สมาระบบ      |                             | ฮชที่ สอส/คล ถามก่ระเหรี่รูมมูกิจ | យារកាត់សង្កា លោកវីសុណ្ | លារបាលនេះ ក្រុមស្រុក |   |          |           |            | ระสองสูปการสูงสูงสูงสูงที่เมล | -                 |                    | 1                                                                                                    | ณฑรับพูลิตวัยพุฒธานี | ทันอะมัก              | - mfree            | exclusion<br>erc.In   |         |
| สมรณะรอรูเ                   | in ful- i<br>intreview<br>ingenisation                                                              | - nună          | w.Rhay       | 14                          | 21                                |                        |                      |   |          |           |            | 16                            |                   |                    |                                                                                                    | ที่สนานสีสมัย        | มาแหล่งใช้ห้อ         |                    | in the state          |         |
| งรักแคะ/ง                    | qulmerrald<br>Leeffure<br>Ferrarficat                                                               | Furnit          | นการเ        | ,а                          |                                   |                        |                      |   |          |           |            |                               |                   |                    |                                                                                                    | sán (Bilouze         | เส้นระบริง            | afte               | ntrush                |         |
| *2                           | เสียสระ<br>อเจ้าเ<br>รับชาน โค                                                                      | 8               | SC. THE      | reso1                       |                                   |                        |                      |   |          |           |            |                               | 1000              | e matier u         | F                                                                                                    | LURDIN BO            |                       | 0                  | agus                  |         |
|                              | Renzal<br>2002                                                                                      | อกรัสยุพร้าย    | forn an      | m.n.                        | -                                 |                        | -                    |   |          | -         |            |                               |                   |                    |                                                                                                    |                      |                       |                    | ~                     |         |
|                              | hard<br>Brand                                                                                       | ราครชื่อหรือขับ | a united and |                             |                                   |                        |                      |   |          |           |            |                               |                   |                    |                                                                                                    |                      |                       |                    |                       |         |
|                              | ชับคุลิตวันที<br>ชัยหวิด                                                                            | egge            | and a        | 3                           | T                                 |                        |                      |   |          |           |            |                               |                   |                    |                                                                                                    |                      |                       |                    |                       |         |
| ศุลัตร์<br>เนาะครองชอดพราชม์ | สประกานี้ กูนย์วิจัยและที่สนาสสิทขึ้น<br>ภาคอสรี สำนาท เมือง<br>เวลาที่ประการ วิน วนในที่จะที่องกัน |                 | RUSCORTE     | Mingdoniagray wear Drum /   | CTurkwent /                       |                        |                      |   |          |           |            |                               |                   | N N                | พบักรานปู้ขวยพิทราบาล                                                                                                    |                      | จัดชื่อ / จำได้สานและ | -                  | Paris Transfer        |         |
| Uutin                        | fran.                                                                                               | érdiu           | 15           |                             |                                   |                        |                      |   |          |           |            |                               |                   | 101                |                                                                                                    |                      |                       | alla.              |                       |         |

## 5. แบบ ขจ.05 บันทึกรายการจ่ายชำระเงิน ตามภาพที่ 111 - ภาพที่ 113

การบันรายการจ่ายชำระเงิน แบบ ขจ.05 เป็นการล้างเอกสารขอเบิกเงินในระบบ ผู้ปฏิบัติงานจะ บันทึกรายการจ่ายชำระเงินหลังจากจ่ายเงินให้ผู้มีสิทธิรับเงินแล้ว เมื่อบันทึกรายการจ่ายชำระเงิน ตามแบบ ขจ.05 ในระบบ New GFMIS Thai จะได้ประเภทเอกสาร PM

| คู่มีอการใช้งาน                                 | บันทึกรายการ                                                                                                    |
|-------------------------------------------------|----------------------------------------------------------------------------------------------------|
| ข้อมูลผู้ใช้   แก้ไขรหัสผ่าน                    | สร้าง/บันทึก/คันหา/เปลี่ยนแปลง เอกสาร                                                                                                    |
| ออกจากระบบ สลับผู้ใช้                           |                                                                                                    |
| เลือกรายการที่ต้องการ<br>เมนูถัศไป∣กลับหน้าหลัก | ระบบบริหารงบประมาณ                                                                                                    |
| •                                               | PO<br>PO<br>•••••••••••••••••••••••••••••••••                                                                                                    |
|                                                 | ระบบเบิกจ่าย<br>» ขอรับแบบฟอร์ม Excel Loader<br>» ขอเบิกเงิน<br>» ขอถอนคืนรายได้                                                                   |
|                                                 | » ขอจ่ายโดยส่วนราชการ<br>ขง05 » บันทึกรายการง่ายชำระเงิน<br>» การบันทึกเปิกเกินส่งคืน/ล้างลูกหนี้เงินยืม/คืนเงินทดรองราชการ<br>» เปลี่ยนแปลงเอกสาร |
|                                                 | ระบบรับและนำส่งรายได้                                                                                                    |
|                                                 | ระบบบัญชีแยกประเภท                                                                                                    |
|                                                 | ระบบบัญชีสินทรัพย์ถาวร                                                                                                    |

| เข้าสู่ระบบเมื่อ : 15:05:58<br>คู่มือการใช้งาน<br>ข้อมูลผู้ใช้   แก้ไขรหัสผ่าน | <b>บันทึกรายการจ่ายชำระเงิน (ขจ. 05)</b><br>สร้างบันทึกรายการจ่ายชำระเงิน                |                                         |            |                                    |          |                                    |  |            |  |
|--------------------------------------------------------------------------------|------------------------------------------------------------------------------------------|-----------------------------------------|------------|------------------------------------|----------|------------------------------------|--|------------|--|
| ออกจากระบบ สถบมูเข<br>ระบบเปิกจ่าย<br>> ขอเบิกเงิน                             | รหัสหน่วยงาน 1<br>รหัสพื้นที่ 2                                                          | 07006<br>กรมปศุสัตว์<br>1000 - ส่วนกลาง | Q<br>~     | วันที่เอกสาร<br>วันที่ผ่านรายการ ( | 4)<br>5) | 12 กันยายน 2566<br>12 กันยายน 2566 |  |            |  |
| » ขอถอนคืนรายได้<br>» ขอจ่ายโดยส่วนราชการ                                      | รหัสหน่วยเบิกจ่าย 3                                                                      | 0700600005<br>กองคลัง                   | ٩          | ACA                                |          | 2                                  |  |            |  |
| » การบันทึกเบิกเกินส่งคืน/ล้างลูกหนี้เงิน<br>ยืม/คืนเงินทดรองราชการ            | ประเภทเอกสาร (6)<br>ดึงข้อมูลจากไฟล์                                                     | PM - จ่ายเงิน Manual<br>แนบไฟล์         |            | <u>การอำงอิง</u>                   | 7)       | 2566 👻                             |  | แสดงเอกสาร |  |
| » เปลี่ยนแปลงเอกสาร                                                            | ข้อมูลทั่วไป                                                                             |                                         |            |                                    |          |                                    |  |            |  |
| เมนูถัดไป∣กลับหน้าหลัก                                                         | เงื่อนไขการเลือกเอกสารขอเบิก<br><u>เลขที่เอกสารตั้งเบิก/จ่ายเงินครั้ง</u><br><u>ก่อน</u> | 2566 •                                  | แสดงเอกสาร |                                    |          |                                    |  |            |  |
|                                                                                | ข้อมูลผู้รับเงิน                                                                         |                                         |            |                                    |          |                                    |  |            |  |

| » เปลี่ยนแปลงเอกสาร      | <u>x</u>                                                             |    |
|--------------------------|----------------------------------------------------------------------|----|
|                          | <u>สุดทุกวาน</u>                                                     |    |
| เมนูถัดไป   กลับหน้าหลัก | เงื่อมไขการเลือกเอกสารขอเบิก                                         |    |
|                          | <u>เลขที่เอกสารสิ้งเบิก/ข่ายงินครั้ง</u><br>ก่อน 8 2566 • แสดงเอกสาร |    |
|                          | ข้อมูลผู้รับเงิน                                                     |    |
|                          | รหัสเจ้าหนี้ (9) จำนวนเงินคงเหลือ 0.00 บ                             | เท |
|                          | จำนวนภาษีทักณ ที่จ่าย 10 0.00 บาท <u>จำนวนเงินสุทธิ</u> 11 บ         | าท |
|                          | <b>จำนวนเงินคงเหลือไปครั้งหน้า</b> 0.00 บ                            | IN |
|                          | วิธีการจ่ายชำระเงิน                                                  |    |
|                          | 🗤 (12) (จ่ายจากบัญชีเงินฝากธนาคารนอกงบประมาณที่ฝา 🔹                  |    |
|                          | รพัสบัญชีแอกประเภท (13) 1101020604                                   |    |
|                          | คำอธิบายเอกสาร (14)                                                  |    |
|                          |                                                                      |    |
|                          |                                                                      |    |
|                          | (จำดองการบันทึก )                                                    |    |

ภาพที่ 113

| ลำดับ |                        |                                                        |
|-------|------------------------|--------------------------------------------------------|
| ที่   | ช่อง                   | คำอธิบาย                                               |
| 1     | รหัสหน่วยงาน           | ระบบแสดงรหัสหน่วยงาน 07006 กรมปศุสัตว์ จำนวน           |
|       |                        | 5 หลักให้อัตโนมัติตามสิทธิการเข้าใช้งานระบบ            |
| 2     | รหัสพื้นที่            | ระบบแสดงรหัสพื้นที่ 1000-ส่วนกลาง จำนวน 4 หลัก         |
|       |                        | ให้อัตโนมัติตามสิทธิการเข้าใช้งานระบบ                  |
| 3     | รหัสหน่วยเบิกจ่าย      | ระบบแสดงรหัสหน่วยเบิกจ่าย 0700600005 กองคลัง           |
|       |                        | จำนวน 10 หลักให้อัตโนมัติตามสิทธิการเข้าใช้งานระบบ     |
| 4     | วันที่เอกสาร           | ระบบแสดงวันที่ปัจจุบันให้อัตโนมัติ สามารถระบุวันที่โดย |
|       |                        | กดปุ่ม 🗖 ระบบแสดง 🛄 (ปฏิทิน) เลือก เดือน ปี            |
|       |                        | และวันที่เพื่อให้แสดงค่าวัน เดือน ปี                   |
| 5     | วันที่ผ่านรายการ       | ระบบแสดงวันที่ปัจจุบันให้อัตโนมัติ สามารถระบุวันที่โดย |
|       |                        | กดปุ่ม 🗖 ระบบแสดง 🔲 (ปฏิทิน) เลือก เดือน ปี            |
|       |                        | ้และวันที่เพื่อให้แสดงค่าวัน เดือน ปี                  |
| 6     | ประเภทเอกสาร           | ระบบแสดงประเภทเอกสาร PM ให้อัตโนมัติ                   |
| 7     | การอ้างอิง             | ปีงบประมาณ ระบบจะแสดงปีงบประมาณปัจจุบัน                |
|       |                        | กรอกเลขที่เอกสารขอเบิกที่จะบันทึกรายการจ่ายชำระ        |
|       |                        | (กดแสดงเอกสาร) เพื่อตรวจสอบว่าใช่เลขเอกสารขอเบิกที่จะ  |
|       |                        | บันทึกรายการจ่ายชำระ                                   |
| 8     | เลขที่เอกสารตั้งเบิก/  | ปีงบประมาณ ระบบจะแสดงปีงบประมาณปัจจุบัน กรอกเลขที่     |
|       | จ่ายเงินครั้งก่อน      | เอกสารขอเบิกที่จะบันทึกรายการจ่ายชำระ กิดแสดงเอกสาร    |
| 9     | รหัสเจ้าหนี้           | ระบบจะแสดงรหัสเจ้าหนี้ตามเอกสารขอเบิกให้อัตโนมัติ      |
| 10    | จำนวนภาษีหัก ณ ที่จ่าย | ระบบจะแสดงจำนวนเงินตามเอกสารขอเบิกให้อัตโนมัติ         |
| 11    | จำนวนเงินสุทธิ         | ระบุจำนวนเงินเท่ากับจำนวนเงินที่จ่ายตามเอกสารขอเบิก    |
| 12    | ชื่อบัญชี              | กดปุ่ม                                                 |
|       |                        | 🖸 เลือก จ่ายจากบัญชีเงินฝากธนาคารนอกงบประมาณที่ฝากคลัง |
| 13    | รหัสบัญชีแยกประเภท     | ระบบจะแสดง 1101020604 ให้อัตโนมัติ                     |
| 14    | คำอธิบายเอกสาร         | ระบุข้อความอธิบายรายการที่กระชับและเข้าใจง่าย          |

### คำอธิบายการกรอกแบบฟอร์ม ขจ.05 บันทึกรายการจ่ายชำระเงิน

หลังจากกรมบัญชีกลางประมวลผลสั่งจ่ายและโอนเงินเข้าบัญชีเงินฝากธนาคารของส่วนราชการ และกองคลังได้จ่ายเงินให้กับผู้มีสิทธิรับเงิน ให้บันทึกรายการจ่ายชำระเงินในระบบ New GFMIS Thai **ตัวอย่างที่ 9 การบันทึกรายการจ่ายชำระเงิน ประเภทเอกสาร PM** ตามภาพที่ 114 – ภาพที่ 120 ค่าใช้จ่ายในการเดินทางไปราชการ จำนวน 5,200.-บาท จ่ายเงินวันที่ 11 กันยายน 2566 เอกสารรายการขอเบิก

|    | ได้ครวจสอบหลักฐานการเบิกจ่ายเงินที่แนบถูกต้องแล้ว                                                                                                    | อนุมัติให้ง่ายได้                                                                                                    |
|----|----------------------------------------------------------------------------------------------------|----------------------------------------------------------------------------------------------------|
|    | เห็นควรอนุมัติให้เบิกร่ายได้                                                                                                    |                                                                                                    |
|    | ลงชื่อ (12)                                                                                                    | avis (12) Un.4.66                                                                                                    |
|    | (                                                                                                    | (                                                                                                    |
|    | ด้านหนัง]                                                                                                    | สำแหน่ง ผู้อำนวยการกองคลัง                                                                                           |
|    | nd <u>4 n. 0.25</u>                                                                                                    | <sup>64</sup> รัพที่                                                                                                 |
|    |                                                                                                    |                                                                                                    |
|    | ได้รับเงินต่าใช้จำยในการเดินทางไปราชการ จำนวน                                                                                                    | (14) =5,200=// U11                                                                                                   |
|    |                                                                                                    | ณนการถูกตองแลว<br>ถ่ายเงินเปล้า                                                                                      |
|    | องชื่อ (15) ผู้รับเงิน                                                                                                    | and US KTB Corporate Online                                                                                          |
|    | /                                                                                                    | aragris                                                                                                    |
|    | คำแหน่งนักวิชาการสัตวนาอย่ำนวณการทีเศษ                                                                                                    | Francist Country                                                                                                    |
|    | วันที่                                                                                                    | ()(110                                                                                                    |
|    | จากเงินยืมตามสัญญาที่                                                                                                    | 7.m 1 1 DEL 2566/                                                                                                    |
| 2. |                                                                                                    |                                                                                                    |
|    | หมายมหลุ (17)                                                                                                    | ายที่.167/136.หมู่.5.ค.นารกะที.อ.เมืองปฐมอานี.จะปฐมธานีสัมชี                                                         |
|    | 1,สีมหาคม 2566 หาลา 06.00 M. และกลับอื่มบุ้รณีทักวันที่ 2,j                                                                                                    | สังหาคม 2566 เวลา 19.39 ณ. วามเวลาไปราหการ 1 สัน 13 คม                                                               |
|    | 30 x100 Aexilu 2 Au                                                                                                    |                                                                                                    |
|    |                                                                                                    | เข้างราง)รังเป็นการเพิ่มทางไปปฏิบัติงานขามวัตถุประสงชั่วและ<br>                                                      |
|    | สตรรณสถานสาวารการการการการการสถารการสถารการการการการการการการการการการการการกา                                                                                                | งการวงยพบมชุมอยู่เสรมชุมสรมชุมการวงย.พย.2.3.3.16015<br>ออ้าอรามพระ พบวออร โดหรี่ และ อ้าวสี่ง สรวมอ่างไระเวทร์ พวอบี |
|    | การสมมัลงแสม สรรณสมมัล และ มีสรรมสมมัญ เสียง และ และ เป็นสรรมสมมั<br>ความสำเน็นต้องเปลี่ยนแปลงออกต้องได้รับ ดำยินแอบตาก สาก                                                   | สถายของครร. กละสถารุสษณ และ ธาษณฑาสม สนุรรณการการล<br>เป็นอาหรักษณ์อักษณ์อาร์ณสำเนินการ                              |
|    |                                                                                                    | AN 201, SOUL INSTRUCTION FLOW 201, IN 18, 1977 2                                                                     |
|    |                                                                                                    |                                                                                                    |
|    | ด้วชั่นจ≮ 1. กรณีเดินทางเป็นหมูดณะและจัดทำไปเป้กค่าไร่ง                                                                                                    | จำยรวมฉบับเดียวกัน หากระยะเวลาในการเริ่มดันและสินสุดการ                                                              |
|    | เดินทางของแตละบุคตอแตกต่างกัน ไห้แสดงราย                                                                                                    | งอะเอยคของวันเวลาที่แตกต่างกันของบุคคลบบในของหมายเหตุ                                                                |
|    | <ol> <li>กรณขนขอเบกศาไขจายรายบุคคล ให้สูขอรบเล<br/>ถือ ว่าได้ราง รับที่ที่ได้รับว่า ถือเอาที่สามาร์การที่สามาร์การที่สามาร์การที่สามาร์การที่สามาร์การที่สามาร์การ</li> </ol> | แบบผู้คงลายมอขอยู่รบเง่นและวันเตอนบทรบเง่น กรณิพมการ<br>รับสี่อน ชัติ ปี สีน ร้อง                                    |
|    | อราณาพระภังกมมกมงการกรมของเปล็บโรการ                                                                                                    | เอะวาพอนุณตนสมหรอ                                                                                                    |
|    | 2 and the northeast Courses Browners to                                                                                                    |                                                                                                    |

ภาพที่ 114

| ขที่เอกส<br>เชเภทเอ<br>เราชก<br>เวยเบิก | าร<br>กสาร<br>าร | : 2023 - 360<br>: KN - ในสำค<br>: 07006 - ก<br>: 07006000 | 00038148<br>กัญนอกงปม.(4)<br>รมปลุลัตว์<br>05 - กองคลัง |                     |                   |                     |                   |                     |                           | วันที่เอกสาร<br>วันที่ผ่านรายกา<br>สถานะ<br>การอ้างอิง | : 05/09/<br>nr : 05/09/<br>: Lenan<br>: P6600 | /2566<br>/2566<br>ริผานรายการ<br>06960 |
|-----------------------------------------|------------------|-----------------------------------------------------------|---------------------------------------------------------|---------------------|-------------------|---------------------|-------------------|---------------------|---------------------------|--------------------------------------------------------|-----------------------------------------------|----------------------------------------|
| เรรทัด<br>                              | เดบิต/           | รหัสบัญชี                                                 | ขือบัญขี                                                | ຈຳນວ                | นเงินที่ขอเบิก    | ฐานภาษี             | ภาษี              | e1<br>              | าปรับ<br>โนเปลล           | จำนวนเงินที่ขอรับ<br>                                  |                                               |                                        |
| พะการท                                  | เควทุก           |                                                           |                                                         | การกาหนด            | หนวยคนทุน         | แหลงเงบทุบ          |                   | <u>เง</u><br>คลัง   | <u>รมผาก</u><br>ธ.พาณิชย์ | เจาของ<br>เงินฝาก                                      | เจาของ<br>บัณชียอย                            | บญิสตอล                                |
|                                         |                  |                                                           |                                                         | รทัสงบประมาณ        |                   |                     | กิจกรรมหลัก       |                     |                           |                                                        | กิจกรรม                                       | ม่อย                                   |
|                                         |                  |                                                           |                                                         | เอกสารสำรองเงินงบป  | ระมาณ เอกสารก     | กับเงิน             | ข้อความในรายการ   |                     | _                         |                                                        |                                               |                                        |
|                                         |                  |                                                           |                                                         | บัญชีย่อยของบัญชีแย | กประเภท (Sub Book | GL)                 |                   | หมวดพัส             | IQ                        |                                                        |                                               |                                        |
| 1                                       | เครดิต           | A070600005                                                | กองคลัง กรมปศุลัตว์                                     |                     | 5,200.00          | 0.00                | 0.00              |                     | 0.00                      | 5,200.00                                               |                                               | )                                      |
|                                         |                  |                                                           |                                                         |                     | 0700600017        | 6626000 เงินฝากคลัง |                   | 00789               |                           | 0700600000                                             |                                               |                                        |
|                                         |                  |                                                           |                                                         | 07006               | กรมปศุลัตว์       |                     | P1000             | สวนกลาง             |                           |                                                        |                                               |                                        |
| 2                                       | เดบิต            | 5103010102                                                | ค่าเบี้ยเลี้ยง                                          |                     | 1,600.00          | 0.00                | 0.00              |                     | 0.00                      | 1,600.00                                               |                                               |                                        |
|                                         |                  |                                                           |                                                         |                     | 0700600017        | 6626000 เงินฝากคลัง |                   | 00789               |                           | 0700600000                                             |                                               |                                        |
|                                         |                  |                                                           |                                                         | 07006               | กรมปกุลัตว์       |                     | P1000             | สวนกลาง             |                           |                                                        |                                               |                                        |
|                                         |                  |                                                           |                                                         |                     |                   |                     | ใบสำคัญ 8483/2566 | ค่าใช้จ่ายเดินหางไป | ปราชการ                   |                                                        |                                               |                                        |
| 3                                       | เตบิต            | 5103010103                                                | ค่าที่พัก                                               |                     | 2,000.00          | 0.00                | 0.00              |                     | 0.00                      | 2,000.00                                               |                                               |                                        |
|                                         |                  |                                                           |                                                         |                     | 0700600017        | 6626000 เงินฝากคลัง |                   | 00789               |                           | 0700600000                                             |                                               |                                        |
|                                         |                  |                                                           |                                                         | 07006               | กรมปศุสัตว        |                     | P1000             | สวนกลาง             |                           |                                                        |                                               |                                        |
|                                         |                  |                                                           |                                                         |                     |                   |                     | ใบสำคัญ 8483/2566 | คาไขจายเดินทางไป    | ไราขการ                   |                                                        |                                               |                                        |
| 4                                       | เคบิต            | 5103010199                                                | ค่าใข้จ่ายเดินทางไปราชการ                               |                     | 1,600.00          | 0.00                | 0.00              |                     | 0.00                      | 1,600.00                                               |                                               |                                        |
|                                         |                  |                                                           | -ในประเทศ                                               |                     | 0700600017        | 6626000 เงินฝากคลัง |                   | 00789               |                           | 0700600000                                             |                                               |                                        |
|                                         |                  |                                                           |                                                         | 07006               | กรมปคุสัตว์       |                     | P1000             | สวนกลาง             |                           |                                                        |                                               |                                        |
|                                         |                  |                                                           |                                                         |                     |                   |                     | ใบสำคัญ 8483/2566 | ค่าใช้จ่ายเดิมทางไป | ไราชการ                   |                                                        |                                               |                                        |

ภาพที่ 115

|                       |                          |                   | 3.18                | ยงานการขอเบกเง  | นคงคลัง                 |                           |             |                    | หนาที่ 2             | 2 จากทงหมด 2 |
|-----------------------|--------------------------|-------------------|---------------------|-----------------|-------------------------|---------------------------|-------------|--------------------|----------------------|--------------|
|                       |                          |                   | ขบ03 - ขอเบิก       | าเงินนอกงบประมา | เณที่ไม่อ้างใบสั่งซื้อฯ |                           |             |                    |                      |              |
| ขที่เอกสาร            | : 2023 - 3600038148      |                   |                     |                 |                         |                           |             | วันที่เอกสาร       | : 05/09              | /2566        |
| ระเภทเอกสาร           | : KN - ใบสำคัญนอกงปม.(4) |                   |                     |                 |                         |                           |             | วันที่ผ่านรายกา    | n : 05/09            | /2566        |
| วนราชการ              | : 07006 - กรมปกุลัตว     |                   |                     |                 |                         |                           |             | สถานะ              | : เอกสา              | รผ่านรายการ  |
| น่วยเบิกจ่าย          | : 0700600005 - กองคลัง   |                   |                     |                 |                         |                           |             | การอ้างอิง         | : P6600              | 006960       |
| บรรทัด เดบิต⁄รทั่     | หัสบัญชี ชื่อบัญชี       | จำเ               | มวนเงินที่ขอเบิก    | ฐานภาษี         | ภาษี                    | ค่าปรับ                   |             | จำนวนเงินที่ขอรับ  |                      |              |
| ายการที่ เครดิต       |                          | การกำหนด          | หน่วยต้นทุน         | แหล่งเงินทุน    |                         | <u>เงินฝาก</u><br>คลัง ธพ | เ<br>าณิขต์ | เจ้าของ<br>เงินฝาก | เจ้าของ<br>บัณฑีย่อย | บัญชีย่อย    |
|                       |                          | รหัสงบประมาณ      |                     |                 | กิจกรรมหลัก             |                           |             |                    | กิจกรร               | เยอย         |
|                       |                          | เอกสารสำรองเงินงบ | ประมาณ เอกสารที่    | ກັນເຈີນ         | ข้อความในรายการ         |                           |             |                    |                      |              |
|                       |                          | บัญชียอยของบัญชีแ | เยกประเภท (Sub Book | GL)             |                         | หมวดพัสด                  |             |                    |                      |              |
|                       |                          |                   |                     |                 |                         |                           |             |                    |                      |              |
|                       |                          |                   |                     |                 |                         |                           |             |                    |                      |              |
| หมายเหตุ              |                          |                   |                     |                 |                         |                           |             |                    |                      |              |
| หมายเหตุ<br>ยู่บันทึก |                          |                   |                     |                 |                         | าบุมัล                    |             |                    |                      |              |

การบันทึกรายการจ่ายชำระเงิน ในระบบ New GFMIS Thai

| รหัสหน่วยงาน           | 07006 กรมปศุสัตว์                               |
|------------------------|-------------------------------------------------|
| รหัสพื้นที่            | 1000 - ส่วนกลาง                                 |
| รหัสหน่วยเบิกจ่าย      | 0700600005 กองคลัง                              |
| วันที่เอกสาร           | 11 กันยายน 2566                                 |
| วันที่ผ่านรายการ       | 11 กันยายน 2566                                 |
| ประเภทเอกสาร           | PM                                              |
| การอ้างอิง             | 2566 3600038148 กดแสดงเอกสาร)                   |
| วิธีการชำระเงิน        | จ่ายตรงเข้าบัญชีเงินฝากธนาคารของผู้ขาย/คู่สัญญา |
| เลขที่เอกสารตั้งเบิก/  |                                                 |
| จ่ายเงินครั้งก่อน      | 2566 3600038148 กดแสดงเอกสาร                    |
| รหัสเจ้าหนี้           | A0700600005                                     |
| จำนวนภาษีหัก ณ ที่จ่าย | -                                               |
| จำนวนเงินสุทธิ         | 5,200                                           |
| ชื่อบัญชี              | จ่ายจากบัญซีเงินฝากธนาคารนอกงบประมาณที่ฝากคลัง  |
| รหัสบัญชีแยกประเภท     | 1101020604                                      |

| Applie I alternative<br>secondaria alternative<br>secondaria<br>secondaria<br>secondaria<br>secondari<br>secondari<br>secondaria<br>secondaria<br>secondaria<br>secondaria<br>secondar | (lembles                                                  | บันทึกรายการจ่ายข่าระเงิน (พร | ı. 05)                                       |         |                         |                   |          |
|----------------------------------------------------------------------------------------------------|-----------------------------------------------------------|-------------------------------|----------------------------------------------|---------|-------------------------|-------------------|----------|
| anovano   singli<br>suscilarity<br>suscilarity                   | อมูลผู้ได้   มก็จะหล่องาร                                 | สารประการระบบระการ            |                                              |         |                         |                   |          |
| Matchel         Matchel         Matchel           welchel         stelle         1000-steware         Stelle         11 Marene 2566           welche         stelle         1000-steware         Stelle         12           welche/stelle         stelle         12         stelle         12           welche/stelle         stelle         stelle         12         stelle         uwware           welche/stelle         stelle         stelle         Stelle         uwware         uwware           stelle         stelle         stelle         stelle         uwware         uwware           stelle         stelle         stelle         stelle         uwware         uwware           stelle         stelle         stelle         stelle         uwware         uwware           stelle         stelle         stelle         stelle         uwware         uwware           stelle         266         30002148         uwware         04           stelle         266         30002148         uwware         04           stelle         A0700 600005         frustheade         04           frustheade         stelle         5000         5000           frus                                                                                                    | กระทรกร   สมัญรีร์                                        | zinsiecs                      | 07006                                        | ٩       | 3dianes                 | 11 filariosi 2566 |          |
| <pre>second with a second with a second with</pre>                                                                                                    | and also                                                  | windowi                       | 1000 - #tamme                                | *       | วิธรีส่วนระยาย          | 11 furma 2566     |          |
| winderformer     media       winderformer     Mail (winderformer       winderformer     Mail (winderformer       winderformer     Winderformer       Winderformer     Mail (winderformer       Winderformer     Winderformer       Winderformer     Mail (winderformer       Winderformer     Winderformer       Winderformer     Winderformer       Winderformer     Winderformer       Winderformer     Winderformer       Winderformer     Winderformer                                                                                                    | ของสนคิมราชได้                                            | nimiminin                     | 0700400005                                   | ٩       | -                       | 12                | -        |
| nel de la construir de la construire de la construir de la construir de la construir de la con                                                                                                    | อจ่ายใดอย่างสายการ                                        | Oncourse                      | namés                                        |         | eminals                 | Care and Care and |          |
| Signitic           signitic           signitic                                                                                                    | กรรับสัตว์ไหม่ในส่งสัมาล้างลูกหนึ่งใน<br>เห็นมันพรรณาขการ | kelayecclati                  | evaluti                                      |         |                         | 200 • 000030146   |          |
| augleči ješeni kalemaniemenia<br>seljeni ješeni konstruktivni žeje v 30002128 usaurem<br>šepijiniu<br>visišni Anton 600005. visualaustis<br>visišni Anton 600005. visualaustis<br>visualaustis<br>vi                                                   | เสียนและเลการ                                             | 4eymbild                      |                                              |         |                         |                   |          |
| indeer Adviewhelites<br>See voor See voor See voo                                                                                                    | เมนูอ์หไป   กลับหน้าหลัก                                  | deubermännenermeden           |                                              |         |                         |                   |          |
| รัญญิติมนี้<br>รถิงใหม่<br>รถิงใหม่<br>รถิงใหม่<br>รางมาริติมนี้<br>รางมาริติมนี้การบางการประการที่การกรีง<br>รางมาริติมนี้การบางการประการที่การกรีง<br>รางมาริติมนี้การบางการประการที่การกรีง<br>รางมาริติมนี้การบางการประการที่การกรีง<br>รางมาริติมนี้การบางการประการที่การกรีง<br>รางมาริติมนี้การบางการประการที่การกรีง<br>รางมาริติมนี้การบางการประการที่การกรีง<br>รางมาริติมนี้การบางการประการที่การกรีง<br>รางมาริติมนี้การประการที่การกรีง<br>รางมาริติมนี้การประการที่การกรีง<br>รางมาริติมนี้การประการที่การกรีง<br>รางมาริติมนี้การประการที่การประการที่การประการที่การประการที่การประการที่การประการที่การประการที่การประการที่การประการที่มีราง<br>รางมาร์ได้มาร์ไม่มาร์ไม่มาร<br>มาร์ไม่มาร์ไม่มาร์ไม่มาร์ไม่มาร์ไม่มาร์ไม่มาร์ไม่มาร์ไม่มาร์ไม่มาร์ไม่มาร์ไม่มาร์ไม่มาร์ไม่มาร์ไม่มาร์ไม่มาร์ไม่มาร์ไม่มาร์ไม่มาร์ไม่มาร์ไม่มาร์ไม่มาร์ไม่มาร์ไม่มาร์ไม่มาร์ไม่มาร์ไม่มาร์ไม่มาร์ไม่มาร์ไม่มาร์ไม่มาร์ไม่มาร์ไม่มาร์ไม                                                                                                    |                                                           | unhanerskein vin indeleins    | 2566 ¥ 3600038148                            | ALBORIS |                         |                   |          |
| หลังที่         A0700 600005:         รับขณิมองโด         0.0           รับขณิมองโกรได้ที่         10000         10000         10000         100000         100000         100000         100000         100000         100000         1000000         1000000         1000000         1000000         1000000         1000000         1000000         1000000         1000000         1000000         1000000         1000000         1000000         1000000         1000000         1000000         1000000         1000000         10000000         1000000         10000000         10000000         1000000         1000000         1000000         1000000         1000000         1000000         1000000         1000000         1000000         1000000         1000000         10000000         1000000         1000000         10000000         10000000         10000000         10000000         10000000         10000000         10000000         10000000         10000000         100000000         100000000         10000000000         1000000000000000000000000000000000000                                                                                                    |                                                           | ร้อมูลผู้สืบเห็น              |                                              |         |                         |                   |          |
|                                                                                                    |                                                           | brinir                        | A0700 6000 05                                |         | จำนวนในพระทั่ง          |                   | 0.00     |
| Versiteininin         5.000           Strationinin         6000000000000000000000000000000000000                                                                                                    |                                                           | จำนวนภาษิร์ก ณ ซึ่งไห         |                                              | v.      | incushed                |                   | 5200.0\$ |
| Mensiekaalu<br>feldel évernögőlastneurenunnutsunufilmule v<br>Nelglandneure 11000000                                                                                                    |                                                           |                               |                                              |         | สามาแในคมหรือใปหรือหล่า |                   | 5,200.00 |
| fold     évernögfölutrezremanestesnäftende       vielglumbure     10000000                                                                                                    |                                                           | Mercel-sults                  |                                              |         |                         |                   |          |
| Netligiburningun 110100000                                                                                                    |                                                           | ficited                       | จ่างรากใจรูดิอินสาขมายารและครประเทศสีสาทคลิง | *       |                         |                   |          |
| Advances                                                                                                    |                                                           | ารใสวัญชั่งสาวารเกล           | 1103033604                                   |         |                         |                   |          |
|                                                                                                    |                                                           | ésiðvesanens                  |                                              |         |                         |                   |          |
|                                                                                                    |                                                           |                               |                                              |         |                         |                   |          |
|                                                                                                    |                                                           |                               |                                              | <u></u> |                         |                   |          |

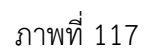

เมื่อกรอกข้อมูลและตรวจสอบรายการเรียบร้อยแล้ว กดปุ่ม (จำลองการบันทึก)

| > ขอเบิกเงิน                                                          |                             |                          |                    |                                       |                              | And Shire Could Address |   |             |
|-----------------------------------------------------------------------|-----------------------------|--------------------------|--------------------|---------------------------------------|------------------------------|-------------------------|---|-------------|
| » ขอถอนพื้นรายได้                                                     | รพัสหน่วยเป็กจ่าย           |                          |                    |                                       | 428                          |                         |   |             |
| » ของ่ายโดยส่วนราชการ                                                 | ประเภทเลกสาร                |                          | PM - จำยงใน Manual |                                       | <u>การอ้างอิง</u>            | 2567 ¥ 3600021006       |   | LANIDIATS   |
| > การบันทึกเปิกเกินส่งคืน/ล้างลูกหนี้เงิน<br>อื่ม/พื้นเงินทครองราชการ | <u>ดีงข้อมูลจากไฟล์</u>     |                          | แบบไฟล์            |                                       |                              |                         |   |             |
| นมูลัดไป   กลับหน้าหลัก                                               | ข้อมูลทั่วไป                |                          |                    |                                       |                              |                         |   |             |
|                                                                       | เพื่อนไขการเลือกเอา         | กสารของบิก               |                    |                                       |                              |                         |   |             |
|                                                                       | <u>เลขที่เอกสารตั้งเบิก</u> | <u>/จ่ายนินครั้งก่อน</u> | 2567 🗸 3600021006  | LANAGORYS                             |                              |                         |   |             |
|                                                                       | ข้อมูลผู้รับเงิน            | จำลองการบันทึกรายการ     |                    |                                       |                              |                         |   |             |
|                                                                       | รพัฒจำหนึ                   | ผลการบันทึก              | รหัสข้อความ        |                                       | ค่าอฮิบาย                    |                         |   | 8,420.00 un |
|                                                                       | จำนวนภาษีพัก ณ ที่          | สำเร็จ                   | 5001               |                                       | ตรวจสอบเอกสาร - ไม่มีข้อผิดพ | ane: PRD Client 07      |   | 8,420.00 um |
|                                                                       |                             | ค่าอธิบาย                | 10403              |                                       | จำนวนเงินคงเหลือ : 0.00      | (YGFMIS 090)            |   | 0.00 un     |
|                                                                       | วิธีการจ่ายข่าระเสีย        | คำอธิบาย                 | 10404              |                                       | A070600005 : กองคลัง กรมปร   | (สัตว์ (YGFMIS 000)     |   |             |
|                                                                       | <u>tevori</u>               |                          |                    |                                       |                              |                         |   |             |
|                                                                       | รพัดบัญชีนยกประเ            |                          |                    | <b>บันทึกข้อมูล</b> กลับไปแก้ไขร้อมูล | Export XML Export JSON       |                         |   |             |
|                                                                       | ค่าอฮิบายเอกสาร             |                          |                    |                                       |                              |                         | _ |             |
|                                                                       |                             |                          |                    |                                       |                              |                         |   |             |
|                                                                       |                             |                          |                    |                                       |                              |                         |   |             |
|                                                                       |                             |                          |                    |                                       |                              |                         |   |             |
|                                                                       |                             |                          |                    |                                       |                              |                         |   |             |
|                                                                       |                             |                          |                    |                                       | ร้างองการบังสือ              |                         |   |             |
|                                                                       |                             |                          |                    |                                       |                              |                         |   |             |
|                                                                       |                             |                          |                    |                                       |                              |                         |   |             |
|                                                                       |                             |                          |                    |                                       |                              |                         |   |             |
|                                                                       |                             |                          |                    |                                       |                              |                         |   |             |

ภาพที่ 118

กดปุ่ม(บันทึกข้อมูล)ระบบบันทึกรายการขอเบิกเงิน ได้เลขที่เอกสาร 4700052900

| เหมรัดไป เครียงก้านรัก | ข้อมูลทั่วไป                                  |                   |                                            |                         |         |    |
|------------------------|-----------------------------------------------|-------------------|--------------------------------------------|-------------------------|---------|----|
|                        | นี่อนไขการเลือกเอกสารขอเบิก                   |                   |                                            |                         |         |    |
|                        | <u>เลขที่เอกสารตั้งเปิก/จ่ายเงินตรั้งก่อน</u> | 2567 🗸 3600021006 | LERGORITS                                  | )                       |         |    |
|                        | ข้อมูลผู้รับเงิน                              |                   |                                            |                         |         |    |
|                        | รหัสเจ้าหนี้ ผลการบันทึกรายการ                |                   |                                            |                         | ×       |    |
|                        | จำนวนภาษีพัก ณ ที                             | ผลการบันพึก       | เลขที่เอกสาร                               | รหัสหน่วยงาน            | ปีบัญชี | 8, |
|                        |                                               | สำเร็จ            | 4700030579                                 | 07006                   | 2024    |    |
|                        | วิธีการจ่ายชำระเงิน                           |                   |                                            |                         |         |    |
|                        | <u>BeilyB</u>                                 |                   | แสดงข้อมูล กลับไปมกไขข้อมูล สร้านอกสารไหม่ | ค้มหาเอกสาร พืชท์รายงาน |         |    |
|                        | รหัสบัญชีแอกประเ                              |                   |                                            |                         |         |    |
|                        | ค่าอธิบายเอกสาร                               |                   |                                            |                         |         |    |
|                        |                                               |                   |                                            |                         |         |    |
|                        |                                               |                   |                                            |                         |         |    |
|                        |                                               |                   |                                            |                         |         |    |
|                        |                                               |                   | _                                          |                         |         |    |
|                        |                                               |                   | 4                                          | หลงการในฟัก             |         |    |
|                        |                                               |                   |                                            |                         |         |    |
|                        |                                               |                   |                                            |                         |         |    |
|                        |                                               |                   |                                            |                         |         |    |
|                        |                                               |                   |                                            |                         |         |    |

ภาพที่ 119

กดปุ่ม (พิมพ์รายงาน) ระบบแสดงข้อมูลเอกสารทางบัญชี

| ขที่เอกตาร<br>ระเภาแอกตาร<br>วมราชการ<br>เหรื<br>เม่วยะปักจ่าย<br>เรอะบิกจ่าย<br>1 เคบิค<br>1 เคบิค<br>2 เครดิต | : 2023 - 4<br>: PM - จาะ<br>: 07066 - 1<br>: 1000 - ส่<br>: 0700600<br>? รหัสบัญชี<br>A070600005 | 700052900<br>มริน Manual<br>กามปกุลัตว์<br>เวมกลาง<br>ซื่อมัญชี<br>ซื่อมัญชี<br>5 กองคลัง กามปกุลัตว์<br>1 เวินฟากธามาคาร (เงินบอก | การกำหนด<br>ชื่<br>กิจกรรมหลัก<br>บัญชีข่อยของบั<br>P1000 | หน่วยตั้นทุน<br>ถ้านวนเงิน รทัสงบประมาณ<br>วัญขึ้นอกประมาท (Sub Book<br>070060017<br>5,200.00 07006<br>ส่วนกลาง  | แหล่งในทุน<br>GL)<br>6626000 มีนยากคริง<br>กระปกูลัตว์    | กิจกรรมขอย  | คลัง<br>ข้อความ<br>หมวดพั | <u>เงินผ่าก</u><br>ธ.พาณิชย์<br>เป็นรายการ<br>สดุ | เลขที่ระห<br>วันที่เอกเ<br>วันที่ผ่าน<br>สถานะ<br>การอ้างอิ<br>เจ้าของ<br>เงินฝาก | เว้างหน่วยงาน<br>สาร :<br>รายการ :<br>เจ้ :<br>เจ้าของ<br>บัญชีย่อย | ม :<br>11/09/2566<br>11/09/2566<br>เอกสารมานายการ<br>20233600038148<br>นัญชีชอย<br>รพัสหน่วยงานยุ |
|----------------------------------------------------------------------------------------------------|--------------------------------------------------------------------------------------------------|----------------------------------------------------------------------------------------------------|-----------------------------------------------------------|----------------------------------------------------------------------------------------------------|-----------------------------------------------------------|-------------|---------------------------|---------------------------------------------------|-----------------------------------------------------------------------------------|---------------------------------------------------------------------|---------------------------------------------------------------------------------------------------|
| ระเทรเอกการ<br>วุ่มรายการ<br>มั่น<br>มั่วขะเปิกจ่าย<br>วรรทัด เดบิต/<br>มรรทัด เดบิต/<br>1 เตบิต<br>2 เครลิต    | : PM จาย<br>: 07006 - 1<br>: 1000 - ส<br>: 0700600<br>? รหัสบัญชี<br>A070600005                  | มสม Manual<br>กรมปลุลัตร์<br>วบกลาง<br>1005 - กองคลัง<br>ซื้อนัญชี<br>5 กองคลัง กรมปลุลัตร์<br>1 เงินฝากธนาคาร (เงินนอก            | การกำหนด<br>จ๋<br>กิจกรรมหลัก<br>บัญชีย่อยของบั<br>P1000  | หน่วยตับทุน<br>จำนวนเงิน รหัสงบประมาณ<br>มีญูขึ้นยกประมาท (Sub Book 4<br>070060017<br>5,200.00 07006<br>ส่วนกลาง | แหล่งเงินทุน<br>SL)<br>6626000 มินสากคลัง<br>กรมปกูลัตว์  | กิจกรรมข่อย | คลัง<br>ข้อความ<br>หมวดพั | <u>เงินฝาก</u><br>ธ.พาณิชย์<br>เในรายการ<br>สดุ   | วนทเอกะ<br>วันที่ผ่าน<br>สถานะ<br>การอ้างอิ<br>เจ้าของ<br>เงิาของ<br>เงิาของ      | รายการ :<br>รายการ :<br>:<br>เจ้าของ<br>บัญชีย่อย                   | 11/09/2566<br>เอกสารผ่านรายการ<br>20233600038148<br>นัญชียอย<br>วหัสหน่วยงานอุ                    |
| มที่<br>ม่วยเปิกจ่าย<br>บรรทัด เดปิด/<br>ยะการที่ เครลิด<br>1 เคบิด<br>2 เครลิด                                 | : 1000 - ส<br>: 0700600<br>/ รหัสบัญชี<br>A070600005                                             | วนกลาง<br>1005 - กองคลัง<br>ซื่อบัญชี<br>5 กองคลัง กรมปทุสัตว์<br>1 เงินผากธนาคาร (เงินนอก                                         | การกำหนด<br>จ๋<br>กิจกรรมหลัก<br>บัญชีย่อยของบั<br>P1000  | หน่วยพันทุน<br>กำนวนเงิน รทัสงบประมาณ<br>วัญชีนอกประเภท (Sub Book e<br>070060017<br>5,200.00 07006<br>ส่วนกลาง   | แหล่งในทุน<br>SL)<br>6626000 มินยากคลัง<br>กามปกูลัตว์    | กิจกรรมย่อย | คลัง<br>ข้อความ<br>หมวดพั | <u>เงินฝาก</u><br>ธ.พาณิชย์<br>เในรายการ<br>สดุ   | สถานะ<br>การอ้างอิ<br>เจ้าของ<br>เงินฝาก                                          | :<br>เจ้าของ<br>บัญชีย่อย                                           | เอกสารผ่านรายการ<br>20233600038148<br>นัญชีย่อย<br>รหัสหน่วยงานรุ                                 |
| มรจทัด เดบิด/<br>แตรติด<br>1 เดบิต<br>2 เครดิต                                                                  | 7 รหัสบัญชี<br>A070600005<br>1101020604                                                          | ซื่อบัญชี<br>5 กองคลัง กรมปทุสัตว์<br>1 เงินฝากธนาคาร (เงินนอก                                                                     | การกำหนด<br>จ๋<br>กิจกรรมหลัก<br>บัญชียอยของบั<br>P1000   | หน่วยต้นทุน<br>จำนวนเงิน รพัสงบประมาณ<br>วัญชีนยกประเภท (Sub Book (<br>0700600017<br>5,200.00 07006<br>ส่วนกลาง  | แหล่งเงินทุบ<br>GL)<br>6626000 เงินฝากคลัง<br>กรมปลุสัตว์ | กิจกรรมย่อย | คลัง<br>ข้อความ<br>หมวดพั | <u>เงินฝาก</u><br>ธ.พาณิชย์<br>มในรายการ<br>สดุ   | เจ้าของ<br>เงินฝาก                                                                | เจ้าของ<br>บัญชีย่อย                                                | บัญชีย่อย<br>รหัสหน่วยงานคุ                                                                       |
| 1 ເຄນິສ                                                                                                    | A070600005                                                                                       | 5 กองคลัง กรมปศุสัตว์<br>1 เงินฝากธนาคาร (เงินนอก                                                                                  | จ๋<br>กิจกรรมหลัก<br>บัญชียอยของบั<br>P1000               | จำนวนเงิน รพัสงบประมาณ<br>วัญขีนยกประเภท (Sub Book (<br>0700600017<br>5,200.00 07006<br>ส่วนกลาง                 | SL)<br>6626000 เงินผ่ากคลัง<br>กรมปกุสัตว์                | กิจกรรมย่อย | ข้อความ<br>หมวดพั         | มในรายการ<br>สตุ                                  |                                                                                   |                                                                     | รหัสหน่วยงานคุ                                                                                    |
| 1 គេបិគ<br>2 គេនគិគ                                                                                             | A070600005                                                                                       | 5 กองกลัง กรมปกุสัตว์<br>1 เงินฝากธนาคาร (เงินนอก                                                                                  | กิจกรรมหลัก<br>บัญชียอยของบั<br>P1000                     | วัญชีนยกประเภท (Sub Book (<br>0700600017<br>5,200.00 07006<br>ส่วนกลาง                                           | SL)<br>6626000 เงินผ่ากคลัง<br>กรมปศูสัตว์                | กิจกรรมย่อย | หมวดพ้                    | สดุ                                               |                                                                                   |                                                                     | รทัสหน่วยงานสุ                                                                                    |
| ា គេបិគ<br>2 គេទតិគ                                                                                             | A070600005                                                                                       | 5 กองคลัง กรมปตุสัตว์<br>1 เงินฝากธนาคาร (เงินนอก                                                                                  | บัญชีขอยของบั<br>P1000                                    | วัญขึ้นขกประเภท (Sub Book (<br>0700600017<br>5,200.00 07006<br>ส่วนกลาง                                          | GL)<br>6626000 เงินฝากคลัง<br>กรมปศุสัตว์                 |             | หมวดพั                    | สดุ                                               |                                                                                   |                                                                     |                                                                                                   |
| 1 ເຄບິກ<br>2 ເຄາະກິກ                                                                                            | A070600005                                                                                       | 5 กองคลัง กรมปศุสัตว์<br>เงินฝากธนาคาร (เงินนอก                                                                                    | P1000                                                     | 0700600017<br>5,200.00 07006<br>ส่วนกลาง                                                                         | 6626000 ເຈີນຢາກຄຄັ້ຈ<br>ການປອຸສັດນ໌                       |             |                           |                                                   |                                                                                   |                                                                     |                                                                                                   |
| 2 ភេះគឺគ                                                                                                    | 1101020604                                                                                       | เงินฝากรนาคาร (เงินนอก                                                                                                    | P1000                                                     | 5,200.00 07006<br>ส่วนกลาง                                                                                       | ຄ <b>າ</b> ມປ <del>ຸ</del> ສັຫວ່                          |             |                           |                                                   |                                                                                   |                                                                     |                                                                                                   |
| 2 เครดิต                                                                                                    | 1101020604                                                                                       | 1 เงินฝากธนาคาร (เงินนอก                                                                                                    | P1000                                                     | ส่วนกลาง                                                                                                    |                                                           |             |                           |                                                   |                                                                                   |                                                                     |                                                                                                   |
| 2 เครดิต                                                                                                    | 1101020604                                                                                       | เงินฝากธนาคาร (เงินนอก                                                                                                    |                                                           |                                                                                                    |                                                           |             |                           |                                                   |                                                                                   |                                                                     |                                                                                                   |
|                                                                                                    |                                                                                                  |                                                                                                    |                                                           | 0700600017                                                                                                    | 6626000 เงินฝากคลัง                                       |             |                           |                                                   |                                                                                   |                                                                     |                                                                                                   |
|                                                                                                    |                                                                                                  | งบประมาณ)                                                                                                    |                                                           | 5,200.00 07006                                                                                                   | กรมปศุสัตว์                                               |             |                           |                                                   |                                                                                   |                                                                     |                                                                                                   |
|                                                                                                    |                                                                                                  |                                                                                                    | P1000                                                     | ສວນຄອາຈ                                                                                                    |                                                           |             |                           |                                                   |                                                                                   |                                                                     |                                                                                                   |
|                                                                                                    |                                                                                                  |                                                                                                    |                                                           |                                                                                                    |                                                           |             |                           |                                                   |                                                                                   |                                                                     |                                                                                                   |
|                                                                                                    |                                                                                                  |                                                                                                    |                                                           |                                                                                                    |                                                           |             |                           |                                                   |                                                                                   |                                                                     |                                                                                                   |
|                                                                                                    |                                                                                                  |                                                                                                    |                                                           |                                                                                                    |                                                           |             |                           |                                                   |                                                                                   |                                                                     |                                                                                                   |
| 10110411                                                                                                    |                                                                                                  |                                                                                                    |                                                           |                                                                                                    |                                                           |             |                           |                                                   |                                                                                   |                                                                     |                                                                                                   |
| ил ю.<br>                                                                                                    | 210                                                                                              |                                                                                                    |                                                           |                                                                                                    |                                                           |             | ·                         |                                                   |                                                                                   |                                                                     |                                                                                                   |
| ผูบนท                                                                                                    | เหตุ                                                                                             |                                                                                                    |                                                           |                                                                                                    |                                                           | ų           | เอนุมต                    |                                                   |                                                                                   |                                                                     |                                                                                                   |

ภาพที่ 120

### การเรียกรายงานในระบบ New GFMIS Thai

เมื่อบันทึกรายการขอเบิกเงินผ่านระบบ New GFMIS Thai และได้เลขเอกสารขอเบิกเงินแล้ว สามารถตรวจสอบรายละเอียดขอเบิก รวมถึงสถานะของเอกสารขอเบิก จากรายงานในระบบเบิกจ่ายผ่าน ระบบ New GFMIS Thia ได้ดังนี้

- 1. รายงานสถานะเบิกจ่าย
  - ➢ รายงานติดตามสถานะขอเบิก : NAP\_S80000034
  - รายงานสรุปการเบิกจ่ายของหน่วยงาน : NAP\_RPTW01
- 2. รายงานสถานะเบิกจ่ายที่เกี่ยวกับ Payment
  - ▶ รายงานขอเบิกตามวันที่สั่งโอนเงิน : NAP\_RPT503
  - ➤ รายงานแสดงการจ่ายเงินเข้าบัญชีของผู้มีสิทธิรับเงิน : NAP\_RPT506

**ขั้นตอนการเข้าสู่ระบบการเรียกรายงานในระบบ New GFMIS Thai** ตามภาพที่ 121- ภาพที่ 123 เมนู ระบบรายงานหน่วยงานภาครัฐ

|                      |                                     |                                                  | <b>FMISThai</b><br>ารคลังภาครัฐแบบอิเล็กกรอนิกส์ใหม่                                                                                                    |                      |                      |
|----------------------|-------------------------------------|--------------------------------------------------|----------------------------------------------------------------------------------------------------|----------------------|----------------------|
| A07006000001103      | 🙎 จิตฤดี เศรษฐศุภางค์               | เจ้าพนักงานการเงินและบัญชี                       | 🏥 กระทรวงเกษตรและสหกรณ์                                                                                                    | := 07006 กรมปศุสัตว์ | () 16/04/2567, 14:20 |
| พยง<br>ข้อมูลส่วนตัว |                                     |                                                  |                                                                                                    |                      | = =                  |
| U<br>LOGOUT          | AGENCY<br>ันทึกข้อมูลหน่วยงานภาครัฐ | AGENCY ONLINE REPORT<br>ระบบรายงานหน่วยงานภาครัฐ | a de la companya de la company |                      |                      |
| L                    | ast access : 15/04/2567, 14:20      | Last access : 15/04/2567, 14:20                  |                                                                                                    |                      |                      |
|                      |                                     |                                                  |                                                                                                    |                      |                      |

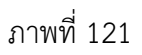

กดปุ่ม เพื่อเข้าสู่เมนูรายงานที่ต้องการ

#### ระบบเบิกจ่าย รายงานสถานะเบิกจ่าย

| New GFMIS<br>Thai vacation                                                      | ≡ ระบบรายงานหน่วยงานภาครัฐ<br>Agency Online Report                                            |
|---------------------------------------------------------------------------------|-----------------------------------------------------------------------------------------------|
| รหัสผู้ใช้ : A07006000001103                                                    | ชื่อผู้ใช้ : ตำแหน่ง : สังกัด :                                                               |
| เข้าสู่ระบบเมื่อ : 13:53:58                                                     |                                                                                               |
| ข้อมูลผู้ใช้ แก้ไขรหัสผ่าน                                                      | ระบบการบริหารงบประมาณ                                                                         |
| ออกจากระบบ สลับผู้ใช้                                                           |                                                                                               |
| เลือกรายการที่ต้องการ                                                           |                                                                                               |
| รายงานการขอเบิกเงินเดือนแยกตามพื้นที่                                           | PO                                                                                            |
| >> NAP_KP1602                                                                   |                                                                                               |
| รายงานเพื่อตรวจสอบข้อมูล Interface เงิน<br>เดือน บำเหน็จบำนาญ ที่ผ่านรายการแล้ว | ระบบเบิกจ่าย                                                                                  |
| >> NAP_RPT801                                                                   | AP » รายงานสถานะอนุมัติ                                                                       |
| รายงานติดตามสถานะขอเบิก                                                         | » รายงานสถานะเบิกจ่าย                                                                         |
| (NAP_S80000034) >> NAP_S80000034                                                | » รายงานการของเข้าหลวงส่วงตัวมอ Interface เริ่มเดือน น้ำหมัดมัดนอนที่ม่านระบอรแล้ว NAD DDT901 |
| รายงานสรุปรายการเบิกจ่ายของหน่วยงาน                                             | » รายงานติดตามสถานะขอเบ็ก (NAP S8000034)                                                      |
| (NAP_RPTW01) >> NAP_RPTW01                                                      | » รายงานสรปรายการเบิกจ่ายของหน่วยงาน (NAP RPTW01)                                             |
| รายงานแสดงบรรทัดรายการผู้ขาย                                                    | » รายงานแสดงบรรทัดรายการผู้ขาย (NAP VENDOR L)                                                 |
| (MAP_VENDOK_LJ >> NAP_VENDOR_L                                                  | » รายงานจำนวนเงินและปริมาณของฎีกาตามหน่วยเบิกจ่ายรายเดือน (NAP_S80000033)                     |
| รายงานจำนวนเงินและปริมาณของฎีกา                                                 | » รายงานสรุปเอกสารที่อนุมัติขอเบิกตามวัน P1 (NAP_RPT407_0A)                                   |
| (NAP_S80000033) >> NAP_S80000033                                                | » รายงานสรุปเอกสารที่อนุมัติขอเบิกตามวัน P2 (NAP_RPT407_AB)                                   |
|                                                                                 |                                                                                               |

ภาพที่ 122

### ระบบเบิกจ่าย รายงานสถานะเบิกจ่ายที่เกี่ยวกับ Payment

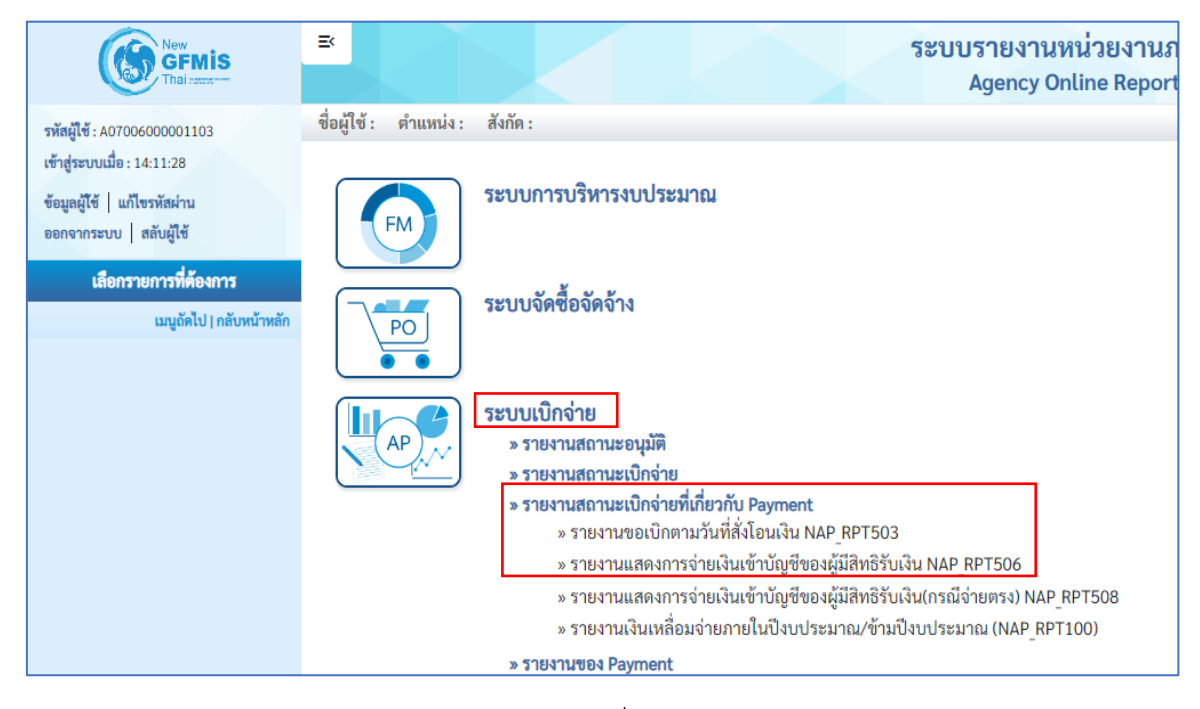

ภาพที่ 123

## ขั้นตอนและการเรียกรายงาน

1. รายงานติดตามสถานะขอเบิก NAP\_S80000034

รายงานติดตามสถานะขอเบิก เป็นรายงานที่ใช้สำหรับตรวจสอบสถานะของเอกสารขอเบิกว่าอยู่ใน สถานะหรือขั้นตอนใด ผ่านการอนุมัติเอกสารขอเบิกเงินแล้วหรือยัง

| ภาพที่ 124 | แบบฟอร์มร | ายงานติดตามสถ | านะขอเบิก | NAP | S80000034 |
|------------|-----------|---------------|-----------|-----|-----------|
|            |           |               |           | -   | -         |

| เข้าสู่ระบบเมื่อ : 14:11:28<br>ข้อและปีรี   แก๊ไซรนัดอ่าน                                       | NAP_580000034<br>รายงานติดตามสถานะขอเปิด |              |                |            |            |   |
|-------------------------------------------------------------------------------------------------|------------------------------------------|--------------|----------------|------------|------------|---|
| ออกจากระบบ   สลับผู้ใช้                                                                         | ≡ เลือกคำสั่งงาน 🕁 บันทึกคำสั่งงาน       |              |                |            |            |   |
| เลอกรายการทัดองการ<br>รายงานการขอเบิกเงินเดือนแยกตามพื้นที่                                     | เงื่อนไข                                 |              |                |            |            |   |
| >> พม <sup>ะ</sup> เขาอบ2<br>รายงานเพื่อตรวจสอบข้อมูล Interface เงิน                            | รทัสหน่วยงาน 1                           | 07006 Q      | ถึง            |            | ۹ 🔳 👔      |   |
| >> NAP_RPTB01                                                                                   | เลขที่เอกสาร (2)                         | กระบุคุสัตว์ | ถึง            |            |            |   |
| 471947114RAP1128781307<br>(NAP_\$80000034)>> NAP_\$80000034                                     | บัญชี (3)                                | 2566         | ถึง            |            |            |   |
| รายงานสรุปรายการเบิดจายของหม่วยงาน<br>(NAP_RPTW01)>> NAP_RPTW01                                 | รหัสพื้นที่ 4                            | Q            | ถึง            |            | Q = 1      |   |
| รายงามแสดงบรรทัดรายการผู้ชาย<br>(NAP_VENDOR_L) >> NAP_VENDOR_L                                  | วันที่ผ่านรายการ 5                       |              | ถึง            |            |            |   |
| รายงานจำนวนเงินและปริมาณของฏิกา<br>ตามหน่วยเปิกจ่ายรายเดือน<br>(NAP_580000033) >> NAP_580000033 | วันที่บันทึก 6                           |              | ถึง            |            |            |   |
| รายงานสรุปเอกสารที่อนุมัติขอเบิกตามวัน<br>P1 (NAP_RPT407_0A) >>                                 | รหัสผู้ขาย 📿                             | ٩            | ถึง            |            | Q 🔳 📋      |   |
| NAP_RPT407_0A<br>รายงานสรุปเอกสารที่อนุมัติขอเบิกตามวัน                                         | รหัสหน่วยเบิกจ่าย 8                      | Q            | ถึง            |            | ۹ 🔳 📋      |   |
| P2 (NAP RPT407 AB) >><br>NAP RPT407 AB                                                          | แยกประเภทพิเศษ (9)                       | ไม่กำหล 🗸    | ถึง            | นี่น่กำหนด | • <b>=</b> |   |
| เมนูอัดไป   กลับหน้าหลัก                                                                        | ประเภทเอกสาร                             | limua        | ถึง            | birinna    |            |   |
|                                                                                                 | การระงับการขำระเงิน 12                   | luinna       | ถึง            | โม่กำหนด   |            |   |
|                                                                                                 |                                          |              |                |            |            | _ |
|                                                                                                 |                                          | 🗎 LERVID     | น 📕 ล้างข้อมูล |            |            |   |

## คำอธิบายการกรอกแบบฟอร์มรายงานติดตามสถานะขอเบิก NAP\_S80000034

| ลำดับ |                     |                                                                |
|-------|---------------------|----------------------------------------------------------------|
| ที่   | ช่อง                | คำอธิบาย                                                       |
| 1     | รหัสหน่วยงาน        | ระบบแสดงรหัสหน่วยงาน 07006 กรมปศุสัตว์ จำนวน                   |
|       |                     | 5 หลักให้อัตโนมัติตามสิทธิการเข้าใช้งานระบบ                    |
| 2     | เลขที่เอกสาร        | ระบุเลขที่เอกสารขอเบิกเงินจำนวน 10 หลัก เช่น 360000001         |
|       |                     | (กรณีต้องการเรียกรายงานตามเลขที่เอกสาร)                        |
| 3     | ปีบัญชี             | ระบุปีงบประมาณที่ต้องการเรียกรายงาน จำนวน 4 หลัก               |
|       |                     | โดยระบุเป็นปี พ.ศ. 2566                                        |
| 4     | รหัสพื้นที่         | ระบบแสดงรหัสพื้นที่ 1000 ให้อัตโนมัติ                          |
| 5     | วันที่ผ่านรายการ    | ระบุวัน เดือน ปี ที่ผ่านรายการของเอกสารขอเบิกเงิน              |
|       |                     | (กรณีต้องการเรียกรายงานตามวันที่ผ่านรายการ)                    |
| 6     | วันที่บันทึก        | ระบุวัน เดือน ปี ที่บันทึกเอกสารขอเบิกเงิน                     |
|       |                     | (กรณีต้องการเรียกรายงานตามวันที่บันทึกรายการ)                  |
| 7     | รหัสผู้ขาย          | ระบุรหัสผู้ขาย จำนวน 10 หลัก                                   |
|       |                     | (กรณีต้องการเรียกรายงานตามรหัสผู้ขาย)                          |
| 8     | รหัสหน่วยเบิกจ่าย   | ระบุรหัสหน่วยเบิกจ่าย 0700600005                               |
| 9     | แยกประเภทพิเศษ      | ระบุตัวบ่งชี้แยกประเภทพิเศษ (ถ้ามี)                            |
| 10    | ประเภทเอกสาร        | ระบุประเภทเอกสาร                                               |
|       |                     | (กรณีต้องการเรียกรายงานตามประเภทเอกสาร)                        |
| 11    | วิธีการซำระเงิน     | ระบุวิธีการชำระเงิน (กรณีต้องการเรียกรายงานตามวิธีการชำระเงิน) |
| 12    | การระงับการชำระเงิน | ระบุการระงับการชำระเงิน                                        |
|       |                     | (กรณีต้องการเรียกรายงานตามประเภทการระงับการชำระเงิน)           |
|       |                     | 0 หมายถึง รออนุมัติขั้นที่ 1 ในส่วนราชการ                      |
|       |                     | A หมายถึง รออนุมัติขั้นที่ 2 ในส่วนราชการ                      |
|       |                     | B หมายถึง ระงับการชำระเงิน                                     |

## **ตัวอย่างที่ 10 การเรียกรายงานติดตามสถานะขอเบิก NAP\_S80000034** ตามภาพที่ 125 - ภาพที่ 126

เรียกรายงานติดตามสถานะขอเบิก ตามวันที่บันทึก ระบุดังนี้

| รหัสหน่วยงาน      | 07006 กรมปศุสัตว์  |
|-------------------|--------------------|
| รหัสพื้นที่       | 1000 - ส่วนกลาง    |
| วันที่บันทึก      | 26 กันยายน 2566    |
| รหัสหน่วยเบิกจ่าย | 0700600005 กองคลัง |

| NAP_S80000034<br>รายงานติดตามสถานะขอเปิก |                 |              |          |       |
|------------------------------------------|-----------------|--------------|----------|-------|
| (สือกล้าสังงาน<br>เรื่องมีกล้าสังงาน     |                 |              |          |       |
| เงื่อนไข                                 |                 |              |          |       |
| รหัสหน่วยงาน                             | 07006 Q         | ถึง          |          | ۹ 🔳 👔 |
|                                          | กรมปศุสัตว์     |              |          |       |
| เลขที่เอกสาร                             |                 | ถึง          |          | =     |
| ปีบัญชี                                  | 2566            | ពីរ          |          | =     |
| รหัสพื้นที่                              | ٩               | ถึง          |          | Q =   |
| วันที่ผ่านรายการ                         |                 | ถึง          |          |       |
| วันที่บันทึก                             | 26 กันยายน 2566 | ถึง          |          |       |
| รหัสผู้ขาย                               | ٩               | ñ4           |          | ۹ 🔳 👔 |
| รหัสหน่วยเปิกจ่าย                        | 0700600005 Q    | ถึง          |          | ९ 🔳 👔 |
|                                          | กองคลัง         |              |          |       |
| แยกประเภทพิเศษ                           | ไม่กำหนด 🗸      | ถึง          | ไม่กำทนด | ▼ ■ 1 |
| ประเภทเอกสาร                             | ไม่กำหนด 🗸      | ถึง          | ไม่กำหนด | ▼ ■ 🗊 |
| วิธีการขำระเงิน                          | ไม่กำหนด 🗸      | ถึง          | ไม่กำหนด | ▼ ■ 🔋 |
| การระงับการชำระเงิน                      | ไม่กำหนด 🗸      | ถึง          | ไม่กำหนด | ▼ ■ 1 |
|                                          | 🖷 व्यवसायना     | 🖬 ถ้างข้อมูล |          |       |

ภาพที่ 125

| กดปุ่ม                 | กดปุ่ม (แสดงรายงาน) ระบบจะแสดงรายงานติดตามสถานะขอเบิก วันที่ 26 กันยายน 2566 |                       |                      |            |     |             |                |               |              |             |                               |                                 |                 |                      |                    |
|------------------------|------------------------------------------------------------------------------|-----------------------|----------------------|------------|-----|-------------|----------------|---------------|--------------|-------------|-------------------------------|---------------------------------|-----------------|----------------------|--------------------|
| NAP_S800<br>รายงานติดต | NAP_\$80000034<br>ราชงานติดตามสถามะขอเบิก                                    |                       |                      |            |     |             |                |               |              |             |                               |                                 |                 |                      |                    |
| < กลับ                 |                                                                              |                       |                      |            |     |             |                |               |              |             |                               |                                 |                 |                      |                    |
| <b>=</b>               |                                                                              | <b>±</b> ) <b>=</b> + | ×                    | <b>PBB</b> |     |             |                |               |              |             |                               | ຈຳນວນ                           | 100             | *                    | รายการต่อหน้า      |
|                        |                                                                              |                       |                      |            |     |             | รายงานติด      | าตามสถานะขอเร | ม๊ก          |             |                               |                                 | วันที่พิมพ์ 04  | พฤษภาคม 25           | 67 เวลา : 14:58:30 |
| ประเภท                 | ผู้ขาย                                                                       | เลขที่เอกสาร          | วันที่ผ่าน<br>รายการ | การอ้างอิง | PBk | เงินฝากคลัง | เงินรับฝากสรก. | ค้างรับCGD    | ค้างจ่ายสรก. | PBk<br>สรก. | ล้าง/กลับรายการ<br>ค้างรับCGD | ล้าง/กลับรายการ<br>ค้างจ่ายสรก. | จำนวนเงินขอเบิก | ภาษีหัก ณ<br>ที่จ่าย | จำนวนเงิน          |
| KG                     | 1000040392                                                                   | 3300002221            | 26.09.2566           | F2023056   |     | 0200012325  | 0202652447     |               |              |             |                               |                                 | 19,024.60       | 177.80               | 18,846.80          |
| KN                     | A070600005                                                                   | 3600042829            | 26.09.2566           | P660007872 |     | 0200012320  | 0202652155     | 3000057088    | 3003427053   |             | 4000056147                    | 4400479238                      | 11,100.00       | 0.00                 | 11,100.00          |
| KN                     | A070600005                                                                   | 3600043036            | 26.09.2566           | P660007912 |     | 0200012354  | 0202660097     | 3000057345    | 3003444034   |             | 4000056326                    | 4400480812                      | 5,500.00        | 0.00                 | 5,500.00           |
| KN                     | A070600005                                                                   | 3600043052            | 26.09.2566           | P660007931 |     | 0200012355  | 0202660397     | 3000057371    | 3003444688   |             | 4000056561                    | 4400482729                      | 10,320.00       | 0.00                 | 10,320.00          |
| KN                     | A070600005                                                                   | 3600043053            | 26.09.2566           | P660007932 |     | 0200012358  | 0202660402     | 3000057372    | 3003444702   |             | 4000056526                    | 4400482722                      | 16,580.00       | 0.00                 | 16,580.00          |
| KN                     | A070600005                                                                   | 3600043063            | 26.09.2566           | P660007933 |     | 0200012361  | 0202660480     | 3000057382    | 3003444918   |             | 4000056539                    | 4400482724                      | 400,000.00      | 0.00                 | 400,000.00         |
| KN                     | A070600005                                                                   | 3600043064            | 26.09.2566           | P660007934 |     | 0200012362  | 0202660484     | 3000057383    | 3003444925   |             | 4000056544                    | 4400482727                      | 627,559.50      | 0.00                 | 627,559.50         |
| รวม<br>ทั้งหมด         |                                                                              |                       |                      |            |     |             |                |               |              |             |                               |                                 | 1,090,084.10    | 177.80               | 1,089,906.30       |

ภาพที่ 126

### 2. รายงานสรุปการเบิกจ่ายของหน่วยงาน NAP\_RPTW01

รายงานสรุปรายการเบิกจ่ายของหน่วยงาน เป็นรายงานสำหรับเรียกดูการเบิกจ่ายเงินของส่วน ราชการ รายงานแสดงข้อมูลการเบิกจ่ายเงินทั้งกรณีจ่ายตรงผู้ขายและกรณีจ่ายผ่านส่วนราชการ ภาพที่ 127 แบบฟอร์มรายงานสรุปการเบิกจ่ายของหน่วยงาน NAP\_RPTW01

| NAP RPTW01<br>รายงามสรุปรายการเบิดจ่ายของหน่วยงาม          |                       |           |           |       |
|------------------------------------------------------------|-----------------------|-----------|-----------|-------|
| = มีอาค่าอี้งกาม                                           |                       |           |           |       |
| าทัศษณ์อยาน                                                |                       |           |           |       |
| รหัสหน่วยงาน 1                                             | 07006 Q               |           | ການປະຊັກດ |       |
| เลขที่แอกสาร 2                                             |                       | ถึง       |           |       |
| tigi 3                                                     | 2566                  | ถึง       |           |       |
| รหัสทั้นที่ (4)                                            | ٩                     | ถึง       |           | ۹ ≡ 🗊 |
| ánu (5)                                                    | Q                     | ถึง       |           | <br>۹ |
| รหัสหม่วยเม็กจ่าย                                          | 0700600005 Q          |           | กระตอัง   |       |
| แบกประเภทพิศษ (7)                                          | lidraus               | ถึง       |           | v ≘ê  |
|                                                            |                       |           |           |       |
| วันที่                                                     |                       |           |           |       |
| วันผ่านรายการ 8                                            |                       | ถึง       |           |       |
| วันที่บันทึก (9)                                           |                       | ถึง       |           |       |
| Usumuanans 10                                              | <sup>1</sup> uirmun 🗸 | ถึง       | luirwuw   | ▼ ≡ 1 |
| วิธีการข่าระเงิน 11                                        | Lirimun               | ถึง       | Iu/1993#  | v ≡ 🗊 |
| การะงับการทำระเงิน 12                                      | liima V               | ถึง       | Lutrinum  | ¥ = 🕯 |
|                                                            |                       |           |           |       |
| หมายเหตุ: ท่านสามารถระบุวันที่เรียกรายงานได้ไม่เกิน 31 วัน |                       |           |           |       |
|                                                            | D                     | 1 Section |           |       |
|                                                            |                       | a wreitu  |           |       |

| ลำดับ |                     |                                                                |
|-------|---------------------|----------------------------------------------------------------|
| ที่   | ช่อง                | คำอธิบาย                                                       |
| 1     | รหัสหน่วยงาน        | ระบบแสดงรหัสหน่วยงาน 07006 กรมปศุสัตว์ จำนวน                   |
|       |                     | 5 หลักให้อัตโนมัติตามสิทธิการเข้าใช้งานระบบ                    |
| 2     | เลขที่เอกสาร        | ระบุเลขที่เอกสารขอเบิกเงินจำนวน 10 หลัก เช่น 360000001         |
|       |                     | (กรณีต้องการเรียกรายงานตามเลขที่เอกสาร)                        |
| 3     | ปีบัญชี             | ระบุปีงบประมาณที่ต้องการเรียกรายงาน จำนวน 4 หลัก               |
|       |                     | โดยระบุเป็นปี พ.ศ. 2566                                        |
| 4     | รหัสพื้นที่         | ระบุหัสพื้นที่ 1000                                            |
| 5     | รหัสผู้ขาย          | ระบุรหัสผู้ขาย จำนวน 10 หลัก หากไม่ระบุรหัสผู้ขาย รายงานจะ     |
|       |                     | แสดงรหัสผู้ขายทั้งหมด (กรณีต้องการเรียกรายงานตามรหัสผู้ขาย)    |
| 6     | รหัสหน่วยเบิกจ่าย   | ระบบแสดงรหัสหน่วยเบิกจ่าย 0700600005 ให้อัตโนมัติ              |
|       |                     | ตามสิทธิการเข้าใช้งานระบบ                                      |
| 7     | แยกประเภทพิเศษ      | ระบุตัวบ่งชี้แยกประเภทพิเศษ (ถ้ามี)                            |
| 8     | วันที่ผ่านรายการ    | ระบุวัน เดือน ปี ที่ผ่านรายการของเอกสารขอเบิกเงิน              |
|       |                     | (กรณีต้องการเรียกรายงานตามวันที่ผ่านรายการ)                    |
| 9     | วันที่บันทึก        | ระบุวัน เดือน ปี ที่บันทึกเอกสารขอเบิกเงิน                     |
|       |                     | (กรณีต้องการเรียกรายงานตามวันที่บันทึกรายการ)                  |
| 10    | ประเภทเอกสาร        | ระบุประเภทเอกสาร                                               |
|       |                     | (กรณีต้องการเรียกรายงานตามประเภทเอกสาร)                        |
| 11    | วิธีการชำระเงิน     | ระบุวิธีการชำระเงิน (กรณีต้องการเรียกรายงานตามวิธีการชำระเงิน) |
| 12    | การระงับการชำระเงิน | ระบุการระงับการชำระเงิน                                        |
|       |                     | (กรณีต้องการเรียกรายงานตามประเภทการระงับการชำระเงิน)           |

## คำอธิบายการกรอกแบบฟอร์มรายงานสรุปการเบิกจ่ายของหน่วยงาน NAP\_RPTW01

## **ตัวอย่างที่ 11 การเรียกรายงานสรุปการเบิกจ่ายของหน่วยงาน NAP\_RPTW01** ตามภาพที่ 128 - ภาพที่ 130

เรียกรายงานสรุปการเบิกจ่ายของหน่วยงาน ตามวันที่บันทึก ระบุดังนี้

| รหัสหน่วยงาน      | 07006 กรมปศุสัตว์  |
|-------------------|--------------------|
| รหัสพื้นที่       | 1000 - ส่วนกลาง    |
| วันที่บันทึก      | 26 กันยายน 2566    |
| รหัสหน่วยเบิกจ่าย | 0700600005 กองคลัง |

| NAP_RPTW01<br>รายงานสรุปรายการเปิกจ่ายของหน่วยงาน          |                 |           |             |       |
|------------------------------------------------------------|-----------------|-----------|-------------|-------|
| เมืองทำสั่งงาน                                             |                 |           |             |       |
| รพัสหน่วยงาน                                               |                 |           |             |       |
| รพัสหน่วยงาน                                               | 07006 Q         |           | กระปลุยัตว์ |       |
| เลขที่เอกสาร                                               |                 | ถึง       |             | =     |
| ปีบัญชี                                                    | 2566            | ถึง       |             | =     |
| รหัสพื้นที่                                                | _1000 Q,        | ถึง       |             | ۹ =:  |
|                                                            | ส่วนกลาง        |           |             |       |
| ผู้ขาย                                                     | ٩               | ถึง       |             | ९ ≡ ∎ |
| รพัสหน่วยเบิกจ่าย                                          | 0700600005 Q,   |           | navrša      |       |
| แขกประเภทพิเศษ                                             | liimae 🗸        | ถึง       | ไม่ร่าหมด   | ♥ ≡ 🔋 |
|                                                            |                 |           |             |       |
| วันที่                                                     |                 |           |             |       |
| วันผ่านรายการ                                              |                 | ถึง       |             |       |
| วันที่บันทึก                                               | 26 กันยายน 2566 | ถึง       |             |       |
| ประเภทเอกสาร                                               | lukhmun 🗸 🗸     | ถึง       |             | ♥ ≡ 🔋 |
| วิธีการขำระเงิน                                            | luimua 🗸        | ถึง       |             | ¥ = 🔋 |
| การระจับการข่าระเงิน                                       | biérmus 🗸 🗸     | ถึง       | luirmun     | ♥ ≡ 🔋 |
| หมายเหตุ: ท่านสามารถระบุวันที่เรียกรายงานได้ไม่เกิม 31 วัน | Surger,         | 1 Sectors |             |       |
|                                                            |                 | a avroja  |             |       |

ภาพที่ 128

กดปุ่ม แสดงรายงาน ระบบจะแสดงรายงานสรุปการเบิกจ่ายของหน่วยงาน วันที่ 26 กันยายน 2566

ทั้งกรณีจ่ายตรง และกรณีจ่ายผ่านส่วนราชการ

| NAP_RPTW01<br>รายงานสรปรายการเบิ     | าจ่ายของหน่วยงาน                          |        |              |                                                  |                       |                 |              |                    |                   |         |              |                                   |
|--------------------------------------|-------------------------------------------|--------|--------------|--------------------------------------------------|-----------------------|-----------------|--------------|--------------------|-------------------|---------|--------------|-----------------------------------|
| <b>&lt;</b> กลับ                     |                                           |        |              |                                                  |                       |                 |              |                    |                   |         |              |                                   |
| กรณีจ่ายตรงผู้ขาย                    | กรณีด้ว่ายตระพัชาย กรณีด้วยผ่านส่วนราชการ |        |              |                                                  |                       |                 |              |                    |                   |         |              |                                   |
| <b>=</b>                             | <b>⊡</b> =+                               | ×II 🖭  |              |                                                  |                       |                 |              |                    |                   | จำนวน 1 | 00           | <ul> <li>รายการต่อหน้า</li> </ul> |
|                                      |                                           |        |              |                                                  | รายงานสรุปราเ         | ยการเบิกจ่ายของ | เหน่วยงาน    |                    |                   | _       |              | _                                 |
|                                      |                                           |        |              |                                                  | ,                     |                 |              |                    |                   |         |              |                                   |
| รหัสหน่วยเบิกจ่าย                    |                                           | 07     | 00600005     |                                                  |                       |                 |              |                    |                   |         |              |                                   |
| หน่วยเปิกจ่าย                        |                                           | กอ     | งคลัง        |                                                  |                       |                 |              |                    |                   |         |              |                                   |
| กรม                                  |                                           | กร     | มปศุสัตว์    |                                                  |                       |                 |              |                    |                   |         |              |                                   |
| วันที่บันทึก                         |                                           | 26     | .09.2566     |                                                  |                       |                 |              |                    |                   |         |              |                                   |
| วันที่รายงาน                         |                                           | 04     | .05.2567     |                                                  |                       |                 |              |                    |                   |         |              |                                   |
| กรณีจ่ายตรงผู้ขาย                    |                                           |        |              |                                                  |                       |                 |              |                    |                   |         |              |                                   |
| วันที่บันทึก                         | วันที่ผ่านรายการ                          | ประเภท | เลขที่เอกสาร | ผู้ขาย                                           | บัญชีธนาคารที่รับเงิน | การอ้างอิง      | รหัสงบประมาณ | จำนวนเงินที่ขอเบิก | ภาษีหัก ณ ที่จ่าย | ค่าปรับ | ค่าธรรมเนียม | จำนวนเงินสุทธิ                    |
| 26.09.2566                           | 26.09.2566                                | KG     | 3300002221   | บจก เอฟเอ็นบี<br>แมชชันเนอรี่<br>แอนด์โชลูชั่นส์ | 2160249505            | F2023056        | 07006        | 19,024.60          | 177.80-           | 0.00    | 12.00-       | 18,834.80                         |
| ผลรวม                                |                                           |        |              |                                                  |                       |                 |              | 19,024.60          | 177.80-           | 0.00    | 12.00-       | 18,834.80                         |
| จำนวนเอกสารทั้งห<br>จำนวนหน้าทั้งหมด | มด 1 รายการ<br>1 หน้า                     |        |              |                                                  |                       |                 |              |                    |                   |         |              |                                   |

ภาพที่ 129

| กรณจายตร        | งผูขาย กรถ | จายผ่านสวนรา | าชการ  |              |                         |                       |                                  |              |                    |                      |         |              |          |               |
|-----------------|------------|--------------|--------|--------------|-------------------------|-----------------------|----------------------------------|--------------|--------------------|----------------------|---------|--------------|----------|---------------|
| Ŧ               |            | +            |        |              |                         |                       |                                  |              |                    |                      | ຈຳນວນ   | 100          | <b>.</b> | รายการต่อหน้า |
|                 |            |              |        |              |                         | รายงานสรุเ            | Jรายการเบ <mark>ิ</mark> กจ่ายขอ | งหน่วยงาน    |                    |                      |         |              |          |               |
|                 |            |              |        |              |                         |                       |                                  |              |                    |                      |         |              |          |               |
| รหัสหน่วยเป็กจ่ | าย         |              |        | 0700600005   |                         |                       |                                  |              |                    |                      |         |              |          |               |
| หน่วยเบิกจ่าย   |            |              |        | กองคลัง      |                         |                       |                                  |              |                    |                      |         |              |          |               |
| กรม             |            |              |        | กรมปศุสัตว์  |                         |                       |                                  |              |                    |                      |         |              |          |               |
| วันที่บันทึก    |            |              |        | 26.09.2566   |                         |                       |                                  |              |                    |                      |         |              |          |               |
| วันที่รายงาน    |            |              |        | 04.05.2567   |                         |                       |                                  |              |                    |                      |         |              |          |               |
| กรณีจ่ายผ่านส่ว | นราชการ    |              |        |              |                         |                       |                                  |              |                    |                      |         |              |          |               |
| วันที่บันทึก    | วันที่ผ่าน | ายการ 1      | ประเภท | เลขที่เอกสาร | ผู้ขาย                  | บัญชีธนาคารที่รับเงิน | การอ้างอิง                       | รหัสงบประมาณ | จำนวนเงินที่ขอเบิก | ภาษีทัก ณ<br>ที่จ่าย | ค่าปรับ | ค่าธรรมเนียม | จำน      | วนเงินสุทธิ   |
| 26.09.256       | 5 26.09.   | 566          | KN     | 3600042829   | กองคลัง กรม<br>ปศุสัตว์ | 0306055961            | P660007872                       | 07006        | 11,100.00          | 0.00                 | 0.00    | 0.00         |          | 11,100.00     |
| 26.09.256       | 5 26.09.1  | 566          | KN     | 3600043036   | กองคลัง กรม<br>ปศุสัตว์ | 0306055961            | P660007912                       | 07006        | 5,500.00           | 0.00                 | 0.00    | 0.00         |          | 5,500.00      |
| 26.09.256       | 6 26.09.   | 566          | KN     | 3600043052   | กองคลัง กรม<br>ปศุสัตว์ | 0306055961            | P660007931                       | 07006        | 10,320.00          | 0.00                 | 0.00    | 0.00         |          | 10,320.0      |
| 26.09.256       | 5 26.09.3  | 566          | KN     | 3600043053   | กองคลัง กรม<br>ปศุสัตว์ | 0306055961            | P660007932                       | 07006        | 16,580.00          | 0.00                 | 0.00    | 0.00         |          | 16,580.00     |
| 26.09.256       | 5 26.09.   | 566          | KN     | 3600043063   | กองคลัง กรม<br>ปศุสัตว์ | 0306055961            | P660007933                       | 07006        | 400,000.00         | 0.00                 | 0.00    | 0.00         |          | 400,000.00    |
| 26.09.256       | 5 26.09.   | 566          | KN     | 3600043064   | กองคลัง กรม<br>ปศุสัตว์ | 0306055961            | P660007934                       | 07006        | 627,559.50         | 0.00                 | 0.00    | 0.00         |          | 627,559.50    |
| ผลรวม           |            |              |        |              |                         |                       |                                  |              | 1,071,059.50       | 0.00                 | 0.00    | 0.00         |          | 1,071,059.50  |

ภาพที่ 130

## 3. รายงานขอเบิกตามวันที่สั่งโอนเงิน NAP\_RPT503

รายงานขอเบิกตามวันที่สั่งโอนเงิน ใช้สำหรับตรวจสอบสถานะของรายการขอเบิกว่าได้รับการสั่ง จ่ายเงินเข้าบัญชีเงินฝากธนาคารหรือยัง โดยรายงานจะแสดงข้อมูลของรายการขอเบิกเงินวันที่ได้รับโอนเงิน เข้าบัญชีเงินฝากธนาคาร เลขที่บัญชีเงินฝากธนาคารและยอดเงินที่ได้รับโอน ภาพที่ 131 แบบฟอร์มรายงานขอเบิกตามวันที่สั่งโอนเงิน NAP\_RPT503

| dogenside: 1669:17<br>Gegelfik   ultersteinu                 | NAP <sub>R</sub> PT503<br>รายงามขอเป็กสามไฟได้ไ | leutu               |                 |           |         |              |       |
|--------------------------------------------------------------|-------------------------------------------------|---------------------|-----------------|-----------|---------|--------------|-------|
| economialigi<br>decrementore                                 | = dentrikres                                    | d ülehlim           |                 |           |         |              |       |
| รายรายของโครามให้ได้ไดยไป>>><br>พลายราย                      | Selection Orbonia                               |                     |                 |           |         |              |       |
| รางงานสงการจำนวินด้านียูส์ของผู้มี<br>ในสีมีเป็นระบบการการกา | าทัสน่วยกาม                                     | (1)                 | 07006           | ٩         |         |              |       |
| รายงานและการจ่ายในสำนัญชีของผู้มี                            |                                                 | $\bigcirc$          | nulqëri         |           |         |              |       |
| สิทธิ์รับในในรถมีจ่านตรม) >> พละ 197508                      | אנאאור                                          |                     |                 | 4         | 04      |              |       |
| รางงานในเฟลิมจำลอางใน<br>ปัจรประมาณจ้านปัจรประมาณ >>         | พวรณ์ที่ท่าย                                    | (3)                 |                 | ٩         | ΰi      |              | ۹ = ۱ |
| na filiti shadada                                            | Düyê                                            | (4)                 | 266             |           |         |              |       |
| adam ( and a                                                 | เลขที่เอาสาร                                    | 5                   |                 |           | Ĩi      |              | =1    |
|                                                              | ารังมากา                                        | 6                   |                 |           | 54      |              | ΞÛ    |
|                                                              | วันที่ผ่านรายการ                                | (7)                 | 36 กับการบ 2566 | Ŭ         | តែ      | 16 furm 1566 |       |
|                                                              | วันที่ประเทศสตร์ข                               | 8                   |                 | đ         | โฟ      |              | 1     |
|                                                              | ឃុំឃុំពុំមាន                                    | (9)                 |                 | Q         | ที่     |              | ۹ 💷 🗊 |
|                                                              | 10110100011                                     | $\bigcirc$          |                 |           |         |              |       |
|                                                              | 🖌 ยังไม่ส่านการยุมมีต                           | าหลัง               |                 |           |         |              |       |
|                                                              | 🗸 ยังไม่ได้ท่ากรข่าวเพื                         | h<br>               |                 |           |         |              |       |
|                                                              | ✓ instanticulata                                | ะสิงโอน<br>สิ่งเป็น |                 |           |         |              |       |
|                                                              | 🗸 รบคารได้โลยมินได้                             | ian -               |                 |           |         |              |       |
|                                                              | 🗹 ธมาคารปฏิเสรการโอ                             | ນໃນ                 |                 |           |         |              |       |
|                                                              | นี่หนึ่งกับร                                    |                     |                 |           |         |              |       |
|                                                              | 🗸 แกสารกลั้งรายการ                              |                     |                 |           |         |              |       |
|                                                              | 🗸 เข้าระบบจ่ายครสงค                             | (CGD                |                 |           |         |              |       |
|                                                              | 🖌 ບັນກິດນຳກັດສັດຮ່າຍ                            | เก้                 |                 |           |         |              |       |
|                                                              | บ่านกรามกบ                                      |                     |                 |           |         |              |       |
|                                                              | 🗸 เสดการองนี้ยองก                               | 81                  |                 |           |         |              |       |
|                                                              | 🗸 และสรุปการการเลก                              | 1975                |                 |           |         |              |       |
|                                                              | 🗹 และสรุปรับที่ประมา                            | BERRE               |                 |           |         |              |       |
|                                                              |                                                 |                     |                 |           | _       |              |       |
|                                                              |                                                 |                     |                 | E userser | i belup |              |       |

| ลำดับ  |                    |                                                   |
|--------|--------------------|---------------------------------------------------|
| ٩<br>م | ช่อง               | คำอธิบาย                                          |
| 1      | รหัสหน่วยงาน       | ระบบแสดงรหัสหน่วยงาน 07006 กรมปศุสัตว์ จำนวน      |
|        |                    | 5 หลักให้อัตโนมัติตามสิทธิการเข้าใช้งานระบบ       |
| 2      | รหัสพื้นที่        | ระบุหัสพื้นที่ 1000                               |
| 3      | รหัสหน่วยเบิกจ่าย  | ระบุรหัสหน่วยเบิกจ่าย 0700600005                  |
| 4      | ปีบัญชี            | ระบบแสดงปีงบประมาณ 2566 จำนวน 4 หลัก ให้อัตโนมัติ |
| 5      | เลขที่เอกสาร       | ระบุเลขที่เอกสารขอเบิกเงินจำนวน 10 หลัก           |
|        |                    | (กรณีต้องการเรียกรายงานตามเลขที่เอกสาร)           |
| 6      | รหัสธนาคาร         | ไม่ต้องระบุ                                       |
| 7      | วันที่ผ่านรายการ   | ระบบแสดงวันที่ผ่านรายการปัจจุบัน                  |
|        |                    | (กรณีต้องการเรียกรายงานตามวันที่ผ่านรายการ)       |
| 8      | วันที่ประมวลผลจ่าย | ระบุวัน เดือน ปี ที่ประมวลผลจ่าย                  |
|        |                    | (กรณีต้องการเรียกรายงานตามวันที่ประมวลผลจ่าย)     |
| 9      | รหัสผู้ขาย         | ระบุรหัสผู้ขาย จำนวน 10 หลัก                      |
|        |                    | (กรณีต้องการเรียกรายงานตามรหัสผู้ขาย)             |

## คำอธิบายการกรอกแบบฟอร์มรายงานขอเบิกตามวันที่สั่งโอนเงิน NAP\_RPT503

| ตัวอย่างที่ | 12 การเรียกรายงาน | ขอเบิกตามวันที่สั่งโอนเงิน | NAP_F | RPT503 | ตามภาพที่ | 132 - | ภาพที่ : | 135 |
|-------------|-------------------|----------------------------|-------|--------|-----------|-------|----------|-----|

เรียกรายงานขอเบิกตามวันที่สั่งโอนเงิน ตามวันที่บันทึก ระบุดังนี้

| รหัสหน่วยงาน      | 07006 กรมปศุสัตว์  |
|-------------------|--------------------|
| รหัสพื้นที่       | 1000 - ส่วนกลาง    |
| รหัสหน่วยเบิกจ่าย | 0700600005 กองคลัง |
| ปีบัญชี           | 2566               |
| วันที่ผ่านรายการ  | 26 กันยายน 2566    |

| สาสุระบบมีอ: 150225                                                           | AP RP1503                                                                                                    |                |            |                 |     |
|-------------------------------------------------------------------------------|----------------------------------------------------------------------------------------------------|----------------|------------|-----------------|-----|
| fegalifi ulinciniru<br>accorace labelli                                       | nernvechers/sublikisse                                                                                                    |                |            |                 |     |
| น้องการที่สังหาร                                                              | = davlešens 🗄 üsledešens                                                                                                    |                |            |                 |     |
| รายงามของปีกตามวันที่ยังโอนเงิน >><br>พยายารอง                                | Selection Orberia                                                                                                    |                |            |                 |     |
| านการสุดการ่านในสำนักสุดเต็ป                                                  | รพัฒนว่องาน                                                                                                    | 07006          | L .        |                 |     |
| Builtfullu >> NAP 1071506                                                     |                                                                                                    | กระบงสูงกว่    |            |                 |     |
| รายงามและเการจ่ายในเข้าวัญชีของผู้ปี<br>สิทธิรับใน(กรมีจ่ายตรง) >> พละ (ภารอย | เพื่อพื้นที่                                                                                                    | 1000           | L 61       | Q               |     |
| รางงามในหยึ่งแจ่ายการใน                                                       |                                                                                                    | รับสราง        |            |                 |     |
| ปีขนประมาณ/ร้านปีขบประมาณ >><br>พศ/เคราววอ                                    | หน่วยเป็กท่าย                                                                                                    | 0705630005     | L 51       | 9               | = ± |
| เมรูโคไป ( เพิ่มหม้างตัด                                                      |                                                                                                    | านหนึ่ง        |            |                 |     |
|                                                                               | Düyê                                                                                                    | 2566           |            |                 |     |
|                                                                               | เลขที่เอาสาร                                                                                                    |                | <b>5</b> 4 |                 |     |
|                                                                               | รพัฒนาการ                                                                                                    |                | 54         |                 |     |
|                                                                               | วังที่ผ่ายการกา                                                                                                    | 26 (1979) 2466 | 1 5        | 36 (24790) 2666 | iem |
|                                                                               |                                                                                                    |                |            |                 |     |
|                                                                               | ົ່າທີ່ປາແກລແລກ່າວ                                                                                                    |                | อัง        | C               |     |
|                                                                               | จัญชีผู้ชาย                                                                                                    |                | L ői       | ٩               | Ē Î |
|                                                                               |                                                                                                    |                |            |                 |     |
|                                                                               | <ul> <li>อามมหาย</li> <li>อามมหาย</li> <li>อามมหาย</li> </ul>                                                                                                    |                |            |                 |     |
|                                                                               | 🖬 ยังไม่ได้ทำการข่าวมงใน                                                                                                    |                |            |                 |     |
|                                                                               | 🗹 ทำรายการจ่ายแล้วรอสั่งโอน                                                                                                    |                |            |                 |     |
|                                                                               | 🛃 ซึ่งไฟด์ให้ธนาการ รอยินยัน                                                                                                    |                |            |                 |     |
|                                                                               | 🛃 รนาคารได้โอยเงินให้แล้ว                                                                                                    |                |            |                 |     |
|                                                                               | 🖉 รมาคารปฏิสรการโอนเงิม                                                                                                    |                |            |                 |     |
|                                                                               | เมื่อปลากษ                                                                                                    |                |            |                 |     |
|                                                                               | 🛃 เอกสารกลั้นรายการ                                                                                                    |                |            |                 |     |
|                                                                               | 🛃 เข้าระบบจำยะเรงของ CGD                                                                                                    |                |            |                 |     |
|                                                                               | 🗹 ບັນກິດເປົາທັດສັດສ່ອເຮົາ                                                                                                    |                |            |                 |     |
|                                                                               |                                                                                                    |                |            |                 |     |
|                                                                               | น้ายเกตรายงาน                                                                                                    |                |            |                 |     |
|                                                                               |                                                                                                    |                |            |                 |     |
|                                                                               | an were at you contribute the top                                                                                                    |                |            |                 |     |
|                                                                               | Research Internet to the second second |                |            |                 |     |
|                                                                               |                                                                                                    |                | - tutur    |                 |     |
|                                                                               |                                                                                                    | C 1518         | a antig    |                 |     |

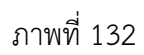

กดปุ่ม (แสดงรายงาน) ระบบจะแสดงรายงานขอเบิกตามวันที่สั่งโอนเงิน วันที่ 26 กันยายน 2566

ระบบจะแสดงรายละเอียดเอกสารขอเบิก สรุปรายการขอเบิก และสรุปวันที่ประมวลผลจ่าย

| whyteroude: 1627-62                                                           | NAP RPT503                                                 |                                                               |                                         |                                                       |                                                    |                                                               |  |  |  |
|-------------------------------------------------------------------------------|------------------------------------------------------------|---------------------------------------------------------------|-----------------------------------------|-------------------------------------------------------|----------------------------------------------------|---------------------------------------------------------------|--|--|--|
| fegefit uliveinin                                                             | รายงามขอเปิกสามวันที่สั่งโอนเงิน                           |                                                               |                                         |                                                       |                                                    |                                                               |  |  |  |
| มงระราชนา   สร้าสู้ส์                                                         | < กลับ                                                     |                                                               |                                         |                                                       |                                                    |                                                               |  |  |  |
| ราจงานของปักลามวันที่ซึ่งโอนมัน >>                                            |                                                            |                                                               |                                         |                                                       |                                                    |                                                               |  |  |  |
| รายงานแสดงการจ่านเงินเข้าวัญชีของผู้มี                                        | ราธงานขอเป็กคามวันที่สั่งโอนเงิน                           | remediare traditional                                         |                                         |                                                       |                                                    |                                                               |  |  |  |
| สิทธิรับใน >> พละ Jortsos                                                     | silieniaeru otos maaijei                                   |                                                               |                                         |                                                       |                                                    |                                                               |  |  |  |
| รายงานแสดงการจ่ายในเข้าปัญชีรองผู้มี<br>สิทธิรับใน(กรณีจ่ายคระ) >> NAP_891508 | รับที่ผ่านรายการ 26.09.2566 - 26.09.2566                   |                                                               |                                         |                                                       |                                                    |                                                               |  |  |  |
| รายงามใหม่ที่สมจำตอาสไป<br>ป้องประมาณษ์ระบังองประมาณ >><br>พละ J97200         | ปัญชี 2566<br>วันที่ปัฒนาลงส. 01.05.2567 เวลา 16.27.50     | โต้สู่ข่าวสง<br>ให้สำนักพระด 1452261 (cm 14.2120              |                                         |                                                       |                                                    |                                                               |  |  |  |
| ayahti nivelmin                                                               | <b>รายเลมอีงหมดสาร</b> สรุปรายการเอกสาร                    | สรุปวันที่ประมาลแลง่าย                                        |                                         |                                                       |                                                    |                                                               |  |  |  |
|                                                                               |                                                            |                                                               |                                         | แสดการคะเรียดเอาสาร                                   |                                                    |                                                               |  |  |  |
|                                                                               |                                                            |                                                               |                                         |                                                       |                                                    | Items per page: 200 - 1 - 100 of 448                          |  |  |  |
|                                                                               | รับที่ม่านราชการ: 26.09.2566                               |                                                               |                                         |                                                       |                                                    |                                                               |  |  |  |
|                                                                               | รพัฒชนาคาร: 002 - ฮนาคาร กรุมภาพ จำกัด (บทาชน)-สาขาสมานสม  | leof                                                          |                                         |                                                       |                                                    |                                                               |  |  |  |
|                                                                               | เบิงร่าง อาจักบิงร่างหลัง ได้เพื่อสัง                      | าร่าย เลขที่แลกสาร เลขที่ปลิก.CGD เลขที่แลกสารร่าย รับที่จ่   | าร วับชื่อสล์ รลัสสู่ราย มหาบัญชีสนาดาร | ด่าวรับหน้าผู้กา ขอดมินหลังศักด่าวรับ ภาษิศักณฑิจ่าย  | องคมินทุ่งรี ค่ายรรมเรียน มหลังขอดมิน สถามและสราร  | รสัสด์รายผู้รับ<br>แหน่ ซื่อดู้รายผู้รับแหน่ อนาหารผู้รับแหน่ |  |  |  |
|                                                                               | 07006 - กระปดุสัตว์                                        |                                                               |                                         |                                                       |                                                    |                                                               |  |  |  |
|                                                                               | 1000 0700400005 na.                                        | 2566 - 2100050995 2566 - 2100050995 2566 - 4102283528 28.09.2 | 566 29:39.2566 1000003935 1524333345    | 0.00 166,492.00 1,556.00                              | 164,936.00 12.00 6611230 ขนาพารได้โอนเว็บได้แล้ว   |                                                               |  |  |  |
|                                                                               | 2000 0700600005 na.                                        | 2566 - 3100050996 2566 - 3100050996 2566 - 4103283856 28.09.2 | 566 29.09.2566 1000051343 1523118311    | 0.00 86,000.00 860.00                                 | 85,140.00 12.00 6611230 ขนาหารได้โอนเงินให้แล้ว    |                                                               |  |  |  |
|                                                                               | 1000 0700600005 nm.                                        | 2566 - 3100051001 2566 - 3100051001 2566 - 4103383974 28.09.2 | 566 29.29.2566 100009+517 9120078515    | 0.00 82,390.00 770.00                                 | 81,620.00 12.00 6611220 สมาหารได้สมเงินไหน่า       |                                                               |  |  |  |
|                                                                               | วันที่ผ่านรายการ: 26.09.2566                               |                                                               |                                         |                                                       |                                                    |                                                               |  |  |  |
|                                                                               | รพัฒนาพาร 004 - ขนาพาร กลักรไทย จำภัด (เมพาชนุ)-สาขางรัญส  | Desof 11                                                      |                                         |                                                       |                                                    |                                                               |  |  |  |
|                                                                               | dasiw eriotasianke kakake                                  | nina anthanans anthân CGD anthanansina taki                   | น วันชั้งส์ รรัสสู้ราย เลขบัญชีอนาคาร   | ล่าวปันหน้าผู้กา ของในหลังไหล่าวปัน ภาษิฟิก น ที่จ่าย | อระสันสุทธิ ค่ารรณเรื่อน แหล่งของสิน สถานระสกสาร   | าทัตร์การรู้กับ<br>แทน ขึ้นรู้การรู้กับแทน อนาหารรู้กับแทน    |  |  |  |
|                                                                               | 67006 - mudqilini                                          |                                                               |                                         |                                                       |                                                    |                                                               |  |  |  |
|                                                                               | 1000 0700600005 na.                                        | 2566 - 3100050994 2566 - 3100050994 2566 - 4103383/97 28.09.2 | 566 29.19.2566 100001555 0851047158     | 0.00 315,371.80 2,947.40                              | 312,424.40 12.00 6611230 m/wrshRauðubluða          |                                                               |  |  |  |
|                                                                               | 1000 0700400005 na.                                        | 2566 - 3100050998 2566 - 3100050998 2566 - 4103383377 28.09.2 | 566 29:19.2566 100000119 0572:190009    | 0.00 193,884.00 1,812.00                              | 192,072.00 12.00 6611230 ขมาหารได้โอนเว็บได้แล้ว   |                                                               |  |  |  |
|                                                                               | 1000 0700400005 nm.                                        | 2566 - 3100050537 2566 - 3100050537 2566 - 4103351639 27.09.2 | 566 28.09.2566 1000001574 0701000129    | 0.00 85,225.00 796.50                                 | 84,428.50 12.00 6611230 สมาหารได้โลนเว็บได้แก้ว    |                                                               |  |  |  |
|                                                                               | 2000 0700600005 nm.                                        | 2566 - 3100050991 2566 - 3100050991 2566 - 4103383720 28.09.2 | 566 29:20.2566 1000030708 0252536598    | 0.00 19,474.00 182.00                                 | 19,292.00 12.00 6611230 สมาหารได้โลยเงินให้แล้ว    |                                                               |  |  |  |
|                                                                               | 1000 0705600005 na.                                        | 2566 - 3100050992 2566 - 3100050992 2566 - 4103383875 28.09.2 | 565 29.09.2566 1000030708 0352536598    | 0.00 309,539.63 2,892.80                              | 306,636.80 12.00 661.1230 สมาคารให้สมมัติสร้า      |                                                               |  |  |  |
|                                                                               | รับที่ม่านราชการ: 26.09.2566                               |                                                               |                                         |                                                       |                                                    |                                                               |  |  |  |
|                                                                               | รพัฒธบาลาร: 006 - ธบาลาร กรุงไพย จำกัด (ระกรม) สาขาโอพัต บ | danj                                                          |                                         |                                                       |                                                    |                                                               |  |  |  |
|                                                                               | tistin eriotationie kulaite                                | sina asekanens asekan.coo asekanensina tude                   | ข วันซึ่งส่ รสัตรุ้งาย เลขบัญชีอนาคาร   | ล่าปริสปาลู้กา ของในหลังสังค่าปริง ภาษิดีก แต่จ่าย    | eranauros ukoreises urburreis bejuliese            | าที่สถานกับ ขึ้นการกับแทน ขางการกับแทน<br>แทน                 |  |  |  |
|                                                                               | 87006 - กระปดุดัตว์                                        |                                                               |                                         |                                                       |                                                    |                                                               |  |  |  |
|                                                                               | 1000 0700600005 na.                                        | 2566 - 3100050732 2566 - 3100050732 2566 - 4103270237 28.09.2 | 566 28.09.2566 8000001.34 3990018094    | 0.00 1,108.50 0.00                                    | 1,108.50 0.00 6610210 m/writifizu/hilitain         |                                                               |  |  |  |
|                                                                               | 1000 0700600005 nm.                                        | 2566 - 3100050864 2566 - 3100050864 2566 - 4103374606 28.09.2 | 566 28.09.2566 800000133 8790313577     | 0.00 343.00 0.00                                      | 343.00 0.00 6633233 <b>ชนาหารได้ไอนเว็บได้แล้ว</b> |                                                               |  |  |  |
|                                                                               | 2000 0700600005 na.                                        | 2566 - 3100050906 2566 - 3100050906 2566 - 4103374013 28.09.2 | 566 28.09.2566 800000583 6786254004     | 0.00 12,945.00 0.00                                   | 12,565.00 0.00 6613213 สมาหารได้ไสนเว็บได้แล้ว     |                                                               |  |  |  |
|                                                                               | 1000 0700600005 na.                                        | 2566 - 3100050917 2566 - 3100050917 2566 - 4103283066 28.09.2 | 565 28.09.2566 8000002702 9829521683    | 0.00 48,682.00 0.00                                   | 48,682.00 0.00 6633233 ชนาหารได้โอนเว็บได้แก้ว     |                                                               |  |  |  |
|                                                                               | 1000 0700600005 na.                                        | 2566 - 3100050782 2566 - 3100050782 2566 - 4103271313 28.09.2 | 565 28.09.2566 800000221 9864801074     | 0.00 4,840.27 0.00                                    | 4,840,27 0.00 6611213 summblaublikufa              |                                                               |  |  |  |
|                                                                               | 1000 0700600005 na.                                        | 2566 - 3100050990 2566 - 3100050990 2566 - 4103284298 28.09.2 | 566 29.09.2566 800000016 0501066373     | 0.00 31,705.88 0.00                                   | 31,705.88 12.00 6611230 ชนาหารได้โลนเงินได้แก่ว    |                                                               |  |  |  |
|                                                                               | 1000 0700600005 na.                                        | 2566 - 3100050831 2566 - 3100050831 2566 - 4103273492 28.09.2 | 565 28.09.2566 80.0000336 9806216385    | 0.00 3,364.50 0.00                                    | 3,364.50 0.00 6611210 m/w/hRaubblids               |                                                               |  |  |  |
|                                                                               | 1000 0700600005 nm.                                        | 2566 - 2100050729 2566 - 2100050739 2566 - 4103276389 28.09.2 | 565 28.09.2566 800000629 900000081      | 0.00 7,004.50 0.00                                    | 7,004.50 0.00 6633230 marwinikiloudubkudo          |                                                               |  |  |  |
|                                                                               | 2000 0700600005 nm.                                        | 2566 - 3100050783 2566 - 3100050783 2566 - 4103371922 28.09.2 | 566 28:09.2566 8000000224 9808703305    | 0.00 1,333.00 0.00                                    | 1,330.00 0.00 6633233 ขมาดารได้โอนเงินให้แล้ว      |                                                               |  |  |  |

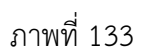

| defenda wara                                                             | NAD DOTE/13                                    |                                |             |              |                   |              |                |  |  |  |  |  |
|--------------------------------------------------------------------------|------------------------------------------------|--------------------------------|-------------|--------------|-------------------|--------------|----------------|--|--|--|--|--|
| Saudi I ulerisin                                                         | รายงามจะเป็าตามวันที่สี่งโอนเงิน               |                                |             |              |                   |              |                |  |  |  |  |  |
| Highla vermina                                                           |                                                |                                |             |              |                   |              |                |  |  |  |  |  |
| demonstiteens                                                            | N REU                                          |                                |             |              |                   |              |                |  |  |  |  |  |
| รางการเป็นสามใหล่ได้ไดยมัน >>                                            |                                                |                                |             |              |                   |              |                |  |  |  |  |  |
| N# 197503                                                                | การการเป็นการกับนี้สี่เป็นเป็น                 | nun andreas del a che          |             |              |                   |              |                |  |  |  |  |  |
| รามงานแขดสาวร่ามในเข้าปัญชีของผู้ปี<br>สิทธิภัณใน >> พล? (1975)6         | simplement office analytic                     |                                |             |              |                   |              |                |  |  |  |  |  |
| -                                                                        | รพพพนาธยาม 07006 กามปพุพหร                     |                                |             |              |                   |              |                |  |  |  |  |  |
| Bu85ultu(rsd4rams()>> NAP_197508                                         | fuilianusterns 26.09.2566 - 26                 | 09.2566                        |             |              |                   |              |                |  |  |  |  |  |
| รายงามง้ามหลี่อนจ่ายกายใน<br>ชิดบริทยาณที่ายปัดบริทยาม >><br>NAP (197100 | ปีปัญชี 2566<br>วันที่ประเทศละ 04.05.2567 เวลา | 362750                         |             |              |                   |              |                |  |  |  |  |  |
| uqlebt) ekselmek                                                         | ารครเรียดอาสาร สุป                             | ารกามสาท สรุปกับที่ประกรมสง่าย |             |              |                   |              |                |  |  |  |  |  |
|                                                                          |                                                |                                |             | และสรุปารการ | 20873             |              |                |  |  |  |  |  |
|                                                                          | Robinson is to the sea                         |                                |             |              |                   |              |                |  |  |  |  |  |
|                                                                          | - The last state and the                       |                                |             |              |                   |              |                |  |  |  |  |  |
|                                                                          | 198992384192.07006-110204985                   |                                |             |              | a. 4              |              |                |  |  |  |  |  |
|                                                                          | SWASUNATS                                      | Renaution                      | \$1/2041#11 | 120/122682   | A119461 62 999.10 | าวอรินทุศที  | #rettu@usev#rt |  |  |  |  |  |
|                                                                          | 000                                            | normal sectorial sectorial     |             | 201 882 00   | 3196.00           | 221 696 00   | NO             |  |  |  |  |  |
|                                                                          | 001                                            | สมพรรมส์สมบัตร์ว               | 5           | 922,481.40   | 8,630.70          | 914,853,70   | 60.00          |  |  |  |  |  |
|                                                                          | 006                                            | ขมพรปดีสมไปพัสธา               | 374         | 5,800,158.79 | 31,357.50         | 5,880,801.29 | 72.00          |  |  |  |  |  |
|                                                                          | 011                                            | นาหาร์ดีอนไปพันธ์ว             | 3           | 50,250.12    | 287.85            | 49,362.27    | 24.00          |  |  |  |  |  |
|                                                                          | 014                                            | ขมาพารให้สมปนให้แล้ว           | 1           | 1,637,685.93 | 15,303.61         | 1,622,182.32 | 36.00          |  |  |  |  |  |
|                                                                          | 030                                            | ขาดาได้สมไปที่สถา              | 19          | 86,163.98    | 0.00              | 86,143.98    | 000            |  |  |  |  |  |
|                                                                          | 034                                            | ขวงหาได้สนในได้สา              | 41          | 102,597.80   | 0.00              | 122,597.80   | 0.00           |  |  |  |  |  |
|                                                                          |                                                |                                |             |              |                   |              |                |  |  |  |  |  |

ภาพที่ 134

| สำรุ่งหมนื้อ: 1621-10                                                         | NAP RPT503                               |                          |           |              |                            |          |          |              |         |  |  |  |  |
|-------------------------------------------------------------------------------|------------------------------------------|--------------------------|-----------|--------------|----------------------------|----------|----------|--------------|---------|--|--|--|--|
| รัญญีรี เป็นปล่าน                                                             | รายทางหมักคนวันที่สี่ประเดิน             |                          |           |              |                            |          |          |              |         |  |  |  |  |
| Eljuža uvrzneneo                                                              | ( ala                                    |                          |           |              |                            |          |          |              |         |  |  |  |  |
| เมืองรายการที่ดัดงการ                                                         | 1.00                                     |                          |           |              |                            |          |          |              |         |  |  |  |  |
| รายงามขอมักคามในที่ยี่ป้อมใน >><br>พละ 197505                                 |                                          |                          |           |              |                            |          |          |              |         |  |  |  |  |
| records and a balance of                                                      | างรางหน้าที่หรือแน้น                     |                          |           |              |                            |          |          |              |         |  |  |  |  |
| สิทธิกันใน >> NAP (191506                                                     | າທີສາຍ່າວການ 07006 ການປອທິກຳ             | sladzew 4004.rudyld      |           |              |                            |          |          |              |         |  |  |  |  |
| รายงานแสดงการจ่ายเงินสำวัญชีของผู้ปี<br>สิทธิกับใน(กรมีจ่ายครง) >> NA7 (87538 | วันที่ผ่านรายการ 26.09.2566 - 26.09.2566 |                          |           |              |                            |          |          |              |         |  |  |  |  |
|                                                                               | Düyil 2566                               |                          |           |              |                            |          |          |              |         |  |  |  |  |
| ป็องประเทณที่ระเป็องประเทณ >><br>พศ (ครามป                                    | วับที่ประเวลงละ 04.05.2567 เวลา 16.27.50 |                          |           |              |                            |          |          |              |         |  |  |  |  |
| ugikit) skolode                                                               | รายคอเอียดเอาสาร สปุรายการเอาสา          | ร สถุปรีบที่ประบวลแลง่าย |           |              |                            |          |          |              |         |  |  |  |  |
|                                                                               |                                          |                          |           |              | แสดงสรุปวันที่ประมาลเลล่าย |          |          |              |         |  |  |  |  |
|                                                                               | žal                                      | รับที่                   | Pro Dan   | จำนวนใน      | จำนวนในกาษ์                | (narada  | ¢uralu   | จำนวนใน      | ¢um     |  |  |  |  |
|                                                                               | Payment                                  | Proposal                 | rige sets | ขณะวิท       | พัฒษัต                     | ในของนี้ | กษีเหล่า | (rd          | \$78/15 |  |  |  |  |
|                                                                               | 27.09.2566                               | 36.09.2566               | 2.013     | 111,722.65   | 1,013.14                   | 0.0      | 0.00     | 110,679.51   | 5       |  |  |  |  |
|                                                                               | 17.00.2566                               | 26.012566                | 2.63      | 11,100.00    | 0.00                       | 0.00     | 0.00     | 11,100.00    | 1       |  |  |  |  |
|                                                                               | 20.00.1524                               | 15.09.256                | 2-08      | 4,231,019,95 | 22,505.90                  | 000      | 0.00     | 2,00,333.6   | 109     |  |  |  |  |
|                                                                               | 38.09.2544                               | 17.09.2566               | 2.00      | 2.058.578.03 | 19.345.07                  | 0.00     | 0.00     | 2,099,332,96 | 11      |  |  |  |  |
|                                                                               | 28.09.2566                               | 27.09.2566               | 2.0/6     | 1,523,145.00 | 14,235.00                  | 0.00     | 0.00     | 1,508,310.00 |         |  |  |  |  |
|                                                                               | 28.09.2566                               | 27.09.2566               | 2.63      | 2,135,091.39 | 1,835.95                   | 0.00     | 0.00     | 2,133,264.44 | 39      |  |  |  |  |
|                                                                               | 28.09.2566                               | 27.09.2566               | 2.86      | 334,720.15   | 0.00                       | 0.00     | 0.00     | 334,720.15   | 23      |  |  |  |  |
|                                                                               |                                          |                          |           |              |                            |          |          |              |         |  |  |  |  |
## 4. รายงานแสดงการจ่ายเงินเข้าบัญชีของผู้มีสิทธิรับเงิน NAP\_RPT506

รายงานแสดงการจ่ายเงินเข้าบัญชีของผู้มีสิทธิรับเงิน ใช้เรียกดูรายการที่มีการจ่ายเงินเข้าบัญชีของผู้ มีสิทธิรับเงิน/ผู้ขายโดยมีรายละเอียดของจำนวนเงิน บัญชีของผู้ขายที่ได้รับโอนเงิน เลขที่เอกสารที่ขอเบิก ตลอดจนวันที่ที่ได้รับเงิน

| เข้าสู่ระบบเมื่อ : 15:25:57                                                       | NAP_RPT506             |                           |                 |              |              |                 |       |
|-----------------------------------------------------------------------------------|------------------------|---------------------------|-----------------|--------------|--------------|-----------------|-------|
| ข้อมูลผู้ใช้ แก้ไขรหัสผ่าน                                                        | รายงานแสดงการจ่ายเงินเ | ข้าบัญชีของผู้มีสิทธิรับเ | งิน             |              |              |                 |       |
| ออกจากระบบ สลับผู้ใช้                                                             |                        |                           |                 |              |              |                 |       |
| เลือกรายการที่ต้องการ                                                             | ≔ เลือกค่าสังงาน       | 🗄 บันทึกค่าสีงงาน         |                 |              |              |                 |       |
| รายงานขอเบิกตามวันที่สั่งโอนเงิน >><br>NAP RPT503                                 | เงื่อนไขการพิมพ์       |                           |                 |              |              |                 |       |
| รายงานแสดงการจ่ายเงินเข้าบัญชีของผู้มี                                            | รพัสหน่วยงาน           | 1                         | 07006           | ٩            | ถึง          |                 | ۹ 🔳 🍵 |
| สทธรบเงน >> NAP_RPT506                                                            | (                      | $\frown$                  | กรมปศุสัตว์     |              |              |                 |       |
| รายงานแสดงการจ่ายเงินเข้าบัญชีของผู้มี<br>สิทธิรับเงิน(กรณีจ่ายตรง) >> NAP_RPT508 | บัญชีผู้ขาย            | 2)                        |                 | ٩            | ถึง          |                 | ٩ 🔳 🔋 |
| รายงานเงินเหลื่อมจ่ายภายใน                                                        | รหัสพื้นที่            | 3)                        | 1000            | ٩            | ถึง          |                 | ٩ 🖃 🍵 |
| NAP_RPT100                                                                        |                        |                           | ส่วนกลาง        |              |              |                 |       |
| เมนูอัดไป   กลับหน้าหลัก                                                          | หน่วยเบิกจ่าย          | 4)                        |                 | ٩            | ถึง          |                 | ٩ 🔳   |
|                                                                                   | ปีบัญชี                | 5                         | 2566            |              |              |                 |       |
|                                                                                   | เลขที่เอกสาร (         | $\widetilde{6}$           |                 |              | ถึง          |                 |       |
|                                                                                   | วันที่ผ่านรายการ (     | 7                         | 26 กันยายน 2566 |              | ถึง          | 26 กันยายน 2566 |       |
|                                                                                   | วันที่ประมวลผล         | 8                         |                 |              | ถึง          |                 |       |
|                                                                                   | วันที่สั่งโอน          | 9                         |                 |              | ถึง          |                 |       |
|                                                                                   |                        |                           |                 |              |              |                 |       |
|                                                                                   | ประเภทรายงาน           |                           |                 |              |              |                 |       |
|                                                                                   | 🖌 แสดงรายละเอียดเอก    | สาร                       |                 |              |              |                 |       |
|                                                                                   | 🗹 แสดงสรุปรายการตาม    | มผู้รับเงิน               |                 |              |              |                 |       |
|                                                                                   |                        |                           |                 |              |              |                 |       |
|                                                                                   |                        |                           |                 | 🖷 แสดงรายงาน | 🛙 ล้างข้อมูล |                 |       |
|                                                                                   |                        |                           |                 |              |              |                 |       |

ภาพที่ 136 แบบฟอร์มรายงานแสดงการจ่ายเงินเข้าบัญชีของผู้มีสิทธิรับเงิน NAP\_RPT506

| ลำดับ |                    |                                                   |
|-------|--------------------|---------------------------------------------------|
| ที่   | ช่อง               | คำอธิบาย                                          |
| 1     | รหัสหน่วยงาน       | ระบบแสดงรหัสหน่วยงาน 07006 กรมปศุสัตว์ จำนวน      |
|       |                    | 5 หลักให้อัตโนมัติตามสิทธิการเข้าใช้งานระบบ       |
| 2     | บัญชีผู้ขาย        | ระบุรหัสผู้ขายที่ต้องการเรียกรายงาน จำนวน 10 หลัก |
|       |                    | เช่น 100000001                                    |
| 3     | รหัสพื้นที่        | ระบบแสดงรหัสพื้นที่ 1000 ให้อัตโนมัติ             |
| 4     | รหัสหน่วยเบิกจ่าย  | ระบบแสดงรหัสหน่วยเบิกจ่าย 0700600005 ให้อัตโนมัติ |
|       |                    | ตามสิทธิการเข้าใช้งานระบบ                         |
| 5     | ปีบัญชี            | ระบุปีงบประมาณที่ต้องการเรียกรายงาน จำนวน 4 หลัก  |
|       |                    | โดยระบุเป็นปี พ.ศ. 2566                           |
| 6     | เลขที่เอกสาร       | ระบุเลขที่ที่ต้องการเรียกรายงาน จำนวน 10 หลัก     |
|       |                    | เช่น 330000001                                    |
| 7     | วันที่ผ่านรายการ   | ระบบแสดงวันที่ผ่านรายการปัจจุบัน                  |
|       |                    | (กรณีต้องการเรียกรายงานตามวันที่ผ่านรายการ)       |
| 8     | วันที่ประมวลผลจ่าย | ระบุวัน เดือน ปี ที่ประมวลผลจ่าย                  |
|       |                    | (กรณีต้องการเรียกรายงานตามวันที่ประมวลผลจ่าย)     |
| 9     | วันที่สั่งโอน      | ระบุวัน เดือน ปี ที่สั่งโอน                       |
|       |                    | (กรณีต้องการเรียกรายงานตามวันที่สั่งโอน)          |

## คำอธิบายการกรอกแบบฟอร์มรายงานแสดงการจ่ายเงินเข้าบัญชีของผู้มีสิทธิรับเงิน NAP\_RPT506

**ตัวอย่างที่ 13 การเรียกรายงานแสดงการจ่ายเงินเข้าบัญชีของผู้มีสิทธิรับเงิน NAP\_RPT506** ตามภาพที่ 137 - ภาพที่ 141 รายงานการขอเบิกเงินคงคลัง

| ວຍເບີກ | จ่าย   | : 07006000 | 105 - กองคลัง              |                     |                   |                      |                |          |                 | การอางอิง         | : ITASin | 036_2566 |
|--------|--------|------------|----------------------------|---------------------|-------------------|----------------------|----------------|----------|-----------------|-------------------|----------|----------|
| รรษต   | เสบิต/ | รพลบญช     | ขอบญช                      | จาะกำหน             | มสับพี่ขอเบิก     | ฐานภาษ               | ภาษ            |          | กปรับ<br>มีแฟอด | จานวนเงินที่ขอรับ | 1000004  | Valling  |
| UITION | PA2969 |            |                            | IT ST DOW           | พม งอพมสุน        | แหลงงานท             |                | คลัง     | ธ.พาณิชย        | เงินปาก           | บัญชียอย | nifeere  |
|        |        |            |                            | รพัดงบประมาณ        |                   |                      | กิจกรรมหลัก    |          |                 |                   | กิจกรรม  | ขอย      |
|        |        |            |                            | เอกสารสำรองเงินงบปร | ระมาณ เอกสาร      | กับเงิน              | ขอดวามในรายการ |          |                 |                   |          |          |
|        | /      |            |                            | บัญชียอยของบัญชีแม  | njazimi (Sub Book | GL)                  |                | หมวดพั   | aq              |                   |          |          |
| 1      | มเรติด | 1000186896 | บริษัท อินพิมิตี้ เทเตดิ์ง |                     | 11,010.30         | 10,290.00            | 102.90         |          | 0.00            | 10,907.40         |          |          |
|        |        |            | แอนด์ เขอวิโล จากัด        |                     | 0700600298        | 6626000 เงินมากคลัง  |                | 00913    |                 | 0700600000        |          |          |
|        |        |            |                            | 07006               | กรมปหูลัดว        |                      | P1000          | 10000    |                 |                   |          |          |
| 2      | ມານິຄ  | 2101010103 | รับสินค้า / ใบสำคัญ (GR/   |                     | 3,477.50          | 0.00                 | 0.00           |          | 0.00            | 3,477.50          |          |          |
|        |        |            | IR)                        | 410029563800001     | 0700600298        | 6626000 เงินมากคลัง  |                | 00913    |                 | 0700600000        |          |          |
|        |        |            |                            | 07006               | กรมปศุสัตว์       |                      | P1000          | ส่วนกลาะ |                 |                   |          |          |
| 1      | เสบิต  | 2101010103 | วับสินค้า / ใบสำคัญ (GR/   |                     | 7 532 80          | 0.00                 | 0.00           |          | 0.00            | 7 532 80          |          |          |
|        |        |            | IR)                        | 410029563800002     | 0700600298        | 6626000 เป็นมีวอดอัง | 0.00           | 00913    |                 | 0700600000        |          |          |
|        |        |            |                            | 07006               | กรมปลุสัตว์       |                      | P1000          | ส่วนกลาะ |                 |                   |          |          |
|        |        |            |                            |                     |                   |                      |                |          |                 |                   |          |          |

ภาพที่ 137

เรียกรายงานแสดงการจ่ายเงินเข้าบัญชีของผู้มีสิทธิรับเงิน ข้อมูลจากภาพตัวอย่างรายงานการขอเบิก

เงินคงคลัง

| รหัสหน่วยงาน      | 07006 กรมปศุสัตว์  |
|-------------------|--------------------|
| บัญชีผู้ขาย       | 1000186896         |
| รหัสพื้นที่       | 1000 - ส่วนกลาง    |
| รหัสหน่วยเบิกจ่าย | 0700600005 กองคลัง |
| ปีบัญชี           | 2566               |
| เลขที่เอกสาร      | 3300002161         |
| วันที่ผ่านรายการ  | 22 กันยายน 2566    |

| เข้าสู่ระบบเมื่อ : 15:48.52<br>อังนอบี้ดี   แก้โดรนัสย่าง                          | NAP_RPT506<br>รายงานแสดงการถ่ายเงินเข้าบักเพียดงผู้มีสิทธิรั | ເຈົ້ານ          |                |                 |       |
|------------------------------------------------------------------------------------|--------------------------------------------------------------|-----------------|----------------|-----------------|-------|
| ออกจากระบบ สลับผู้ใช้                                                              |                                                              |                 |                |                 |       |
| เสือกรายการที่ต้องการ                                                              | 😑 เลือกคำสั่งงาน 📥 บันทึกคำสั่งงาน                           |                 |                |                 |       |
| รายงานขอเบิกตามวันที่สั่งโอนเงิน >><br>NAP_RPT503                                  | เงื่อนไขการพิมพ์                                             |                 |                |                 |       |
| รายงานแสดงการจ่ายเงินเข้าบัญชีของผู้มี<br>สิทธิรับเงิน >> NAP RPT506               | รหัสหน่วยงาน                                                 | 07006 Q         | ถึง            |                 | ۹ 🔳 🍵 |
| รายงานแสดงการจ่ายเงินเข้าบัญชีของผู้มี<br>สิพธิรับเติฟ (กรณีก่ายตรง) >> NAD DOTERS | บัณชีมัชาย                                                   | 1000186896 Q    | ถึง            |                 | Q ==  |
| รายงานเงินเหลื่อมจ่ายกายใน                                                         | , e. é                                                       |                 |                |                 |       |
| ปิงบประมาณ/ข้ามปิงบประมาณ >><br>NAP_RPT100                                         | รหัสพื้นที่                                                  | 1000 Q          | ถึง            |                 | ۹ 🔳 🇊 |
| เมนูถัดไป ( กลับหน้าหลัก                                                           |                                                              | ส่วนกลาง        |                |                 |       |
|                                                                                    | หน่วยเบิกจ่าย                                                | 0700600005 Q    | ถึง            |                 | ۹ 🔳 🍵 |
|                                                                                    |                                                              | กองคลัง         |                |                 |       |
|                                                                                    | ปีบัญชี                                                      | 2566            |                |                 |       |
|                                                                                    | เลขที่เอกสาร                                                 | 3300002161      | ถึง            |                 | =     |
|                                                                                    | วันที่ผ่านรายการ                                             | 22 กันยายน 2566 | ถึง            | 22 กันยายน 2566 |       |
|                                                                                    | วันที่ประมวลผล                                               |                 | ถึง            |                 |       |
|                                                                                    | วันที่สั่งโอน                                                |                 | ถึง            |                 |       |
|                                                                                    | alexiconection.                                              |                 |                |                 |       |
|                                                                                    | บระมพรายงาน                                                  |                 |                |                 |       |
|                                                                                    | 🗾 แสดงสรุปรายการตามผู้รับเงิน                                |                 |                |                 |       |
|                                                                                    |                                                              |                 |                |                 |       |
|                                                                                    |                                                              | 📾 แสดงรายงา     | น 🔳 ล้างข้อมูล |                 |       |
|                                                                                    |                                                              |                 |                |                 |       |

ภาพที่ 138

กดปุ่ม (แสดงรายงาน) ระบบจะแสดงรายงานแสดงการจ่ายเงินเข้าบัญชีของผู้มีสิทธิรับเงิน

โดยจะแสดงรายละเอียดเอกสารขอเบิก สรุปรายการตามผู้รับเงิน

| รายงานขอเบิกคามวันที่สั่งโอนเงิน >><br>NAP_RPT503                                 |                                                                                                    |                                                                 |                      |                   |                    |                     |                           |              |            |      |          |  |
|-----------------------------------------------------------------------------------|----------------------------------------------------------------------------------------------------|-----------------------------------------------------------------|----------------------|-------------------|--------------------|---------------------|---------------------------|--------------|------------|------|----------|--|
| รายงานแสดงการจ่ายเงินเข้าบัญชีของผู้มี                                            | รายงานแสดงการจ่ายเงิน                                                                                                    | แข้าบัญชีของผู้มีสิทธิรับเงิเ                                   | 1                    |                   |                    |                     |                           |              |            |      |          |  |
| RVISTULAU >> NAP_RP1506                                                           | รหัสหน่วยงาน 07006 ก                                                                                                    | รมปศุสัตว์                                                      |                      |                   |                    |                     |                           |              |            |      |          |  |
| รายงานแสดงการจ่ายเงินเข้าบัญชีของผู้มี<br>สิทธิรับเงิน(กรณีจ่ายตรง) >> NAP_RPT508 | บัญชีผู้ขาย 1000186896                                                                                                    | ญชัญชาย 1000186896 ปริษัทชิมที่นี่การตดั้ง แอนด์ เขอรีวิส จำกัด |                      |                   |                    |                     |                           |              |            |      |          |  |
| รายงานเงินเหลื่อมจ่ายภายใน                                                        | รหัสพื้นที่ 1000 ส่วนกลา                                                                                                    | N                                                               |                      |                   |                    |                     |                           |              |            |      |          |  |
| ป็งบประมาณ/ข้ามปังบประมาณ >><br>NAP RPT100                                        | ปีบัญชี 2566                                                                                                    |                                                                 |                      |                   |                    |                     |                           |              |            |      |          |  |
| -<br>เมนอัดไป   กลับหน้าหลัก                                                      | วันที่ผ่านรายการ 22.09.2                                                                                                    | ม์เพื่อามารถการ 229.2566 ซึง 22.09.2566                         |                      |                   |                    |                     |                           |              |            |      |          |  |
|                                                                                   | วันที่ประมวลผล 09.05.2                                                                                                    | 567 เวลา : 16:03:04                                             |                      |                   |                    |                     |                           |              |            |      |          |  |
|                                                                                   | ประมวลผลโดย A070060                                                                                                    | 000001103 (07006)                                               |                      |                   |                    |                     |                           |              |            |      |          |  |
|                                                                                   | รายละเอียดเอกสาร                                                                                                    | สรปรายการตามผู้รับเ                                             | งิน                  |                   |                    |                     |                           |              |            |      |          |  |
|                                                                                   |                                                                                                    | , v                                                             |                      |                   |                    |                     |                           |              |            |      |          |  |
|                                                                                   |                                                                                                    |                                                                 |                      |                   | 1120.157112-11     | อื่มอเวกสาร         |                           |              |            |      |          |  |
|                                                                                   |                                                                                                    |                                                                 |                      |                   | 10100              | oontonii 13         |                           |              |            |      |          |  |
|                                                                                   |                                                                                                    |                                                                 |                      |                   |                    |                     |                           |              |            | Ŧ    |          |  |
|                                                                                   |                                                                                                    |                                                                 |                      |                   |                    |                     |                           | ערערט        | 100        | รายก | าารดอหนา |  |
|                                                                                   | ชื่อธนาคาร                                                                                                    |                                                                 |                      |                   | ซื่อบัญชี          |                     | เลขที่บัญชี               |              |            |      |          |  |
|                                                                                   | รหัสหน่วยงาน                                                                                                    | ชื่อหน่วยงาน                                                    | เลขที่เอกสาร         | รหัสหน่วยเปิกจ่าย | จำนวนเงินที่ขอเบิก | วันที่เงินเข้าบัญชี | จำนวนเงินที่ได้รับก่อนหัก | ค่าธรรมเนียม | การอ้างอิง | ໃນລະ | ดหนี้    |  |
|                                                                                   | ชื่อผู้วัน : 100018696 - เกิดัต ยังกันนี้ เพราตั้ง แนนด์ พยาร์ส จำกัด<br>เมษณีการ (ป. 6959.9973.091125126)<br>ที่อยู่ : 2775.51.11 เร็บไปแน่ เบาปัญชั่ง เมษณีร์<br>แพร่างชาวีหญี่ผู้มีแต่งที่: 0.12594024970 |                                                                 |                      |                   |                    |                     |                           |              |            |      |          |  |
|                                                                                   | ชื่ออนุกราร เขาครารเกาะที่สุดของราด จำกิด (มหาขอ) จาก์สร้าง                                                                                                    |                                                                 |                      |                   |                    |                     |                           |              |            |      |          |  |
|                                                                                   | 07006 maulgări 2566-330002161 070060005 11,010.30 27,09,2566 10,907,40 12,00 (17,5m (36,2566                                                                                                    |                                                                 |                      |                   |                    |                     |                           |              |            |      |          |  |
|                                                                                   | **ชานัยอตรรมตามขนางการ ขนาดราททางใหยขนางตา จำกัด (นการณ) วงที่ยำนา 11,000.30 10,907.40                                                                                                    |                                                                 |                      |                   |                    |                     |                           |              |            |      |          |  |
|                                                                                   | ***สรุปขอดรวมตามผู้รับ 10001                                                                                                    | 86896 - บริษัท อินพินิตี้ เทรดติ้ง                              | แอนด์ เซอร์วิส จำกัด |                   | 11,010.30          |                     | 10,907.40                 | 12.00        |            |      |          |  |
|                                                                                   | ****รวมพังหมด                                                                                                    |                                                                 |                      |                   | 11,010.30          |                     | 10,907.40                 | 12.00        |            |      |          |  |
|                                                                                   | จำนวนทั้งหมด 1 รายก <sup>.</sup><br>จำนวนหน้าทั้งหมด 1 ห                                                                                                    | เร<br>น้ำ                                                       |                      |                   |                    |                     |                           |              |            |      |          |  |

ภาพที่ 139

| รพสมูเข : A0700600001103<br>เข้าสู่ระบบเมื่อ : 15:48:52                           | NAP_RPT506                                  |                                                   |              |                    |                            |                   |                |             |  |  |  |  |
|-----------------------------------------------------------------------------------|---------------------------------------------|---------------------------------------------------|--------------|--------------------|----------------------------|-------------------|----------------|-------------|--|--|--|--|
| ข้อมูลผู้ใช้ แก้โขรพัสผ่าน                                                        | รายงานแสดงการจ่ายเงินเข้าบัญชี              | รายงานแลงการร่ายเงินเข้าปัญชีของผู้มีสิทธิรับเงิน |              |                    |                            |                   |                |             |  |  |  |  |
| ออกจากระบบ สลับผู้ใช้                                                             | (กลับ                                       |                                                   |              |                    |                            |                   |                |             |  |  |  |  |
| เลือกรายการที่ต้องการ                                                             |                                             |                                                   |              |                    |                            |                   |                |             |  |  |  |  |
| รายงานขอเปิกตามวันที่สั่งโอนเงิน >><br>NAP_RPT503                                 |                                             |                                                   |              |                    |                            |                   |                |             |  |  |  |  |
| รายงานแสดงการจ่ายเงินเข้าบัญชีของผู้มี                                            | รายงานแสดงการจ่ายเงินเข้าบัญ                | บชีของผู้มีสิทธิรับเงิน                           |              |                    |                            |                   |                |             |  |  |  |  |
| สิทธิรับเงิน >> NAP_RPT506                                                        | รหัสหน่วยงาน 07006 กรมปศุสั                 | ัตว์                                              |              |                    |                            |                   |                |             |  |  |  |  |
| รายงานแสดงการจ่ายเงินเข้าบัญชีของผู้มี<br>สิทธิรับเงิน(กรณีจ่ายตรง) >> NAP RPT508 | บัญชีผู้ชาย 1000186896 บริษัท               | ท อินฟินิตี้ เทรคดิ้ง แอนด์ เซอร์วิส จำ           | <b>โ</b> ด   |                    |                            |                   |                |             |  |  |  |  |
| รายงานเงินเหลื่อมจ่ายภายใน                                                        | รหัสพื้นที่ 1000 ส่วนกลาง                   |                                                   |              |                    |                            |                   |                |             |  |  |  |  |
| ป็งบประมาณ/ข้ามปิงบประมาณ >><br>NAP RPT100                                        | ปีบัญชี 2566                                | ปัญชี 2566                                        |              |                    |                            |                   |                |             |  |  |  |  |
| แบบอัดไป I กลับหน้าหลัก                                                           | วันที่ผ่านรายการ 22.09.2566 ถึง 22.09.2566  |                                                   |              |                    |                            |                   |                |             |  |  |  |  |
|                                                                                   | วันที่ประเภลผล 09.05.2567 เวลา : 16.03.04   |                                                   |              |                    |                            |                   |                |             |  |  |  |  |
|                                                                                   | ประมาณหลโดย A0700600001103 (07006)          |                                                   |              |                    |                            |                   |                |             |  |  |  |  |
|                                                                                   | รายละเอียดเอกสาร สรุ                        | รุปรายการตามผู้รับเงิน                            |              |                    |                            |                   |                |             |  |  |  |  |
|                                                                                   |                                             |                                                   |              | udo idei leonoo    | 27 G                       |                   |                |             |  |  |  |  |
|                                                                                   |                                             |                                                   |              |                    | ทามพูรอาจม                 |                   |                |             |  |  |  |  |
|                                                                                   | ผู้มีสิทธิรับเงิน                           |                                                   |              |                    |                            |                   |                |             |  |  |  |  |
|                                                                                   | วันที่จ่าย                                  | วันที่ Proposal                                   | Prop Iden.   | จำนวนเงินที่ขอเบิก | จำนวนเงินภาษีหัก ณ ที่จ่าย | จำนวนเงินใบลดหนี้ | จำนวนเงินสุทธิ | จำนวนรายการ |  |  |  |  |
|                                                                                   | ผู้มีสิทธิรับเงิน : 1000186896 - บริษัท อิา | นฟินิดี้ เทรดดิ้ง แอนด์ เซอร์วิส จำกัด            |              |                    |                            |                   |                |             |  |  |  |  |
|                                                                                   | 26.09.2566                                  | 25.09.2566                                        | Z-D16        | 11,010.30          | 102.90                     | 0.00              | 10,907.40      | 1           |  |  |  |  |
|                                                                                   | **สรุปขอครวมตามผู้มัสิทธิรับเงิน 10001      | .86896 - บริษัท อินฟินิดี้ เทรคดิ้ง แอนด์ เข      | งร์วิส จำกัด | 11,010.30          | 102.90                     | 0.00              | 10,907.40      | 1           |  |  |  |  |
|                                                                                   | ***รามทั้งหมด                               |                                                   |              | 11,010.30          | 102.90                     | 0.00              | 10,907.40      | 1           |  |  |  |  |
|                                                                                   |                                             |                                                   |              |                    |                            |                   |                |             |  |  |  |  |
|                                                                                   |                                             |                                                   |              |                    |                            |                   |                |             |  |  |  |  |

ภาพที่ 140

# บันทึกเอกสารเป็นไฟล์ PDF

|                                      | รายงาน                                     | แสดงการจ่ายเ      | งินเข้าบัญชีของผู้         | มีสิทธิรับเงิน (สรุเ       | ปรายการตามผู้รัง  | บเงิน)         | หน้าที่: 1 จากทั้งหมด: 1      |
|--------------------------------------|--------------------------------------------|-------------------|----------------------------|----------------------------|-------------------|----------------|-------------------------------|
| port Code: NAP_RPT506                | 5                                          |                   | รทัสหน่วยงาน 07            | 7006 กรมปศุสัตว์           |                   |                | วันที่พิมพ์ : 09 พฤษภาคม 2567 |
| ะมวลผลโดย: A070060000                | 001103                                     |                   | บัญชีผ <sup>ู้</sup> ขาย 1 | 000186896                  |                   |                | van : 16:06:05                |
|                                      |                                            |                   |                            |                            |                   |                |                               |
|                                      |                                            |                   | วทศพนท 100                 | JU สามาสาจ                 |                   |                |                               |
|                                      |                                            | ปีบัญชี           | 2566 วันที่ผานรายการ 22 ก้ | าันยายน 2566 - 22 กันยายน  | 2566              |                |                               |
| ສ້າເອີວັບເຈີນ                        |                                            |                   |                            |                            |                   |                |                               |
| วันที่จ่าย                           | วันที่ Proposal                            | Prop Iden.        | จำนวนเงินที่ขอเปิก         | จำนวนเงินภาษีทัก ณ ที่จ่าย | จำนวนเงินใบลดหนึ่ | จำนวนเงินสุทธิ | จำนวนราชการ                   |
| ไทธิรับเงิน : 1000186896 - บริษ      | ษัท อินพินิตี เทรคดิง แอนค่ เชอร์วิส จำกัด | я                 |                            |                            |                   |                |                               |
| 26.09.2566                           | 25.09.2566                                 | Z-D16             | 11,010.30                  | 102.90                     | 0.00              | 10,907.40      | 1                             |
| กรุปออตรวมตามผูมิสิทธิรับเงิน 1<br>ะ | 000186896 - บริษัท อินทินิดี เทรคคิง แ     | อนด เขอรวิส จำกัด | 11,010.30                  | 102.90                     | 0.00              | 10,907.40      | 1                             |
| ดเราะกันเราะ                         |                                            |                   | 11,010.30                  | 102.90                     | 0.00              | 10,907.40      | 1                             |
|                                      |                                            |                   |                            |                            |                   |                |                               |
|                                      |                                            |                   |                            |                            |                   |                |                               |
|                                      |                                            |                   |                            |                            |                   |                |                               |
|                                      |                                            |                   |                            |                            |                   |                |                               |
|                                      |                                            |                   |                            |                            |                   |                |                               |
|                                      |                                            |                   |                            |                            |                   |                |                               |

ภาพที่ 141

### 3.2 ผลการดำเนินการ / วิจารณ์ผล

#### 3.2.1 เชิงปริมาณ

กองคลัง มีคู่มือในการปฏิบัติงานด้านเบิกจ่ายเงินนอกงบประมาณด้วยระบบ New GFMIS Thai และการตรวจสอบเอกสารขอเบิกของกองคลัง กรมปศุสัตว์ ประจำปีงบประมาณ พ.ศ. 2565 – 2566 เพื่อให้เจ้าหน้าที่ของกองคลังที่ปฏิบัติงานด้านเบิกจ่ายและตรวจสอบเอกสารขอเบิก สามารถนำไปใช้เป็นคู่มือ ในการปฏิบัติงานได้

3.2.2 เชิงคุณภาพ

(1) เจ้าหน้าที่ผู้ปฏิบัติงานได้รับความรู้ และเข้าใจแนวทางการปฏิบัติงานด้านการเบิกจ่าย และตรวจสอบเอกสารขอเบิกเงินนอกงบประมาณได้อย่างถูกต้องไม่ขัดต่อระเบียบและกฎหมาย

(2) เจ้าหน้าที่ผู้ปฏิบัติงานด้านการเบิกจ่ายและตรวจสอบเอกสารขอเบิกเงินนอกงบประมาณ มีคู่มือในการศึกษาและใช้เป็นแนวทางในการปฏิบัติงานได้อย่างถูกต้องไม่ขัดต่อระเบียบและกฎหมาย

## 3.3 การนำไปใช้ประโยชน์/ผลกระทบ

เจ้าหน้าที่ผู้ปฏิบัติงานด้านการเบิกจ่ายและตรวจสอบเอกสารขอเบิกเงินนอกงบประมาณ มีคู่มือในการปฏิบัติงาน สามารถนำไปใช้เป็นแนวทางในการปฏิบัติงานได้อย่างถูกต้องตามระเบียบ มี ประสิทธิภาพ ทำให้การเบิกจ่ายและตรวจสอบเอกสารขอเบิกเงินนอกงบประมาณถูกต้อง ลดความผิดพลาด ในการปฏิบัติงาน และเจ้าหนี้หรือผู้มีสิทธิรับเงิน ได้รับเงินรวดเร็วขึ้น

## 3.4 ความยุ่งยากและซับซ้อนในการดำเนินการ

ศึกษาระเบียบ หลักเกณฑ์ต่างๆ หนังสือเวียนของกระทรวงการคลังที่เกี่ยวข้องกับการเบิก จ่ายเงิน รวบรวมเรียบเรียงลำดับขั้นตอนในการปฏิบัติงาน ปัญหาและอุปสรรคต่างๆ และหาแนวทางการ แก้ไขปัญหาให้สอดคล้องกับการปฏิบัติงาน และไม่ขัดกับระเบียบราชการ เพื่อให้ผู้นำไปใช้ประโยชน์สามารถ เข้าใจได้ง่าย ชัดเจน และมีประสิทธิภาพมากที่สุด

## 3.5 ปัญหาและอุปสรรคในการดำเนินการ

เนื่องจากกระทรวงการคลังได้ดำเนินการพัฒนาระบบบริหารการเงินการคลังภาครัฐแบบ อิเล็กทรอนิกส์ใหม่ (New GFMIS Thai) เพื่อทดแทนระบบบริหารการเงินการคลังภาครัฐแบบอิเล็กทรอนิกส์ (GFMIS) ที่ใช้อยู่เดิม และได้กำหนดหลักเกณฑ์และวิธีปฏิบัติในการปฏิบัติงานผ่านระบบ New GFMIS Thai โดยให้หน่วยงานผู้เบิกดำเนินการเบิกเงินจากคลัง รับเงิน จ่ายเงิน และนำเงินส่งคลัง ในระบบ New GFMIS Thai ตั้งแต่วันจันทร์ที่ 4 เมษายน 2565 ซึ่งเป็นการเปลี่ยนแปลงการทำงานจากระบบเดิมสู่ระบบใหม่ จึงต้อง ศึกษาขั้นตอนการดำเนินการในระบบใหม่ให้เข้าใจชัดเจนยิ่งขึ้น

# บทที่ 4

## ข้อเสนอแนะ

เงินนอกงบประมาณในส่วนของกรมปศุสัตว์นั้นปัจจุบันมีทั้งเงินนอกงบประมาณที่ฝาก กระทรวงการคลังและเงินนอกงบประมาณที่ฝากธนาคารพาณิชย์ ในส่วนของคู่มือการปฏิบัติงานด้านเบิก จ่ายเงินนอกงบประมาณด้วยระบบ New GFMIS Thai และการตรวจสอบเอกสารขอเบิกของกองคลัง กรมปศุสัตว์ ประจำปีงบประมาณ พ.ศ. 2565 – 2566 นั้นดำเนินการเฉพาะเงินนอกงบประมาณที่ฝากกระทรวงการคลัง และเบิกจ่ายโดยกองคลัง จัดทำขึ้น เพื่อให้เจ้าหน้าที่ของกองคลังที่ปฏิบัติงานด้านเบิกจ่ายและตรวจสอบ เอกสารขอเบิก ใช้เป็นคู่มือในการปฏิบัติงานด้านเบิกจ่ายเงินนอกงบประมาณมีความรู้ความเข้าใจ สามารถ ปฏิบัติงานได้สอดคล้องกับหลักเกณฑ์และวิธีปฏิบัติในการเบิกจ่ายเกี่ยวกับการบันทึกรายการขอเบิกและการ เรียกรายงานในระบบ New GFMIS Thai ในปัจจุบัน ได้ถูกต้องตามระเบียบ หลักเกณฑ์และวิธีปฏิบัติในการ เบิกเงินจากคลัง ของกองคลังผ่านระบบอิเล็กทรอนิกส์ที่กระทรวงการคลังกำหนด หากกระทรวงการคลังมี การปรับปรุงและพัฒนาหลักเกณฑ์และวิธีปฏิบัติขึ้นใหม่ ก็จะต้องปรับเปลี่ยนวิธีการปฏิบัติงานด้านเบิก จ่ายเงินนอกงบประมาณ และการตรวจสอบเอกสารขอเบิกของกองคลัง กรมปศุสัตว์ เพื่อให้สอดคล้องกับ หลักเกณฑ์และวิธีปฏิบัติที่กระทรวงการคลังกำหนดขึ้นใหม่ในอนาคต

| 1. ขั้นตอนตรวจทานเอกสารใบสำคัญก่อนการเบิก             |                                                  |
|-------------------------------------------------------|--------------------------------------------------|
| เงินในระบบ New GFMIS Thai                             |                                                  |
| ข้อผิดพลาดที่พบ                                       | แนวทางแก้ไขข้อผิดพลาด                            |
| 1.1 ใบ PO จากระบบ New GFMIS Thai รหัสเงิน             | - ส่งคืนกลุ่มพัสดุ แก้ไขรหัสเงินฝากคลัง,         |
| ฝากคลัง, ศูนย์ต้นทุน, รหัสบัญชีแยกประเภท ไม่ตรง       | ศูนย์ต้นทุน, รหัสบัญชีแยกประเภทให้ถูกต้อง        |
| กับเอกสารกันเงิน                                      |                                                  |
| 1.2 ใบตรวจรับ ชื่อผู้มีสิทธิรับเงิน จำนวนเงิน ไม่ตรง  | - ส่งคืนกลุ่มการเงินแจ้งกอง/สำนักแก้ไข           |
| กับสัญญา/ใบสั่ง                                       |                                                  |
| 1.3 ข้อมูลหลักผู้ขาย ยังไม่ได้สร้างข้อมูลหลักผู้ขายใน | - ส่งคืนกลุ่มการเงินแจ้งกอง/สำนัก ประสานกับ      |
| ระบบ New GFMIS Thai กับกรมปศุสัตว์ หรือสร้าง          | ผู้ขาย/คู่สัญญา จัดส่งเอกสารเพื่อสร้างข้อมูลหลัก |
| ข้อมูลหลักผู้ขายแล้วแต่บัญชีเงินฝากธนาคารของผู้มี     | ผู้ขาย/เพิ่มบัญชีเงินฝากธนาคารในระบบ New         |
| สิทธิรับเงินไม่ตรงกับสัญญา/ใบสั่ง                     | GFMIS Thai กับกรมปศุสัตว์                        |

#### ข้อผิดพลาดและแนวทางการแก้ไขกรณีพบข้อผิดพลาด

| 2. ขั้นตอนการเบิกเงินในระบบ New GFMIS Thai            |                                               |
|-------------------------------------------------------|-----------------------------------------------|
| ข้อผิดพลาดที่พบ                                       | แนวทางแก้ไขข้อผิดพลาด                         |
| 2.1 รายงานสรุปรายการขอเบิกของหน่วยงาน จำนวน           | - ดำเนินการกลับรายการขอเบิกเงินในระบบ         |
| เงิน, ภาษีหัก ณ ที่จ่าย, รหัสเงินฝากคลัง, ศูนย์ต้นทุน | New GFMIS Thai พร้อมพิมพ์รายการขอเบิกเงิน     |
| รหัสบัญชีแยกประเภท ไม่ตรงกับเอกสารกันเงิน             | ที่กลับรายการเสนอผู้มีอำนาจอนุมัติเอกสารกลับ  |
|                                                       | รายการ                                        |
| 2.2 เบิกเงินค่าใช้จ่ายเดินทาง เอกสารขอเบิกเป็นเงินนอก | - ดำเนินการกลับรายการขอเบิกเงินในระบบ         |
| งบประมาณ ประเภทเอกสาร KN, บัญชีเงินฝากธนาคาร          | New GFMIS Thai พร้อมพิมพ์รายการขอเบิกเงิน     |
| เงินนอกงบประมาณ แต่ใช้ประเภทเอกสาร ขอเบิกเป็น         | ที่กลับรายการเสนอผู้มีอำนาจอนุมัติเอกสารกลับ  |
| KL และบัญชีเงินฝากธนาคารเป็นเงินงบประมาณ              | รายการ                                        |
| 3. ขั้นตอนการตรวจสอบ                                  |                                               |
| ข้อผิดพลาดที่พบ                                       | แนวทางแก้ไขข้อผิดพลาด                         |
| 3.1 รายงานสรุปรายการขอเบิกของหน่วยงาน จำนวน           | - ส่งคืนเพื่อกลับรายการเอกสารขอเบิกเงินใน     |
| เงิน, ภาษีหัก ณ ที่จ่าย, รหัสเงินฝากคลัง, ศูนย์ต้นทุน | ระบบ New GFMIS Thai พร้อมพิมพ์รายการขอ        |
| รหัสบัญชีแยกประเภท ไม่ตรงกับเอกสารขอเบิก              | เบิกเงินที่กลับรายการเสนอผู้มีอำนาจอนุมัติ    |
|                                                       | เอกสารกลับรายการ                              |
| 3.2 สัญญายืมเงิน เป็นลูกหนี้เงินยืมเงินงบประมาณ       | - ส่งคืนเพื่อกลับรายการเอกสารขอเบิกเงินใน     |
| แต่เบิกในระบบเป็นลูกหนี้เงินยืมเงินนอกงบประมาณ        | ระบบ New GFMIS Thai พร้อมพิมพ์รายการขอ        |
|                                                       | เบิกเงินที่กลับรายการเสนอผู้มีอำนาจอนุมัติ    |
|                                                       | เอกสารกลับรายการ                              |
| 3.3 เอกสารขอเบิก หักภาษี ณ ที่จ่าย แต่ผู้ขาย/คู่สัญญา | - ส่งคืนเพื่อกลับรายการเอกสารขอเบิกเงินใน     |
| ไม่ต้องหักภาษี ณ ที่จ่าย และคีย์เบิกในระบบ New        | ระบบ New GFMIS Thai พร้อมพิมพ์รายการขอ        |
| GFMIS Thai โดยหักภาษี ณ ที่จ่าย ตามเอกสารขอเบิก       | เบิกเงินที่กลับรายการเสนอผู้มีอำนาจอนุมัติ    |
|                                                       | เอกสารกลับรายการ และแจ้งกลุ่มการเงินแก้ไข     |
|                                                       | เอกสารขอเบิก                                  |
| 4. กรมบัญชีกลางอนุมัติจ่าย                            |                                               |
| ข้อผิดพลาดที่พบ                                       | แนวทางแก้ไขข้อผิดพลาด ด                       |
| 4.1 เอกสารกันเงินไม่ถูกต้อง ค่าใช้จ่ายจริงเป็นเงิน    | - สำเนาเอกสารขอเบิกทั้งชุด บันทึกขออนุมัติ    |
| งบประมาณ แต่กันเงินเป็นเงินนอกงบประมาณ และ            | ผู้มีอำนาจ เบิกเงินจากระบบ New GFMIS Thai     |
| ได้จ่ายเงินให้ผู้มีสิทธิรับเงินแล้ว                   | จากเงินงบประมาณเพื่อเบิกเกินส่งคืนเงินฝากคลัง |
|                                                       | รายการขอเบิกที่ไม่ถูกต้อง                     |

| 4.2 รหัสบัญชีแยกประเภท (GL) ในรายการขอเบิก      | - สำเนาเอกสารขอเบิกที่เกี่ยวข้อง แจ้งกลุ่มบัญชี |
|-------------------------------------------------|-------------------------------------------------|
| ไม่ถูกต้อง                                      | ดำเนินการปรับปรุงบัญชี ด้วยการบันทึกรายการ      |
|                                                 | บัญชีแยกประเภท (บช.01) ประเภทเอกสาร JV          |
| 4.3 ศูนย์ต้นทุน, รหัสเงินฝากคลัง ในรายการขอเบิก | - สำเนาเอกสารขอเบิกทั้งชุด บันทึกขออนุมัติ      |
| ไม่ถูกต้อง                                      | ผู้มีอำนาจ เบิกเงินจากระบบ New GFMIS Thai       |
|                                                 | เพื่อเบิกเกินส่งคืนเงินฝากคลัง รายการขอเบิกที่  |
|                                                 | ไม่ถูกต้อง                                      |
|                                                 |                                                 |

### ขอรับรองว่าผลงานดังกล่าวข้างต้นเป็นความจริงทุกประการ

ลงชื่อ.....

(นางสาวดวงใจ สมบูรณ์วีรรัตน์) ผู้ขอประเมิน \_\_\_\_\_/ <u>พฤตภาคม / 2567</u>\_\_\_\_\_

ขอรับรองว่าสัดส่วนการดำเนินการข้างต้นของผู้ขอรับการประเมินเป็นความจริงทุกประการ (ถ้ามี)

| รายชื่อผู้มีส่วนร่วมในผลงาน | สัดส่วนผลงาน | ลายมือชื่อ |
|-----------------------------|--------------|------------|
|                             |              |            |
|                             |              |            |
| ,                           |              |            |

้ได้ตรวจสอบแล้วขอรับรองว่าผลงานดังกล่าวข้างต้นถูกต้องตรงกับความเป็นจริงทุกประการ

ลงชื่อ.....

(นางสาวจุไรรักษ์ อุนาภีร์) ตำแหน่ง ผู้อำนวยการกองคลัง \_\_<u>&A</u>\_\_\_/ <u>พลุนสาคม</u>\_/\_<u>25b7\_\_</u> ผู้บังคับบัญชาที่กำกับดูแล

ลงชื่อ..... (นางสาวจุไรรักษ์ อุนาภีร์)

(นางสาวจุไรรักษ์ อุนาภีร์) ตำแหน่ง ผู้อำนวยการกองคลัง ..<u>.24</u>.../.<u>ผลุษภาคม</u>./.<u>25หั</u> ผู้บังคับบัญชาที่เหนือขึ้นไป

### บรรณานุกรม

กรมบัญซีกลาง. 2559. ผังบัญซีมาตรฐานเพื่อใช้ในระบบการบริหารการเงินการคลังภาครัฐแบบอิเล็กทรอนิกส์ (GFMIS), หนังสือเวียน ที่ กค 0410.2/ว 445 ลงวันที่ 24 พฤศจิกายน 2559.

กรมบัญชีกลาง. 2564. คู่มือปฏิบัติงานและรายงานระบบเบิกจ่าย (AP) หลักสูตรการใช้งานระบบ New GFMIS Thai สำหรับหน่วยเบิกจ่ายของส่วนราชการ. แหล่งที่มา:

<u>https://newgfmisthai</u>.gfmis.go.th/manual/manual-ap/. [29 ธันวาคม 2564].

กรมบัญชีกลาง. 2564. คู่มือปฏิบัติงานและรายงานระบบจัดซื้อจัดจ้าง (PO) หลักสูตรการใช้งานระบบ New GFMIS Thai สำหรับหน่วยเบิกจ่ายของส่วนราชการ. แหล่งที่มา:

<u>https://newgfmisthai</u>.gfmis.go.th/manual/manual-po/. [29 ธันวาคม 2564].

กระทรวงการคลัง. 2565. หลักเกณฑ์และวิธีปฏิบัติในการปฏิบัติงานผ่านระบบบริหารการเงินการคลังภาครัฐ แบบอิเล็กทรอนิกส์ใหม่ (New GFMIS Thai), หนังสือเวียน ด่วนที่สุด ที่ กค 0402.2/ว 34 ลง วันที่ 15 มีนาคม 2565.

ระเบียบกระทรวงการคลัง ว่าด้วยการเบิกเงินจากคลัง การรับเงิน การจ่ายเงิน การเก็บรักษาเงิน และการนำ เงินส่งคลัง พ.ศ. 2562. (2562, 13 พฤษภาคม). ราชกิจจานุเบกษา เล่ม 136 ตอนพิเศษ 120 ง. ระเบียบกระทรวงการคลัง ว่าด้วยการเบิกเงินจากคลัง การรับเงิน การจ่ายเงิน การเก็บรักษาเงิน และการนำ เงินส่งคลัง (ฉบับที่ 2) พ.ศ. 2563. (2563, 18 พฤศจิกายน). ราชกิจจานุเบกษา เล่ม 137 ตอน พิเศษ 272 ง. ภาคผนวก

# ภาคผนวก ก กฎหมาย/ระเบียบ/หนังสือสั่งการที่เกี่ยวข้อง

- พระราชบัญญัติ วินัยการเงินการคลังของรัฐ พ.ศ. 2561
- ระเบียบกระทรวงการคลัง ว่าด้วยการเบิกเงินจากคลัง การรับเงิน การจ่ายเงิน การเก็บรักษาเงิน และการนำเงินส่งคลัง พ.ศ. 2562
- ระเบียบกระทรวงการคลัง ว่าด้วยการเบิกเงินจากคลัง การรับเงิน การจ่ายเงิน การเก็บรักษาเงิน และการนำเงินส่งคลัง (ฉบับที่ 2) พ.ศ. 2563
- หนังสือกรมบัญชีกลาง ที่ กค 0410.2/ว 445 ลงวันที่ 24 พฤศจิกายน 2559 เรื่องผังบัญชี มาตรฐานเพื่อใช้ในระบบการบริหารการเงินการคลังภาครัฐแบบอิเล็กทรอนิกส์ (GFMIS)

### กฎหมาย

พระราชบัญญัติ วินัยการเงินการคลังของรัฐ พ.ศ. 2561

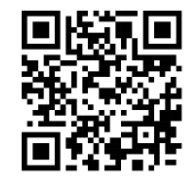

https://shorturl.asia/IRYtb

# ระเบียบ

 ระเบียบกระทรวงการคลัง ว่าด้วยการเบิกเงินจากคลัง การรับเงิน การจ่ายเงิน การเก็บรักษาเงิน และการนำเงินส่งคลัง พ.ศ. 2562

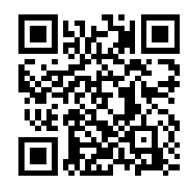

https://shorturl.asia/KoL7v

 ระเบียบกระทรวงการคลัง ว่าด้วยการเบิกเงินจากคลัง การรับเงิน การจ่ายเงิน การเก็บรักษาเงิน และการนำเงินส่งคลัง (ฉบับที่ 2) พ.ศ. 2563

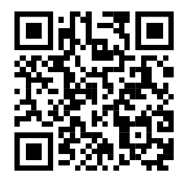

https://shorturl.asia/38oRY

# หนังสือสั่งการที่เกี่ยวข้อง

 หนังสือกรมบัญชีกลาง ที่ กค 0410.2/ว 445 ลงวันที่ 24 พฤศจิกายน 2559 เรื่องผังบัญชี มาตรฐานเพื่อใช้ในระบบการบริหารการเงินการคลังภาครัฐแบบอิเล็กทรอนิกส์ (GFMIS)

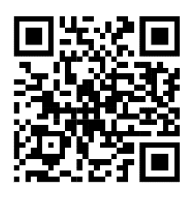

https://shorturl.asia/H4QIR

#### ภาคผนวก ข

## เอกสารประกอบ

 ตารางกำหนดวันดำเนินการและวันมีผลเข้าบัญชีสำหรับงบบุคลากรและเงินอื่นที่กำหนดจ่าย สิ้นเดือน (K0)

## เอกสารประกอบ

ตารางกำหนดวันดำเนินการและวันมีผลเข้าบัญชีสำหรับงบบุคลากรและเงินอื่นที่กำหนดจ่าย

สิ้นเดือน (K0)

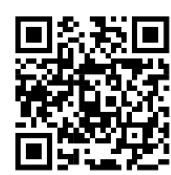

https://shorturl.asia/DpbSU

#### ภาคผนวก ค

# ตัวอย่างรายงานสรุปรายการขอเบิกของหน่วยงานและทะเบียนคุมรายการขอเบิก

- รายงานสรุปรายการขอเบิกของหน่วยงาน
- ทะเบียนคุมรายการขอเบิก

# ตัวอย่างทะเบียนคุมรายการขอเบิกและรายงานสรุปรายการขอเบิกของ

## หน่วยงาน

- รายงานสรุปรายการขอเบิกของหน่วยงาน

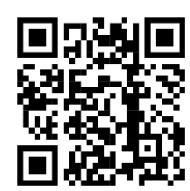

https://shorturl.asia/vyBZM

- ทะเบียนคุมรายการขอเบิก

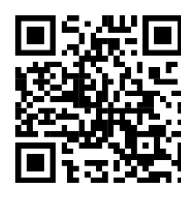

https://shorturl.asia/7flte